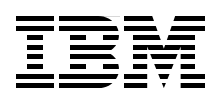

# **Deploying IBM Flex System** into a Cisco Network

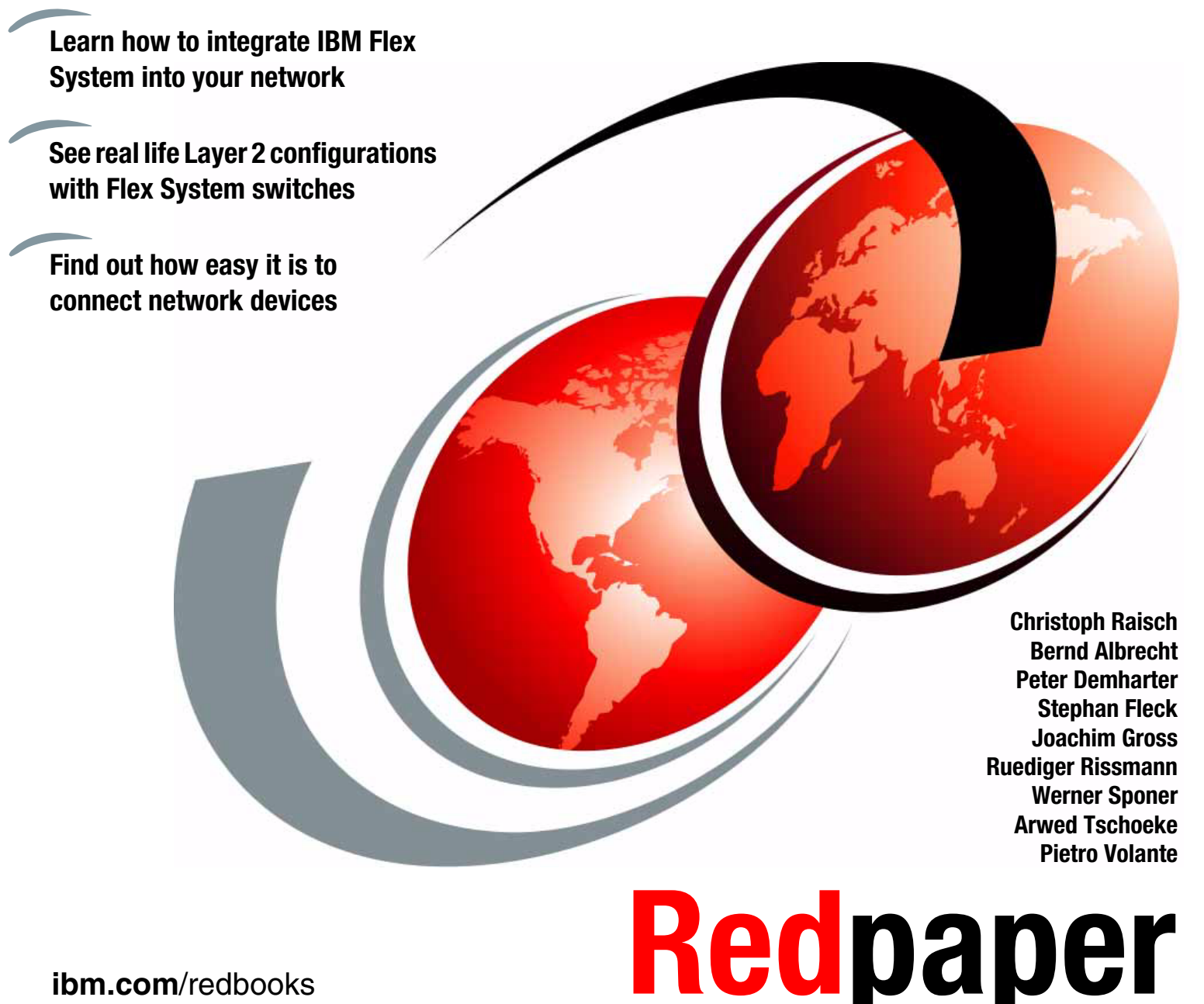

ibm.com/redbooks

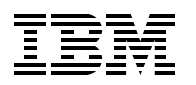

International Technical Support Organization

# Deploying IBM Flex System into a Cisco Network

February 2013

**Note:** Before using this information and the product it supports, read the information in "Notices" on page vii.

#### First Edition (February 2013)

This edition applies to the following switches and firmware levels:

- ▶ IBM Flex System EN2092 1Gb Ethernet Scalable Switch: Version 7.2.2.2
- ► IBM RackSwitch G8264: Version 7.2.2.0
- Cisco Nexus 5000: Version 5.1(3)N2(1)
- Cisco Catalyst 6500: Version 12.2.33-SXH8a

#### © Copyright International Business Machines Corporation 2013. All rights reserved.

Note to U.S. Government Users Restricted Rights -- Use, duplication or disclosure restricted by GSA ADP Schedule Contract with IBM Corp.

# Contents

| Notices                                                                                                    |
|----------------------------------------------------------------------------------------------------|
| Foreword                                                                                                    |
| Preface       x         The team who wrote this paper       x         Now you can become a published author, too!       xii         Comments welcome.       xii         Stay connected to IBM Redbooks       xii                                                                                                    |
| Chapter 1. Introduction.       1         1.1 Networking       2         1.2 IBM PureSystems       2         1.3 Switch configuration       2         1.4 How to use this paper       2                                                                                                    |
| Chapter 2. Layer 2 Network protocols and technologies52.1 Basic frame forwarding concepts62.2 Virtual local area network72.3 Spanning tree72.3.1 Spanning Tree Protocol: IEEE 802.1D62.3.2 Rapid Spanning Tree Protocol: IEEE 802.1w102.3.3 Multi-instance Spanning Tree Protocol: IEEE 802.1s102.3.4 Per VLAN Rapid Spanning Tree112.4.1 Link Aggregation112.4.2 Virtual Link Aggregation Groups122.4.3 Cisco Virtual Port Channel132.4.4 Link Layer Discovery Protocol: 802.1AB13                                                                                                    |
| Chapter 3. IBM RackSwitch G8264 connectivity153.1 Prerequisites163.2 Use Case 1: PVRST163.2.1 Verifying the topology by using lldp183.2.2 Verifying trunks193.2.3 Verifying PVRST spanning tree configurations193.2.4 Show running-config of all switches in Use Case 1253.3 Use Case 2: Link aggregation and PVRST303.3.1 Verifying the topology that is used by using lldp323.3.2 Verifying link aggregation by using lacp323.3.3 Verifying PVRST spanning tree configuration323.3.4 Verifying be topology that is used by using lldp323.3.5 Show running-config of all switches in Use Case 2413.4 Use Case 3: Link aggregation and MST473.4.1 Verifying the topology that was used by using lldp483.4.2 Verifying trunks503.4.3 Verifying link aggregation by using lacp503.4.4 Verifying trunks503.4.3 Verifying link aggregation by using lacp503.4.4 Verifying trunks503.4.3 Verifying link aggregation by using lacp503.4.4 Verifying trunks503.4.3 Verifying link aggregation by using lacp503.4.4 Verifying trunks503.4.5 Verifying trunks503.4.4 Verifying link aggregation by using lacp503.4.4 Verifying link aggregation by using lacp503.4.4 Verifying link aggregation by using lacp503.4.4 Verifying link aggregation by using lacp503.4.4 Verifying link aggregation by using |

| 3.4.5 Show running-config of all switches in Use Case 3        |     |
|----------------------------------------------------------------|-----|
| 3.5 Use Case 4: Link aggregation, MSTP and VLAG                | 60  |
| 3.5.1 Verifying the topology by using Ildp                     | 62  |
| 3.5.2 Verify interface status                                  | 62  |
| 3.5.3 Verifying trunks                                         | 64  |
| 3.5.4 Verify spanning tree                                     | 65  |
| 3.5.5 Verify virtual link aggregation                          | 66  |
| 3.5.6 Show running-config of all switches in Use Case 4        |     |
| 3.6 Use Case 5: Link aggregation and VLAG without STP          |     |
| 3.6.1 Verifying the topology by using Ildp                     |     |
| 3.6.2 Verify interface status                                  |     |
| 3.6.3 Verifying trunks                                         | 81  |
| 3.6.4 Verify virtual link aggregation                          | 82  |
| 3.6.5 Show running-config of all switches in Use Case 5        | 86  |
| Chapter 4. Ciaco Nervie 5000 compositivity                     | 05  |
| 4 1 Prorequisites                                              |     |
|                                                                |     |
| 4.2 Use Case 1.1 VIGT                                          |     |
| 4.2.1 Verifying the topology that is used by using http://www. |     |
| 4.2.2 Vehiging trans                                           | 105 |
| 4.2.0 Show furthing-coning of all switches in Ose Case 1       | 110 |
| 4.3 1 Verifying the topology used by using lide                | 110 |
| 4.3.2 Verifying trunks                                         |     |
| 4.3.3 Verifying PVRST spanning tree configuration              | 115 |
| 4.3.4 Bridge priority field in the show spanning tree output   | 118 |
| 4.3.5 Show running-config of all switches in Use Case 2        | 122 |
| 4.4 Use Case 3 <sup>-</sup> MST with LACP Channeling           | 127 |
| 4.4 1 Verifying the topology used by using lidp                | 128 |
| 4 4 2 Verifying trunks                                         | 128 |
| 4 4 3 Verifying MST spanning tree configuration                | 132 |
| 4.4.4 Show running-config of all switches in Use Case 3        |     |
| 4.5 Use Case 4: MST with LACP Channeling and vPC               |     |
| 4.5.1 Configuring vPC on STR.                                  |     |
| 4.5.2 Configuring MST on the STR                               |     |
| 4.5.3 Configuring vPC on VIE                                   |     |
| 4.5.4 Configuring MST on VIE                                   |     |
| 4.5.5 Reviewing the Flex System switch configuration           |     |
| 4.5.6 Configuring MST on the Flex System switch                |     |
| 4.5.7 Logical view                                             |     |
| 4.5.8 Verifying the configuration                              |     |
| 4.5.9 Verifying the vPC configuration on VIE                   |     |
| 4.6 Use Case 5: LACP Channeling and vPC without spanning tree  |     |
| 4.6.1 Configuring vPC on STR.                                  |     |
| 4.6.2 Configuring vPC on VIE                                   |     |
| 4.6.3 Disabling STP on the Flex System switch.                 | 169 |
|                                                                |     |
| Chapter 5. Cisco Catalyst 6500 switch connectivity             | 171 |
| 5.1 Use Case 1: LACP channeling and VPC without spanning tree  |     |
|                                                                |     |
| 5.1.2 FIEX System switch configuration                         | 1/4 |
| Appendix A. Troubleshooting                                    | 177 |
| Basic troubleshooting for connectivity problems                |     |
|                                                                | •   |

| Approach                                                                                                    | 178<br>179                             |
|----------------------------------------------------------------------------------------------------|----------------------------------------|
| Baseline documentation                                                                                                    | 181                                    |
| Additional useful information for baseline documentation.                                                                       | 183                                    |
| Firmware update of IBM Flex System network switches                                                                             | 183                                    |
| Update the switch by using the web-based GUI                                                                                    | 183                                    |
| Using SSHv2 or Telnet                                                                                                    | 187                                    |
|                                                                                                    |                                        |
| Abbreviations and acronyms                                                                                                    | 191                                    |
| Abbreviations and acronyms                                                                                                    | 191<br>193                             |
| Abbreviations and acronyms                                                                                                    | 191<br>193<br>193                      |
| Abbreviations and acronyms                                                                                                    | 191<br>193<br>193<br>193               |
| Abbreviations and acronyms         Related publications         BM Redbooks         Other publications         Online resources | 191<br>193<br>193<br>193<br>193<br>194 |

# Notices

This information was developed for products and services offered in the U.S.A.

IBM may not offer the products, services, or features discussed in this document in other countries. Consult your local IBM representative for information on the products and services currently available in your area. Any reference to an IBM product, program, or service is not intended to state or imply that only that IBM product, program, or service may be used. Any functionally equivalent product, program, or service that does not infringe any IBM intellectual property right may be used instead. However, it is the user's responsibility to evaluate and verify the operation of any non-IBM product, program, or service.

IBM may have patents or pending patent applications covering subject matter described in this document. The furnishing of this document does not grant you any license to these patents. You can send license inquiries, in writing, to:

IBM Director of Licensing, IBM Corporation, North Castle Drive, Armonk, NY 10504-1785 U.S.A.

The following paragraph does not apply to the United Kingdom or any other country where such provisions are inconsistent with local law: INTERNATIONAL BUSINESS MACHINES CORPORATION PROVIDES THIS PUBLICATION "AS IS" WITHOUT WARRANTY OF ANY KIND, EITHER EXPRESS OR IMPLIED, INCLUDING, BUT NOT LIMITED TO, THE IMPLIED WARRANTIES OF NON-INFRINGEMENT, MERCHANTABILITY OR FITNESS FOR A PARTICULAR PURPOSE. Some states do not allow disclaimer of express or implied warranties in certain transactions, therefore, this statement may not apply to you.

This information could include technical inaccuracies or typographical errors. Changes are periodically made to the information herein; these changes will be incorporated in new editions of the publication. IBM may make improvements and/or changes in the product(s) and/or the program(s) described in this publication at any time without notice.

Any references in this information to non-IBM websites are provided for convenience only and do not in any manner serve as an endorsement of those websites. The materials at those websites are not part of the materials for this IBM product and use of those websites is at your own risk.

IBM may use or distribute any of the information you supply in any way it believes appropriate without incurring any obligation to you.

Any performance data contained herein was determined in a controlled environment. Therefore, the results obtained in other operating environments may vary significantly. Some measurements may have been made on development-level systems and there is no guarantee that these measurements will be the same on generally available systems. Furthermore, some measurements may have been estimated through extrapolation. Actual results may vary. Users of this document should verify the applicable data for their specific environment.

Information concerning non-IBM products was obtained from the suppliers of those products, their published announcements or other publicly available sources. IBM has not tested those products and cannot confirm the accuracy of performance, compatibility or any other claims related to non-IBM products. Questions on the capabilities of non-IBM products should be addressed to the suppliers of those products.

This information contains examples of data and reports used in daily business operations. To illustrate them as completely as possible, the examples include the names of individuals, companies, brands, and products. All of these names are fictitious and any similarity to the names and addresses used by an actual business enterprise is entirely coincidental.

#### COPYRIGHT LICENSE:

This information contains sample application programs in source language, which illustrate programming techniques on various operating platforms. You may copy, modify, and distribute these sample programs in any form without payment to IBM, for the purposes of developing, using, marketing or distributing application programs conforming to the application programming interface for the operating platform for which the sample programs are written. These examples have not been thoroughly tested under all conditions. IBM, therefore, cannot guarantee or imply reliability, serviceability, or function of these programs.

# **Trademarks**

IBM, the IBM logo, and ibm.com are trademarks or registered trademarks of International Business Machines Corporation in the United States, other countries, or both. These and other IBM trademarked terms are marked on their first occurrence in this information with the appropriate symbol (® or <sup>™</sup>), indicating US registered or common law trademarks owned by IBM at the time this information was published. Such trademarks may also be registered or common law trademarks in other countries. A current list of IBM trademarks is available on the Web at http://www.ibm.com/legal/copytrade.shtml

The following terms are trademarks of the International Business Machines Corporation in the United States, other countries, or both:

IBM Flex System<sup>™</sup> IBM® PureApplication<sup>™</sup> PureFlex<sup>™</sup>

PureSystems<sup>™</sup> RackSwitch<sup>™</sup> Redbooks® Redpaper<sup>™</sup> Redbooks (logo) @ ® System x® zEnterprise®

The following terms are trademarks of other companies:

Windows, and the Windows logo are trademarks of Microsoft Corporation in the United States, other countries, or both.

Other company, product, or service names may be trademarks or service marks of others.

# Foreword

This IBM® Redpaper<sup>™</sup> publication was initiated and authored by members of the Technical Expert Council, Central Region (TEC CR) workgroup "Workload optimized networks" that was founded November 2011. When IBM moved back into the networking market with the acquisition of BNT, this move positioned IBM to capture a significant share of an emerging market for converged fabrics.

The initial idea of the workgroup was that Ethernet will become pervasive for all aspects of networking and storage in the next couple of years, which requires users to rethink how connectivity aspects become an integrated part of any computing solution. The workgroup established an expert community to bring development expertise, networking background, and customer and market insights together. Business sponsor of the TEC workgroup is Erich Baier, IBM Vice President, who is responsible for Modular Systems and Networking Development.

The TEC CR is the local affiliate for Germany, Switzerland, and Austria of the IBM Academy of Technology (AoT). The mission of the TEC CR is to strengthen the technical leadership in the local markets through promoting communication among experts and by consulting the executive management of IBM. It identifies and pursues technical opportunities that are relevant to the business of IBM, and aims to advance the technology base of IBM and its application in market-leading products, solutions, and services.

A major finding from the collaboration in the workgroup was that with the announcement of IBM PureSystems, many clients will have to integrate IBM Flex System into a typical Cisco dominated customer network. However, the documentation that is needed to complete this integration was not readily available. In close collaboration with the development labs, the group took initiative to close the gap and wrote this paper.

This paper is a good example of a collaborative effort of technical experts and leaders from different organizations that results in a holistic view of the relevant steps that are needed to make a solution successful in the market. As a chairman of the TEC CR, I would like to thank the authors of the paper for this initiative.

Thomas Harrer Chairman, Technical Expert Council, Central Region (TEC CR) Member IBM Academy of Technology

# Preface

This IBM® Redpaper<sup>™</sup> publication provides information about how to integrate an IBM Flex System into an existing customer network. It focuses on interoperability and seamless integration from the network perspective.

The paper describes the complete configuration of the most common scenarios. It guides you through several setups, and shows in detail how to configure the network switches and verify the functionality and proper operation.

This paper can help you to easily configure and monitor your Layer 2 setup. Typical, well-established Layer 2 Network setups use combinations of Spanning Tree Protocol, VLANs, and link aggregation.

The scenarios that are described in this paper include the use of the following switching products:

- Cisco Nexus 5000 (including vPC)
- Cisco Catalyst 6500
- IBM RackSwitch (including VLAG)
- IBM Flex System Ethernet Scalable Switch (including VLAG)

We describe the use of these switches with each of the following Spanning Tree Protocol (STP) configurations:

- RSTP (Rapid STP)
- MSTP (Multiple STP)
- PVRST (Per VLAN Rapid STP)
- STP disabled

The paper is for network administrators who are familiar with Cisco network products. It uses the industry standard command-line interface (isCLI) as the management interface. It is assumed that the reader is familiar with Cisco products and the use of isCLI.

#### The team who wrote this paper

This paper was produced by a team of specialists from around the world.

**Christoph Raisch** is a Senior Technical Staff Member at IBM Germany Research & Development, Boeblingen. He has 15 years of experience in defining and implementing firmware architectures in the areas of Fibre Channel, InfiniBand, PCI Express, Ethernet, and FCoE for different IBM platforms. He received a Dipl.-Ing. degree in Electrical Engineering from the University of Stuttgart. He works on future technologies for IBM networking switches.

**Bernd Albrecht** is an IT Specialist in IBM Germany specializing in IBM PureSystems and Storage. He has 21 years of experience in technical sales, starting with MVS, then eight years with AIX. For the past 12 years, he has worked in the storage and SAN product areas. He holds a degree as Graduate Engineer in Computer Science from the University of Dresden. He has co-authored eight IBM Redbooks publications. His current focus is working in the open storage area, storage virtualization, SAN, and PureSystems. **Peter Demharter** is an IBM certified Senior Architect IT Infrastructure and Cisco Certified Internetwork Expert in Germany. He has over 20 years of experience in the data center and networking area and has worked for large companies, such as Daimler-Benz and Vodafone. He holds a degree in Administration and Information Science from the University of Constance. He has worked for IBM GTS for 10 years and has served as lead Architect in IBM projects such as ABB worldwide WAN migration from Equant to AT&T, and Deutschland Online Infrastructure, one of the first corporate IPv4/IPv6 dual stack wide area networks in Germany. He works for the IBM Research and Development Global Design Center in Boeblingen and focuses on IPv6, DC Networking, and Cloud Computing.

**Stephan Fleck** is a System Network Architect for IBM Systems & Technology Group, Europe. He has 19 years experience in the IT industry. His areas of expertise include network architecture assessments and network designs for data centers, and implementation proposals for network virtualization and network convergence solutions. Stephan also conducts training sessions for technical and sales personnel and he speaks regularly at technical conferences. He has worked as Network Security Lead Architect for the IBM Global Account and as support specialist for the European Network Support Back Office. Stephan is a Cisco Certified Internetwork Expert and holds a degree in electrical engineering from the Technical University Darmstadt, Germany.

**Joachim Gross** is an IT Architect and expert for network infrastructure in Germany. He has 20 years of experience in the networking area field as a Cisco Certified Internetwork Expert since 1995. He holds a degree in Information Technology from the FH in Esslingen, Germany. Working for IBM GTS for over 10 years, he has participated in worldwide networking and Voice over IP projects. His areas of expertise include data center networking and Voice over IP.

**Ruediger Rissmann** holds a Diploma Degree in Physics from the University of Heidelberg, Germany, and joined the IBM Zurich Research Laboratory in 1999. In his position as a network specialist, he has been involved in several pilot projects that explore new and emerging network technologies and has filed a number of patents. He leads the worldwide IPv6 deployment within the IBM Research Division. In March 2011, Ruediger became a research staff member and senior architect in the Services Innovation Lab. He holds the following certifications: IBM Certified IT Architect, Open Group Master Certified IT Architect, CCNP, CISSP, and GCFA.

**Werner Sponer** is a Senior IT Architect and expert for network infrastructure and security. He is responsible for network infrastructure and System Networking products in the System and Technology Group of IBM. He spent most of his 20-plus years at IBM growing the Global Services business through technical advancements. His assignments ranged from infrastructure to consulting and audit services, including projects and managed services. He brings over 18 years of IT experience in networking, data center, network architecture, local and wide area network, operation and support of IT infrastructure, in different customer industries and technologies. He evolves his leadership skills and customer orientation in different project scenarios in several countries, from consulting and planning, architecture, and design to operation and support. He is an engineer for electronic and biomedical technologies and IBM and Open Group Certified IT Architect.

**Arwed Tschoeke** is a Client Technical Architect in Hamburg, Germany. His focus areas are zEnterprise, virtualization solutions across IBM platforms, and Linux. He holds a degree in Physics from the University of Kaiserslautern, Germany.

**Pietro Volante** is a Certified IT Specialist for Networking Services. He has 20 years of experience in designing and implementing networks in many large client situations. He is certified as a Cisco Network and Design Professional (CCNP/CCDP) and has experience in designing data center networks and network performance analysis. In 2010, he worked on an assignment at STG to provide technical network support for the new BladeCenter network switches across north east Europe. He is responsible for projects in data center network integration and end-to-end network application performance analysis at key accounts.

Thanks to the following people for their contributions to this project:

- Erich Amrehn
- Bernhard Dierberger
- Oliver Raff
- Thomas Schwaller
- David Watts

Portions of this paper were based on the IBM Redbooks® publication, *Implementation of IBM j-type Ethernet Switches and Routers*, SG24-7882. Thanks to the authors of that paper.

### Now you can become a published author, too!

Here's an opportunity to spotlight your skills, grow your career, and become a published author—all at the same time! Join an ITSO residency project and help write a book in your area of expertise, while honing your experience using leading-edge technologies. Your efforts will help to increase product acceptance and customer satisfaction, as you expand your network of technical contacts and relationships. Residencies run from two to six weeks in length, and you can participate either in person or as a remote resident working from your home base.

Find out more about the residency program, browse the residency index, and apply online at this website:

http://www.ibm.com/redbooks/residencies.html

### **Comments welcome**

Your comments are important to us!

We want our papers to be as helpful as possible. Send us your comments about this paper or other IBM Redbooks publications in one of the following ways:

Use the online Contact us review Redbooks form found at:

http://www.ibm.com/redbooks

Send your comments in an email to:

redbooks@us.ibm.com

Mail your comments to:

IBM Corporation, International Technical Support Organization Dept. HYTD Mail Station P099 2455 South Road Poughkeepsie, NY 12601-5400

#### Stay connected to IBM Redbooks

- Find us on Facebook: http://www.facebook.com/IBMRedbooks
- Follow us on Twitter: http://twitter.com/ibmredbooks
- Look for us on LinkedIn:

http://www.linkedin.com/groups?home=&gid=2130806

 Explore new Redbooks publications, residencies, and workshops with the IBM Redbooks weekly newsletter:

https://www.redbooks.ibm.com/Redbooks.nsf/subscribe?OpenForm

Stay current on recent Redbooks publications with RSS Feeds:

http://www.redbooks.ibm.com/rss.html

# 1

# Introduction

With the release of PureSystems<sup>™</sup>, IBM launched a second hybrid computing platform to the market. zEnterprise® with zBX is focused on mainframe affine applications with a simplified workload-oriented management approach. PureSystems offers various implementation possibilities that are focused on a cloud-oriented customer strategy.

To deliver value, PureSystems consists of the following building blocks:

Management

The Flex System Manager simplifies and automates all management tasks. It also manages all physical and virtual resources within the solution. Hence, it offers a full integration and infrastructure-as-a-service-like management of PureSystems.

Compute Nodes

To select the system that fits best to your requirements, it is possible to mix Power Systems and System x® compute nodes within the PureSystems Chassis.

Storage

The Storwize V7000 storage controller delivers automatic EasyTierung of storage controller internal storage and the possibility to take advantage of external storage at the same time. With its built-in storage virtualization, simple and comprehensive management is possible via the integrated management of PureSystems.

Networking

PureSystems provide a choice of adapters and switches. All components are standard-based and integrated into the management of PureSystems. This variety provides a combination of features that fits into the existing infrastructure. The modular concept offers the possibility to adapt to future requirements.

To use the capabilities of PureSystems, in most cases a connection to an existing network is required. However, modern datacenters rely on a complex network infrastructure. The introduction of active networking components within an existing infrastructure can affect all components and poses a risk. Therefore, many customers are reluctant to introduce such solutions.

# 1.1 Networking

Many customers are currently migrating their networking infrastructure from 1 Gb Ethernet to 10 Gb Ethernet. This transformation exceeds the simple change of technology and requirements increased significantly. The complexity of modern application infrastructures requires networks of low latency at high bandwidth. Additionally, growing security awareness affects the design of a network and increases the complexity (for example, router, firewalls, filters). Because of virtualization and the adoption of cloud concepts, the physical network infrastructure merges with a logical and virtual networking environment that is represented by software components that are running on server systems.

As a result, there is no average network or general blueprint. Each network is unique because it depends on the customer's demands. Often, customers choose individual components from vendors that meet their requirements. From this decision, the following challenges arise:

- The administration of such mixed infrastructures is rather complex and often requires more management concepts.
- Testing and maintaining interoperability is elaborate and time-consuming.

To overcome these challenges, customers' adopt a single-vendor strategy. This strategy offers a simplification in the daily routine but can restrict the adoption of new solutions if they are not supported by the infrastructure vendor.

To support their customers, the industry defines standards. Based on those standards, interoperability between vendors can be achieved. This interoperability offers the opportunity to adapt the latest technology and limit the risk to the administration.

However, new standards are adopted by vendors at different times and not all choose to follow standards rigorously. Instead, they might provide their own extensions. One example of this issue is the integration of virtualized environments into the networking infrastructure. The networking branch of IBM is investing with other vendors a significant amount of energy to define global standards that support the mobility of virtual systems and infrastructures, such as vswitches. This effort delivers the availability of functions that allow a guest relocation between different systems that are independent of the hypervisor or the networking components within the physical infrastructure.

## 1.2 IBM PureSystems

The PureSystems platform is a new approach to deliver scalable hybrid systems for the adoption of modern cloud concepts. Its design delivers value to the customer by fulfilling the following requirements:

- Simplification to ease the implementation of complex solutions and operation
- Built in expertise to ease deployment and capacity planning
- Integration within the existing architectures and infrastructure

These advantages are achieved by a new hardware and system management concept. To reflect this concept, the systems are labeled *Expert Integrated Systems*. The following PureSystems offerings are available:

► PureFlex<sup>TM</sup> System: An infrastructure system that monitors capacity and performance to optimize the infrastructure (Infrastructure-as-a-Service within the cloud terminology).

- PureApplication System: A platform system that is based on a flexible infrastructure that provides the means of deploying and maintaining an application infrastructure that is based on patterns (Platform-as-a-Service within the cloud terminology).
- PureData System: Based on the PureApplication concept, this solution is focused on delivering data services by providing a fully managed, flexible, and highly available database platform that meets all demands.

The foundation of these Expert Integrated Systems is the PureSystems hardware, which consists out-of-server hardware (Power and x86), storage, and network, such as storage area network (SAN) and local area network (LAN). The design principle inherits the BladeCenter philosophy of IBM to open standards, manageability, serviceability, and an existing roadmap for investment protection.

To provide full flexibility, many active infrastructure components are available. The LAN components are derived from the networking technology of IBM, which ensures that an in-depth integration into virtual environments is possible. Because of the broad support of networking standards, this ability applies to physical networks as well.

For more information about IBM PureSystems, see *Overview of IBM PureSystems*, TIPS0892, which is available at this website:

http://www.redbooks.ibm.com/abstracts/tips0892.html

### **1.3 Switch configuration**

IBM System Networking switches can be configured through multiple configuration interfaces. For this paper, the iSCLI method was chosen. Its syntax should be familiar to network administrators with experience in switches from other vendors.

**Important:** This Redpaper uses the show running-config configuration dumps to demonstrate how the switches were configured. These dumps include all of the command sequences that are required to configure the switch manually.

For more information, see the Configuration Dump section of the Configuration Commands chapter in *ISCLI–Industry Standard CLI Command Reference for the IBM Flex System Fabric EN4093 10Gb Scalable Switch*, which is available at this website:

http://publib.boulder.ibm.com/infocenter/flexsys/information/index.jsp?topic=%2
Fcom.ibm.acc.networkdevices.doc%2FIo\_module\_compass.html

### 1.4 How to use this paper

We recommend that you read Chapter 2, "Layer 2 Network protocols and technologies" on page 5 first to clarify the use of technical terms. Then, based on the networking hardware you have, select the following appropriate chapter to read next:

- ► Chapter 3, "IBM RackSwitch G8264 connectivity" on page 15
- Chapter 4, "Cisco Nexus 5000 connectivity" on page 95
- Chapter 5, "Cisco Catalyst 6500 switch connectivity" on page 171

Within each of these chapters, you can review subsections that relate to the choice of Spanning Tree Protocol that you use.

Finally, Appendix A, "Troubleshooting" on page 177, describes different aspects of problem analysis and identifies information that is required for efficient troubleshooting.

# 2

# Layer 2 Network protocols and technologies

Open systems interconnection (OSI) Layer 2 (or, the DataLink Layer) provides the functional means for data transfer between adjacent nodes in the network. Layer 2 also provides the lowest level of addressability in an Ethernet network that uses MAC addresses.

The MAC address contains 48 bits that are split into two, 24-bit sections. The first 24-bit section is assigned by IEEE to reflect the organizationally unique identifier (OUI)). Each Ethernet hardware manufacturer has one or more of these OUIs. The second 24-bit section is created by the manufacturer. The combination of these two 24-bit sections should guarantee that the MAC address is always unique in a LAN.

This chapter includes the following topics:

- Basic frame forwarding concepts
- Virtual local area network
- Spanning tree
- Link aggregation

## 2.1 Basic frame forwarding concepts

Each frame contains a source and a destination MAC address. A network bridge or switch, also called Layer 2 device, is responsible to transport the Ethernet frame that is based on the destination MAC address.

Figure 2-1 shows the simplified principle of frame forwarding.

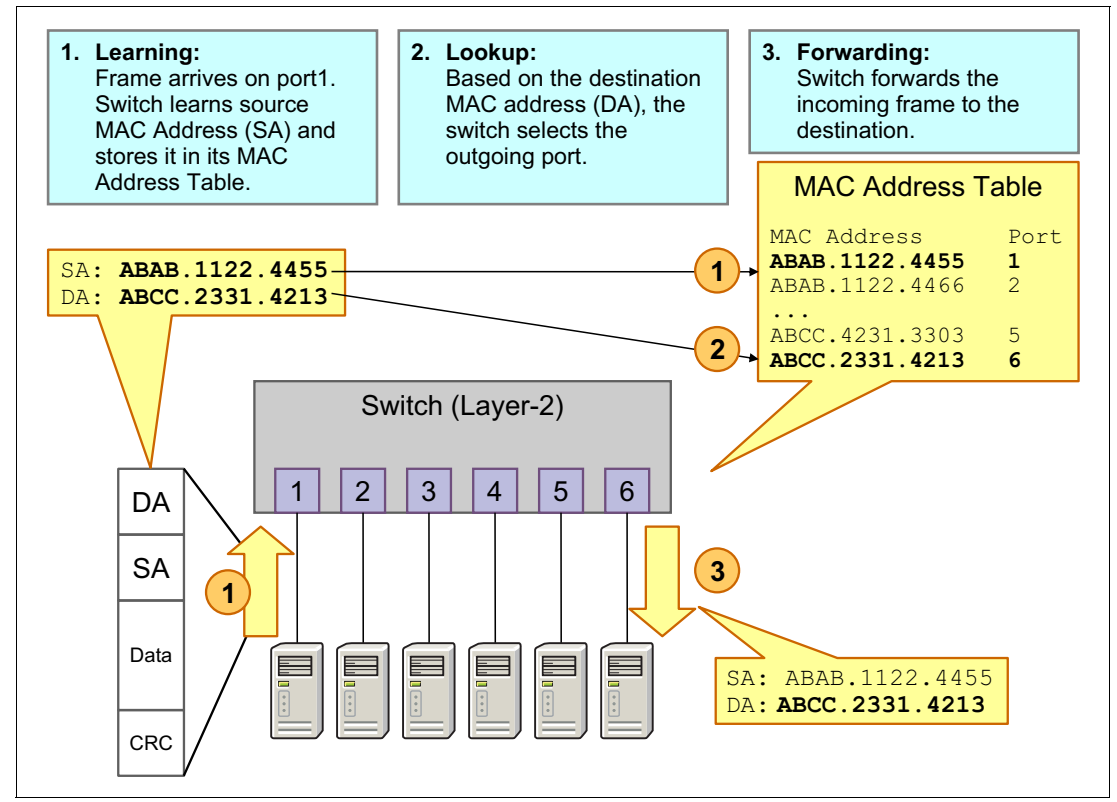

Figure 2-1 Simplified principle of frame forwarding

The forwarding of an incoming frame (on port 1 in this case) is divided into the following phases:

Learning

Ethernet Frame arrives on port1. Switch learns source MAC Address (SA) and stores this fact it in its MAC Address Table.

Lookup

Based on the destination MAC address (DA), the switch looks up the correct routing in its MAC address table and selects the outgoing port (port 6).

► Forwarding

The switch forwards the Ethernet frame to the destination MAC address via port 6.

If the switch does not know the destination address, it forwards the packet on all ports except the port from which it was received.

During this forwarding process, the frame header persists unmodified.

## 2.2 Virtual local area network

A virtual local area network (VLAN) is a networking concept in which a network is logically divided into smaller virtual LANs. The Layer 2 traffic in one VLAN is logically isolated from other VLANs, as shown in Figure 2-2.

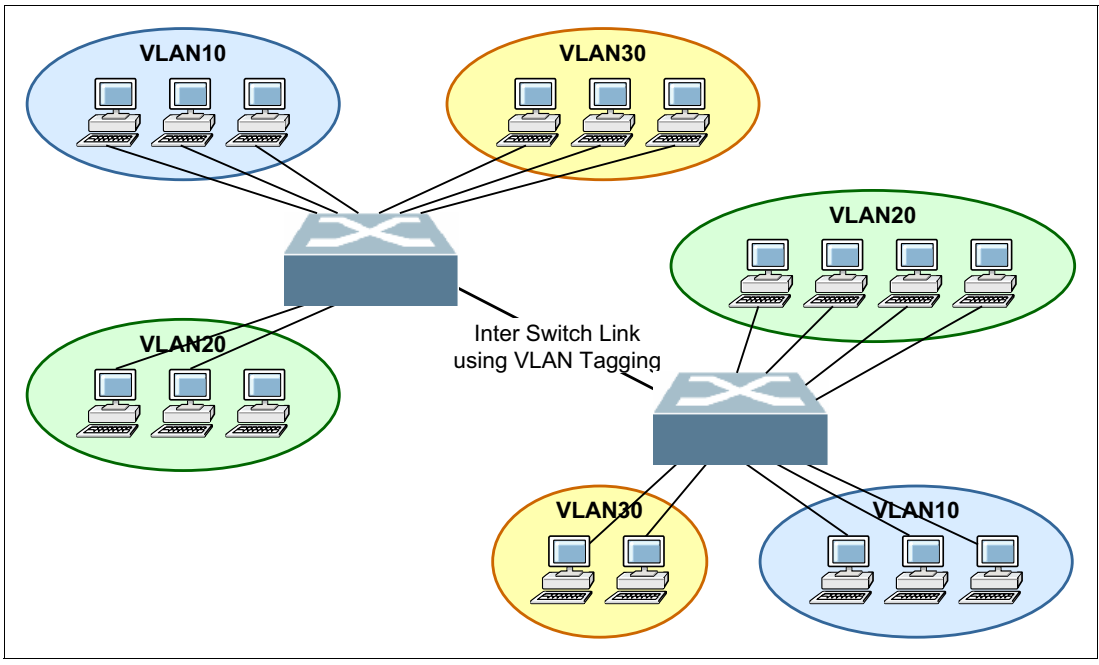

Figure 2-2 Isolation at Layer 2

The simplest way to keep the isolated VLANs separately on an inter-switch link is to use one physical link for each VLAN, as shown in Figure 2-3.

However, this method does not scale well because it uses many ports in networks with multiple VLANs and multiple switches. Also, this method does not use link capacity efficiently when traffic in the LANs is not uniform.

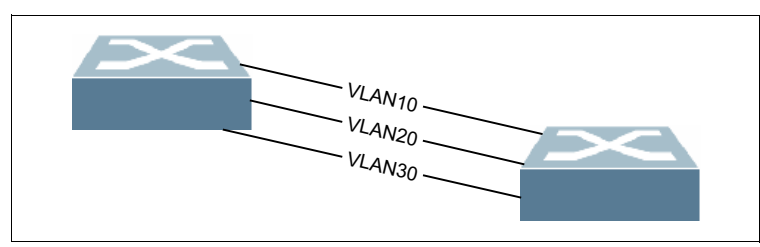

Figure 2-3 Inter-switch link: one link for each VLAN

The second method is VLAN tagging over a single link in which each frame in tagged with its VLAN ID (see Figure 2-4 on page 8). This method is highly scalable because only a single link is required to provide connectivity to many VLANs. This configuration provides for better utilization of the link capacity when VLAN traffic is not uniform.

The protocol for VLAN tagging of frames in a LAN environment is defined by the IEEE 802.1 P/Q standard.

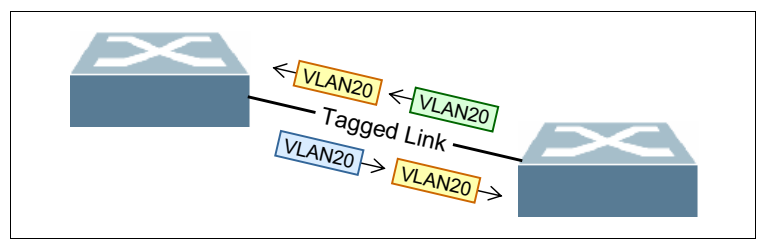

Figure 2-4 Inter-switch link that uses VLAN tagging

# 2.3 Spanning tree

Because of the history of LANs and Ethernet, there are some shortcomings in the protocol. In particular, Ethernet was not designed to use frame forwarding. Therefore, the frame format does not include a hop count field, or time-to-live (TTL), which would allow for a looping packet to be detected and discarded. Packets that are sent in a loop between multiple switches are forwarded without reaching their destination, which can cause significant load.

The simplest approach to prevent looping packets is to create a network topology in which frames with a certain target can take only one path on each individual switch element. For Ethernet, the tree topology was chosen, which is the simplest topology that guarantees this requirement. Bridges and switches were enhanced to support a topology configuration protocol called *Spanning Tree Protocol* (STP).

STP provides Layer 2 loop prevention by deactivating redundant routes between network elements. This configuration has been further enhanced and is now used in the following forms:

- STP
- Rapid STP (RSTP)
- ► Multiple STP (MSTP)
- Per VLAN STP or Per VLAN Rapid STP (PVRST)

STP was the initial implementation of Spanning-Tree Protocol, which was invented 1985 and published 1990 in the IEEE as 802.1D.

Rapid Spanning Tree (RSTP) became standard in IEEE in 2001 as 802.1w. It provides faster convergence times than STP.

Multiple Spanning Tree (MSTP) was first defined in IEEE as 802.1s and later merged into 802.1Q-2005 as an extension to RSTP. It uses more than one Spanning Tree process to distribute the VLANs into different STP topologies.

Cisco provides a proprietary version of VLAN-based STP. For each VLAN, it uses a separate Spanning Tree. Even if it is not an IEEE standard, many network vendors allow compatible setup to interoperate with Cisco's STP.

#### 2.3.1 Spanning Tree Protocol: IEEE 802.1D

STP uses Bridge Protocol Data Unit (BPDU) packets to exchange information with other switches. BPDUs send out hello packets at regular intervals to exchange information across bridges and detect loops in a network topology.

The following types of BPDUs are available:

Configuration BPDU

These BPDUs contain configuration information about the transmitting switch and its ports, including switch and port MAC addresses, switch priority, port priority, and port cost.

Topology Change Notification (TCN) BPDU

When a bridge must signal a topology change, it starts to send TCNs on its root port. The designated bridge receives the TCN, acknowledges it, and generates another TCN for its own root port. The process continues until the TCN reaches the root bridge.

Topology Change Notification Acknowledgement (TCA) BPDU

These frames are sent by the root bridge to acknowledge the receipt of a TCN BPDU.

STP uses the information that is provided by the BPDUs to elect a root bridge, identify root ports for each switch, identify designated ports for each physical LAN segment, and prune specific redundant links to create a loop-free tree topology. All leaf devices calculate the best path to the root device and place their ports in blocking or forwarding states that are based on the best path to the root. The resulting tree topology provides a single active Layer 2 data path between any two end stations.

Figure 2-5 shows a switch topology with five interconnected switches. To avoid Layer 2-looped frames, Spanning Tree blocks all ports that include an indirect, redundant path to the root bridge. As shown in Figure 2-5, the resulting logical switch topology is based on the STP calculation.

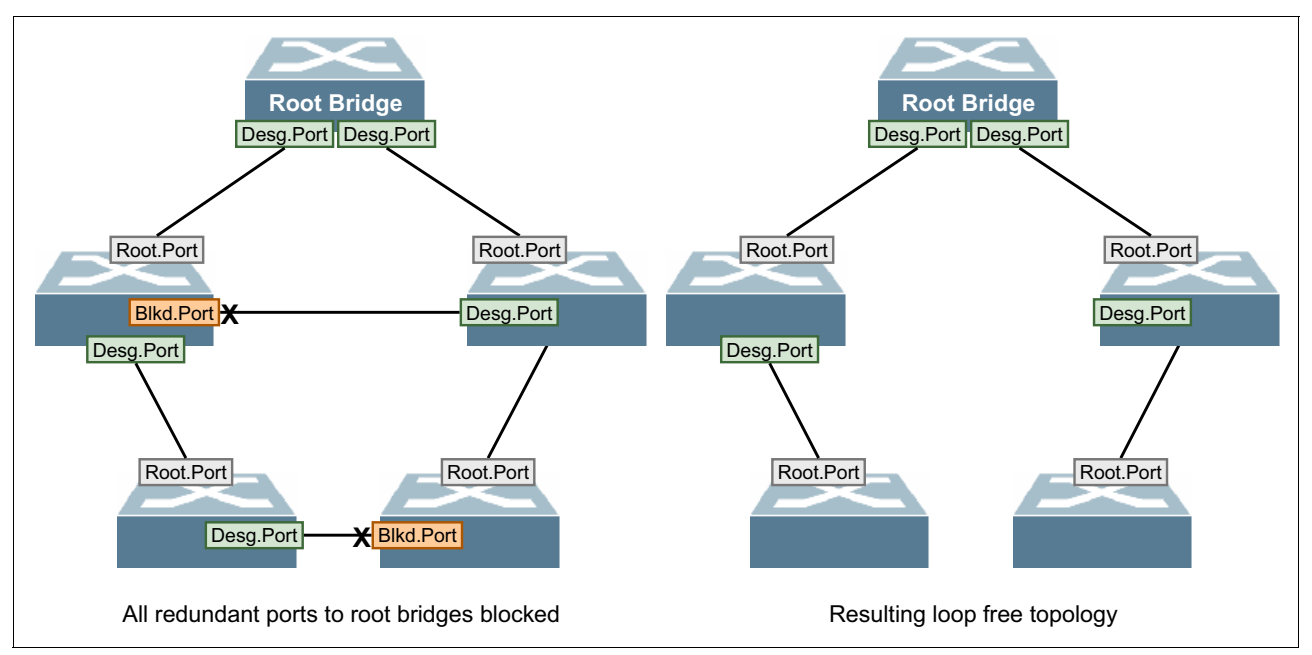

Figure 2-5 Switch topology with five interconnected switches

The root bridge election is an important point in a network design. To avoid suboptimal Layer 2 paths, it is always necessary to manually adjust the bridge priority on each switch in a Layer 2 network.

#### 2.3.2 Rapid Spanning Tree Protocol: IEEE 802.1w

Rapid Spanning Tree Protocol (RSTP) provides better reconvergence time than the original STP. RSTP identifies certain links as point-to-point. When a point-to-point link fails, the alternative link can make the transition to the forwarding state.

An RSTP domain includes the following components:

- ► Root port: The "best path" to the root device.
- Designated port: Indicates that the switch is the designated bridge for the other switch that connects to this port.
- Alternative port: Provides an alternative root port.
- Backup port: Provides a designated alternative port. This configuration is used if there is more than one link that is connected to the same switch without link aggregation.

RSTP uses the following port states by using the show spanning tree command:

- ► Discarding: Like the blocking-state in STP, this port does not forward traffic to avoid loops.
- Learning: The port builds its MAC address table but does not forward traffic.
- ► Forwarding: The port forwards traffic.

The RSTP reconvergence time often is less than 1 second. The standard STP (802.1d) requires 30 seconds or more.

RSTP was originally defined in the IEEE 802.1w draft specification and later incorporated into the IEEE 802.1D-2004 specification.

#### 2.3.3 Multi-instance Spanning Tree Protocol: IEEE 802.1s

Although RSTP provides faster convergence time than STP, it does not solve a problem inherent in STP. All VLANs within a LAN must share the same spanning tree while many links in the network could be unused. To solve this problem, the existing STP concepts are no longer applied to physical ports. The concepts are applied to the connectivity of multiple individual groups of VLANs, called *spanning tree regions*, instead.

In a Multi-instance Spanning Tree Protocol (MSTP) region, a group of bridges can be modeled as a single bridge. An MSTP region contains multiple spanning tree instances (MSTIs). MSTIs provide different paths for different VLANs. This functionality facilitates better load sharing across redundant links.

An MSTP region can support up to 64 MSTIs, and each instance can support 1 - 4094 VLANs.

MSTP was originally defined in the IEEE 802.1s draft specification and later incorporated into the IEEE 802.1Q-2003 specification.

#### 2.3.4 Per VLAN Rapid Spanning Tree

Per VLAN Rapid Spanning Tree (PVRST) is a nonstandard spanning tree extension that is based on RSTP that was introduced by Cisco Systems. In PVRST mode, each VLAN is assigned to its own spanning-tree group. A maximum of 127 spanning tree groups are allowed in IBM System Networking switches.

PVRST use 802.1Q tagged frames to differentiate STP BPDUs for each VLAN. The IIBM System Networking implementation of PVRST is fully compatible with Cisco RSTP/PVRST+ protocol.

# 2.4 Link aggregation

A link aggregation group (LAG) combines physical links to operate as a single, larger logical link. The member links no longer function as independent physical connections, but as members of the larger logical link, as shown in Figure 2-6.

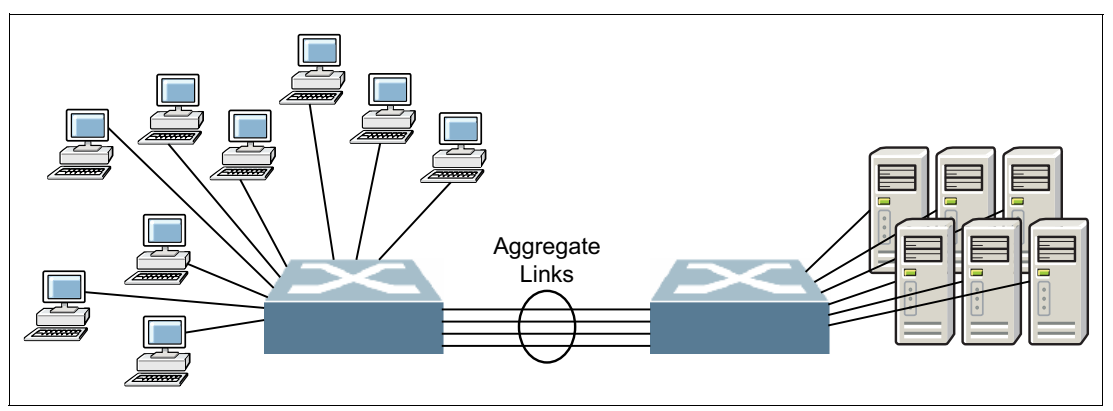

Figure 2-6 Link aggregation

Link aggregation provides greater bandwidth between the devices at each end of the aggregated link. Another advantage of link aggregation is increased availability because the aggregated link is composed of multiple member links. If one member link fails, the aggregated link continues to carry traffic over the remaining member links.

Each of the devices that are interconnected by the aggregated link uses a hashing algorithm to determine on which of the member links frames will be transmitted. The hashing algorithm might use varying information in the frame to decide. This algorithm might include a source MAC, destination MAC, source IP, destination IP, and more. It might also include a combination of these values.

Link aggregation can be defined as static or by using a dynamic negotiation protocol, such as Link Aggregation Control Protocol (LACP). Aggregated links often are referred to as *Ether-Channels* or *Trunk-Links*.

Aggregated links appear to the STP as single logical links. Therefore, STP does not enable or disable individual physical links of an aggregated link.

#### 2.4.1 Link Aggregation Control Protocol

LACP (also known as 802.3ad and, more recently, 802.1AX-2008) is a vendor-independent standard for dynamically building aggregated links between switches. On an LACP-defined link, the switches are sending LACP Data Units (LACPDU) to share information about the current state of the aggregated link. Compared to static LAG, LACP provides better failure detection and, therefore, a higher redundancy.

#### 2.4.2 Virtual Link Aggregation Groups

Virtual Link Aggregation Groups (VLAGs) is an extension to link aggregation to allow more redundancy. For a standard LAG (static or dynamic), all ports that build an aggregated link must be on the same switch. VLAG allows two switches to pair as a single virtual entity to build an aggregated link that is distributed to both switches. From the perspective of the target device, the ports that are connected to the VLAG peers appear to be a single trunk that is connected to a single logical device.

The VLAG-capable switches synchronize their logical view of the access layer port structure and internally prevent implicit loops. The VLAG topology also responds more quickly to link failure and does not result in unnecessary MAC flooding.

As shown in Figure 2-7, VLAG helps to avoid blocked ports by STP and allows higher performance and full redundancy.

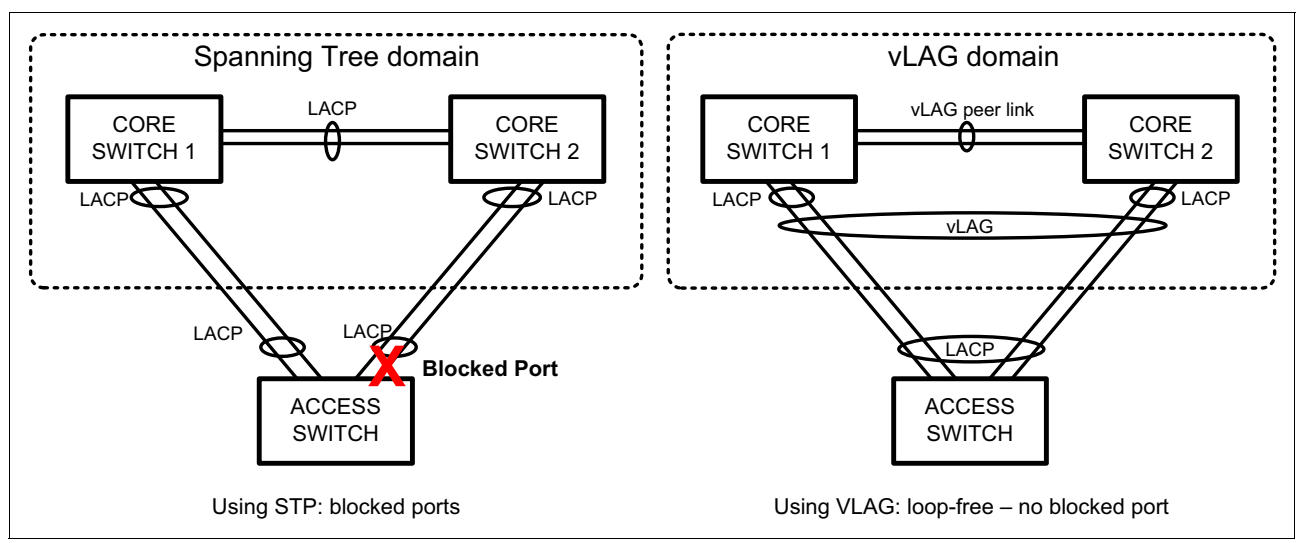

Figure 2-7 Comparing STP with blocked ports versus VLAG loop-free topology

**Important:** The protocol for VLAG peer links is not standardized, so the switches in a pair of switches must belong to the same product family.

#### 2.4.3 Cisco Virtual Port Channel

On the Nexus platform, Cisco implemented the VLAG concept as a version of a Multichassis EtherChannel (MEC), called the *Virtual Port Channel* (vPC), as shown in Figure 2-8. The vPC combines the advantages of hardware redundancy and the loop management of an aggregated link. The pair of switches that is building the vPC appear to any Portchannel-attached device as a single switch from Layer 2 perspective, while they are still operating as two independent devices with independent switch control and management.

If a vPC is used, the STP is not needed to manage the loops. Therefore, it could be disabled on these links and all disadvantages of the STP could be eliminated. The biggest advantage of this configuration is the usability of all bandwidth of the installed links and the fast handling of link failures within the vPC.

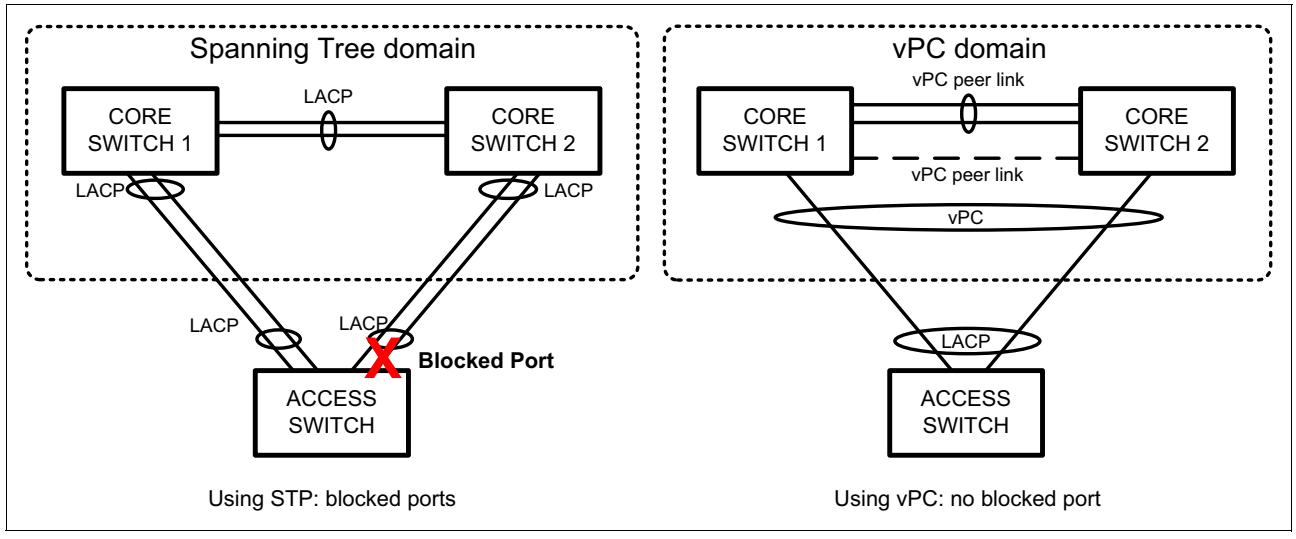

Figure 2-8 Schematic drawing of vPC

The pair of switches that is building the vPC is seen as a single switch from the device that is connected to the Port channel. This device can be a server, a switch, or any other network device.

#### 2.4.4 Link Layer Discovery Protocol: 802.1AB

The Link Layer Discovery Protocol (LLDP) is a vendor-neutral link-layer protocol that is used by network devices to enable standardized discovery of network nodes.

LLDP performs functions similar to several proprietary protocols, such as the Cisco Discovery Protocol (CDP).

3

# IBM RackSwitch G8264 connectivity

In this chapter, various network configuration scenarios for a PureSystem that is connected to an IBM Rack Switch infrastructure are described.

Configuration tests have been done for commonly used network technologies, VLAN trunking (IEEE 802.1Q), static and dynamic link aggregation (LACP), Spanning Tree (PVRST, MSTP), and network virtualization with VLAG (virtual Link Aggregation).

Link Layer Discovery Protocol (LLDP) as vendor independent protocol is used to verify Layer 2 topology.

In this chapter, we show the configuration dumps of the network devices and the commands that are used to verify the proper operation of the switches. We explain the configurations with use cases that show examples of how to configure the devices for this setup.

This chapter includes the following topics:

- Prerequisites
- Use Case 1: PVRST
- Use Case 2: Link aggregation and PVRST
- Use Case 3: Link aggregation and MST
- Use Case 4: Link aggregation, MSTP and VLAG
- Use Case 5: Link aggregation and VLAG without STP

## 3.1 Prerequisites

We started by physically connecting a triangle with two IBM RackSwitch<sup>™</sup> G8264 switches and one IBM Flex System<sup>™</sup> EN2092 1 Gb switch. We configured four VLANs and set up Per VLAN Rapid Spanning Tree (PVSTP). To test connectivity, we used a test PC.

We used the following switches and one PC to test connectivity:

- Two IBM RackSwitch G8264 switches
- One IBM Flex System EN2092 1 Gb Ethernet Scalable Switch
- One test PC

The links between the switches always are 10 Gigabit Ethernet.

### 3.2 Use Case 1: PVRST

In Use Case 1, we have a pair of IBM RackSwitch G8264 switches connected to Flex System EN2092 1-Gb Ethernet Scalable Switch with PVRST.

In this use case, we used three 10 GE links to connect the switches. We also configured 802.1q trunks and PVRST. For load balancing, odd VLANs 10 and 30 and even VLANs 20 and 40 are used, as shown in Figure 3-1 (odd VLANs) and Figure 3-2 on page 17 (even VLANs)

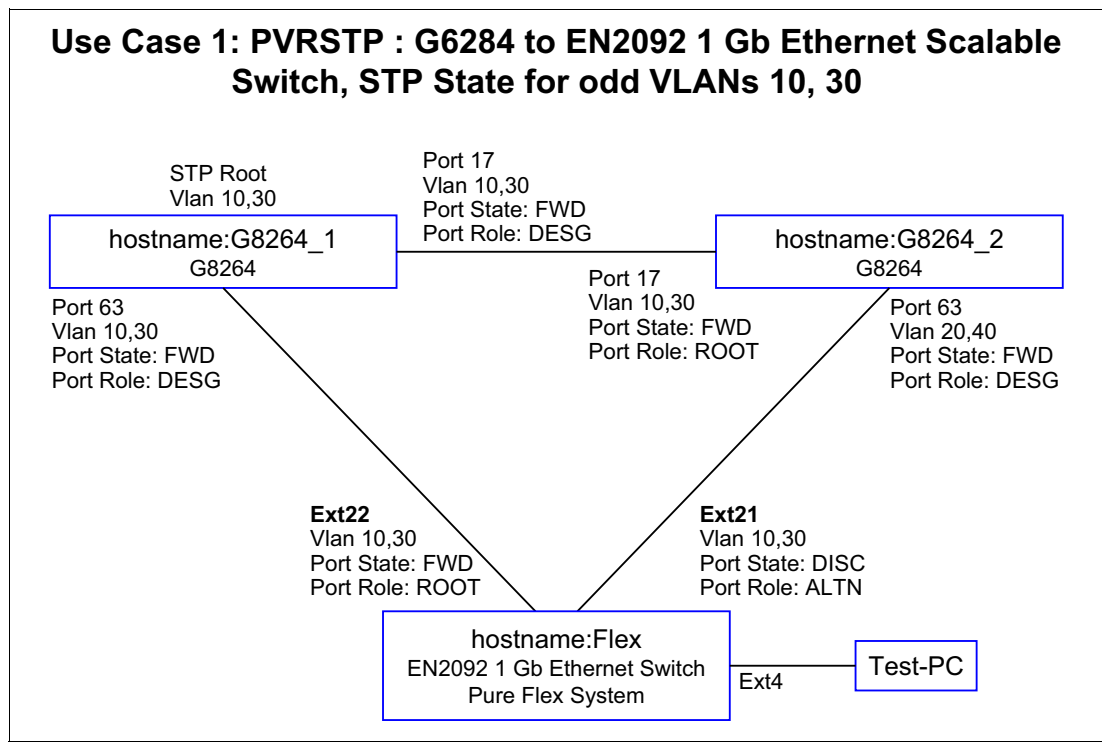

Figure 3-1 Use Case 1: PVRST: Odd-numbered VLANs

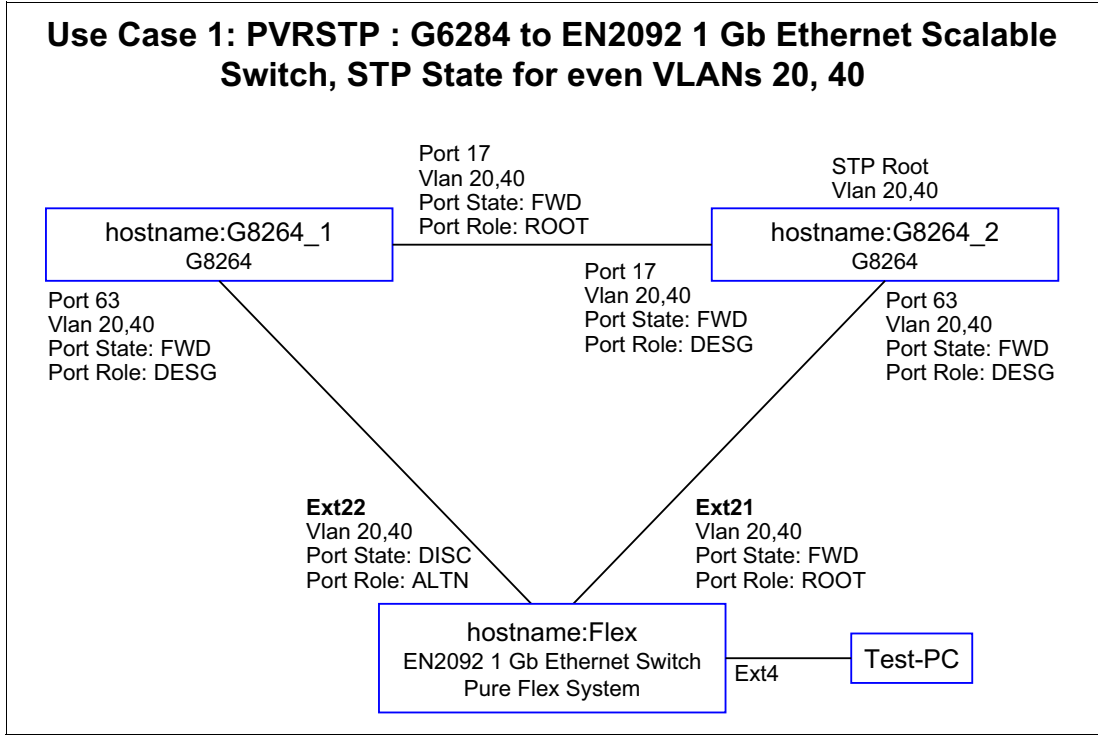

Figure 3-2 Use Case 1: PVRST: Even-numbered VLANs

#### 3.2.1 Verifying the topology by using Ildp

Flex#sh lldp remote-device

To verify the topology, we used the **11dp** remote-device command on the three switches, as shown in Example 3-1. Important parameters and details are highlighted in red.

Example 3-1 Checking the topology use show Ildp remote-device

| LLDP Remote Devices Information         |                       |                                                                                  |                                                 |                           |  |
|-----------------------------------------|-----------------------|----------------------------------------------------------------------------------|-------------------------------------------------|---------------------------|--|
| LocalPort                               | Index                 | Remote Chassis ID                                                                | Remote Port                                     | Remote System Name        |  |
| EXT22<br>EXT21<br>INTA1<br>EXT5<br>EXT7 | 1<br>2<br>3<br>6<br>7 | 08 17 f4 32 bb 00<br>fc cf 62 9d 67 00<br>5c f3 fc 5f 43 9d<br>00 0d ec a3 8f 81 | 63<br>63<br>5c-f3-fc-5f-43-9d<br>mgmt0<br>mgmt0 | G8264_1<br>G8264_2<br>vie |  |

!--- Display the LLDP remote devices. !--- The local Port Numbers of the Pure Flex System Ethernet Switch !--- distinguish between internal and external Ethernet ports. !--- The EXT4 port connecting to the Test PC is not shown as this device does not support LLDP .

#### G8264\_1#show lldp remote-device

LLDP Remote Devices Information

| LocalPort | Index | Remote Chassis ID | Remote Port | Remote System Name |
|-----------|-------|-------------------|-------------|--------------------|
| 17        | 1     | fc cf 62 9d 67 00 | 17          | G8264_2            |
| 63        | 2     | 08 17 f4 76 78 00 | 50          | Flex               |

!--- The port EXT22 of the Flex switch is mapped to remote port number 50.

#### G8264 2#show 11dp remote-device

LLDP Remote Devices Information

| LocalPort | Index | Remote Chassis ID | Remote Port | Remote System Name |
|-----------|-------|-------------------|-------------|--------------------|
| 17        | 1     | 08 17 f4 32 bb 00 | 17          | G8264_1            |
| 63        | 2     | 08 17 f4 76 78 00 | 49          | Flex               |

!--- The port EXT21 of the Flex switch is mapped to remote port number 49.

#### 3.2.2 Verifying trunks

To verify which VLANs are active on which trunk, we used the **show interface trunk** command on the switches, as shown in Example 3-2. Important parameters and details are highlighted in red.

Example 3-2 Output from the show interface trunk command Flex#show interface trunk Alias Port Tag RMON Lrn Fld PVID NAME VLAN(s) EXT4 32 y d e e 1 TEST\_PC 1 10 20 30 40 . . . EXT21 49 y d e e 10 T0\_G8264\_2\_Port63 10 20 30 40 EXT22 50 y d e e 10 T0\_G8264\_1\_Port63 10 20 30 40 EXT23 51 y d e e 10 T0 G8264 1 Port64 10 20 30 40 EXT24 52 y d e e 10 T0\_G8264\_2\_Port64 10 20 30 40 \* = PVID is tagged. G8264\_2#sh int trunk Alias Port Tag RMON Lrn Fld PVID NAME VLAN(s) 1717ydee10CrossLink102030401818ydee10CrossLink10203040 63 63 y d e e 10 UPLINK\_TO\_FLEX 10 20 30 40

#### \* = PVID is tagged.

#### 3.2.3 Verifying PVRST spanning tree configurations

64 64 y d e e 10 UPLINK\_TO\_FLEX 10 20 30 40

We verified the PVRST spanning tree configuration of the switches by executing the **show spanning-tree** command, which produced the following outputs. Important parameters and details are highlighted in red:

- EN2029: Example 3-3 on page 20
- G8264 switch 1: Example 3-4 on page 22
- G8264 switch 2: Example 3-5 on page 24

As shown in Figure 3-1 on page 16, we have two spanning trees, one for even-numbered VLANs and one for odd-numbered VLANs. By using the **show spanning-tree** command, you can verify the status of the respective Ethernet interface's VLAN, port state, and port role.

Example 3-3 Verifying the PVRST spanning tree configuration: EN2092 switch

```
Flex#sh spanning-tree
_____
Pvst+ compatibility mode enabled
 _____
Spanning Tree Group 1: On (PVRST)
VLANs: 1
Current Root:
                        Path-Cost Port Hello MaxAge FwdDel
 8000 00:16:ca:a1:c1:00 20000 EXT3 2 20 15
Parameters: Priority Hello MaxAge FwdDel Aging Topology Change Counts
              61441 2 20
                                       15 300
                                                                       3
    Port
            Prio Cost State Role Designated Bridge Des Port
                                                                                Type
_____

      INTA1
      0
      0
      FWD *

      INTA2
      0
      0
      FWD *

      INTA4
      0
      0
      FWD *

      EXT1
      128
      20000!
      FWD DESG f001-08:17:f4:76:78:00
      801d

      EXT2
      128
      20000!
      FWD DESG f001-08:17:f4:76:78:00
      801e

      EXT3
      128
      20000!
      FWD ROOT 8000-00:16:ca:a1:c1:00
      8011

      EXT4
      128
      20000!
      FWD DESG f001-08:17:f4:76:78:00
      8020

                                                                        801d P2P
                                                                                     P2P
                                                                                    P2P
                                                                                   P2P
EXT5
EXT7
             128 20000! FWD DESG f001-08:17:f4:76:78:00
                                                                        8021
                                                                                   P2P
              128 20000! FWD DESG f001-08:17:f4:76:78:00
                                                                        8023
                                                                                     P2P
* = STP turned off for this port.
! = Automatic path cost.
_____
Spanning Tree Group 10: On (PVRST)
VLANs: 10
Current Root:
                         Path-Cost Port Hello MaxAge FwdDel
 600a 08:17:f4:32:bb:00 2000 EXT22 2 20 15
!--- Compare the ID of the Root with the LLDP output to identify the root switch.
Parameters: Priority Hello MaxAge FwdDel Aging Topology Change Counts
               61450 2
                               20
                                        15
                                                 300
                                                                       4
    Port
          Prio Cost State Role Designated Bridge Des Port
                                                                                Type
_____

        128
        20000!
        FWD
        DESG
        f00a-08:17:f4:76:78:00
        8020
        P2P

        128
        2000!
        DISC
        ALTN
        700a-fc:cf:62:9d:67:00
        803f
        Shared

        128
        2000!
        FWD
        ROOT
        600a-08:17:f4:32:bb:00
        803f
        Shared

EXT4
         128
EXT21
EXT22
! = Automatic path cost.
_____
Spanning Tree Group 20: On (PVRST)
VLANs: 20
Current Root:
                          Path-Cost Port Hello MaxAge FwdDel
 6014 fc:cf:62:9d:67:00 2000 EXT21 2 20 15
Parameters: Priority Hello MaxAge FwdDel Aging Topology Change Counts
               61460 2 20 15
                                                 300
                                                                       3
    Port
               Prio
                       Cost State Role Designated Bridge Des Port
                                                                                Туре
```
EXT4 128 20000! FWD DESG f014-08:17:f4:76:78:00 8020 P2P 
 EXT21
 128
 2000!
 FWD
 ROOT
 6014-fc:cf:62:9d:67:00
 803f
 Shared

 EXT22
 128
 2000!
 DISC
 ALTN
 7014-08:17:f4:32:bb:00
 803f
 Shared
 ! = Automatic path cost. \_\_\_\_\_ Spanning Tree Group 30: On (PVRST) VLANs: 30 Path-Cost Port Hello MaxAge FwdDel Current Root: 601e 08:17:f4:32:bb:00 2000 EXT22 2 20 15 Parameters: Priority Hello MaxAge FwdDel Aging Topology Change Counts 61470 2 20 15 300 4 Prio Cost State Role Designated Bridge Des Port Type Port 
 128
 20000!
 FWD
 DESG
 f01e-08:17:f4:76:78:00
 8020
 P2P

 128
 2000!
 DISC
 ALTN
 701e-fc:cf:62:9d:67:00
 803f
 Shared

 128
 2000!
 FWD
 ROOT
 601e-08:17:f4:32:bb:00
 803f
 Shared
 EXT4 EXT21 EXT22 ! = Automatic path cost. \_\_\_\_\_ Spanning Tree Group 40: On (PVRST) VLANs: 40 Current Root: Path-Cost Port Hello MaxAge FwdDel 6028 fc:cf:62:9d:67:00 2000 EXT21 2 20 15 Parameters: Priority Hello MaxAge FwdDel Aging Topology Change Counts 61480 2 20 15 300 3 Port Prio Cost State Role Designated Bridge Des Port Type 
 EXT4
 128
 20000!
 FWD
 DESG
 f028-08:17:f4:76:78:00
 8020
 P2P

 EXT21
 128
 2000!
 FWD
 R00T
 6028-fc:cf:62:9d:67:00
 803f
 Shared

 EXT22
 128
 2000!
 DISC
 ALTN
 7028-08:17:f4:32:bb:00
 803f
 Shared
 ! = Automatic path cost. \_\_\_\_\_ Spanning Tree Group 128: Off (PVRST), FDB aging timer 300 VLANs: 4095 Port Prio Cost State Role Designated Bridge Des Port Type MGT1 0 0 FWD \* \* = STP turned off for this port.

Example 3-4 Verifying the PVRST spanning tree configuration: G8264 switch 1

```
G8264 1#sh spanning-tree
_____
Pvst+ compatibility mode enabled
_____
Spanning Tree Group 1: On (PVRST)
VLANs: 1
Current Root: Path-Cost Port Hello MaxAge FwdDel
8001 08:17:f4:32:bb:00 0 0 2 20 15
Parameters: Priority Hello MaxAge FwdDel Aging Topology Change Counts
        32769 2 20 15 300
                                          7
  Port
       Prio Cost State Role Designated Bridge Des Port Type
Note: There is no active STP port in Spanning Tree Group 1.
_____
Spanning Tree Group 10: On (PVRST)
VLANs: 10
Current Root: Path-Cost Port Hello MaxAge FwdDel
600a 08:17:f4:32:bb:00 0 0 2 20 15
Parameters: Priority Hello MaxAge FwdDel Aging Topology Change Counts
        24586 2 20 15 300
                                         3
  Port Prio Cost State Role Designated Bridge Des Port Type
1282000!FWDDESG600a-08:17:f4:32:bb:008011P2P1282000!FWDDESG600a-08:17:f4:32:bb:00803fP2P
17
63
! = Automatic path cost.
_____
Spanning Tree Group 20: On (PVRST)
VLANs: 20
Current Root: Path-Cost Port Hello MaxAge FwdDel
6014 fc:cf:62:9d:67:00 2000 17 2 20 15
Parameters: Priority Hello MaxAge FwdDel Aging Topology Change Counts
                  20 15 300
        28692 2
                                 2
       Prio Cost State Role Designated Bridge Des Port Type
  Port
1282000!FWDROOT6014-fc:cf:62:9d:67:008011P2P1282000!FWDDESG7014-08:17:f4:32:bb:00803fP2P
17
63
! = Automatic path cost.
_____
Spanning Tree Group 30: On (PVRST)
VLANs: 30
Current Root: Path-Cost Port Hello MaxAge FwdDel
601e 08:17:f4:32:bb:00 0 0 2 20 15
```

Parameters: Priority Hello MaxAge FwdDel Aging Topology Change Counts 24606 2 20 15 300 3 Port Prio Cost State Role Designated Bridge Des Port Type \_\_\_\_\_ 171282000!FWDDESG601e-08:17:f4:32:bb:008011P2P631282000!FWDDESG601e-08:17:f4:32:bb:00803fP2P ! = Automatic path cost. \_\_\_\_\_ Spanning Tree Group 40: On (PVRST) VLANs: 40 Current Root: Path-Cost Port Hello MaxAge FwdDel 6028 fc:cf:62:9d:67:00 2000 17 2 20 15 Parameters: Priority Hello MaxAge FwdDel Aging Topology Change Counts 28712 2 20 15 300 2 Prio Cost State Role Designated Bridge Des Port Type Port 
 128
 2000!
 FWD
 ROOT
 6028-fc:cf:62:9d:67:00
 8011
 P2P

 128
 2000!
 FWD
 DESG
 7028-08:17:f4:32:bb:00
 803f
 P2P
 17 63 ! = Automatic path cost. \_\_\_\_\_ Spanning Tree Group 128: Off (PVRST), FDB aging timer 300 VLANs: 4095 Port Prio Cost State Role Designated Bridge Des Port Type \_\_\_\_\_ MGT 0 0 FWD \* \* = STP turned off for this port.

Example 3-5 Verifying the PVRST spanning tree configuration: G8264 switch 2

```
G8264 2#sh spanning-tree
Pvst+ compatibility mode enabled
_____
Spanning Tree Group 1: On (PVRST)
VLANs: 1
Current Root: Path-Cost Port Hello MaxAge FwdDel
8001 fc:cf:62:9d:67:00 0 0 2 20 15
Parameters: Priority Hello MaxAge FwdDel Aging Topology Change Counts
         32769 2 20 15 300
                                              0
  Port
         Prio Cost State Role Designated Bridge Des Port Type
Note: There is no active STP port in Spanning Tree Group 1.
_____
Spanning Tree Group 10: On (PVRST)
VLANs: 10
Current Root: Path-Cost Port Hello MaxAge FwdDel
600a 08:17:f4:32:bb:00 2000 17 2 20 15
Parameters: Priority Hello MaxAge FwdDel Aging Topology Change Counts
         28682 2 20 15 300
                                              3
  Port Prio Cost State Role Designated Bridge Des Port Type
1282000!FWDROOT600a-08:17:f4:32:bb:008011P2P1282000!FWDDESG700a-fc:cf:62:9d:67:00803fP2P
17
63
! = Automatic path cost.
_____
Spanning Tree Group 20: On (PVRST)
VLANs: 20
Current Root: Path-Cost Port Hello MaxAge FwdDel
6014 fc:cf:62:9d:67:00 0 0 2 20 15
Parameters: Priority Hello MaxAge FwdDel Aging Topology Change Counts
                    20 15 300
         24596 2
                                     2
        Prio Cost State Role Designated Bridge Des Port Type
  Port

        128
        2000!
        FWD
        DESG
        6014-fc:cf:62:9d:67:00
        8011
        P2P

        128
        2000!
        FWD
        DESG
        6014-fc:cf:62:9d:67:00
        803f
        P2P

17
63
! = Automatic path cost.
_____
Spanning Tree Group 30: On (PVRST)
VLANs: 30
Current Root: Path-Cost Port Hello MaxAge FwdDel
601e 08:17:f4:32:bb:00 2000 17 2 20 15
```

Parameters: Priority Hello MaxAge FwdDel Aging Topology Change Counts 28702 2 20 15 300 3 Port Prio Cost State Role Designated Bridge Des Port Type \_\_\_\_\_ 
 17
 128
 2000!
 FWD
 R00T
 601e-08:17:f4:32:bb:00
 8011
 P2P

 63
 128
 2000!
 FWD
 DESG
 701e-fc:cf:62:9d:67:00
 803f
 P2P
 ! = Automatic path cost. \_\_\_\_\_ Spanning Tree Group 40: On (PVRST) VLANs: 40 Current Root: Path-Cost Port Hello MaxAge FwdDel 6028 fc:cf:62:9d:67:00 0 0 2 20 15 Parameters: Priority Hello MaxAge FwdDel Aging Topology Change Counts 24616 2 20 15 300 2 Port Prio Cost State Role Designated Bridge Des Port Type \_\_\_\_\_ 
 128
 2000!
 FWD
 DESG
 6028-fc:cf:62:9d:67:00
 8011
 P2P

 128
 2000!
 FWD
 DESG
 6028-fc:cf:62:9d:67:00
 803f
 P2P
 17 63 ! = Automatic path cost. \_\_\_\_\_ Spanning Tree Group 128: Off (PVRST), FDB aging timer 300 VLANs: 4095 Port Prio Cost State Role Designated Bridge Des Port Type \_\_\_\_\_ MGT 0 0 FWD \* \* = STP turned off for this port.

### 3.2.4 Show running-config of all switches in Use Case 1

In the configuration output of the IBM Flex Switch and the IBM rack switches that are shown in the following examples, you can see the necessary configuration steps we did during our test. Important parameters and details are highlighted in red:

- EN2029: Example 3-6 on page 26
- ► G8264 switch 1: Example 3-7 on page 27
- ► G8264 switch 2: Example 3-8 on page 29

Current configuration: ! version "7.2.2.2" switch-type "IBM Flex System EN2092 1Gb Ethernet Scalable Switch" ! .... ! hostname "Flex" ... ! interface port INTA2 tagging exit ! interface port INTA7 shutdown exit ! interface port EXT4 name "TEST\_PC" tagging exit ! interface port EXT21 name "T0\_G8264\_2\_Port63" tagging pvid 10 exit ! interface port EXT22 name "T0\_G8264\_1\_Port63" tagging pvid 10 exit ! interface port EXT23 name "T0\_G8264\_1\_Port64" shutdown tagging pvid 10 exit ! interface port EXT24 name "T0\_G8264\_2\_Port64" shutdown tagging pvid 10 exit

Example 3-6 Output from show running: EN2092 switch

Flex#sh run

enable name "Server"

member INTA1-EXT20
no member EXT21-EXT24

member EXT4,EXT21-EXT24

! vlan 1

! ! vlan 10

```
!
!
vlan 20
        enable
        name "Data20"
        member EXT4,EXT21-EXT24
!
!
vlan 30
        enable
        name "Data30"
        member EXT4,EXT21-EXT24
!
!
vlan 40
        enable
        name "Data40"
        member EXT4,EXT21-EXT24
!
!
!
spanning-tree stp 10 vlan 10
spanning-tree stp 20 vlan 20
spanning-tree stp 30 vlan 30
spanning-tree stp 40 vlan 40
!
lldp enable
!
....
!
end
```

Example 3-7 Output from show running command: 8264 switch 1

```
G8264_1#sh run
Current configuration:
!
version "7.2.2"
switch-type "IBM Networking Operating System RackSwitch G8264"
!
!
!
!
no system dhcp
hostname "G8264_1"
system idle 60
!
!
interface port 17
        name "CrossLink"
        tagging
        pvid 10
        exit
!
```

```
interface port 18
        shutdown
        tagging
        pvid 10
        exit
!
interface port 63
        tagging
        pvid 10
        exit
!
interface port 64
        shutdown
        tagging
        pvid 10
        exit
!
vlan 1
        member 1-16,19-62
        no member 17-18,63-64
!
!
vlan 10
        enable
        name "none"
        member 17-18,63-64
!
!
vlan 20
        enable
        name "none"
        member 17-18,63-64
!
!
vlan 30
        enable
        name "none"
        member 17-18,63-64
!
!
vlan 40
        enable
        name "VLAN 40"
        member 17-18,63-64
!
!
!
spanning-tree stp 10 bridge priority 24576
spanning-tree stp 10 vlan 10
spanning-tree stp 20 bridge priority 28672
spanning-tree stp 20 vlan 20
spanning-tree stp 30 bridge priority 24576
spanning-tree stp 30 vlan 30
spanning-tree stp 40 bridge priority 28672
spanning-tree stp 40 vlan 40
```

!

```
!
lldp enable
!
...
!
end
```

Example 3-8 Output from show running command: G8264 switch 2

```
G8264_2#sh run
Current configuration:
!
version "7.2.2"
switch-type "IBM Networking Operating System RackSwitch G8264"
!
!
!
!
no system dhcp
hostname "G8264_2"
system idle 60
!
!
interface port 17
        name "CrossLink"
        tagging
        pvid 10
        exit
!
interface port 18
        shutdown
        tagging
        pvid 10
        exit
!
interface port 63
        tagging
        pvid 10
        exit
!
interface port 64
        shutdown
        tagging
        pvid 10
        exit
!
vlan 1
        member 1-16,19-62
        no member 17-18,63-64
!
!
vlan 10
        enable
        name "none"
        member 17-18,63-64
!
!
```

```
vlan 20
        enable
        name "none"
        member 17-18,63-64
!
!
vlan 30
        enable
        name "none"
        member 17-18,63-64
!
!
vlan 40
        enable
        name "VLAN 40"
        member 17-18,63-64
!
!
!
spanning-tree stp 10 bridge priority 28672
spanning-tree stp 10 vlan 10
spanning-tree stp 20 bridge priority 24576
spanning-tree stp 20 vlan 20
spanning-tree stp 30 bridge priority 28672
spanning-tree stp 30 vlan 30
spanning-tree stp 40 bridge priority 24576
spanning-tree stp 40 vlan 40
1
!
lldp enable
!
....
L
!
end
```

# 3.3 Use Case 2: Link aggregation and PVRST

In our second use case, we added aggregation links and used three pairs of 10 GE links to connect the switches. We also configured 802.1q trunks with LACP and PVRST. For load balancing, odd VLANS 10 and 30 and even VLANS 20 and 40 were used (see Figure 3-3 on page 31 and Figure 3-4 on page 31).

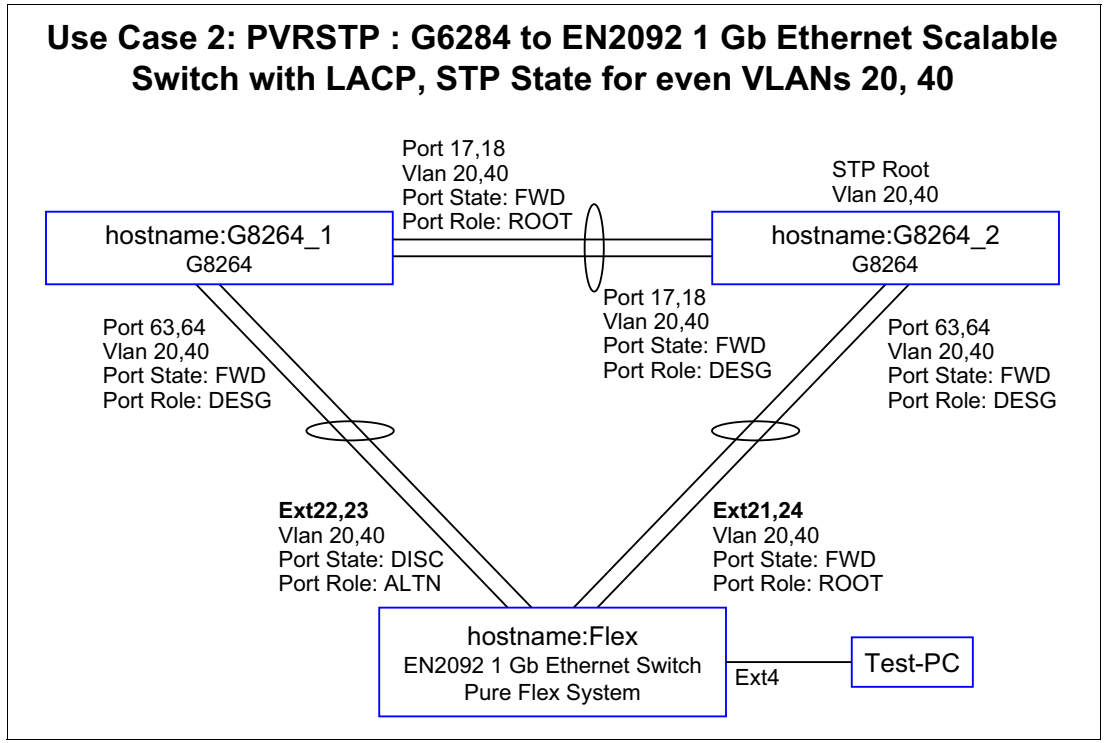

Figure 3-3 Use Case 2: Even-numbered VLANs

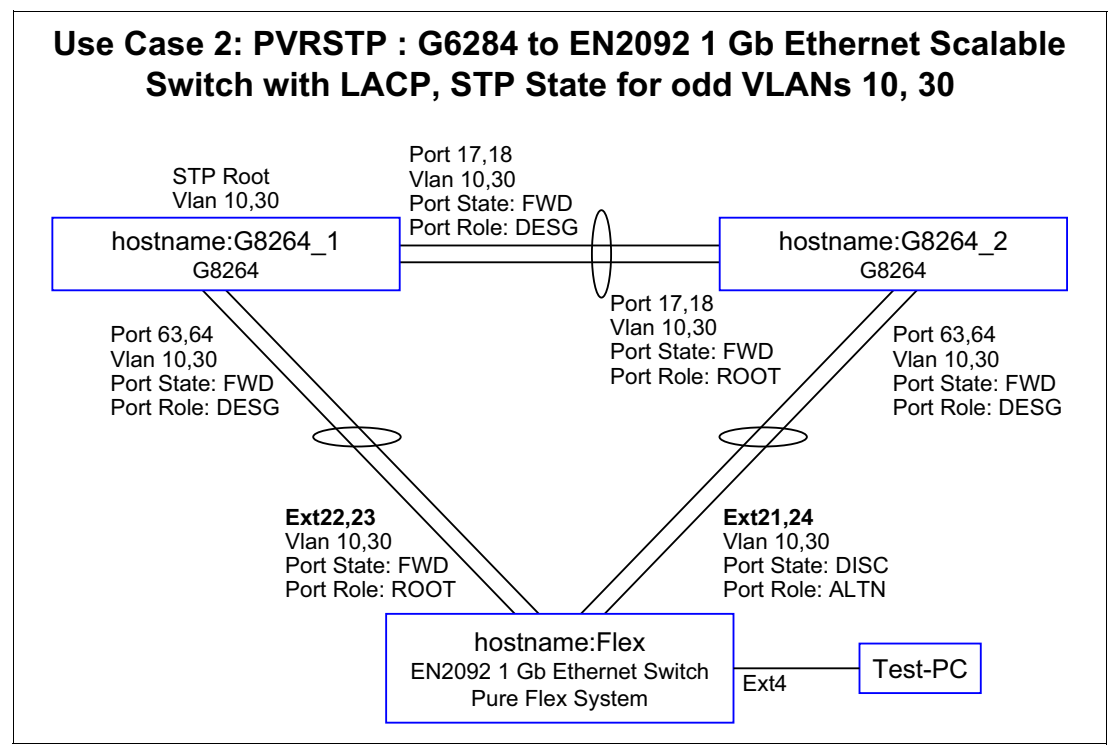

Figure 3-4 Use Case 2: Odd-numbered VLANs

## 3.3.1 Verifying the topology that is used by using Ildp

To verify the topology, we used the **show 11dp remote-device** command on the three switches, as shown in Example 3-9.

Example 3-9 Checking the topology use show Ildp remote-device command

### Flex#show lldp remote-device

LLDP Remote Devices Information

| LocalPort | Index | Remote Chassis ID | Remote Port | Remote System Name |
|-----------|-------|-------------------|-------------|--------------------|
| EXT22     | 1     | 08 17 f4 32 bb 00 | 63          | G8264_1            |
| EXT21     | 2     | fc cf 62 9d 67 00 | 63          | G8264_2            |
| EXT23     | 5     | 08 17 f4 32 bb 00 | 64          | G8264_1            |
| EXT24     | 8     | fc cf 62 9d 67 00 | 64          | G8264_2            |

### G8264\_1#sh lldp remote-device

LLDP Remote Devices Information

| LocalPort | Index | Remote Chassis ID | Remote Port | Remote System Name |
|-----------|-------|-------------------|-------------|--------------------|
| 17        | 1     | fc cf 62 9d 67 00 | 17          | G8264_2            |
| 63        | 2     | 08 17 f4 76 78 00 | 50          | Flex               |
| 18        | 3     | fc cf 62 9d 67 00 | 18          | G8264_2            |
| 64        | 4     | 08 17 f4 76 78 00 | 51          | Flex               |

#### G8264 2#show 11dp remote-device

LLDP Remote Devices Information

| LocalPort                  | Index                  | Remote Chassis ID                                                                                     | Remote Port                | Remote System Name                 |
|----------------------------|------------------------|----------------------------------------------------------------------------------------------------|----------------------------|------------------------------------|
| 17  <br>63  <br>18  <br>64 | 1  <br>2  <br>3  <br>4 | 08 17 f4 32 bb 00<br>08 17 f4 76 78 00<br>08 17 f4 32 bb 00<br>08 17 f4 32 bb 00<br>08 17 f4 76 78 00 | 17  <br>49  <br>18  <br>52 | G8264_1<br>Flex<br>G8264_1<br>Flex |

# 3.3.2 Verifying trunks

To verify which VLANs are active on which trunk, we used the **show interface trunk** command on the three switches, as shown in Example 3-10.

Example 3-10 Show interface trunk command

| Flex# <b>shc</b>         | ow int         | terfa | ace ti | runk  |              |      |                 |         |    |    |    |          |
|--------------------------|----------------|-------|--------|-------|--------------|------|-----------------|---------|----|----|----|----------|
| Alias                    | Port           | Tag   | RMON   | Lrn   | Fld          | PVID | NAME            |         |    |    |    | VLAN(s)  |
| EXT21                    | <br>49         | <br>v | <br>d  |       |              | 10   | T0 G8264 2 Port | <br>t63 | 10 | 20 | 30 | 40       |
| EXT22                    | 50             | ý     | d      | e     | e            | 10   | T0 G8264 1 Port | t63     | 10 | 20 | 30 | 40       |
| EXT23                    | 51             | y     | d      | e     | е            | 10   | T0 G8264 1 Port | t64     | 10 | 20 | 30 | 40       |
| EXT24                    | 52             | у     | d      | е     | е            | 10   | T0_G8264_2_Port | t64     | 10 | 20 | 30 | 40       |
| * = PVI                  | Dist           | tagge | ed.    |       |              |      |                 |         |    |    |    |          |
| $C^{264}$ 1#ch int trunk |                |       |        |       |              |      |                 |         |    |    |    |          |
| G8264_1#                 | ≠sh ir<br>⊳    | it ti | runk   | 1     | <b>F1</b> .4 |      | NAME            |         |    |    |    | VI AN(-) |
| Allas                    | Port           | Tag   | RMON   | Lrn   | FIG          | PVID | NAME            |         |    |    |    | VLAN(S)  |
| 17                       | 17             | <br>у | <br>d  | <br>е | <br>е        | 10   | CrossLink       | 10      | 20 | 30 | 40 |          |
| 18                       | 18             | y     | d      | е     | е            | 10   | CrossLink       | 10      | 20 | 30 | 40 |          |
| 63                       | 63             | y     | d      | е     | е            | 10   | UPLINK TO FLEX  | 10      | 20 | 30 | 40 |          |
| 64                       | 64             | y     | d      | е     | е            | 10   | UPLINK_TO_FLEX  | 10      | 20 | 30 | 40 |          |
| •••                      |                |       |        |       |              |      |                 |         |    |    |    |          |
| * = PVI[                 | ) is t         | tagge | ed.    |       |              |      |                 |         |    |    |    |          |
| G8264 24                 | <b>∦sh i</b> r | nt ti | runk   |       |              |      |                 |         |    |    |    |          |
| Alias                    | Port           | Tag   | RMON   | Lrn   | Fld          | PVID | NAME            |         |    |    |    | VLAN(s)  |
| 17                       | 17             | <br>у | <br>d  | <br>е | <br>е        | 10   | CrossLink       | 10      | 20 | 30 | 40 |          |
| 18                       | 18             | y     | d      | e     | e            | 10   | CrossLink       | 10      | 20 | 30 | 40 |          |
| 63                       | 63             | y     | d      | е     | е            | 10   | UPLINK_TO_FLEX  | 10      | 20 | 30 | 40 |          |
| 64                       | 64             | у     | d      | е     | е            | 10   | UPLINK_TO_FLEX  | 10      | 20 | 30 | 40 |          |
|                          |                |       |        |       |              |      |                 |         |    |    |    |          |
| * = PVI[                 | ) is t         | tagge | ed.    |       |              |      |                 |         |    |    |    |          |

## 3.3.3 Verifying link aggregation by using lacp

We verified the link aggregation configuration of the three switches by executing the **show lacp information** command, as shown in Example 3-11.

Example 3-11 Show lacp information command

| Flex# <b>sh lacp information</b>                            |                          |            |           |            |        |        |          |          |              |  |  |  |
|-------------------------------------------------------------|--------------------------|------------|-----------|------------|--------|--------|----------|----------|--------------|--|--|--|
| port                                                        | mode                     | adminkey   | operkey   | selected   | prio   | aggr   | trunk    | status   | minlinks     |  |  |  |
| FXT21                                                       | active                   | <br>121    |           | ves        | 32768  | <br>49 | <br>53   |          | <br>1        |  |  |  |
| FXT22                                                       | active                   | 122        | 122       | Ves        | 32768  | 50     | 54       | up       | 1            |  |  |  |
| EXT23                                                       | active                   | 122        | 122       | ves        | 32768  | 50     | 54       | an       | 1            |  |  |  |
| EXT24                                                       | active                   | 121        | 121       | yes        | 32768  | 49     | 53       | up       | 1            |  |  |  |
| ! Th                                                        | ne "aggr"                | and "tru   | nk" colum | n identifi | es the | ports  | which a  | re confi | gured togeth |  |  |  |
| link aggregation, i.e.trunk 53 is made of EXT21 and EXT24 . |                          |            |           |            |        |        |          |          |              |  |  |  |
|                                                             |                          |            |           |            |        |        |          |          |              |  |  |  |
| G8264_1                                                     | (config)                 | #sh lacp i | nformatio | n          |        |        |          |          |              |  |  |  |
| port                                                        | mode                     | adminkey   | operkey   | selected   | prio   | aggr   | trunk    | status   | minlinks     |  |  |  |
| 17                                                          | active                   | 117        |           | ves        | 32768  | 17     | 65       |          | 1            |  |  |  |
| 18                                                          | active                   | 117        | 117       | ves        | 32768  | 17     | 65       | up       | 1            |  |  |  |
| 63                                                          | active                   | 163        | 163       | yes        | 32768  | 63     | 66       | up       | 1            |  |  |  |
| 64                                                          | active                   | 163        | 163       | yes        | 32768  | 63     | 66       | up       | 1            |  |  |  |
|                                                             |                          |            |           |            |        |        |          |          |              |  |  |  |
| G8264_2                                                     | 2# <mark>sh lac</mark> p | informati  | on        |            |        |        |          |          |              |  |  |  |
| port                                                        | mode                     | adminkey   | operkey   | selected   | prio   | aggr   | trunk    | status   | minlinks     |  |  |  |
| <br>17                                                      |                          |            |           |            | 22760  |        |          |          | 1            |  |  |  |
| 1/<br>10                                                    | active                   | 117        | 117       | yes        | 32760  | 17     | 00       | up       | 1            |  |  |  |
| 10                                                          | active                   | 162        | 162       | yes        | 32760  | 1/     | 00<br>66 | up       | 1            |  |  |  |
| 64                                                          | active                   | 163        | 163       | Ves        | 32768  | 63     | 66       | սբ<br>Սո | 1<br>1       |  |  |  |
|                                                             | αυτινε                   | 105        | 105       | yes        | 52700  | 05     | 00       | up       | T            |  |  |  |

### 3.3.4 Verifying PVRST spanning tree configuration

In the next step, we verified the PVRST spanning tree configuration of the switches by executing the **show spanning-tree** command. As shown in Figure 3-3 on page 31 and Figure 3-4 on page 31, we have two spanning trees, one for even VLANs and one for odd VLANs. By using the show spanning tree command, you can verify the status of the respective Ethernet interface's VLAN, port state, and port role.

The commands that were run on the three switches produced the following outputs:

- EN2029: Example 3-12 on page 35
- G8264 switch 1: Example 3-13 on page 37
- G8264 switch 2: Example 3-14 on page 39

Example 3-12 Output from show spanning tree command: Flex System switch

```
Flex#show spanning-tree
_____
Pvst+ compatibility mode enabled
 _____
Spanning Tree Group 1: On (PVRST)
VLANs: 1
Current Root: Path-Cost Port Hello MaxAge FwdDel
 8000 00:16:ca:a1:c1:00 20000 EXT3 2 20 15
Parameters: Priority Hello MaxAge FwdDel Aging Topology Change Counts
              61441 2 20
                                      15 300
                                                                    3
    Port
            Prio Cost State Role Designated Bridge Des Port Type
_____

      INTA1
      0
      0
      FWD *

      INTA2
      0
      0
      FWD *

      INTA4
      0
      0
      FWD *

      EXT1
      128
      20000!
      FWD DESG f001-08:17:f4:76:78:00
      801d

      EXT2
      128
      20000!
      FWD DESG f001-08:17:f4:76:78:00
      801e

      EXT3
      128
      20000!
      FWD ROOT 8000-00:16:ca:a1:c1:00
      8011

      EXT4
      128
      20000!
      FWD DESG f001-08:17:f4:76:78:00
      8020

                                                                     801d P2P
                                                                                 P2P
                                                                                 P2P
                                                                               P2P
           128 20000! FWD DESG f001-08:17:f4:76:78:00 8021
EXT5
EXT7
                                                                                  P2P
              128 20000! FWD DESG f001-08:17:f4:76:78:00
                                                                     8023
                                                                                  P2P
* = STP turned off for this port.
! = Automatic path cost.
_____
Spanning Tree Group 10: On (PVRST)
VLANs: 10
Current Root:
                       Path-Cost Port Hello MaxAge FwdDel
 600a 08:17:f4:32:bb:00 990 EXT22 2 20 15
Parameters: Priority Hello MaxAge FwdDel Aging Topology Change Counts
              61450 2 20 15 300
                                                                    8
    Port Prio Cost State Role Designated Bridge Des Port Type
_____
EXT412820000!FWDDESGf00a-08:17:f4:76:78:008020P2PEXT21 (pc53)128990!+DISCALTN700a-fc:cf:62:9d:67:008083P2PEXT22 (pc54)128990!+FWDR00T600a-08:17:f4:32:bb:008083P2PEXT23 (pc54)128990!+FWDR00T600a-08:17:f4:32:bb:008083P2PEXT24 (pc53)128990!+DISCALTN700a-fc:cf:62:9d:67:008083P2P
! = Automatic path cost.
+ = Portchannel cost, not the individual port cost.
!--- Please note the portchannel identifier after the port number, i.e. pc53, pc54
_____
Spanning Tree Group 20: On (PVRST)
VLANs: 20
Current Root:
                         Path-Cost Port Hello MaxAge FwdDel
 6014 fc:cf:62:9d:67:00 990 EXT21 2 20 15
Parameters: Priority Hello MaxAge FwdDel Aging Topology Change Counts
              61460 2 20 15
                                               300
                                                                    10
```

Port Prio Cost State Role Designated Bridge Des Port Type EXT4 128 20000! FWD DESG f014-08:17:f4:76:78:00 8020 P2P EXT21 (pc53)128990!+ FWDR00T6014-fc:cf:62:9d:67:008083P2PEXT22 (pc54)128990!+ DISCALTN7014-08:17:f4:32:bb:008083P2PEXT23 (pc54)128990!+ DISCALTN7014-08:17:f4:32:bb:008083P2PEXT24 (pc53)128990!+ FWDR00T6014-fc:cf:62:9d:67:008083P2P ! = Automatic path cost. + = Portchannel cost, not the individual port cost. \_\_\_\_\_ Spanning Tree Group 30: On (PVRST) VLANs: 30 Current Root: Path-Cost Port Hello MaxAge FwdDel 601e 08:17:f4:32:bb:00 990 EXT22 2 20 15 Parameters: Priority Hello MaxAge FwdDel Aging Topology Change Counts 61470 2 20 15 300 8 Port Prio Cost State Role Designated Bridge Des Port Type EXT4 128 20000! FWD DESG f01e-08:17:f4:76:78:00 8020 P2P EXT21 (pc53)128990!+ DISCALTN701e-fc:cf:62:9d:67:008083P2PEXT22 (pc54)128990!+ FWDROOT601e-08:17:f4:32:bb:008083P2PEXT23 (pc54)128990!+ FWDROOT601e-08:17:f4:32:bb:008083P2PEXT24 (pc53)128990!+ DISCALTN701e-fc:cf:62:9d:67:008083P2P ! = Automatic path cost. + = Portchannel cost, not the individual port cost. \_\_\_\_\_ Spanning Tree Group 40: On (PVRST) VLANs: 40 Current Root: Path-Cost Port Hello MaxAge FwdDel 6028 fc:cf:62:9d:67:00 990 EXT21 2 20 15 Parameters: Priority Hello MaxAge FwdDel Aging Topology Change Counts 61480 2 20 15 300 10 Port Prio Cost State Role Designated Bridge Des Port Type EXT412820000!FWDDESGf028-08:17:f4:76:78:008020P2PEXT21 (pc53)128990!+FWDROOT6028-fc:cf:62:9d:67:008083P2PEXT22 (pc54)128990!+DISCALTN7028-08:17:f4:32:bb:008083P2PEXT23 (pc54)128990!+DISCALTN7028-08:17:f4:32:bb:008083P2PEXT24 (pc53)128990!+FWDROOT6028-fc:cf:62:9d:67:008083P2P ! = Automatic path cost. + = Portchannel cost, not the individual port cost. -----Spanning Tree Group 128: Off (PVRST), FDB aging timer 300 VLANs: 4095 Port Prio Cost State Role Designated Bridge Des Port Type MGT1 0 FWD \* \* = STP turned off for this port.

Example 3-13 Output from show spanning tree command: G8264 switch 1

```
G8264 1(config)#sh spanning-tree
_____
Pvst+ compatibility mode enabled
  _____
Spanning Tree Group 1: On (PVRST)
VLANs: 1
Current Root: Path-Cost Port Hello MaxAge FwdDel
8001 08:17:f4:32:bb:00 0 0 2 20 15
Parameters: Priority Hello MaxAge FwdDel Aging Topology Change Counts
          32769 2 20 15 300
                                                    7
          Prio Cost State Role Designated Bridge Des Port Type
   Port
!--- Note: There is no active STP port in Spanning Tree Group 1.
_____
Spanning Tree Group 10: On (PVRST)
VLANs: 10
Current Root: Path-Cost Port Hello MaxAge FwdDel
600a 08:17:f4:32:bb:00 0 0 2 20 15
Parameters: Priority Hello MaxAge FwdDel Aging Topology Change Counts
          24586 2 20 15 300
                                                    7
         Prio Cost State Role Designated Bridge Des Port Type
  Port
(pc65)128990!+FWDDESG600a-08:17:f4:32:bb:008082P2P(pc65)128990!+FWDDESG600a-08:17:f4:32:bb:008082P2P(pc66)128990!+FWDDESG600a-08:17:f4:32:bb:008083P2P(pc66)128990!+FWDDESG600a-08:17:f4:32:bb:008083P2P
17
18
63
64
! = Automatic path cost.
+ = Portchannel cost, not the individual port cost.
_____
Spanning Tree Group 20: On (PVRST)
VLANs: 20
Current Root: Path-Cost Port Hello MaxAge FwdDel
6014 fc:cf:62:9d:67:00 990 17 2 20 15
Parameters: Priority Hello MaxAge FwdDel Aging Topology Change Counts
          28692 2 20 15 300
                                          9
         Prio Cost State Role Designated Bridge Des Port Type
  Port
_____
    (pc65)128990!+ FWDR00T6014-fc:cf:62:9d:67:008082P2P(pc65)128990!+ FWDR00T6014-fc:cf:62:9d:67:008082P2P(pc66)128990!+ FWDDESG7014-08:17:f4:32:bb:008083P2P(pc66)128990!+ FWDDESG7014-08:17:f4:32:bb:008083P2P
17
18
63
64
! = Automatic path cost.
+ = Portchannel cost, not the individual port cost.
```

```
Spanning Tree Group 30: On (PVRST)
VLANs: 30
Current Root:
                          Path-Cost Port Hello MaxAge FwdDel
 601e 08:17:f4:32:bb:00 0 0 2 20 15
Parameters: Priority Hello MaxAge FwdDel Aging Topology Change Counts
              24606 2
                              20 15
                                                 300
                                                                       7
    Port
              Prio Cost State Role Designated Bridge Des Port Type
(pc65) 128 990!+ FWD DESG 601e-08:17:f4:32:bb:00 8082 P2P
17
    (pc65) 128
                       990!+ FWD DESG 601e-08:17:f4:32:bb:00 8082
18
                                                                                  P2P

        (pc65)
        128
        990!+
        FWD
        DESG
        601e-08:17:f4:32:bb:00
        8083

        (pc66)
        128
        990!+
        FWD
        DESG
        601e-08:17:f4:32:bb:00
        8083

63
                                                                                     P2P
64
                                                                                     P2P
! = Automatic path cost.
+ = Portchannel cost, not the individual port cost.
_____
Spanning Tree Group 40: On (PVRST)
VLANs: 40
Current Root:
                         Path-Cost Port Hello MaxAge FwdDel
 6028 fc:cf:62:9d:67:00 990 17 2 20 15
Parameters: Priority Hello MaxAge FwdDel Aging Topology Change Counts
              28712 2 20 15 300
                                                                       9
    Port
              Prio Cost State Role Designated Bridge Des Port Type

        (pc65)
        128
        990!+
        FWD
        R00T
        6028-fc:cf:62:9d:67:00
        8082
        P2P

        (pc65)
        128
        990!+
        FWD
        R00T
        6028-fc:cf:62:9d:67:00
        8082
        P2P

        (pc66)
        128
        990!+
        FWD
        DESG
        7028-08:17:f4:32:bb:00
        8083
        P2P

        (pc66)
        128
        990!+
        FWD
        DESG
        7028-08:17:f4:32:bb:00
        8083
        P2P

17
18
63
64
! = Automatic path cost.
+ = Portchannel cost, not the individual port cost.
_____
Spanning Tree Group 128: Off (PVRST), FDB aging timer 300
```

Example 3-14 Output from show spanning tree command: G8264 switch 2

```
G8264 2#sh spanning-tree
_____
Pvst+ compatibility mode enabled
  _____
Spanning Tree Group 1: On (PVRST)
VLANs: 1
Current Root: Path-Cost Port Hello MaxAge FwdDel
8001 fc:cf:62:9d:67:00 0 0 2 20 15
Parameters: Priority Hello MaxAge FwdDel Aging Topology Change Counts
          32769 2 20 15 300
   Port
         Prio Cost State Role Designated Bridge Des Port Type
  Note: There is no active STP port in Spanning Tree Group 1.
     _____
Spanning Tree Group 10: On (PVRST)
VLANs: 10
Current Root: Path-Cost Port Hello MaxAge FwdDel
600a 08:17:f4:32:bb:00 990 17 2 20 15
Parameters: Priority Hello MaxAge FwdDel Aging Topology Change Counts
          28682 2 20 15 300
                                         6
         Prio Cost State Role Designated Bridge Des Port Type
  Port
------ ----- ----- ----- -----
    (pc65)128990!+FWDROOT600a-08:17:f4:32:bb:008082P2P(pc65)128990!+FWDROOT600a-08:17:f4:32:bb:008082P2P(pc66)128990!+FWDDESG700a-fc:cf:62:9d:67:008083P2P(pc66)128990!+FWDDESG700a-fc:cf:62:9d:67:008083P2P
17
18
63
64
! = Automatic path cost.
+ = Portchannel cost, not the individual port cost.
_____
Spanning Tree Group 20: On (PVRST)
VLANs: 20
Current Root: Path-Cost Port Hello MaxAge FwdDel
6014 fc:cf:62:9d:67:00 0 0 2 20 15
Parameters: Priority Hello MaxAge FwdDel Aging Topology Change Counts
          24596 2 20 15 300
                                                   9
  Port
         Prio Cost State Role Designated Bridge Des Port Type
(pc65)128990!+ FWDDESG6014-fc:cf:62:9d:67:008082P2P(pc65)128990!+ FWDDESG6014-fc:cf:62:9d:67:008082P2P(pc66)128990!+ FWDDESG6014-fc:cf:62:9d:67:008083P2P(pc66)128990!+ FWDDESG6014-fc:cf:62:9d:67:008083P2P
17
18
63
64
! = Automatic path cost.
+ = Portchannel cost, not the individual port cost.
_____
```

Spanning Tree Group 30: On (PVRST)

VLANs: 30 Current Root: Path-Cost Port Hello MaxAge FwdDel 601e 08:17:f4:32:bb:00 990 17 2 20 15 Parameters: Priority Hello MaxAge FwdDel Aging Topology Change Counts 28702 2 20 15 300 6 Prio Cost State Role Designated Bridge Des Port Type Port 17(pc65)128990!+FWDROOT601e-08:17:f4:32:bb:008082P2P18(pc65)128990!+FWDROOT601e-08:17:f4:32:bb:008082P2P63(pc66)128990!+FWDDESG701e-fc:cf:62:9d:67:008083P2P64(pc66)128990!+FWDDESG701e-fc:cf:62:9d:67:008083P2P ! = Automatic path cost. + = Portchannel cost, not the individual port cost. \_\_\_\_\_ Spanning Tree Group 40: On (PVRST) VLANs: 40 Current Root: Path-Cost Port Hello MaxAge FwdDel 6028 fc:cf:62:9d:67:00 0 0 2 20 15 Parameters: Priority Hello MaxAge FwdDel Aging Topology Change Counts 24616 2 20 15 300 9 Port Prio Cost State Role Designated Bridge Des Port Type 17(pc65)128990!+FWDDESG6028-fc:cf:62:9d:67:008082P2P18(pc65)128990!+FWDDESG6028-fc:cf:62:9d:67:008082P2P63(pc66)128990!+FWDDESG6028-fc:cf:62:9d:67:008083P2P64(pc66)128990!+FWDDESG6028-fc:cf:62:9d:67:008083P2P ! = Automatic path cost. + = Portchannel cost, not the individual port cost. Spanning Tree Group 128: Off (PVRST), FDB aging timer 300 VLANs: 4095 Port Prio Cost State Role Designated Bridge Des Port Type MGT 0 FWD \* \* = STP turned off for this port.

## 3.3.5 Show running-config of all switches in Use Case 2

In the configuration output of the switches that is shown in Example 3-15, Example 3-16 on page 43, and Example 3-17 on page 45, you can see the configuration steps that we performed during our test. Important parameters and detail are highlighted in red.

Example 3-15 Output of the show running command: EN2092 switch

```
Flex#sh run
Current configuration:
1
version "7.2.2.2"
switch-type "IBM Flex System EN2092 1Gb Ethernet Scalable Switch"
!
hostname "Flex"
T
interface port INTA2
        tagging
        exit
!
interface port INTA7
        shutdown
        exit
L
interface port EXT4
        name "TEST PC"
        tagging
        exit
1
interface port EXT21
        name "T0_G8264_2_Port63"
        tagging
        pvid 10
        exit
I
interface port EXT22
        name "T0_G8264_1_Port63"
        tagging
        pvid 10
        exit
Т
interface port EXT23
        name "T0_G8264_1_Port64"
        tagging
        pvid 10
        exit
!
interface port EXT24
        name "T0_G8264_2_Port64"
        tagging
        pvid 10
        exit
!
vlan 1
        member INTA1-EXT20
        no member EXT21-EXT24
!
vlan 10
        enable
        name "Server"
```

```
member EXT4,EXT21-EXT24
!
vlan 20
       enable
       name "Data20"
       member EXT4,EXT21-EXT24
!
vlan 30
        enable
       name "Data30"
       member EXT4,EXT21-EXT24
!
vlan 40
       enable
       name "Data40"
       member EXT4,EXT21-EXT24
!
spanning-tree stp 10 vlan 10
spanning-tree stp 20 vlan 20
spanning-tree stp 30 vlan 30
spanning-tree stp 40 vlan 40
!
interface port EXT21
       lacp mode active
       lacp key 121
!
interface port EXT22
       lacp mode active
       lacp key 122
!
interface port EXT23
       lacp mode active
       lacp key 122
!
interface port EXT24
       lacp mode active
       lacp key 121
!
11dp enable
!
end
```

G8264 1#sh run Current configuration: ! version "7.2.2" switch-type "IBM Networking Operating System RackSwitch G8264" ! hostname "G8264\_1" ! interface port 17 name "CrossLink" tagging pvid 10 exit ! interface port 18 name "CrossLink" tagging pvid 10 exit ! interface port 63 name "UPLINK\_TO\_FLEX" tagging pvid 10 exit ! interface port 64 name "UPLINK\_TO\_FLEX" tagging pvid 10 exit ! vlan 1 member 1-16,19-62 no member 17-18,63-64 ! vlan 10 enable name "none" member 17-18,63-64 ! vlan 20 enable name "none" member 17-18,63-64 ! vlan 30 enable name "none" member 17-18,63-64 ! vlan 40 enable name "VLAN 40" member 17-18,63-64 ! spanning-tree stp 10 bridge priority 24576 spanning-tree stp 10 vlan 10

Example 3-16 Output of the show running command: G8264 switch 1

```
spanning-tree stp 20 bridge priority 28672
spanning-tree stp 20 vlan 20
spanning-tree stp 30 bridge priority 24576
spanning-tree stp 30 vlan 30
spanning-tree stp 40 bridge priority 28672
spanning-tree stp 40 vlan 40
!
interface port 17
       lacp mode active
       lacp key 117
!
interface port 18
       lacp mode active
       lacp key 117
!
interface port 63
       lacp mode active
       lacp key 163
!
interface port 64
       lacp mode active
       lacp key 163
!
lldp enable
!
end
```

Example 3-17 Output of the show running command: G8264 switch 2

```
G8264 2#sh run
Current configuration:
!
version "7.2.2"
switch-type "IBM Networking Operating System RackSwitch G8264"
!
hostname "G8264_2"
!
interface port 17
        name "CrossLink"
        tagging
        pvid 10
        exit
!
interface port 18
        name "CrossLink"
        tagging
        pvid 10
        exit
!
interface port 63
        name "UPLINK_TO_FLEX"
        tagging
        pvid 10
        exit
!
interface port 64
        name "UPLINK_TO_FLEX"
        tagging
        pvid 10
        exit
!
vlan 1
        member 1-16,19-62
        no member 17-18,63-64
!
vlan 10
        enable
        name "none"
        member 17-18,63-64
!
vlan 20
        enable
        name "none"
        member 17-18,63-64
!
vlan 30
        enable
        name "none"
        member 17-18,63-64
!
vlan 40
        enable
        name "VLAN 40"
        member 17-18,63-64
!
spanning-tree stp 10 bridge priority 28672
spanning-tree stp 10 vlan 10
```

```
spanning-tree stp 20 bridge priority 24576
spanning-tree stp 20 vlan 20
spanning-tree stp 30 bridge priority 28672
spanning-tree stp 30 vlan 30
spanning-tree stp 40 bridge priority 24576
spanning-tree stp 40 vlan 40
!
interface port 17
       lacp mode active
       lacp key 117
!
interface port 18
       lacp mode active
       lacp key 117
!
interface port 63
       lacp mode active
       lacp key 163
!
interface port 64
       lacp mode active
       lacp key 163
!
lldp enable
!
end
```

# 3.4 Use Case 3: Link aggregation and MST

For this use case, we replaced the PVRST with MST. Again, we have three pairs of 10 GE links between the three switches, which were running 802.1q trunking and LACP. The VLANs 10 and 30, and 20 and 40 are manually distributed over the uplinks from the Flex switch, as shown in Figure 3-5 and Figure 3-6 on page 48.

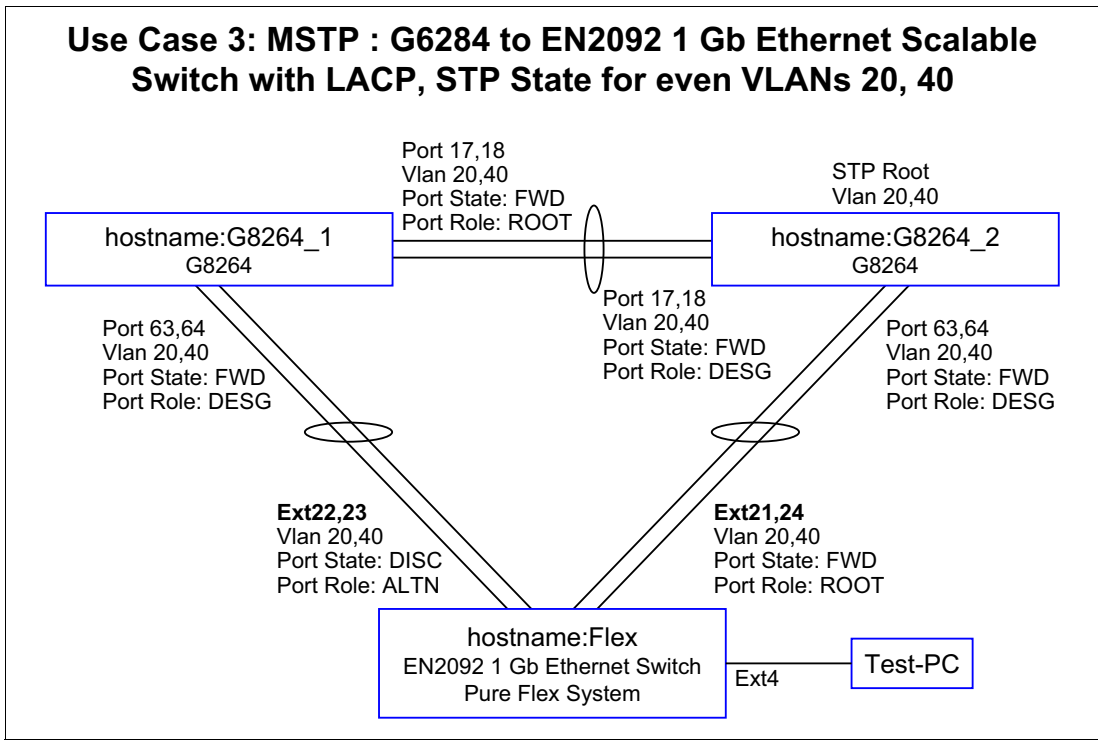

Figure 3-5 Use Case 3: Even-numbered VLANs

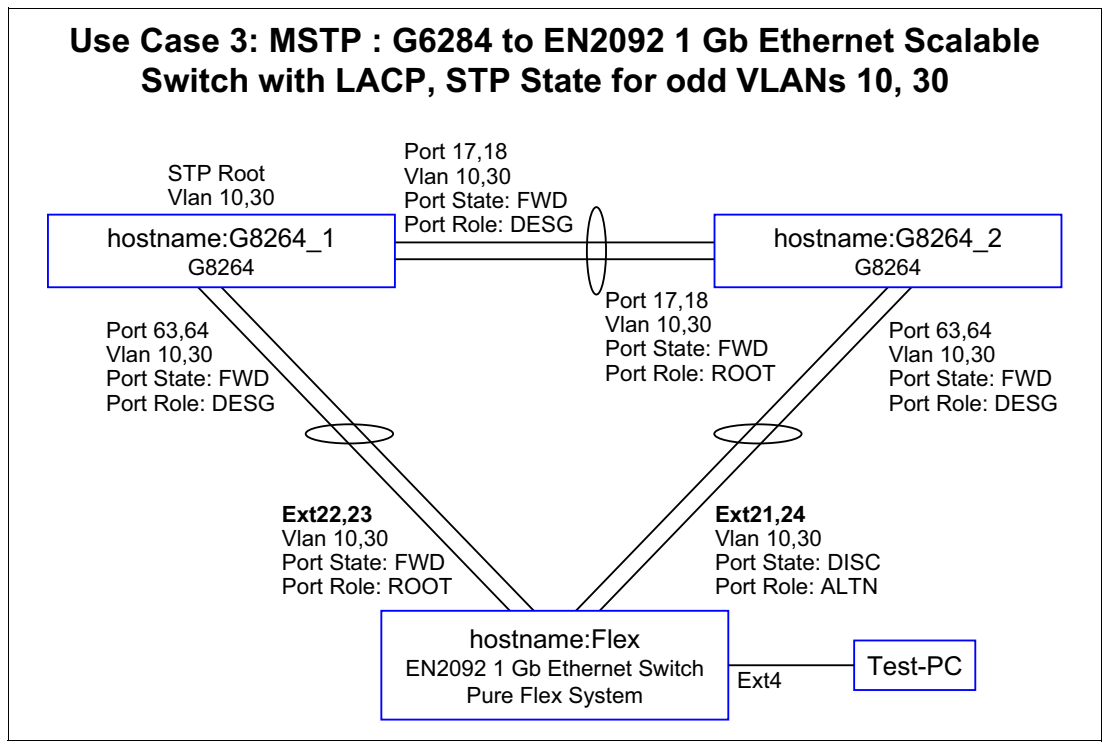

Figure 3-6 Use Case 3: Odd-numbered VLANs

# 3.4.1 Verifying the topology that was used by using Ildp

To verify the topology, we used the **show 11dp remote-device** command on the switches, as shown in Example 3-18.

| Example 3-18 | Checking the topology use show Ildp remote-device command |
|--------------|-----------------------------------------------------------|
|--------------|-----------------------------------------------------------|

### Flex#sh lldp remote-device

LLDP Remote Devices Information

| LocalPort | Index | Remote Chassis ID | Remote Port | Remote System Name |
|-----------|-------|-------------------|-------------|--------------------|
| EXT22     | 1     | 08 17 f4 32 bb 00 | 63          | G8264_1            |
| EXT21     | 2     | fc cf 62 9d 67 00 | 63          | G8264_2            |
| EXT23     | 5     | 08 17 f4 32 bb 00 | 64          | G8264_1            |
| EXT24     | 8     | fc cf 62 9d 67 00 | 64          | G8264_2            |

### G8264\_1#sh lldp remote-device

LLDP Remote Devices Information

| LocalPort | Index | Remote Chassis ID | Remote Port | Remote System Name |
|-----------|-------|-------------------|-------------|--------------------|
| 17        | 1     | fc cf 62 9d 67 00 | 17          | G8264_2            |
| 63        | 2     | 08 17 f4 76 78 00 | 50          | Flex               |
| 18        | 3     | fc cf 62 9d 67 00 | 18          | G8264_2            |
| 64        | 4     | 08 17 f4 76 78 00 | 51          | Flex               |

#### G8264\_2#sh lldp remote-device

LLDP Remote Devices Information

| LocalPort            | Index            | Remote Chassis ID                                                                                     | Remote Port          | Remote System Name                 |
|----------------------|------------------|----------------------------------------------------------------------------------------------------|----------------------|------------------------------------|
| 17<br>63<br>18<br>64 | 1<br>2<br>3<br>4 | 08 17 f4 32 bb 00<br>08 17 f4 76 78 00<br>08 17 f4 32 bb 00<br>08 17 f4 32 bb 00<br>08 17 f4 76 78 00 | 17<br>49<br>18<br>52 | G8264_1<br>Flex<br>G8264_1<br>Flex |

# 3.4.2 Verifying trunks

To verify which VLANs are active on which trunk, we used the **show interface trunk** command on the switches, as shown in Example 3-19.

Example 3-19 Show interface trunk command

| Flex# <b>sh</b>     | inte   | rfac              | e tru | nk    |       |      |                   |         |    |         |
|---------------------|--------|-------------------|-------|-------|-------|------|-------------------|---------|----|---------|
| Alias               | Port   | Tag               | RMON  | Lrn   | Fld   | PVID | NAME              |         |    | VLAN(s) |
| EXT21               | 49     | <br>у             | <br>d | е     | е     | 10   | TO G8264 2 Port63 | 3 10 20 | 30 | 40      |
| EXT22               | 50     | у                 | d     | е     | е     | 10   | T0 G8264 1 Port63 | 3 10 20 | 30 | 40      |
| EXT23               | 51     | у                 | d     | е     | е     | 10   | T0_G8264_1_Port64 | 10 20   | 30 | 40      |
| EXT24               | 52     | у                 | d     | е     | е     | 10   | T0_G8264_2_Port64 | 10 20   | 30 | 40      |
| * = PVID is tagged. |        |                   |       |       |       |      |                   |         |    |         |
| G8264_1;            | #sh iı | nter              | face  | trun  | k     |      |                   |         |    |         |
| Alias               | Port   | Tag               | RMON  | Lrn   | Fld   | PVID | NAME              |         |    | VLAN(s) |
| <br>16              | <br>16 | <br>n             | <br>d | <br>е | <br>е |      |                   |         |    |         |
| 17                  | 17     | v                 | d     | e     | e     | 10   | CrossLink 10      | 20 30   | 40 |         |
| 18                  | 18     | y                 | d     | е     | е     | 10   | CrossLink 10      | 20 30   | 40 |         |
| 63                  | 63     | y                 | d     | e     | е     | 10   | UPLINK TO FLEX 10 | 20 30   | 40 |         |
| 64                  | 64     | y                 | d     | е     | е     | 10   | UPLINK_TO_FLEX 10 | 20 30   | 40 |         |
| * = PVII            | Dist   | tagge             | ed.   |       |       |      |                   |         |    |         |
| G8264 2#            | #sh iı | iter <sup>.</sup> | face  | trun  | k     |      |                   |         |    |         |

| Alias | Port | Tag | RMON | Lrn | Fld | PVID | NAME           |    |    |    |    | VLAN(s) |
|-------|------|-----|------|-----|-----|------|----------------|----|----|----|----|---------|
| 17    | 17   | у   | d    | e   | e   | 10   | CrossLink      | 10 | 20 | 30 | 40 |         |
| 18    | 18   | у   | d    | е   | е   | 10   | CrossLink      | 10 | 20 | 30 | 40 |         |
| 63    | 63   | у   | d    | е   | е   | 10   | UPLINK_TO_FLEX | 10 | 20 | 30 | 40 |         |
| 64    | 64   | у   | d    | е   | е   | 10   | UPLINK_TO_FLEX | 10 | 20 | 30 | 40 |         |

\* = PVID is tagged.

## 3.4.3 Verifying link aggregation by using lacp

We verified the link aggregation configuration of the switches by executing the **show lacp information** command, as shown in Example 3-20.

Example 3-20 Show lacp information command

| Flex# <b>sh lacp info</b> |                             |           |         |          |       |      |       |        |          |  |  |  |  |  |
|---------------------------|-----------------------------|-----------|---------|----------|-------|------|-------|--------|----------|--|--|--|--|--|
| port                      | mode                        | adminkey  | operkey | selected | prio  | aggr | trunk | status | minlinks |  |  |  |  |  |
| EXT21                     | active                      | 121       | 121     | yes      | 32768 | 49   | 53    | up     | 1        |  |  |  |  |  |
| EXT22                     | active                      | 122       | 122     | yes      | 32768 | 50   | 54    | up     | 1        |  |  |  |  |  |
| EXT23                     | active                      | 122       | 122     | yes      | 32768 | 50   | 54    | up     | 1        |  |  |  |  |  |
| EXT24                     | active                      | 121       | 121     | yes      | 32768 | 49   | 53    | up     | 1        |  |  |  |  |  |
| G8264 1                   | G8264 1#sh lacp information |           |         |          |       |      |       |        |          |  |  |  |  |  |
| port <sup>—</sup>         | mode                        | adminkey  | operkey | selected | prio  | aggr | trunk | status | minlinks |  |  |  |  |  |
| 17                        | active                      | <br>117   | 117     | yes      | 32768 | 17   | 65    | up     | 1        |  |  |  |  |  |
| 18                        | active                      | 117       | 117     | yes      | 32768 | 17   | 65    | up     | 1        |  |  |  |  |  |
| 63                        | active                      | 163       | 163     | yes      | 32768 | 63   | 66    | up     | 1        |  |  |  |  |  |
| 64                        | active                      | 163       | 163     | yes      | 32768 | 63   | 66    | up     | 1        |  |  |  |  |  |
| G8264 2                   | #sh lacp                    | informati | on      |          |       |      |       |        |          |  |  |  |  |  |
| port                      | mode                        | adminkey  | operkey | selected | prio  | aggr | trunk | status | minlinks |  |  |  |  |  |
| 17                        | active                      | <br>117   | 117     | yes      | 32768 | 17   | 65    | up     | 1        |  |  |  |  |  |
| 18                        | active                      | 117       | 117     | yes      | 32768 | 17   | 65    | up     | 1        |  |  |  |  |  |
| 63                        | active                      | 163       | 163     | yes      | 32768 | 63   | 66    | up     | 1        |  |  |  |  |  |
| 64                        | active                      | 163       | 163     | yes      | 32768 | 63   | 66    | up     | 1        |  |  |  |  |  |
|                           |                             |           |         |          |       |      |       |        |          |  |  |  |  |  |

# 3.4.4 Verifying MST spanning tree configuration

In the next step, we verified the MST spanning tree configuration of the switches by executing the **show spanning-tree** command. As shown in Figure 3-5 on page 47 and Figure 3-6 on page 48, we have two spanning trees, one for even VLANs and one for odd VLANs. By using the show spanning tree command, you can verify the status of the respective Ethernet interface's VLAN, port state, and port role.

The commands that were run on the three switches produced the following outputs:

- EN2029: Example 3-21 on page 52
- ► G8264 switch 1: Example 3-22 on page 53
- G8264 switch 2: Example 3-23 on page 54

Example 3-21 Verifying the MST spanning tree configuration: Flex System switch

```
Flex#sh spanning-tree
_____
Pvst+ compatibility mode enabled
Mstp Digest: 0xe821ccee7501115289b37c79a72e07c9
                             _____
Spanning Tree Group 1: On (MSTP)
VLANs MAPPED: 10 30
VLANs: 10 30
Current Root: Path-Cost Port
 6000 08:17:f4:32:bb:00 990 EXT22
Parameters: Priority Aging Topology Change Counts
             61440 300
                                           4
    Port Prio Cost State Role Designated Bridge Des Port Type
_____
EXT412820000!FWDDESGf000-08:17:f4:76:78:008020P2PEXT21 (pc53)128990!+DISCALTN7000-fc:cf:62:9d:67:008083P2PEXT22 (pc54)128990!+FWDROOT6000-08:17:f4:32:bb:008083P2PEXT23 (pc54)128990!+FWDROOT6000-08:17:f4:32:bb:008083P2PEXT24 (pc53)128990!+DISCALTN7000-fc:cf:62:9d:67:008083P2P
! = Automatic path cost.
+ = Portchannel cost, not the individual port cost.
_____
Spanning Tree Group 2: On (MSTP)
VLANs MAPPED: 20 40
VLANs: 20 40
Current Root:
                      Path-Cost Port
 6000 fc:cf:62:9d:67:00 990 EXT21
Parameters: Priority Aging Topology Change Counts
             61440 300
                                           6
   Port Prio Cost State Role Designated Bridge Des Port Type
EXT412820000!FWDDESGf000-08:17:f4:76:78:008020EXT21 (pc53)128990!+FWDROOT6000-fc:cf:62:9d:67:008083EXT22 (pc54)128990!+DISCALTN7000-08:17:f4:32:bb:008083EXT23 (pc54)128990!+DISCALTN7000-08:17:f4:32:bb:008083EXT24 (pc53)128990!+FWDROOT6000-fc:cf:62:9d:67:008083
                                                                  8020 P2P
                                                                              P2P
                                                                              P2P
                                                                              P2P
                                                                              P2P
! = Automatic path cost.
+ = Portchannel cost, not the individual port cost.
```

Example 3-22 Verifying the MST spanning tree configuration: G8264 switch 1

```
G8264 1(config)#sh spanning-tree
_____
Pvst+ compatibility mode enabled
Mstp Digest: 0xe821ccee7501115289b37c79a72e07c9
                          _____
Spanning Tree Group 1: On (MSTP)
VLANs MAPPED: 10 30
VLANs: 10 30
Current Root: Path-Cost Port
 6000 08:17:f4:32:bb:00 0 0
Parameters: Priority Aging Topology Change Counts
            24576 300
                                       8
   Port Prio Cost State Role Designated Bridge Des Port Type
   _ _ _ _ _ _ _ _ _
17(pc65)128990!+FWDDESG6000-08:17:f4:32:bb:008082P2P18(pc65)128990!+FWDDESG6000-08:17:f4:32:bb:008082P2P63(pc66)128990!+FWDDESG6000-08:17:f4:32:bb:008083P2P64(pc66)128990!+FWDDESG6000-08:17:f4:32:bb:008083P2P
! = Automatic path cost.
+ = Portchannel cost, not the individual port cost.
-----
Spanning Tree Group 2: On (MSTP)
VLANs MAPPED: 20 40
VLANs: 20 40
Current Root: Path-Cost Port
 6000 fc:cf:62:9d:67:00 990 17
Parameters: Priority Aging Topology Change Counts
            28672 300
                                       8Press q to quit, any other key to
   Port Prio Cost State Role Designated Bridge Des Port Type
17(pc65)128990!+FWDR00T6000-fc:cf:62:9d:67:008082P2P18(pc65)128990!+FWDR00T6000-fc:cf:62:9d:67:008082P2P63(pc66)128990!+FWDDESG7000-08:17:f4:32:bb:008083P2P64(pc66)128990!+FWDDESG7000-08:17:f4:32:bb:008083P2P
! = Automatic path cost.
+ = Portchannel cost, not the individual port cost.
```

Example 3-23 Verifying the MST spanning tree configuration: G8264 switch 2

```
G8264 2(config)#sh spanning-tree
_____
Pvst+ compatibility mode enabled
Mstp Digest: 0xe821ccee7501115289b37c79a72e07c9
                          _____
Spanning Tree Group 1: On (MSTP)
VLANs MAPPED: 10 30
VLANs: 10 30
Current Root: Path-Cost Port
 6000 08:17:f4:32:bb:00 990 17
Parameters: Priority Aging Topology Change Counts
            28672 300
                                       2
   Port Prio Cost State Role Designated Bridge Des Port Type
   _ _ _ _ _ _ _ _ _
17(pc65)128990!+FWDR00T6000-08:17:f4:32:bb:008082P2P18(pc65)128990!+FWDR00T6000-08:17:f4:32:bb:008082P2P63(pc66)128990!+FWDDESG7000-fc:cf:62:9d:67:008083P2P64(pc66)128990!+FWDDESG7000-fc:cf:62:9d:67:008083P2P
! = Automatic path cost.
+ = Portchannel cost, not the individual port cost.
-----
Spanning Tree Group 2: On (MSTP)
VLANs MAPPED: 20 40
VLANs: 20 40
Current Root: Path-Cost Port
 6000 fc:cf:62:9d:67:00 0 0
Parameters: Priority Aging Topology Change Counts
            24576 300
                                       6Press q to quit, any other key to
   Port Prio Cost State Role Designated Bridge Des Port Type
17(pc65)128990!+FWDDESG6000-fc:cf:62:9d:67:008082P2P18(pc65)128990!+FWDDESG6000-fc:cf:62:9d:67:008082P2P63(pc66)128990!+FWDDESG6000-fc:cf:62:9d:67:008083P2P64(pc66)128990!+FWDDESG6000-fc:cf:62:9d:67:008083P2P
! = Automatic path cost.
+ = Portchannel cost, not the individual port cost.
```

## 3.4.5 Show running-config of all switches in Use Case 3

In the configuration output of the switches that is shown in Example 3-24, you can see the necessary configuration steps that we performed during our test. Important parameters and detail are highlighted in red.

The commands that were run on the three switches produced the following outputs:

- ► EN2029: Example 3-24
- G8264 switch 1: Example 3-25 on page 57
- G8264 switch 2: Example 3-26 on page 58

Example 3-24 Output of the show running command: EN2092 switch

```
Flex#sh run
Current configuration:
1
version "7.2.2.2"
switch-type "IBM Flex System EN2092 1Gb Ethernet Scalable Switch"
!
hostname "Flex"
T
interface port INTA2
        tagging
        exit
!
interface port INTA7
        shutdown
        exit
L
interface port EXT4
        name "TEST PC"
        tagging
        exit
I
interface port EXT21
        name "TO G8264 2 Port63"
        tagging
        pvid 10
        exit
1
interface port EXT22
        name "TO G8264 1 Port63"
        tagging
        pvid 10
        exit
I
interface port EXT23
        name "TO G8264 1 Port64"
        tagging
        pvid 10
        exit
!
interface port EXT24
        name "TO G8264 2 Port64"
        tagging
        pvid 10
        exit
1
vlan 1
```

```
member INTA1-EXT20
       no member EXT21-EXT24
!
vlan 10
        enable
       name "Server"
       member EXT4,EXT21-EXT24
!
vlan 20
       enable
       name "Data20"
       member EXT4,EXT21-EXT24
!
vlan 30
       enable
       name "Data30"
       member EXT4,EXT21-EXT24
!
vlan 40
       enable
       name "Data40"
       member EXT4, EXT21-EXT24
!
spanning-tree mstp version 10
spanning-tree mstp name "PureFlex"
spanning-tree mode mst
spanning-tree mstp cist-add-vlan 1
spanning-tree mstp cist-add-vlan 4095
1
spanning-tree stp 1 vlan 10
spanning-tree stp 1 vlan 30
spanning-tree stp 2 vlan 20
spanning-tree stp 2 vlan 40
!
interface port EXT21
       lacp mode active
       lacp key 121
!
interface port EXT22
        lacp mode active
       lacp key 122
!
interface port EXT23
       lacp mode active
       lacp key 122
       lacp mode active
       lacp key 121
!
End
```

```
!
interface port EXT24
!
lldp enable
```
G8264 1#sh run Current configuration: ! version "7.2.2" switch-type "IBM Networking Operating System RackSwitch G8264" ! hostname "G8264\_1" ! ! interface port 17 name "CrossLink" tagging pvid 10 exit ! interface port 18 name "CrossLink" tagging pvid 10 exit ! interface port 63 name "UPLINK\_TO\_FLEX" tagging pvid 10 exit ! interface port 64 name "UPLINK\_TO\_FLEX" tagging pvid 10 exit ! vlan 1 member 1-16,19-62 no member 17-18,63-64 ! vlan 10 enable name "none" member 17-18,63-64 ! vlan 20 enable name "none" member 17-18,63-64 ! vlan 30 enable name "none" member 17-18,63-64 ! vlan 40 enable name "VLAN 40" member 17-18,63-64 ! spanning-tree mstp version 10

spanning-tree mstp name "PureFlex"

Example 3-25 Output of the show running command: G8264 switch 1

```
spanning-tree mode mst
spanning-tree mstp cist-add-vlan 1
spanning-tree mstp cist-add-vlan 4095
1
spanning-tree stp 1 bridge priority 24576
spanning-tree stp 1 vlan 10
spanning-tree stp 1 vlan 30
spanning-tree stp 2 bridge priority 28672
spanning-tree stp 2 vlan 20
spanning-tree stp 2 vlan 40
spanning-tree stp 40 bridge priority 28672
!
interface port 17
        lacp mode active
        lacp key 117
!
interface port 18
        lacp mode active
        lacp key 117
!
interface port 63
        lacp mode active
        lacp key 163
!
interface port 64
        lacp mode active
        lacp key 163
!
lldp enable
!
end
```

Example 3-26 Output of the show running command: G8264 switch 2

```
G8264_2#sh run
Current configuration:
!
version "7.2.2"
switch-type "IBM Networking Operating System RackSwitch G8264"
!
hostname "G8264 2"
!
interface port 17
        name "CrossLink"
        tagging
        pvid 10
        exit
!
interface port 18
        name "CrossLink"
        tagging
        pvid 10
        exit
!
```

```
interface port 63
        name "UPLINK_TO_FLEX"
        tagging
        pvid 10
        exit
!
interface port 64
        name "UPLINK_TO_FLEX"
        tagging
        pvid 10
        exit
!
vlan 1
        member 1-16,19-62
        no member 17-18,63-64
!
vlan 10
        enable
        name "none"
        member 17-18,63-64
!
vlan 20
        enable
        name "none"
        member 17-18,63-64
!
vlan 30
        enable
        name "none"
        member 17-18,63-64
!
vlan 40
        enable
        name "VLAN 40"
        member 17-18,63-64
!
spanning-tree mstp version 10
spanning-tree mstp name "PureFlex"
spanning-tree mode mst
spanning-tree mstp cist-add-vlan 1
spanning-tree mstp cist-add-vlan 4095
1
spanning-tree stp 1 bridge priority 28672
spanning-tree stp 1 vlan 10
spanning-tree stp 1 vlan 30
spanning-tree stp 2 bridge priority 24576
spanning-tree stp 2 vlan 20
spanning-tree stp 2 vlan 40
!
interface port 17
        lacp mode active
        lacp key 117
!
interface port 18
        lacp mode active
        lacp key 117
```

!

```
interface port 63
    lacp mode active
    lacp key 163
!
interface port 64
    lacp mode active
    lacp key 163
!
lldp enable
!
end
```

# 3.5 Use Case 4: Link aggregation, MSTP and VLAG

The concept of virtual link aggregation (VLAG) shows the pair of G8264 switches logically as one switch entity. Together with LACP, this configuration allows the typical *triangle design* to be run, as shown in Figure 3-7.

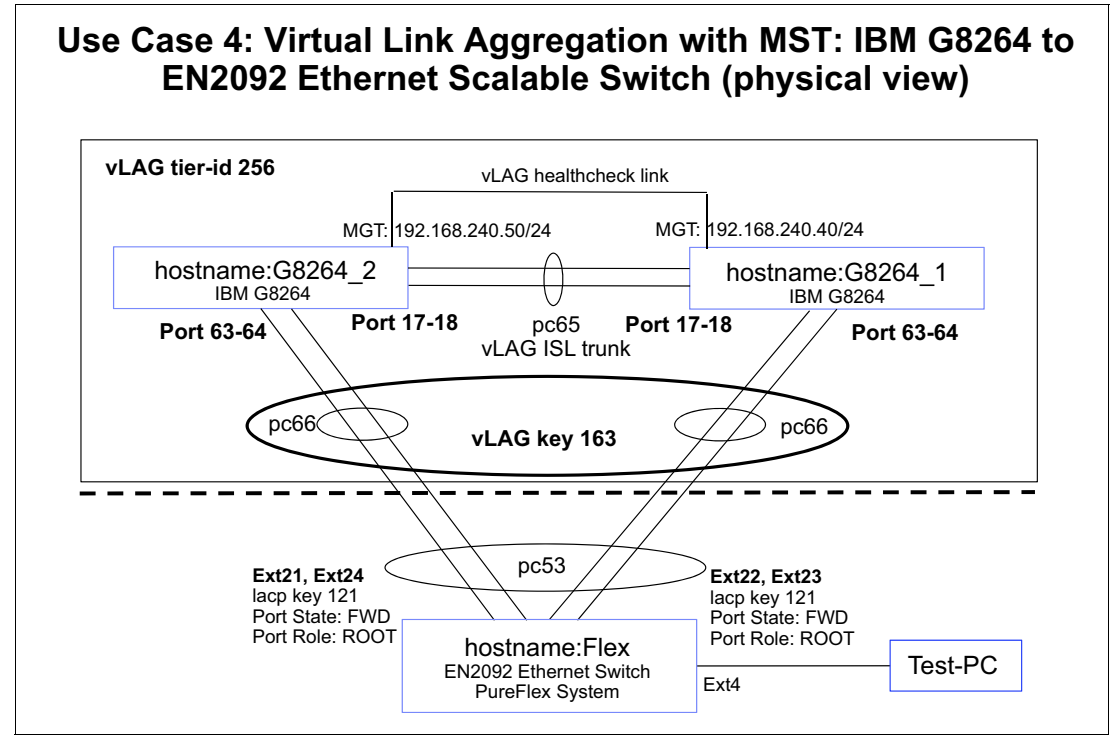

Figure 3-7 VLAG with MST

Figure 3-8 on page 61 shows the logical view of the setup. To the IBM Flex Switch, the pair of IBM RackSwitch G8264 switches looks like one switch.

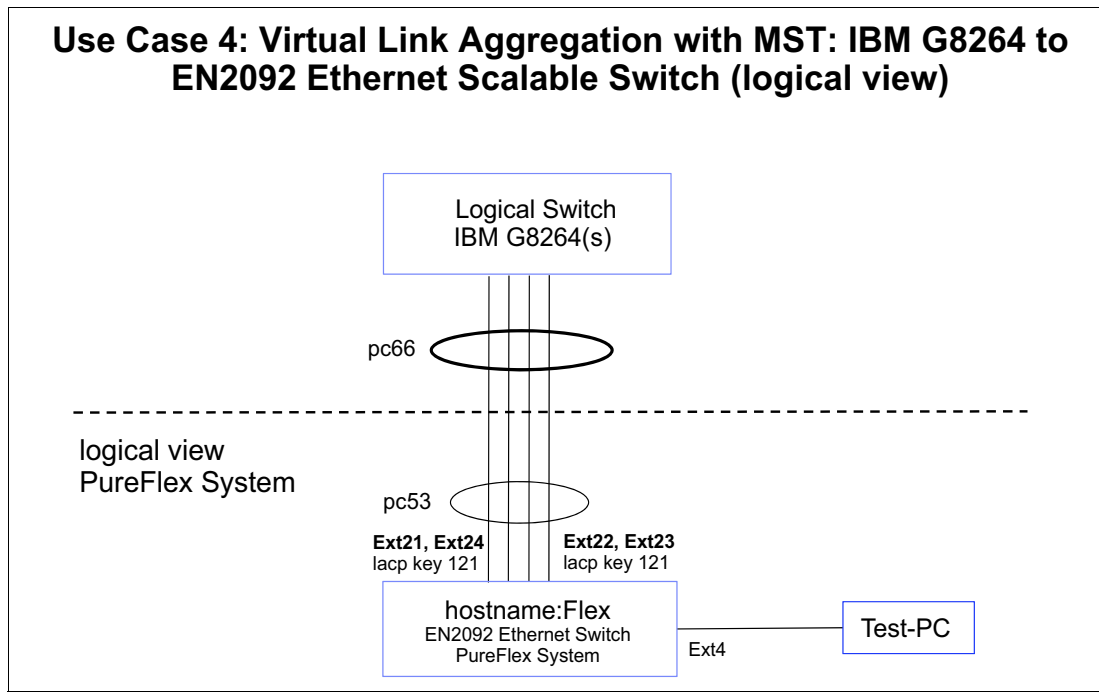

Figure 3-8 VLAG with MST (logical view)

# 3.5.1 Verifying the topology by using Ildp

To verify the topology, we used the **show 11dp remote-device** command on the switches, as shown in Example 3-27.

Example 3-27 Verifying the topology by using lldp

G8264\_1#show lldp remote-device

LLDP Remote Devices Information

| LocalPort | Index | Remote Chassis ID | Remote Port | Remote System Name |
|-----------|-------|-------------------|-------------|--------------------|
| 17        | 1     | fc cf 62 9d 67 00 | 17          | G8264_2            |
| 63        | 2     | 08 17 f4 76 78 00 | 50          | Flex               |
| 18        | 3     | fc cf 62 9d 67 00 | 18          | G8264_2            |
| 64        | 4     | 08 17 f4 76 78 00 | 51          | Flex               |

#### G8264\_2#sh lldp remote-device

LLDP Remote Devices Information

| LocalPort | Index | Remote Chassis ID | Remote Port | Remote System Name |
|-----------|-------|-------------------|-------------|--------------------|
| 17        | 1     | 08 17 f4 32 bb 00 | 17          | G8264_1            |
| 63        | 2     | 08 17 f4 76 78 00 | 49          | Flex               |
| 18        | 3     | 08 17 f4 32 bb 00 | 18          | G8264_1            |
| 64        | 4     | 08 17 f4 76 78 00 | 52          | Flex               |

#### Flex#sh 11dp remote-device

LLDP Remote Devices Information

| LocalPort | Index | Remote Chassis ID | Remote Port       | Remote System Name |
|-----------|-------|-------------------|-------------------|--------------------|
|           |       |                   |                   |                    |
| EXT22     | 1     | 08 17 f4 32 bb 00 | 63                | G8264_1            |
| EXT21     | 2     | fc cf 62 9d 67 00 | 63                | G8264_2            |
| INTA1     | 3     | 5c f3 fc 5f 43 9d | 5c-f3-fc-5f-43-9d |                    |
| INTA4     | 4     | 5c f3 fc 6e 23 41 | 5c-f3-fc-6e-23-41 |                    |
| EXT23     | 5     | 08 17 f4 32 bb 00 | 64                | G8264_1            |
| EXT5      | 6     | 00 0d ec a3 8f 81 | mgmt0             | vie                |
| EXT7      | 7     | 00 05 9b 7b 84 01 | mgmt0             | str                |
| EXT24     | 8     | fc cf 62 9d 67 00 | 64                | G8264_2            |

# 3.5.2 Verify interface status

To verify the interface, we used the **show interface status** command on the switches, as shown in Example 3-28.

| Example 3-28 | Verify interface status |
|--------------|-------------------------|
|--------------|-------------------------|

| G8264_1# <b>sh interface st</b> |      |        |        |        |                |      |           |  |  |  |  |
|---------------------------------|------|--------|--------|--------|----------------|------|-----------|--|--|--|--|
| Alias                           | Port | Speed  | Duplex | Flow ( | <br>Ctrl<br>RX | Link | Name      |  |  |  |  |
| 1                               | 1    | 10000  | full   | no     | no             | down | 1         |  |  |  |  |
|                                 |      |        |        |        |                |      |           |  |  |  |  |
| 16                              | 16   | 10000  | full   | no     | no             | down | 16        |  |  |  |  |
| 17                              | 17   | 10000  | full   | no     | no             | up   | CrossLink |  |  |  |  |
| 18                              | 18   | 10000  | full   | no     | no             | up   | CrossLink |  |  |  |  |
| 19                              | 19   | 1G/10G | full   | no     | no             | down | 19        |  |  |  |  |
|                                 |      |        |        |        |                |      |           |  |  |  |  |

| 62  | 62 | 1G/10G | full | no  | no  | down | 62             |
|-----|----|--------|------|-----|-----|------|----------------|
| 63  | 63 | 10000  | full | no  | no  | up   | UPLINK_TO_FLEX |
| 64  | 64 | 10000  | full | no  | no  | up   | UPLINK_TO_FLEX |
| MGT | 65 | 1000   | full | yes | yes | up   | MGT            |

### G8264\_2#sh interface status

| Alias | Port | Speed  | Duplex | Flow<br>TX | Ctrl<br>RX | Link | Name           |
|-------|------|--------|--------|------------|------------|------|----------------|
| 1     | 1    | 40000  | full   | no         | no         | down | 1              |
|       |      |        |        |            |            |      |                |
| 16    | 16   | 10000  | full   | no         | no         | down | 16             |
| 17    | 17   | 10000  | full   | no         | no         | up   | CrossLink      |
| 18    | 18   | 10000  | full   | no         | no         | up   | CrossLink      |
| 19    | 19   | 1G/10G | full   | no         | no         | down | 19             |
|       |      |        |        |            |            |      |                |
| 62    | 62   | 1G/10G | full   | no         | no         | down | 62             |
| 63    | 63   | 10000  | full   | no         | no         | up   | UPLINK_TO_FLEX |
| 64    | 64   | 10000  | full   | no         | no         | up   | UPLINK_TO_FLEX |
| MGT   | 65   | 1000   | full   | yes        | yes        | up   | MGT – –        |
|       |      |        |        |            |            |      |                |

#### Flex#show interface status

| Alias  | Port | Speed | Duplex | Flow | Ctrl<br>RX | Link     | Name            |
|--------|------|-------|--------|------|------------|----------|-----------------|
| INTA1  | 1    | 1000  | full   | yes  | yes        | up       | INTA1           |
| INTA2  | 2    | 1000  | full   | yes  | yes        | up       | INTA2           |
| INTA3  | 3    | 1000  | full   | yes  | yes        | down     | INTA3           |
| INTA4  | 4    | 1000  | full   | yes  | yes        | up       | INTA4           |
| INTA5  | 5    | 1000  | full   | yes  | yes        | down     | INTA5           |
| INTA6  | 6    | 1000  | full   | yes  | yes        | down     | INTA6           |
| INTA7  | 7    | 1000  | full   | yes  | yes        | disabled | INTA7           |
| INTA8  | 8    | 1000  | full   | yes  | yes        | down     | INTA8           |
| INTA9  | 9    | 1000  | full   | yes  | yes        | down     | INTA9           |
| INTA10 | 10   | 1000  | full   | yes  | yes        | down     | INTA10          |
| INTA11 | 11   | 1000  | full   | yes  | yes        | down     | INTA11          |
| INTA12 | 12   | 1000  | full   | yes  | yes        | down     | INTA12          |
| INTA13 | 13   | 1000  | full   | yes  | yes        | down     | INTA13          |
| INTA14 | 14   | 1000  | full   | yes  | yes        | down     | INTA14          |
| INTB1  | 15   | 1000  | full   | yes  | yes        | down     | INTB1           |
|        |      |       |        |      |            |          |                 |
| INTB14 | 28   | 1000  | full   | yes  | yes        | down     | INTB14          |
| EXT1   | 29   | 1000  | full   | no   | no         | up       | EXT1            |
| EXT2   | 30   | 1000  | full   | no   | no         | up       | EXT2            |
| EXT3   | 31   | 1000  | full   | no   | no         | up       | EXT3            |
| EXT4   | 32   | 1000  | full   | no   | no         | up       | TEST_PC         |
| EXT5   | 33   | 1000  | full   | no   | no         | up       | EXT5            |
|        |      |       |        |      |            |          |                 |
| EXT20  | 48   | any   | any    | no   | no         | down     | EXT20           |
| EXT21  | 49   | 10000 | full   | no   | no         | up       | T0_G8264_2_Port |
| EXT22  | 50   | 10000 | full   | no   | no         | up       | T0_G8264_1_Port |
| EXT23  | 51   | 10000 | full   | no   | no         | up       | T0_G8264_1_Port |
| EXT24  | 52   | 10000 | full   | no   | no         | up       | T0_G8264_2_Port |
| MGT1   | 53   | 1000  | full   | no   | no         | up       | MGT1            |

# 3.5.3 Verifying trunks

To verify which VLANs are active on which trunk, we used the **show interface trunk** command on the switches, as shown in Example 3-29.

Example 3-29 Verifying trunks

| G8264 1#sh interface trunk |          |       |        |        |        |               |                |               |         |  |
|----------------------------|----------|-------|--------|--------|--------|---------------|----------------|---------------|---------|--|
| Alias                      | Port     | Tag   | RMON   | Lrn    | Fld    | PVID          | NAME           |               | VLAN(s) |  |
| 1                          | 1        | <br>n | d      | е      | e      | 1             |                | 1             |         |  |
| 16                         | 16       | n     | d      | е      | е      | 1             |                | 1             |         |  |
| 17                         | 17       | У     | d      | d      | е      | 4094          | CrossLink      | 10 20 30 40   | 4094    |  |
| 18                         | 18       | у     | d      | d      | е      | 4094          | CrossLink      | 10 20 30 40   | 4094    |  |
| 19<br>                     | 19       | n     | d      | e      | е      | 1             |                | 1             |         |  |
| 62                         | 62       | n     | d      | е      | е      | 1             |                | 1             |         |  |
| 63                         | 63       | v     | d      | е      | е      | 10            | UPLINK TO FLEX | 10 20 30 40   |         |  |
| 64                         | 64       | v     | d      | е      | е      | 10            | UPLINK TO FLEX | 10 20 30 40   |         |  |
| MGT                        | 65       | n     | d      | e      | e      | 4095          |                | 4095          |         |  |
| G8264_2#sh interface trunk |          |       |        |        |        |               |                |               |         |  |
| Alias                      | Port     | Tag   | RMON   | Lrn    | Fld    | PVID          | NAME           |               | VLAN(s) |  |
| <br>1                      | <br>1    | <br>n | <br>d  | e      | e      | 1             |                | 1             |         |  |
| <br>16                     | 16       | r     | Ч      | ~      | ~      | 1             |                | 1             |         |  |
| 10                         | 17       | 11    | u<br>d | е<br>d | e<br>o | 1001          | Crosslink      | 10 20 30 40   | 1001    |  |
| 17<br>18                   | 12<br>12 | y     | u<br>d | u<br>d | e<br>o | +094<br>//00/ | Crosslink      | 10 20 30 40   | 1001    |  |
| 10                         | 10       | y     | u<br>d | u      | e      | 4094          | CIUSSLIIK      | 10 20 30 40   | 4094    |  |
|                            | 19       | n     | a      | е      | е      | 1             |                | 1             |         |  |
| 62                         | 62       | n     | d      | е      | е      | 1             |                | 1             |         |  |
| 63                         | 63       | у     | d      | е      | е      | 10            | UPLINK TO FLEX | 10 20 30 40   |         |  |
| 64                         | 64       | ÿ     | d      | е      | е      | 10            | UPLINK TO FLEX | 10 20 30 40   |         |  |
| MGT                        | 65       | n     | d      | е      | е      | 4095          |                | 4095          |         |  |
| Flex# <b>sh</b>            | inte     | rface | • tru  | nk     |        |               |                |               |         |  |
| Alias                      | Port     | Tag   | RMON   | Lrn    | Fld    | PVID          | NAME           |               | VLAN(s) |  |
| INTA1                      | 1        | n     | d      | e      | e      | 1             | INTA1          | 1             |         |  |
| INTA2                      | 2        | у     | d      | е      | е      | 1             | INTA2          | 1             |         |  |
| INTA3                      | 3        | n     | d      | е      | е      | 1             | INTA3          | 1             |         |  |
| INTA4                      | 4        | n     | d      | е      | е      | 1             | INTA4          | 1             |         |  |
| INTA5                      | 5        | n     | d      | е      | е      | 1             | INTA5          | 1             |         |  |
| INTA6                      | 6        | n     | d      | е      | е      | 1             | INTA6          | 1             |         |  |
| INTA7                      | 7        | n     | d      | е      | е      | 1             | INTA7          | 1             |         |  |
| INTA8                      | 8        | n     | d      | е      | е      | 1             | INTA8          | 1             |         |  |
| INTA9                      | 9        | n     | d      | е      | е      | 1             | INTA9          | 1             |         |  |
| INTA10                     | 10       | n     | d      | е      | е      | 1             | INTA10         | 1             |         |  |
| INTA11                     | 11       | n     | d      | е      | е      | 1             | INTA11         | 1             |         |  |
| INTA12                     | 12       | n     | d      | е      | e      | 1             | INTA12         | 1             |         |  |
| INTA13                     | 13       | n     | d      | е      | е      | 1             | INTA13         | 1             |         |  |
| INTA14                     | 14       | n     | d      | e      | e      | 1             | INTA14         | 1             |         |  |
| INTB1                      | 15       | n     | d      | e      | e      | 1             | INTB1          | 1             |         |  |
| <br>INTR14                 | 28       | n     | Ь      | ρ      | ρ      | 1             | INTR14         | 1             |         |  |
| FXT1                       | 20       | n     | d      | e<br>e | ē      | 1             | FXT1           | 1             |         |  |
| FXT2                       | 30       | n     | d      | C<br>D | C<br>P | 1             | FXT2           | 1             |         |  |
| EXT2                       | 31       | n     | d      | C<br>D | с<br>Р | 1             | EXT2           | <u>-</u><br>1 |         |  |
| LVIJ                       | 71       |       | u      | c      | e      | T             | LAIJ           | 1             |         |  |

| EXT4  | 32 | у | d | е | е | 1    | TEST_PC       | 1 10 20 30 40    |
|-------|----|---|---|---|---|------|---------------|------------------|
| EXT5  | 33 | n | d | е | е | 1    | EXT5          | 1                |
|       |    |   |   |   |   |      |               |                  |
| EXT20 | 48 | n | d | е | е | 1    | EXT20         | 1                |
| EXT21 | 49 | у | d | е | е | 10   | T0_G8264_2_Po | rt63 10 20 30 40 |
| EXT22 | 50 | у | d | е | е | 10   | T0_G8264_1_Po | rt63 10 20 30 40 |
| EXT23 | 51 | у | d | е | е | 10   | T0_G8264_1_Po | rt64 10 20 30 40 |
| EXT24 | 52 | у | d | е | е | 10   | T0_G8264_2_Po | rt64 10 20 30 40 |
| MGT1  | 53 | у | d | е | е | 4095 | MGT1          | 4095             |

### 3.5.4 Verify spanning tree

We verified the spanning tree configuration of the switches by executing the **show spanning-tree** command, as shown in Example 3-30.

Example 3-30 Verify spanning tree

```
G8264 1#sh spanning-tree
_____
                             Pvst+ compatibility mode enabled
Mstp Digest: 0xe821ccee7501115289b37c79a72e07c9
_____
Spanning Tree Group 1: On (MSTP)
VLANs MAPPED: 10 30
VLANs: 10 30
Current Root:
                  Path-Cost Port
6000 08:17:f4:32:bb:00 0 0
Parameters: Priority Aging Topology Change Counts
          24576
                300
                                20
          Prio Cost State Role Designated Bridge Des Port
  Port
                                                         Type
990!+ FWD DESG 6000-08:17:f4:32:bb:00
                                                   8082
                                                            P2P
17
    (pc65) 128
    (pc65)
                 990!+ FWD DESG 6000-08:17:f4:32:bb:00
18
          128
                                                   8082
                                                            P2P
          128
                  200!+ FWD DESG 6000-08:17:f4:32:bb:00
                                                   8102
                                                            P2P
63
    (pc66)
                  200!+ FWD DESG 6000-08:17:f4:32:bb:00
64
    (pc66)
         128
                                                   8102
                                                            P2P
! = Automatic path cost.
+ = Portchannel cost, not the individual port cost.
                  -----
Spanning Tree Group 2: On (MSTP)
VLANs MAPPED: 20 40
VLANs: 20 40
Current Root:
                  Path-Cost Port
6000 fc:cf:62:9d:67:00
                     990
                           17
Parameters: Priority Aging Topology Change Counts
          28672
                 300
                                19
  Port
          Prio
                Cost
                      State Role Designated Bridge Des Port
                                                         Type
    (pc65) 128
                 990!+ FWD ROOT 6000-fc:cf:62:9d:67:00
                                                   8082
                                                            P2P
17
18
    (pc65)
          128
                  990!+ FWD ROOT 6000-fc:cf:62:9d:67:00
                                                   8082
                                                            P2P
                  200!+ FWD DESG 7000-08:17:f4:32:bb:00
                                                   8102
                                                            P2P
63
    (pc66)
         128
```

```
64 (pc66) 128 200!+ FWD DESG 7000-08:17:f4:32:bb:00 8102 P2P

! = Automatic path cost.

+ = Portchannel cost, not the individual port cost.

Spanning Tree Group 32: Off (MSTP), FDB aging timer 300

VLANS MAPPED: 4094

VLANs: 4094

Port Prio Cost State Role Designated Bridge Des Port Type

17 (pc65) 0 0 FWD *

18 (pc65) 0 0 FWD *

* = STP turned off for this port.
```

### 3.5.5 Verify virtual link aggregation

We verified the link aggregation configuration of the switches by executing various **show** commands, as shown in Example 3-31.

Example 3-31 Verify virtual link aggregation

| G8264 <u></u><br>port | _1# <b>show la</b><br>mode | <b>cp informa</b><br>adminkey | <b>tion</b><br>operkey | selected | prio  | aggr | trunk | status | minlinks |
|-----------------------|----------------------------|-------------------------------|------------------------|----------|-------|------|-------|--------|----------|
| 1                     | off                        | 1                             | 1                      | no       | 32768 |      |       |        | 1        |
|                       |                            |                               |                        |          |       |      |       |        |          |
| 16                    | off                        | 16                            | 16                     | no       | 32768 |      |       |        | 1        |
| 17                    | active                     | 117                           | 117                    | yes      | 32768 | 17   | 65    | up     | 1        |
| 18                    | active                     | 117                           | 117                    | yes      | 32768 | 17   | 65    | up     | 1        |
| 19                    | off                        | 19                            | 19                     | no       | 32768 |      |       |        | 1        |
|                       |                            |                               |                        |          |       |      |       |        |          |
| 62                    | off                        | 62                            | 62                     | no       | 32768 |      |       |        | 1        |
| 63                    | active                     | 163                           | 163                    | yes      | 32768 | 63   | 66    | up     | 1        |
| 64                    | active                     | 163                           | 163                    | ves      | 32768 | 63   | 66    | up     | 1        |
| -                     |                            |                               |                        | 5        |       |      |       |        |          |

#### G8264\_1#**sh lacp aggregator 63** Aggregator Id 63

-----Aggregator MAC address - 08:17:f4:32:bb:a0 Actor System Priority - 32768 Actor System ID - 08:17:f4:c3:dd:ff Individual - FALS Actor Oper Key - 163 – FALSE Partner System Priority - 32768 Partner System ID - 08:17:f4:76:78:00 - 121 Partner Oper Key - TRUE ready - 1 Min-Links Number of Ports in aggr - 2 index 0 port 63 index 1 port 64

G8264\_1#show vlag adminkey 163
vLAG is enabled on admin key 163
Current LACP params for 63: active, Priority 32768, Admin Key 163, Min-Links 1
Current LACP params for 64: active, Priority 32768, Admin Key 163, Min-Links 1

G8264\_1#show vlag information
vLAG Tier ID: 256
vLAG system MAC: 08:17:f4:c3:dd:ff
Local MAC 08:17:f4:32:bb:00 Priority 0 Admin Role PRIMARY (Operational Role PRIMARY)
Peer MAC fc:cf:62:9d:67:00 Priority 0
Health local 192.168.240.40 peer 192.168.240.50 State UP
ISL trunk id 65
ISL state Up
Startup Delay Interval: 120s (Finished)

vLAG 65: config with admin key 163, associated trunk 66, state formed

#### G8264 1#show vlag isl

| ISL_ID | ISL_Vlan | ISL_Trunk    | ISL_Members | Link_State | Trunk_State |
|--------|----------|--------------|-------------|------------|-------------|
| 65     | 4094     | Adminkey 117 | 17          | UP         | UP          |
|        |          |              | 18          | UP         | UP          |

#### G8264\_1#show vlag statistics

| vLAG PDU sent:        |     |                        |    |
|-----------------------|-----|------------------------|----|
| Role Election:        | 2   | System Info:           | 1  |
| Peer Instance Enable: | 2   | Peer Instance Disable: | 0  |
| FDB Dynamic Add:      | 4   | FDB Dynamic Del:       | 4  |
| FDB Inactive Add:     | 0   | FDB Inactive Del:      | 0  |
| Health Check:         | 384 | ISL Hello:             | 31 |
| Other:                | 0   | Unknown:               | 0  |

| vLAG PDU received:    |     |                        |   |
|-----------------------|-----|------------------------|---|
| Role Election:        | 2   | System Info:           | 1 |
| Peer Instance Enable: | 2   | Peer Instance Disable: | 0 |
| FDB Dynamic Add:      | 4   | FDB Dynamic Del:       | 4 |
| FDB Inactive Add:     | 0   | FDB Inactive Del:      | 0 |
| Health Check:         | 382 | ISL Hello:             | 1 |
| Other:                | 0   | Unknown:               | 0 |

vLAG IGMP packets forwarded: IGMP Reports: 0 IGMP Leaves: 0

#### G8264\_2#sh lacp information

| port | mode   | adminkey | operkey | selected | prio  | aggr | trunk | status | minlinks |
|------|--------|----------|---------|----------|-------|------|-------|--------|----------|
| 1    | off    | 1        | 1       | no       | 32768 |      |       |        | 1        |
| 16   | off    | 16       | 16      | no       | 32768 |      |       |        | 1        |
| 17   | active | 117      | 117     | yes      | 32768 | 17   | 65    | up     | 1        |
| 18   | active | 117      | 117     | yes      | 32768 | 17   | 65    | up     | 1        |
| 19   | off    | 19       | 19      | no       | 32768 |      |       |        | 1        |
|      |        |          |         |          |       |      |       |        |          |
| 62   | off    | 62       | 62      | no       | 32768 |      |       |        | 1        |
| 63   | active | 163      | 163     | yes      | 32768 | 64   | 66    | up     | 1        |
| 64   | active | 163      | 163     | yes      | 32768 | 64   | 66    | up     | 1        |

#### G8264\_2#show lacp aggregator 64

Aggregator Id 64

-----

Aggregator MAC address - fc:cf:62:9d:67:a0

| Actor System Priority<br>Actor System ID<br>Individual<br>Actor Oper Key<br>Partner System Priority<br>Partner System ID<br>Partner Oper Key<br>ready<br>Min-Links<br>Number of Ports in aggr<br>index 0 port 63<br>index 1 port 64 | - 32768<br>- 08:17:f4:c3:dd:ff<br>- FALSE<br>- 163<br>- 32768<br>- 08:17:f4:76:78:00<br>- 121<br>- TRUE<br>- 1<br>- 2 |
|----------------------------------------------------------------------------------------------------|----------------------------------------------------------------------------------------------------|
| G8264_2 <b>#sh vlag informat</b><br>vLAG Tier ID: 256<br>vLAG system MAC: 08:17:f                                                                                                    | t <b>ion</b><br>F4:c3:dd:ff                                                                                           |

Local MAC fc:cf:62:9d:67:00 Priority O Admin Role SECONDARY (Operational Role SECONDARY) Peer MAC 08:17:f4:32:bb:00 Priority O Health local 192.168.240.50 peer 192.168.240.40 State UP ISL trunk id 65 ISL state Up Startup Delay Interval: 120s (Finished)

vLAG 65: config with admin key 163, associated trunk 66, state formed

#### G8264\_2#sh vlag adminkey 163

vLAG is enabled on admin key 163 Current LACP params for 63: active, Priority 32768, Admin Key 163, Min-Links 1

Current LACP params for 64: active, Priority 32768, Admin Key 163, Min-Links 1

#### G8264\_2#sh vlag isl

| ISL_ID | ISL_Vlan | ISL_Trunk    | ISL_Members | Link_State | Trunk_State |
|--------|----------|--------------|-------------|------------|-------------|
| 65     | 4094     | Adminkey 117 | 17          | UP         | UP          |
|        |          |              | 18          | UP         | UP          |

#### G8264\_2#sh vlag statistics

| vLAG PDU sent:        |     |                        |   |
|-----------------------|-----|------------------------|---|
| Role Election:        | 2   | System Info:           | 1 |
| Peer Instance Enable: | 2   | Peer Instance Disable: | 0 |
| FDB Dynamic Add:      | 4   | FDB Dynamic Del:       | 4 |
| FDB Inactive Add:     | 0   | FDB Inactive Del:      | 0 |
| Health Check:         | 530 | ISL Hello:             | 2 |
| Other:                | 0   | Unknown:               | 0 |

| vLAG PDU received:    |     |                        |    |
|-----------------------|-----|------------------------|----|
| Role Election:        | 2   | System Info:           | 1  |
| Peer Instance Enable: | 2   | Peer Instance Disable: | 0  |
| FDB Dynamic Add:      | 4   | FDB Dynamic Del:       | 4  |
| FDB Inactive Add:     | 0   | FDB Inactive Del:      | 0  |
| Health Check:         | 529 | ISL Hello:             | 31 |
| Other:                | 0   | Unknown:               | 0  |

vLAG IGMP packets forwarded: IGMP Reports: 0 IGMP Leaves: 0

#### Flex#sh lacp information

| port   | mode   | adminkey | operkey | selected | prio  | aggr | trunk | status | minlinks |
|--------|--------|----------|---------|----------|-------|------|-------|--------|----------|
| INTA1  | off    | 1        | 1       | no       | 32768 |      |       |        | 1        |
| INTB14 | off    | 28       | 28      | no       | 32768 |      |       |        | 1        |
| EXT1   | off    | 29       | 29      | no       | 32768 |      |       |        | 1        |
|        |        |          |         |          |       |      |       |        |          |
| EXT20  | off    | 48       | 48      | no       | 32768 |      |       |        | 1        |
| EXT21  | active | 121      | 121     | yes      | 32768 | 52   | 53    | up     | 1        |
| EXT22  | active | 121      | 121     | yes      | 32768 | 52   | 53    | up     | 1        |
| EXT23  | active | 121      | 121     | yes      | 32768 | 52   | 53    | up     | 1        |
| EXT24  | active | 121      | 121     | yes      | 32768 | 52   | 53    | up     | 1        |

Flex#sh lacp

Current LACP system ID: 08:17:f4:76:78:00 Current LACP system Priority: 32768 Current LACP timeout scale: long

Current LACP params for EXT21: active, Priority 32768, Admin Key 121, Min-Links 1 Current LACP params for EXT22: active, Priority 32768, Admin Key 121, Min-Links 1 Current LACP params for EXT23: active, Priority 32768, Admin Key 121, Min-Links 1 Current LACP params for EXT24: active, Priority 32768, Admin Key 121, Min-Links 1

### Flex#sh lacp aggregator 52

Aggregator Id 52

| Aggregator MAC address  | - 08:17:f4:76:78:86 |
|-------------------------|---------------------|
| Actor System Priority   | - 32768             |
| Actor System ID         | - 08:17:f4:76:78:00 |
| Individual              | – FALSE             |
| Actor Oper Key          | - 121               |
| Partner System Priority | - 32768             |
| Partner System ID       | - 08:17:f4:c3:dd:ff |
| Partner Oper Key        | - 163               |
| ready                   | - TRUE              |
| Min-Links               | - 1                 |
| Number of Ports in aggr | - 4                 |
| index 0 port EXT21      |                     |
| index 1 port EXT22      |                     |
| index 2 port EXT23      |                     |
| index 3 port EXT24      |                     |
|                         |                     |

The Flex switch now has one aggregated link (port channel) consisting of four connections to the logically unified pair of IBM G8264 switches. Previously, the Flex switch featured two aggregated links that consisted of two connections each to two separate IBM G8264.

The MST spanning tree is still configured. In contrast to the configurations without VLAG, all four ports now are in spanning tree status forwarding because they all belong to the same LCAP channel.

### 3.5.6 Show running-config of all switches in Use Case 4

The following configuration memory dumps of the three switches show the successfully tested setup. The essential parameters for this use case are highlighted in red.

The commands that were run on the three switches produced the following outputs:

- EN2029: Example 3-32
- G8264 switch 1: Example 3-33 on page 73
- G8264 switch 2: Example 3-34 on page 75

Example 3-32 Output of the show running command: EN2092 switch

```
Flex#sh run
Current configuration:
!
version "7.2.2.2"
switch-type "IBM Flex System EN2092 1Gb Ethernet Scalable Switch"
!
!
snmp-server user 4 name "DirectorServerSNMPv3User"
snmp-server user 4 authentication-protocol sha authentication-password
"602e911d40088008ac26f2f683b823fa38bbdaca61af87e7367acc3d627979a016507d179fd43edc664137aa7e
2b40f63d"
snmp-server user 4 privacy-protocol des privacy-password
"7f068e355a008a20b62ee7f699b029d28afa8626040f6b48106531c7dcf753ad33117273b4a73403720bee4701
1b065f9c"
!
snmp-server group 4 user-name DirectorServerSNMPv3User
snmp-server group 4 group-name "ibmd grp 4"
L.
snmp-server access 4 name "ibmd grp 4"
snmp-server access 4 level authPriv
snmp-server access 4 notify-view "iso"
L
snmp-server target-address 1 name "ibmd taddr 1" address 192.168.10.103
snmp-server target-address 1 parameters-name "ibmd_tparam_1"
!
snmp-server target-parameters 1 name "ibmd tparam 1"
snmp-server target-parameters 1 user-name "DirectorServerSNMPv3User"
snmp-server target-parameters 1 level authPriv
!
snmp-server version v1v2v3
!
snmp-server name "Flex"
!
hostname "Flex"
system idle 60
Т
!
access http enable
access telnet enable
I
interface port INTA2
        tagging
        exit
1
interface port INTA7
        shutdown
        exit
```

```
!
interface port EXT4
        name "TEST_PC"
        tagging
        exit
!
interface port EXT21
        name "T0_G8264_2_Port63"
        tagging
        pvid 10
        exit
!
interface port EXT22
        name "T0_G8264_1_Port63"
        tagging
        pvid 10
        exit
!
interface port EXT23
        name "T0_G8264_1_Port64"
        tagging
        pvid 10
        exit
!
interface port EXT24
        name "T0_G8264_2_Port64"
        tagging
        pvid 10
        exit
!
vlan 1
        member INTA1-EXT20
        no member EXT21-EXT24
!
!
vlan 10
        enable
        name "Server"
        member EXT4, EXT21-EXT24
!
!
vlan 20
        enable
        name "Data20"
        member EXT4, EXT21-EXT24
!
!
vlan 30
        enable
        name "Data30"
        member EXT4, EXT21-EXT24
!
!
vlan 40
        enable
        name "Data40"
        member EXT4, EXT21-EXT24
!
!
!
```

```
spanning-tree mstp version 10
spanning-tree mstp name "PureFlex"
spanning-tree mode mst
spanning-tree mstp cist-add-vlan 1
spanning-tree mstp cist-add-vlan 4095
Т
spanning-tree stp 1 vlan 10
spanning-tree stp 1 vlan 30
spanning-tree stp 2 vlan 20
spanning-tree stp 2 vlan 40
!
interface port EXT21
      lacp mode active
      lacp key 121
Т
interface port EXT22
      lacp mode active
      lacp key 121
!
interface port EXT23
      lacp mode active
      lacp key 121
!
interface port EXT24
      lacp mode active
      lacp key 121
!
!
L
1
!
I
lldp enable
L
L
1
!
!
ntp enable
ntp ipv6 primary-server fe80::211:25ff:fec3:1420 MGT
ntp interval 15
ntp authenticate
ntp primary-key 49909
!
ntp message-digest-key 103 md5-ekey
81063a4203a5a34993a54288393f9264b42da
1
! SNIP
! ...more lines of "ntp message-digest-key"
! SNIP
Т
ntp message-digest-key 64248 md5-ekey
5dc965b43752daacb2751446c122610608374
!
ntp trusted-key
103,1821,2416,3343,4617,6903,7255,9094,10386,10939,12266,12389,13261,13280,13640,14424,1641
```

7,17555,17944,18537,19291,19742,19776,20027,21166,21710,22141,22512,23917,25162,25988,27418,27687,27964,28200,29005,29180,29297,29395,31615,31972,32287,32782,34183,35544,35571,37155,37414,37968,38424,38865,38947,39752,40976,41343,41997,42080,42261,42816,42898,43020,48745,49909,50872,51266,54111,54278,55616,57966,61370,62043,62789,63696,63785,64175,64248 !

Example 3-33 Output of the show running command: G8264 switch 1

end

```
G8264_1#sh run
version "7.2.2"
switch-type "IBM Networking Operating System RackSwitch G8264"
!
!
!
!
no system dhcp
hostname "G8264_1"
system idle 60
1
!
interface port 17
        name "CrossLink"
        tagging
        pvid 4094
        exit
!
interface port 18
        name "CrossLink"
        tagging
        pvid 4094
        exit
!
interface port 63
        name "DOWNLINK_TO_FLEX"
        tagging
        pvid 10
        exit
!
interface port 64
        name "DOWNLINK_TO_FLEX"
        tagging
        pvid 10
        exit
!
vlan 1
        member 1-16,19-62
        no member 17-18,63-64
!
!
vlan 10
        enable
        name "none"
        member 17-18,63-64
!
!
vlan 20
```

```
enable
        name "none"
        member 17-18,63-64
!
!
vlan 30
        enable
        name "none"
        member 17-18,63-64
!
!
vlan 40
        enable
        name "VLAN 40"
        member 17-18,63-64
!
!
vlan 4094
        enable
        name "VLAG_ISL"
        member 17-18
!
!
!
spanning-tree mstp version 10
spanning-tree mstp name "PureFlex"
spanning-tree mode mst
spanning-tree mstp cist-add-vlan 1
spanning-tree mstp cist-add-vlan 4095
1
spanning-tree stp 1 bridge priority 24576
spanning-tree stp 1 vlan 10
spanning-tree stp 1 vlan 30
spanning-tree stp 2 bridge priority 28672
spanning-tree stp 2 vlan 20
spanning-tree stp 2 vlan 40
no spanning-tree stp 32 enable
spanning-tree stp 32 vlan 4094
!
interface port 17
        lacp mode active
        lacp key 117
!
interface port 18
        lacp mode active
        lacp key 117
!
interface port 63
        lacp mode active
        lacp key 163
!
interface port 64
        lacp mode active
        lacp key 163
!
!
```

```
!
vlag enable
vlag tier-id 256
vlag isl vlan 4094
vlag hlthchk peer-ip 192.168.240.50
vlag isl adminkey 117
vlag adminkey 163 enable
!
!
!
I
I
T
L
L
!
!
lldp enable
!
interface ip 128
        ip address 192.168.240.40
        enable
        exit
!
ip gateway 4 address 192.168.240.1
ip gateway 4 enable
!
!
end
```

Example 3-34 Output of the show running command: G8264 switch 2

```
G8264_2#sh run
Current configuration:
!
version "7.2.2"
switch-type "IBM Networking Operating System RackSwitch G8264"
!
!
!
!
no system dhcp
hostname "G8264_2"
system idle 60
!
!
interface port 17
        name "CrossLink"
        tagging
        pvid 4094
        exit
!
interface port 18
        name "CrossLink"
        tagging
        pvid 4094
        exit
```

```
!
interface port 63
        name "DOWNLINK_TO_FLEX"
        tagging
        pvid 10
        exit
!
interface port 64
        name "DOWNLINK_TO_FLEX"
        tagging
        pvid 10
        exit
!
vlan 1
        member 1-16,19-62
        no member 17-18,63-64
!
!
vlan 10
        enable
        name "none"
        member 17-18,63-64
!
!
vlan 20
        enable
        name "none"
        member 17-18,63-64
!
!
vlan 30
        enable
        name "none"
        member 17-18,63-64
!
!
vlan 40
        enable
        name "VLAN 40"
        member 17-18,63-64
!
!
vlan 4094
        enable
        name "VLAG ISL"
        member 17-18
!
!
!
spanning-tree mstp version 10
spanning-tree mstp name "PureFlex"
spanning-tree mode mst
spanning-tree mstp cist-add-vlan 1
spanning-tree mstp cist-add-vlan 4095
1
spanning-tree stp 1 bridge priority 28672
spanning-tree stp 1 vlan 10
spanning-tree stp 1 vlan 30
spanning-tree stp 2 bridge priority 24576
```

```
spanning-tree stp 2 vlan 20
spanning-tree stp 2 vlan 40
no spanning-tree stp 32 enable
spanning-tree stp 32 vlan 4094
!
interface port 17
        lacp mode active
        lacp key 117
!
interface port 18
        lacp mode active
        lacp key 117
!
interface port 63
        lacp mode active
        lacp key 163
!
interface port 64
        lacp mode active
        lacp key 163
!
!
!
vlag enable
vlag tier-id 256
vlag isl vlan 4094
vlag hlthchk peer-ip 192.168.240.40
vlag isl adminkey 117
vlag adminkey 163 enable
!
!
!
!
Т
Т
L
!
!
Т
lldp enable
!
interface ip 128
        ip address 192.168.240.50
        enable
        exit
!
ip gateway 4 address 192.168.240.1
ip gateway 4 enable
!
!
!
!
!
!
end
```

# 3.6 Use Case 5: Link aggregation and VLAG without STP

The concept of virtual link aggregation (VLAG) shows the pair of G8264 switch logically as one switch entity. Together with LACP, this configuration allows the typical triangle design to be run, as shown in Figure 3-9, without spanning tree.

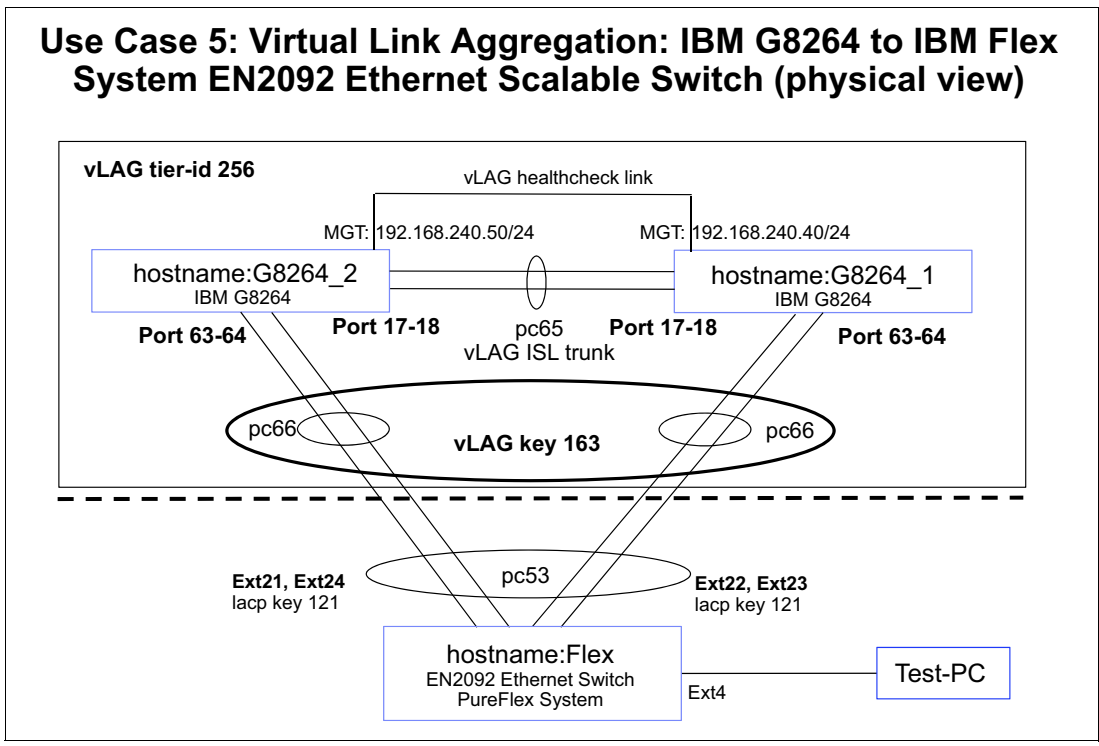

Figure 3-9 Use Case 5

# 3.6.1 Verifying the topology by using Ildp

To verify the topology, we used the **show 11dp remote-device** command on the switches, as shown in Example 3-35.

Example 3-35 Verifying the topology by using Ildp

G8264\_1#show lldp remote-device

| LLDP | Remote | Devices | Informa | tion |
|------|--------|---------|---------|------|
|------|--------|---------|---------|------|

| LocalPort | Index | Remote Chassis ID | Remote Port | Remote System Name |
|-----------|-------|-------------------|-------------|--------------------|
| 17        | 1     | fc cf 62 9d 67 00 | 17          | G8264_2            |
| 63        | 2     | 08 17 f4 76 78 00 | 50          | Flex               |
| 18        | 3     | fc cf 62 9d 67 00 | 18          | G8264_2            |
| 64        | 4     | 08 17 f4 76 78 00 | 51          | Flex               |

#### G8264\_2#sh lldp remote-device

LLDP Remote Devices Information

| LocalPort | Index | Remote Chassis ID | Remote Port | Remote System Name |
|-----------|-------|-------------------|-------------|--------------------|
| 17        | 1     | 08 17 f4 32 bb 00 | 17          | G8264_1            |
| 63        | 2     | 08 17 f4 76 78 00 | 49          | Flex               |
| 18        | 3     | 08 17 f4 32 bb 00 | 18          | G8264_1            |
| 64        | 4     | 08 17 f4 76 78 00 | 52          | Flex               |

#### Flex#sh 11dp remote-device

LLDP Remote Devices Information

| LocalPort | Index | Remote Chassis ID | Remote Port       | Remote System Name |
|-----------|-------|-------------------|-------------------|--------------------|
|           |       |                   |                   |                    |
| EXT22     | 1     | 08 17 f4 32 bb 00 | 63                | G8264_1            |
| EXT21     | 2     | fc cf 62 9d 67 00 | 63                | G8264_2            |
| INTA1     | 3     | 5c f3 fc 5f 43 9d | 5c-f3-fc-5f-43-9d |                    |
| INTA4     | 4     | 5c f3 fc 6e 23 41 | 5c-f3-fc-6e-23-41 |                    |
| EXT23     | 5     | 08 17 f4 32 bb 00 | 64                | G8264_1            |
| EXT5      | 6     | 00 0d ec a3 8f 81 | mgmt0             | vie                |
| EXT7      | 7     | 00 05 9b 7b 84 01 | mgmt0             | str                |
| EXT24     | 8     | fc cf 62 9d 67 00 | 64                | G8264_2            |

# 3.6.2 Verify interface status

To verify the interface, we used the **show interface status** command on the switches, as shown in Example 3-36.

| Example 3-36 | Verify interface status |
|--------------|-------------------------|
|--------------|-------------------------|

| G8264_ | 1#sh int | t status |        |        |                |      |           |
|--------|----------|----------|--------|--------|----------------|------|-----------|
| Alias  | Port<br> | Speed    | Duplex | Flow ( | <br>Ctrl<br>RX | Link | Name      |
| 1      | 1        | 10000    | full   | no     | no             | down | 1         |
|        |          |          |        |        |                |      |           |
| 16     | 16       | 10000    | full   | no     | no             | down | 16        |
| 17     | 17       | 10000    | full   | no     | no             | up   | CrossLink |
| 18     | 18       | 10000    | full   | no     | no             | up   | CrossLink |
| 19     | 19       | 1G/10G   | full   | no     | no             | down | 19        |
|        |          |          |        |        |                |      |           |

| 62  | 62 | 1G/10G | full | no  | no  | down | 62             |
|-----|----|--------|------|-----|-----|------|----------------|
| 63  | 63 | 10000  | full | no  | no  | up   | UPLINK_TO_FLEX |
| 64  | 64 | 10000  | full | no  | no  | up   | UPLINK_TO_FLEX |
| MGT | 65 | 1000   | full | yes | yes | up   | MGT            |

### ${\tt G8264\_2\# show\ interface\ status}$

| Alias | Port | Speed  | Duplex | Flow<br>TX | Ctrl<br>RX | Link | Name           |
|-------|------|--------|--------|------------|------------|------|----------------|
| 1     | 1    | 40000  | full   | no         | no         | down | 1              |
|       |      |        |        |            |            |      |                |
| 16    | 16   | 10000  | full   | no         | no         | down | 16             |
| 17    | 17   | 10000  | full   | no         | no         | up   | CrossLink      |
| 18    | 18   | 10000  | full   | no         | no         | up   | CrossLink      |
| 19    | 19   | 1G/10G | full   | no         | no         | down | 19             |
|       |      |        |        |            |            |      |                |
| 62    | 62   | 1G/10G | full   | no         | no         | down | 62             |
| 63    | 63   | 10000  | full   | no         | no         | up   | UPLINK_TO_FLEX |
| 64    | 64   | 10000  | full   | no         | no         | up   | UPLINK_TO_FLEX |
| MGT   | 65   | 1000   | full   | yes        | yes        | up   | MGT            |

#### Flex#sh interface status

| Alias  | Port | Speed | Duplex | Flow<br>TX | Ctrl<br>RX | Link     | Name              |
|--------|------|-------|--------|------------|------------|----------|-------------------|
| INTA1  | 1    | 1000  | full   | yes        | yes        | up       | INTA1             |
| INTA2  | 2    | 1000  | full   | yes        | yes        | up       | INTA2             |
| INTA3  | 3    | 1000  | full   | yes        | yes        | down     | INTA3             |
| INTA4  | 4    | 1000  | full   | yes        | yes        | up       | INTA4             |
| INTA5  | 5    | 1000  | full   | yes        | yes        | down     | INTA5             |
| INTA6  | 6    | 1000  | full   | yes        | yes        | down     | INTA6             |
| INTA7  | 7    | 1000  | full   | yes        | yes        | disabled | INTA7             |
| INTA8  | 8    | 1000  | full   | yes        | yes        | down     | INTA8             |
| INTA9  | 9    | 1000  | full   | yes        | yes        | down     | INTA9             |
| INTA10 | 10   | 1000  | full   | yes        | yes        | down     | INTA10            |
| INTA11 | 11   | 1000  | full   | yes        | yes        | down     | INTA11            |
| INTA12 | 12   | 1000  | full   | yes        | yes        | down     | INTA12            |
| INTA13 | 13   | 1000  | full   | yes        | yes        | down     | INTA13            |
| INTA14 | 14   | 1000  | full   | yes        | yes        | down     | INTA14            |
| INTB1  | 15   | 1000  | full   | yes        | yes        | down     | INTB1             |
|        |      |       |        |            |            |          |                   |
| INTB14 | 28   | 1000  | full   | yes        | yes        | down     | INTB14            |
| EXT1   | 29   | 1000  | full   | no         | no         | up       | EXT1              |
| EXT2   | 30   | 1000  | full   | no         | no         | up       | EXT2              |
| EXT3   | 31   | 1000  | full   | no         | no         | up       | EXT3              |
| EXT4   | 32   | 1000  | full   | no         | no         | up       | TEST_PC           |
| EXT5   | 33   | 1000  | full   | no         | no         | up       | EXT5              |
|        |      |       |        |            |            |          |                   |
| EXT20  | 48   | any   | any    | no         | no         | down     | EXT20             |
| EXT21  | 49   | 10000 | full   | no         | no         | up       | T0_G8264_2_Port63 |
| EXT22  | 50   | 10000 | full   | no         | no         | up       | T0_G8264_1_Port63 |
| EXT23  | 51   | 10000 | full   | no         | no         | up       | T0_G8264_1_Port64 |
| EXT24  | 52   | 10000 | full   | no         | no         | up       | T0_G8264_2_Port64 |
| MGT1   | 53   | 1000  | full   | no         | no         | up       | MGT1              |

# 3.6.3 Verifying trunks

To verify which VLANs are active on which trunk, we used the **show interface trunk** command on the switches, as shown in Example 3-37.

Example 3-37 Verifying trunks

| G8264_1#sh interface trunk |          |         |         |     |     |      |                |             |         |  |
|----------------------------|----------|---------|---------|-----|-----|------|----------------|-------------|---------|--|
| Alias                      | Port     | Tag     | RMON    | Lrn | Fld | PVID | NAME           |             | VLAN(s) |  |
| 1                          | <br>1    | <br>n   |         |     |     |      |                | 1           |         |  |
|                            | 1        |         | u       | C   | C   | 1    |                | 1           |         |  |
| 16                         | 16       | n       | d       | e   | e   | 1    |                | 1           |         |  |
| 17                         | 17       | v       | d       | d   | e   | 4094 | CrossLink      | 10 20 30 40 | 4094    |  |
| 18                         | 18       | v       | d       | d   | e   | 4094 | Crosslink      | 10 20 30 40 | 4094    |  |
| 19                         | 19       | n       | d       | e   | e   | 1    |                | 1           |         |  |
|                            |          |         |         |     |     |      |                |             |         |  |
| 62                         | 62       | n       | d       | е   | е   | 1    |                | 1           |         |  |
| 63                         | 63       | у       | d       | е   | е   | 10   | UPLINK TO FLEX | 10 20 30 40 |         |  |
| 64                         | 64       | y       | d       | е   | е   | 10   | UPLINK TO FLEX | 10 20 30 40 |         |  |
| MGT                        | 65       | n       | d       | е   | е   | 4095 |                | 4095        |         |  |
|                            |          |         |         |     |     |      |                |             |         |  |
| G8264_2#sh interface trunk |          |         |         |     |     |      |                |             |         |  |
| Alias                      | Port     | l ag    | RMON    | Lrn | FId | PVID | NAME           |             | VLAN(s) |  |
| 1                          | 1        | n       | d       | e   | e   | 1    |                | 1           |         |  |
|                            |          |         |         |     |     |      |                |             |         |  |
| 16                         | 16       | n       | d       | е   | е   | 1    |                | 1           |         |  |
| 17                         | 17       | У       | d       | d   | е   | 4094 | CrossLink      | 10 20 30 40 | 4094    |  |
| 18                         | 18       | У       | d       | d   | е   | 4094 | CrossLink      | 10 20 30 40 | 4094    |  |
| 19                         | 19       | n       | d       | е   | е   | 1    |                | 1           |         |  |
|                            |          |         |         |     |     |      |                |             |         |  |
| 62                         | 62       | n       | d       | е   | е   | 1    |                | 1           |         |  |
| 63                         | 63       | У       | d       | е   | е   | 10   | UPLINK_TO_FLEX | 10 20 30 40 |         |  |
| 64                         | 64       | У       | d       | е   | е   | 10   | UPLINK_TO_FLEX | 10 20 30 40 |         |  |
| MGI                        | 65       | n       | d       | e   | е   | 4095 |                | 4095        |         |  |
| Flex# <b>sh</b>            | inte     | rfac    | e tru   | nk  |     |      |                |             |         |  |
| Alias                      | Port     | Tag     | RMON    | Lrn | Fld | PVID | NAME           |             | VLAN(s) |  |
|                            |          |         |         |     |     |      |                |             |         |  |
| INTA1                      | 1        | n       | d       | е   | е   | 1    | INTA1          | 1           |         |  |
| INTA2                      | 2        | У       | d       | е   | е   | 1    | INTA2          | 1           |         |  |
| INTA3                      | 3        | n       | d       | е   | е   | 1    | INTA3          | 1           |         |  |
| INTA4                      | 4        | n       | d       | е   | е   | 1    | INTA4          | 1           |         |  |
| INTA5                      | 5        | n       | d       | е   | е   | 1    | INTA5          | 1           |         |  |
|                            | 6        | n       | ď       | e   | е   | 1    |                | 1           |         |  |
| INIA/                      | /        | n       | d       | e   | е   | 1    | INTA/          | 1           |         |  |
|                            | 8<br>0   | n       | ۵       | e   | e   | 1    | TNTAO          | 1           |         |  |
|                            | 9<br>10  | n       | ۵<br>لہ | e   | e   | 1    |                | 1           |         |  |
|                            | 10       | n       | ۵<br>م  | e   | e   | 1    |                | 1           |         |  |
|                            | 11<br>12 | n       | u<br>d  | e   | e   | 1    |                | 1           |         |  |
|                            | 12       | n       | u<br>d  | e   | e   | 1    |                | 1           |         |  |
|                            | 13<br>17 | n<br>n  | u<br>d  | e   | e   | 1    |                | 1           |         |  |
|                            | 14<br>15 | 11<br>n | u<br>d  | e   | e   | 1    |                | 1<br>1      |         |  |
|                            | 10       | 11      | u       | e   | e   | T    | THIDT          | T           |         |  |
| INTB14                     | 28       | n       | d       | e   | e   | 1    | INTB14         | 1           |         |  |
| EXT1                       | 29       | n       | d       | e   | e   | 1    | EXT1           | 1           |         |  |
| EXT2                       | 30       | n       | d       | e   | e   | 1    | EXT2           | 1           |         |  |
| EXT3                       | 31       | n       | d       | е   | е   | 1    | EXT3           | 1           |         |  |
|                            |          |         |         |     |     |      |                |             |         |  |

| EXT4  | 32 | у | d | е | е | 1    | TEST_PC        | 1 10    | 20 30 | 40   |
|-------|----|---|---|---|---|------|----------------|---------|-------|------|
| EXT5  | 33 | n | d | е | е | 1    | EXT5           | 1       |       |      |
|       |    |   |   |   |   |      |                |         |       |      |
| EXT20 | 48 | n | d | е | е | 1    | EXT20          | 1       |       |      |
| EXT21 | 49 | у | d | е | е | 10   | T0_G8264_2_Por | rt63 10 | 20 3  | 0 40 |
| EXT22 | 50 | У | d | е | е | 10   | T0_G8264_1_Por | rt63 10 | 20 3  | 0 40 |
| EXT23 | 51 | У | d | е | е | 10   | T0_G8264_1_Por | rt64 10 | 20 3  | 0 40 |
| EXT24 | 52 | у | d | е | е | 10   | T0_G8264_2_Por | rt64 10 | 20 3  | 0 40 |
| MGT1  | 53 | у | d | е | е | 4095 | MGT1           | 4095    |       |      |

# 3.6.4 Verify virtual link aggregation

We verified the link aggregation configuration of the switches by executing various **show** commands, as shown in Example 3-38.

Example 3-38 Verify virtual link aggregation

| port                     | mode                               | adminkey                      | operkey                       | selected               | prio   | aggr | trunk | status | minlinks |
|--------------------------|------------------------------------|-------------------------------|-------------------------------|------------------------|--------|------|-------|--------|----------|
| 1                        | off                                | 1                             | 1                             | no                     | 32768  |      |       |        | 1        |
| <br>16                   | off                                | 16                            | 16                            | no                     | 32768  |      |       |        | 1        |
| 17                       | active                             | 117                           | 117                           | yes                    | 32768  | 17   | 65    | up     | 1        |
| 18                       | active                             | 117                           | 117                           | yes                    | 32768  | 17   | 65    | up     | 1        |
| 19                       | off                                | 19                            | 19                            | no                     | 32768  |      |       |        | 1        |
| <br>62                   | off                                | 62                            | 62                            | no                     | 32768  |      |       |        | 1        |
| 63                       | active                             | 163                           | 163                           | yes                    | 32768  | 63   | 66    | up     | 1        |
| 64                       | active                             | 163                           | 163                           | yes                    | 32768  | 63   | 66    | up     | 1        |
| Aggreg<br>Actor<br>Actor | ator MAC<br>System Pr<br>System ID | address -<br>riority -<br>) - | 08:1/:14<br>32768<br>08:17:f4 | :32:bb:a0<br>:c3:dd:ff |        |      |       |        |          |
| Indivi                   | dual                               | -                             | FALSE                         |                        |        |      |       |        |          |
| Actor                    | Oper Key                           | -                             | 163                           |                        |        |      |       |        |          |
| Partne                   | r System                           | Priority -                    | 32768                         |                        |        |      |       |        |          |
| Partne                   | r System                           | ID -                          | 08:17:f4                      | :76:78:00              |        |      |       |        |          |
| Partne                   | r Oper Ke                          | ey -                          | 121                           |                        |        |      |       |        |          |
| ready                    | 1.                                 | -                             | IRUE                          |                        |        |      |       |        |          |
| Mumbon                   | NKS<br>of Donte                    | -<br>in agan                  | 1                             |                        |        |      |       |        |          |
| index                    |                                    | • 111 ayyr -<br>•† 63         | 2                             |                        |        |      |       |        |          |
| index                    | 1 por                              | t 64                          |                               |                        |        |      |       |        |          |
| 68264                    | 1#show_sn                          | anning-tre                    | e                             |                        |        |      |       |        |          |
| Spanni                   | ng Tree i                          | s shut dow                    | n.                            |                        |        |      |       |        |          |
| G8264                    | 1#sh vlag                          | I                             |                               |                        |        |      |       |        |          |
| vLAG s                   | tatus: en                          | abled                         |                               |                        |        |      |       |        |          |
| vLAG T                   | ier ID: 2                          | 256                           |                               |                        |        |      |       |        |          |
| vLAG s                   | ystem MAC                          | : 08:17:f4                    | :c3:dd:ff                     |                        |        |      |       |        |          |
| Local                    | Priority:                          | 0                             |                               |                        |        |      |       |        |          |
| ISL In                   | formation                          | : VLAN 409                    | 4, Trunk                      | 0, LACP Ke             | y 117  |      |       |        |          |
| Health                   | check Pe                           | er IP Addr                    | ess: 192.                     | 168.240.50             |        |      |       |        |          |
| Health                   | check co                           | nnection r                    | etry inte                     | rval: 30 s             | econds |      |       |        |          |

Health check number of keepalive attempts: 3 Health check keepalive interval: 5 seconds vLAG startup delay interval: 120 seconds Current LACP system ID: 08:17:f4:32:bb:00 Current LACP system Priority: 32768 Current LACP timeout scale: long vLAG 65 : active Current LACP params for 63: active, Priority 32768, Admin Key 163, Min-Links 1 Current LACP params for 64: active, Priority 32768, Admin Key 163, Min-Links 1 G8264 1#sh vlag information vLAG Tier ID: 256 vLAG system MAC: 08:17:f4:c3:dd:ff Local MAC 08:17:f4:32:bb:00 Priority 0 Admin Role PRIMARY (Operational Role SECONDARY) Peer MAC fc:cf:62:9d:67:00 Priority 0 Health local 192.168.240.40 peer 192.168.240.50 State UP ISL trunk id 65 ISL state Up Startup Delay Interval: 120s (Finished)

vLAG 65: config with admin key 163, associated trunk 66, state formed

#### G8264 1#sh vlag isl

| ISL_ID | ISL_Vlan | ISL_Trunk    | ISL_Members | Link_State | Trunk_State |
|--------|----------|--------------|-------------|------------|-------------|
| 65     | 4094     | Adminkey 117 | 17          | UP         | UP          |
|        |          |              | 18          | UP         | UP          |

#### G8264\_1#sh vlag statistics

| vLAG PDU sent:        |      |                        |     |
|-----------------------|------|------------------------|-----|
| Role Election:        | 6    | System Info:           | 50  |
| Peer Instance Enable: | 5    | Peer Instance Disable: | 0   |
| FDB Dynamic Add:      | 12   | FDB Dynamic Del:       | 15  |
| FDB Inactive Add:     | 0    | FDB Inactive Del:      | 0   |
| Health Check:         | 3392 | ISL Hello:             | 292 |
| Other:                | 0    | Unknown:               | 0   |

| vLAG PDU received:    |      |                        |     |
|-----------------------|------|------------------------|-----|
| Role Election:        | 5    | System Info:           | 3   |
| Peer Instance Enable: | 6    | Peer Instance Disable: | 0   |
| FDB Dynamic Add:      | 12   | FDB Dynamic Del:       | 12  |
| FDB Inactive Add:     | 0    | FDB Inactive Del:      | 0   |
| Health Check:         | 3387 | ISL Hello:             | 231 |
| Other:                | 0    | Unknown:               | 0   |

```
vLAG IGMP packets forwarded:
IGMP Reports: 0
IGMP Leaves: 0
```

#### G8264 2#sh lacp information

| port  | mode   | adminkey | operkey | selected | prio  | aggr | trunk | status | minlinks |
|-------|--------|----------|---------|----------|-------|------|-------|--------|----------|
| 1<br> | off    | 1        | 1       | no       | 32768 |      |       |        | 1        |
| 16    | off    | 16       | 16      | no       | 32768 |      |       |        | 1        |
| 17    | active | 117      | 117     | yes      | 32768 | 17   | 65    | up     | 1        |
| 18    | active | 117      | 117     | yes      | 32768 | 17   | 65    | up     | 1        |
| 19    | off    | 19       | 19      | no       | 32768 |      |       |        | 1        |
|       |        |          |         |          |       |      |       |        |          |
| 62    | off    | 62       | 62      | no       | 32768 |      |       |        | 1        |
| 63    | active | 163      | 163     | yes      | 32768 | 64   | 66    | up     | 1        |
| 64    | active | 163      | 163     | yes      | 32768 | 64   | 66    | up     | 1        |
|       |        |          |         |          |       |      |       |        |          |

#### G8264\_2#sh lacp aggregator 64

Aggregator Id 64

-----

| Aggregator MAC address  | - fc:cf:62:9d:67:a0 |  |  |  |
|-------------------------|---------------------|--|--|--|
| Actor System Priority   | - 32768             |  |  |  |
| Actor System ID         | - 08:17:f4:c3:dd:ff |  |  |  |
| Individual              | - FALSE             |  |  |  |
| Actor Oper Key          | - 163               |  |  |  |
| Partner System Priority | - 32768             |  |  |  |
| Partner System ID       | - 08:17:f4:76:78:00 |  |  |  |
| Partner Oper Key        | - 121               |  |  |  |
| ready                   | - TRUE              |  |  |  |
| Min-Links               | - 1                 |  |  |  |
| Number of Ports in aggr | - 2                 |  |  |  |
| index 0 port 63         |                     |  |  |  |
| index 1 port 64         |                     |  |  |  |

#### G8264\_2#sh vlag

vLAG status: enabled vLAG Tier ID: 256 vLAG system MAC: 08:17:f4:c3:dd:ff Local Priority: 0 ISL Information: VLAN 4094, Trunk 0, LACP Key 117 Health check Peer IP Address: 192.168.240.40 Health check connection retry interval: 30 seconds Health check number of keepalive attempts: 3 Health check keepalive interval: 5 seconds vLAG startup delay interval: 120 seconds Current LACP system ID: fc:cf:62:9d:67:00 Current LACP system Priority: 32768 Current LACP timeout scale: long

vLAG 65 : active Current LACP params for 63: active, Priority 32768, Admin Key 163, Min-Links 1

Current LACP params for 64: active, Priority 32768, Admin Key 163, Min-Links 1

#### G8264 2#sh vlag information

vLAG Tier ID: 256 vLAG system MAC: 08:17:f4:c3:dd:ff Local MAC fc:cf:62:9d:67:00 Priority 0 Admin Role SECONDARY (Operational Role PRIMARY) Peer MAC 08:17:f4:32:bb:00 Priority 0 Health local 192.168.240.50 peer 192.168.240.40 State UP ISL trunk id 65 ISL state Up Startup Delay Interval: 120s (Finished) vLAG 65: config with admin key 163, associated trunk 66, state formed

#### G8264 2#sh vlag adminkey 163

vLAG is enabled on admin key 163 Current LACP params for 63: active, Priority 32768, Admin Key 163, Min-Links 1

Current LACP params for 64: active, Priority 32768, Admin Key 163, Min-Links 1

#### G8264 2#sh vlag isl

| ISL_ID | ISL_Vlan | ISL_Trunk    | ISL_Members | Link_State | Trunk_State |
|--------|----------|--------------|-------------|------------|-------------|
| 65     | 4094     | Adminkey 117 | 17          | UP         | UP          |
|        |          |              | 18          | UP         | UP          |

#### G8264\_2#sh vlag statistics

| vLAG PDU sent:        |      |                        |     |
|-----------------------|------|------------------------|-----|
| Role Election:        | 5    | System Info:           | 14  |
| Peer Instance Enable: | 6    | Peer Instance Disable: | 0   |
| FDB Dynamic Add:      | 12   | FDB Dynamic Del:       | 12  |
| FDB Inactive Add:     | 0    | FDB Inactive Del:      | 0   |
| Health Check:         | 3546 | ISL Hello:             | 321 |
| Other:                | 0    | Unknown:               | 0   |

| vLAG PDU received:    |      |                        |     |
|-----------------------|------|------------------------|-----|
| Role Election:        | 6    | System Info:           | 3   |
| Peer Instance Enable: | 5    | Peer Instance Disable: | 0   |
| FDB Dynamic Add:      | 12   | FDB Dynamic Del:       | 15  |
| FDB Inactive Add:     | 0    | FDB Inactive Del:      | 0   |
| Health Check:         | 3540 | ISL Hello:             | 321 |
| Other:                | 0    | Unknown:               | 0   |

#### vLAG IGMP packets forwarded: IGMP Reports: 0 IGMP Leaves: 0

#### Flex#show lacp information

| port   | mode   | adminkey | operkey | selected | prio  | aggr | trunk | status | minlinks |
|--------|--------|----------|---------|----------|-------|------|-------|--------|----------|
| INTA1  | off    | 1        | 1       | no       | 32768 |      |       |        | 1        |
| INTB14 | off    | 28       | 28      | no       | 32768 |      |       |        | 1        |
| EXT1   | off    | 29       | 29      | no       | 32768 |      |       |        | 1        |
|        |        |          |         |          |       |      |       |        |          |
| EXT20  | off    | 48       | 48      | no       | 32768 |      |       |        | 1        |
| EXT21  | active | 121      | 121     | yes      | 32768 | 52   | 53    | up     | 1        |
| EXT22  | active | 121      | 121     | yes      | 32768 | 52   | 53    | up     | 1        |
| EXT23  | active | 121      | 121     | yes      | 32768 | 52   | 53    | up     | 1        |
| EXT24  | active | 121      | 121     | yes      | 32768 | 52   | 53    | up     | 1        |
|        |        |          |         |          |       |      |       |        |          |

#### Flex#sh lacp aggregator 52

Aggregator Id 52

| Aggregator MAC address | - 08:17:f4:76:78:86 |
|------------------------|---------------------|
| Actor System Priority  | - 32768             |
| Actor System ID        | - 08:17:f4:76:78:00 |
| Individual             | - FALSE             |
|                        |                     |

```
Actor Oper Key-121Partner System Priority-32768Partner System ID-08:17:f4:c3:dd:ffPartner Oper Key-163ready-TRUEMin-Links-1Number of Ports in aggr-4index 0port EXT21index 1port EXT22index 2port EXT23index 3port EXT24
```

The Flex System switch now has one aggregated link (port channel) consisting of four connections to the logically unified pair of IBM G8264 switches. Previously, the Flex System switch featured two aggregated links that consisted of two connections each to two separate IBM G8264.

### 3.6.5 Show running-config of all switches in Use Case 5

The following configuration memory dumps of the IBM Flex Switch and both IBM System Network switches show the successfully tested setup. The essential parameters for this use case are highlighted in red.

The commands that were run on the three switches produced the following outputs:

- EN2029: Example 3-39
- G8264 switch 1: Example 3-40 on page 89
- G8264 switch 2: Example 3-41 on page 92

Example 3-39 Output of the show running command: EN2092

```
Flex#sh run
Current configuration:
1
version "7.2.2.2"
switch-type "IBM Flex System EN2092 1Gb Ethernet Scalable Switch"
!
!
snmp-server user 4 name "DirectorServerSNMPv3User"
snmp-server user 4 authentication-protocol sha authentication-password
"448edc340000882085a7b7f7c3b02bd2f0520e931ea46bc5b7eded9972fe826e1a0ef96428215042c04724d220
c902acd9"
snmp-server user 4 privacy-protocol des privacy-password
"453edd840110888084b7b6e7c2a02b7269f0ab694f0b3fefcd1dc2cefc9b2755a977e48dffb7f2c02ae685e8fd
38cfc425"
!
snmp-server group 4 user-name DirectorServerSNMPv3User
snmp-server group 4 group-name "ibmd grp 4"
!
snmp-server access 4 name "ibmd grp 4"
snmp-server access 4 level authPriv
snmp-server access 4 notify-view "iso"
!
snmp-server target-address 1 name "ibmd taddr 1" address 192.168.10.103
snmp-server target-address 1 parameters-name "ibmd_tparam_1"
L
snmp-server target-parameters 1 name "ibmd tparam 1"
snmp-server target-parameters 1 user-name "DirectorServerSNMPv3User"
```

```
snmp-server target-parameters 1 level authPriv
!
snmp-server version v1v2v3
!
snmp-server name "Flex"
!
hostname "Flex"
system idle 60
!
!
access http enable
access telnet enable
!
interface port INTA2
        tagging
        exit
!
interface port INTA7
        shutdown
        exit
!
interface port EXT4
        name "TEST_PC"
        tagging
        exit
!
interface port EXT21
        name "T0_G8264_2_Port63"
        tagging
        pvid 10
        exit
!
interface port EXT22
        name "T0_G8264_1_Port63"
        tagging
        pvid 10
        exit
!
interface port EXT23
        name "T0_G8264_1_Port64"
        tagging
        pvid 10
        exit
!
interface port EXT24
        name "T0_G8264_2_Port64"
        tagging
        pvid 10
        exit
!
vlan 1
        member INTA1-EXT20
        no member EXT21-EXT24
!
!
vlan 10
        enable
        name "Server"
        member EXT4, EXT21-EXT24
!
```

```
!
vlan 20
        enable
        name "Data20"
        member EXT4, EXT21-EXT24
!
!
vlan 30
        enable
        name "Data30"
        member EXT4, EXT21-EXT24
!
!
vlan 40
        enable
        name "Data40"
        member EXT4, EXT21-EXT24
!
!
!
spanning-tree mstp version 10
spanning-tree mstp name "PureFlex"
spanning-tree mode disable
!
spanning-tree stp 1 vlan 1
spanning-tree stp 1 vlan 10
spanning-tree stp 1 vlan 20
spanning-tree stp 1 vlan 30
spanning-tree stp 1 vlan 40
!
interface port EXT21
        lacp mode active
        lacp key 121
!
interface port EXT22
        lacp mode active
        lacp key 121
!
interface port EXT23
        lacp mode active
        lacp key 121
!
interface port EXT24
        lacp mode active
        lacp key 121
!
!
!
!
!
!
lldp enable
!
!
!
!
!
ntp enable
ntp ipv6 primary-server fe80::211:25ff:fec3:1420 MGT
```

```
ntp interval 15
ntp authenticate
ntp primary-key 49909
!
ntp message-digest-key 103 md5-ekey
0b87933c0300822886a6f2f7c0b021da71fedfcb71dca85400f52051d4db341ddc66d383102dc917aa13d6f2967
b6179f6d9396a95503e6e0217d9f7248c1c3a
1
! SNIP
! ...more lines of "ntp message-digest-key"
! SNIP
Т
ntp message-digest-key 64248 md5-ekey
898311380100002884a6f2f3c2b0a3dae66cc6e9326e294b602f8fc11ca24cca6780d1f7d5b707d49f028be5635
b0932ffcfc8aa484922018dc0863fb346e37a
!
ntp trusted-key
103,1821,2416,3343,4617,6903,7255,9094,10386,10939,12266,12389,13261,13280,13640,14424,1641
7,17555,17944,18537,19291,19742,19776,20027,21166,21710,22141,22512,23917,25162,25988,27418
,27687,27964,28200,29005,29180,29297,29395,31615,31972,32287,32782,34183,35544,35571,37155,
37414,37968,38424,38865,38947,39752,40976,41343,41997,42080,42261,42816,42898,43020,48745,4
9909,50872,51266,54111,54278,55616,57966,61370,62043,62789,63696,63785,64175,64248
!
end
```

Example 3-40 Output of the show running command: G8264 switch 1

```
G8264 1#sh run
Current configuration:
I
version "7.2.2"
switch-type "IBM Networking Operating System RackSwitch G8264"
!
I
I
!
no system dhcp
hostname "G8264 1"
system idle 60
!
I
interface port 17
        name "CrossLink"
        tagging
        pvid 4094
        exit
ļ
interface port 18
        name "CrossLink"
        tagging
        pvid 4094
        exit
interface port 63
        name "DOWNLINK_TO_FLEX"
        tagging
        pvid 10
```

```
exit
!
interface port 64
        name "DOWNLINK_TO_FLEX"
        tagging
        pvid 10
        exit
!
vlan 1
        member 1-16,19-62
        no member 17-18,63-64
!
!
vlan 10
        enable
        name "none"
        member 17-18,63-64
!
!
vlan 20
        enable
        name "none"
        member 17-18,63-64
!
!
vlan 30
        enable
        name "none"
        member 17-18,63-64
!
!
vlan 40
        enable
        name "VLAN 40"
        member 17-18,63-64
!
!
vlan 4094
        enable
        name "VLAG ISL"
        member 17-18
!
!
!
spanning-tree mstp version 10
spanning-tree mstp name "PureFlex"
spanning-tree mode disable
!
spanning-tree stp 1 bridge priority 24576
spanning-tree stp 1 vlan 1
spanning-tree stp 1 vlan 10
spanning-tree stp 1 vlan 20
spanning-tree stp 1 vlan 30
spanning-tree stp 1 vlan 40
spanning-tree stp 2 bridge priority 28672
no spanning-tree stp 32 enable
spanning-tree stp 32 vlan 4094
```

!

```
interface port 17
        lacp mode active
        lacp key 117
!
interface port 18
        lacp mode active
        lacp key 117
!
interface port 63
        lacp mode active
        lacp key 163
!
interface port 64
       lacp mode active
        lacp key 163
!
!
!
vlag enable
vlag tier-id 256
vlag isl vlan 4094
vlag hlthchk peer-ip 192.168.240.50
vlag isl adminkey 117
vlag adminkey 163 enable
!
!
!
!
!
!
L
1
!
!
lldp enable
!
interface ip 128
        ip address 192.168.240.40
        enable
        exit
!
ip gateway 4 address 192.168.240.1
ip gateway 4 enable
!
!
end
```

Example 3-41 Output of the show running command: G8264 switch 2

```
G8264 2#sh run
Current configuration:
!
version "7.2.2"
switch-type "IBM Networking Operating System RackSwitch G8264"
!
!
!
!
no system dhcp
hostname "G8264_2"
system idle 60
!
!
interface port 17
        name "CrossLink"
        tagging
        pvid 4094
        exit
!
interface port 18
        name "CrossLink"
        tagging
        pvid 4094
        exit
!
interface port 63
        name "DOWNLINK_TO_FLEX"
        tagging
        pvid 10
        exit
!
interface port 64
        name "DOWNLINK_TO_FLEX"
        tagging
        pvid 10
        exit
!
vlan 1
        member 1-16,19-62
        no member 17-18,63-64
!
!
vlan 10
        enable
        name "none"
        member 17-18,63-64
!
!
vlan 20
        enable
        name "none"
        member 17-18,63-64
!
!
vlan 30
        enable
        name "none"
```
```
member 17-18,63-64
!
!
vlan 40
        enable
        name "VLAN 40"
        member 17-18,63-64
!
!
vlan 4094
        enable
        name "VLAG_ISL"
        member 17-18
!
!
!
spanning-tree mstp version 10
spanning-tree mstp name "PureFlex"
spanning-tree mode disable
!
spanning-tree stp 1 bridge priority 28672
spanning-tree stp 1 vlan 1
spanning-tree stp 1 vlan 10
spanning-tree stp 1 vlan 20
spanning-tree stp 1 vlan 30
spanning-tree stp 1 vlan 40
spanning-tree stp 2 bridge priority 24576
no spanning-tree stp 32 enable
spanning-tree stp 32 vlan 4094
!
interface port 17
        lacp mode active
        lacp key 117
!
interface port 18
        lacp mode active
        lacp key 117
!
interface port 63
        lacp mode active
        lacp key 163
!
interface port 64
        lacp mode active
        lacp key 163
!
!
!
vlag enable
vlag tier-id 256
vlag isl vlan 4094
vlag hlthchk peer-ip 192.168.240.40
vlag isl adminkey 117
vlag adminkey 163 enable
!
!
!
```

!

```
!
!
!
!
!
!
lldp enable
!
interface ip 128
        ip address 192.168.240.50
        enable
        exit
!
ip gateway 4 address 192.168.240.1
ip gateway 4 enable
!
!
!
!
!
!
end
```

# 4

## **Cisco Nexus 5000 connectivity**

In this chapter, we describe the process that was used to test the Layer 2 interoperability between Cisco Nexus 5000 Switches and the embedded IBM Flex System switch. The embedded IBM Flex Switch was connected to two Cisco Nexus 5000 switches.

We tested Layer 2 connectivity trunking, channeling (link aggregation), and spanning tree. For trunking, we used 802.1q. For link aggregation, we tested static and LACP. The tested spanning trees were PVRST and MSTP. To show load balancing (even if spanning tree is active), we configured even and odd VLANS. Finally, we tested vPC to activate all of the links.

To verify Layer 2 topology, we used Link Layer Discovery Protocol (LLDP) as the vendor independent protocol.

**Important:** IBM switches do not support the proprietary Cisco Discovery Protocol (CDP) protocol.

This chapter includes the following topics:

- Prerequisites
- Use Case 1: PVRST
- Use Case 2: PVRST with LACP Channeling
- Use Case 3: MST with LACP Channeling
- Use Case 4: MST with LACP Channeling and vPC
- Use Case 5: LACP Channeling and vPC without spanning tree

## 4.1 Prerequisites

We started by physically connecting a triangle with two Cisco Nexus 5000 switches and one IBM Systems Networking embedded Flex Switch. We configured four VLANs and set up Per VLAN Rapid Spanning Tree (PVRST). To test connectivity, we used a test PC.

We used the following switches and one PC to test connectivity:

- ► One Cisco Nexus 5010 Switch
- One Cisco Nexus 5020 Switch
- ► One IBM Flex System EN2092 1-Gb Ethernet Scalable Switch
- One test PC

All of the links between the switches are 10 Gigabit Ethernet.

## 4.2 Use Case 1: PVRST

In our first use case, we used three 10 GE links to connect the switches. We also configured 802.1q trunks and PVRST. For load balancing, odd VLANs 10 and 30, and even VLANs 20 and 40 are used, as shown in Figure 4-1.

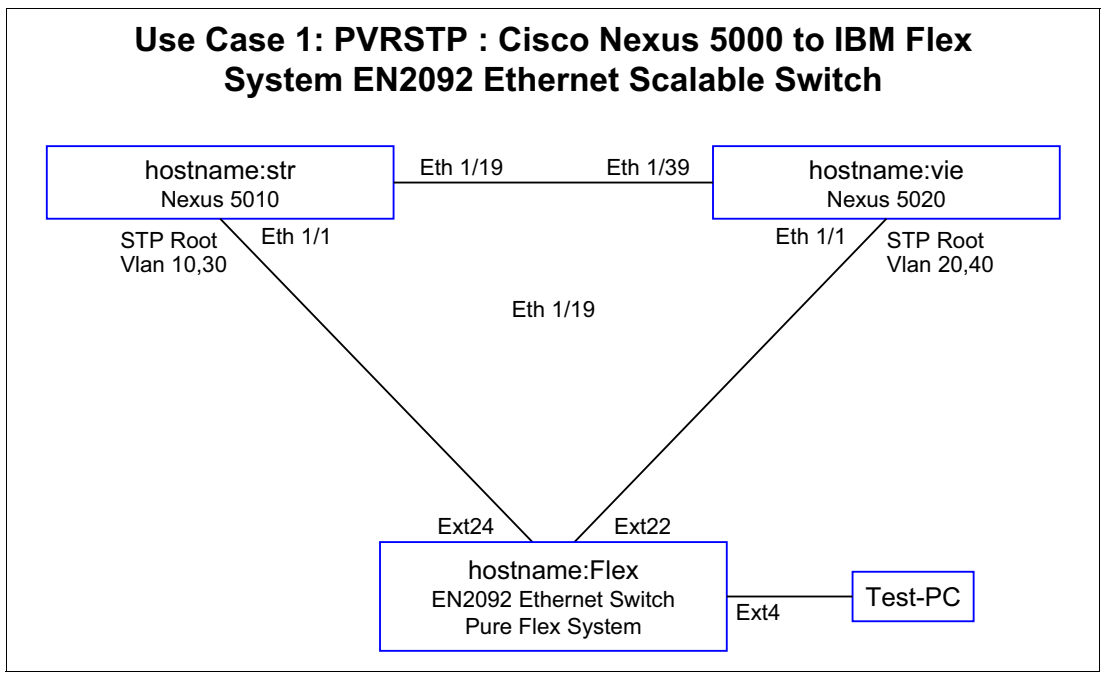

Figure 4-1 Use Case 1

## 4.2.1 Verifying the topology that is used by using Ildp

To verify our configurations, we used several show commands on the IBM and Cisco switches, as shown in Example 4-1 on page 97. The essential parameters for this use case are highlighted in red.

To check the topology, we used the **show 11dp remote-device** command on the IBM Flex System switch and the **show 11dp neighbors** command on the Cisco Nexus switch. The important parameters and details are highlighted in red.

Example 4-1 Verifying configurations

Flex#show lldp remote-device LLDP Remote Devices Information LocalPort | Index | Remote Chassis ID | Remote System Name Remote Port --------------EXT22 1 00 0d ec a3 8f 88 | Eth1/1 vie EXT24 2 00 05 9b 7b 84 08 | Eth1/1 str INTA1 3 5c f3 fc 5f 43 9d 5c-f3-fc-5f-43-9d !--- Display the LLDP remote devices. Note that you must enable !--- "feature lldp" on the N5000. !--- The local Port Numbers of the Pure Flex System Ethernet Switch !--- distinguish between internal and external Ethernet ports. str# show lldp neighbors Capability codes: (R) Router, (B) Bridge, (T) Telephone, (C) DOCSIS Cable Device (W) WLAN Access Point, (P) Repeater, (S) Station, (O) Other Device ID Local Intf Hold-time Capability Port ID Flex Eth1/1 120 BR 52 vie Eth1/19 120 В Eth1/39 Total entries displayed: 2 !--- The Port named EXT22 at the Pure Flex System Ethernet Switch has the !--- port ID 52 which is shown in the show lldp neighbors here. vie# show lldp neighbors Capability codes: (R) Router, (B) Bridge, (T) Telephone, (C) DOCSIS Cable Device (W) WLAN Access Point, (P) Repeater, (S) Station, (O) Other Local Intf Hold-time Capability Port ID Device ID Flex Eth1/1 120 BR 50 str Eth1/39 120 В Eth1/19 Total entries displayed: 2 !--- The Port named EXT24 at the Pure Flex System Ethernet Switch has the !--- port ID 50 which is shown in the show lldp neighbors here. Port EXT22 = Port ID 50

## 4.2.2 Verifying trunks

To verify which VLANs are active on which trunk, we used the **show interface trunk** command on the IBM Flex System switch and the Cisco Nexus switch, as shown in Example 4-2. The important parameters and details are highlighted in red.

Example 4-2 Output of show interface trunk command

| Flex# <b>sh</b> o<br>Alias             | ex# <b>show interface trunk</b><br>lias Port Tag RMON Lrn Fld PVID NAME VLAN(s) |                          |                                                     |                                          |                                  |                  |                 |      |               |
|----------------------------------------|---------------------------------------------------------------------------------|--------------------------|-----------------------------------------------------|------------------------------------------|----------------------------------|------------------|-----------------|------|---------------|
|                                        |                                                                                 |                          |                                                     |                                          |                                  |                  |                 |      |               |
| <br>EXT4                               | 32                                                                              | у                        | d                                                   | е                                        | е                                | 1                | TEST_PC         |      | 1 10 20 30 40 |
| EXT22                                  | 50                                                                              | у                        | d                                                   | е                                        | е                                | 10               | TO_VIE_ETH      | 41/1 | 10 20 30 40   |
| EXT24                                  | 52                                                                              | у                        | d                                                   | е                                        | е                                | 10               | TO_STR_ETH      | 41/1 | 10 20 30 40   |
| str# <b>sh</b>                         | str# <b>show interface trunk</b>                                                |                          |                                                     |                                          |                                  |                  |                 |      |               |
| Port                                   |                                                                                 | Nat<br>Vla               | tive<br>an                                          | Stat                                     | us                               |                  | Port<br>Channel |      |               |
| Eth1/1<br>Eth1/2<br>Eth1/19<br>Eth1/20 |                                                                                 | 10<br>1<br>1<br>1        |                                                     | trur<br>trur<br>trur<br>trur             | nking<br>nking<br>nking<br>nking | ]<br>]<br>]<br>] | <br><br>        |      |               |
| Port                                   |                                                                                 | V1a                      | ans A                                               | 11owe                                    | ed or                            | n Trun           | <br>k           |      |               |
| Eth1/1<br>Eth1/2<br>Eth1/19<br>Eth1/20 |                                                                                 | 10,<br>1-3<br>1-3<br>1-3 | , <mark>20,3</mark> 0<br>3967,4<br>3967,4<br>3967,4 | 0,40<br>4048-<br>4048-<br>4048-<br>4048- | -4093<br>-4093<br>-4093          | 3                |                 |      |               |
| Port                                   |                                                                                 | V1a                      | ans Ei                                              | rr-d                                     | isab                             | led on           | Trunk           |      |               |
| Eth1/1<br>Eth1/2<br>Eth1/19<br>Eth1/20 |                                                                                 | nor<br>nor<br>nor<br>nor | 1e<br>1e<br>1e<br>1e                                |                                          |                                  |                  |                 |      |               |
| Port                                   |                                                                                 | STF                      | P For                                               | ward                                     | ing                              |                  |                 |      |               |
| Eth1/1<br>Eth1/2<br>Eth1/19<br>Eth1/20 |                                                                                 | 10,<br>nor<br>1,1<br>nor | , <mark>20,3</mark> 0<br>ne<br>L0,20<br>ne          | 0,40<br>,30,4                            | 10                               |                  |                 |      |               |

| Port             | Vlans in spanning tree forwarding state and not pruned |
|------------------|--------------------------------------------------------|
| Eth1/1<br>Eth1/2 |                                                        |
| Eth1/19          |                                                        |

Eth1/20 --

#### vie# show interface trunk

| Port                                   | Native<br>Vlan                               | Status                                                                         | Port<br>Channel                   |  |  |  |  |  |
|----------------------------------------|----------------------------------------------|--------------------------------------------------------------------------------|-----------------------------------|--|--|--|--|--|
| Eth1/1<br>Eth1/2<br>Eth1/39<br>Eth1/40 | 10<br>1<br>1<br>1                            | trunking<br>trunking<br>trunking<br>trunking                                   | <br><br><br>                      |  |  |  |  |  |
| Port                                   | Vlans Al                                     | llowed on Trun                                                                 | k                                 |  |  |  |  |  |
| Eth1/1<br>Eth1/2<br>Eth1/39<br>Eth1/40 | 10,20,30<br>1-3967,4<br>1-3967,4<br>1-3967,4 | <b>10,20,30,40</b><br>1-3967,4048-4093<br>1-3967,4048-4093<br>1-3967,4048-4093 |                                   |  |  |  |  |  |
| Port                                   | Vlans En                                     | rr-disabled on                                                                 | Trunk                             |  |  |  |  |  |
| Eth1/1<br>Eth1/2<br>Eth1/39<br>Eth1/40 | none<br>none<br>none<br>none                 |                                                                                |                                   |  |  |  |  |  |
| Port                                   | STP Forv                                     | varding                                                                        |                                   |  |  |  |  |  |
| Eth1/1<br>Eth1/2<br>Eth1/39<br>Eth1/40 | 10,20,30<br>none<br>1,10,20,<br>none         | ),40<br>,30,40                                                                 |                                   |  |  |  |  |  |
| Port                                   | Vlans ir                                     | n spanning tre                                                                 | e forwarding state and not pruned |  |  |  |  |  |
| Eth1/1<br>Eth1/2<br>Eth1/39<br>Eth1/40 | <br><br>                                     |                                                                                |                                   |  |  |  |  |  |

As shown in Figure 4-2 on page 100 and Figure 4-3 on page 100, we have two spanning trees, one for even-numbered VLANs and one for odd-numbered VLANs. By using the show spanning tree command, you can verify the status of the respective Ethernet interface's VLAN, port state, and port role.

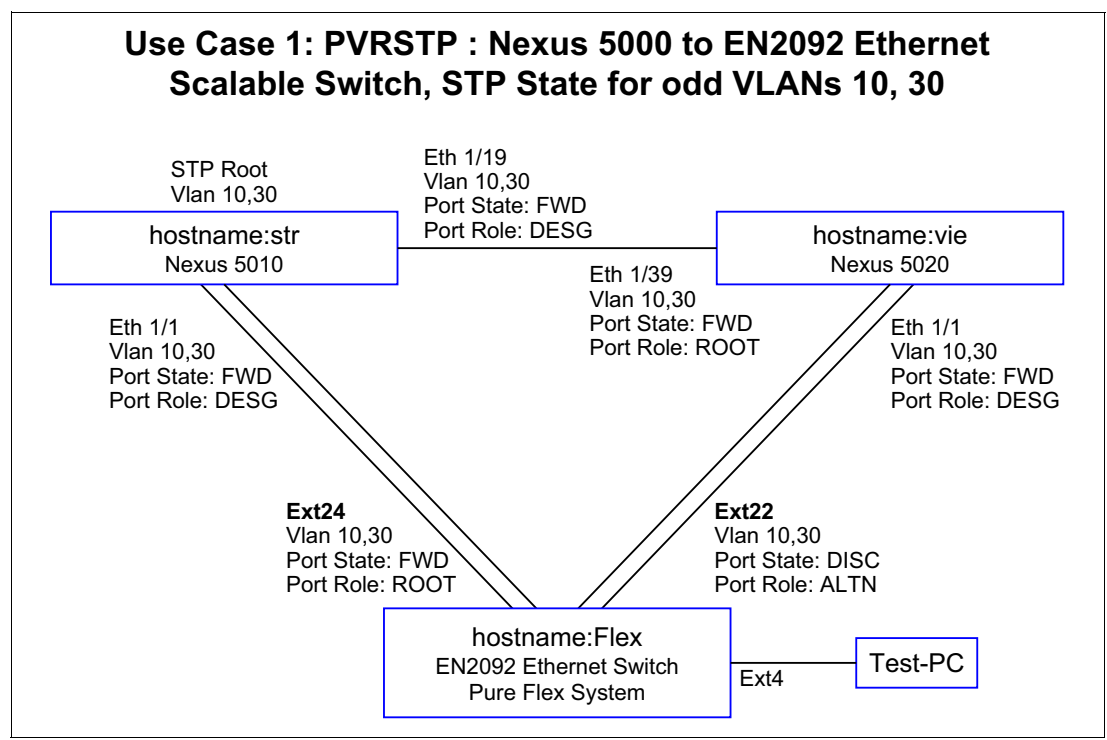

Figure 4-2 Use Case 1: Odd-numbered VLANs

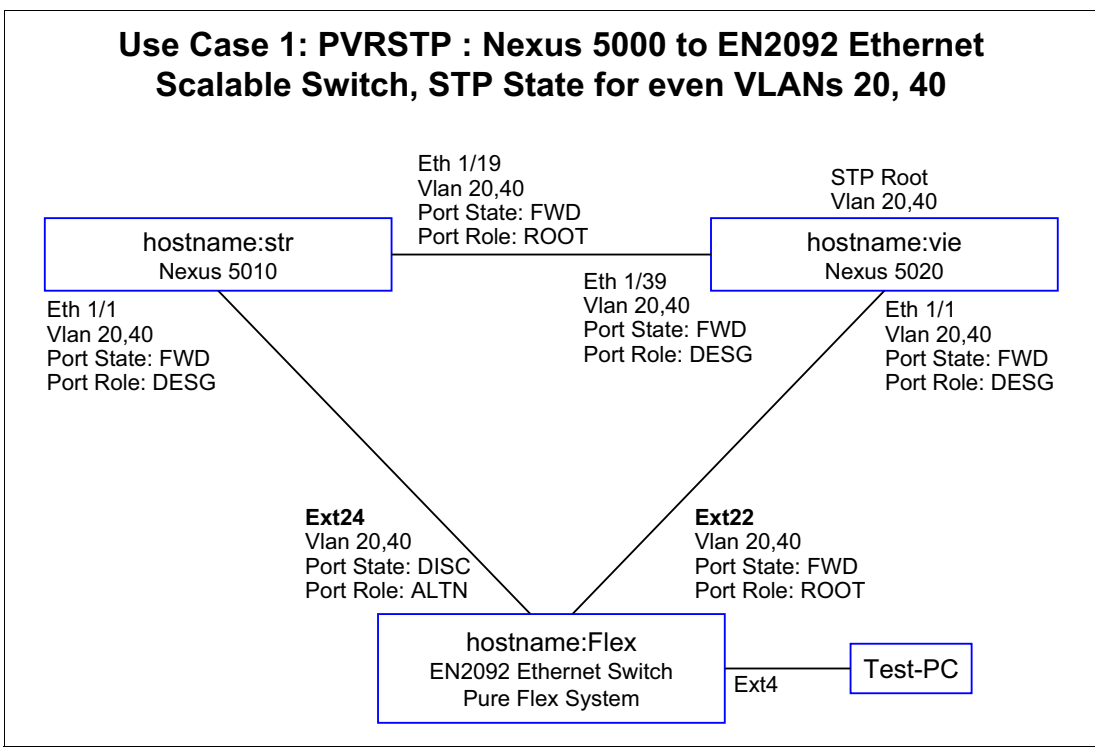

Figure 4-3 Use Case 1: Even-numbered VLANs

In the next step, we verified the PVRST spanning tree configuration of the switches by executing the **show spanning-tree** command.

The commands that were run on the three switches produced the following outputs:

- Flex System EN2029: Example 4-3
- G8264 STR switch: Example 4-4 on page 102
- G8264 VIE switch: Example 4-5 on page 104

Important parameters and details are highlighted in red.

Example 4-3 Outout of show spanning-tree command: Flex System switch

```
Flex#show spanning-tree
_____
Pvst+ compatibility mode enabled
_____
Spanning Tree Group 10: On (PVRST)
VLANs: 10
Current Root:
                  Path-Cost Port Hello MaxAge FwdDel
600a 00:05:9b:7b:84:3c 2000 EXT24 2 20 15
!--- Compare the ID of the Root with the LLDP output to identify the root switch.
Parameters: Priority Hello MaxAge FwdDel Aging Topology Change Counts
        61450 2 20 15
                             300
                                        12Press q to
   Port Prio Cost State Role Designated Bridge Des Port Type
          ---- ------ ----- -----
EXT412820000!FWDDESGf00a-08:17:f4:76:78:008020EXT221282000!DISCALTN700a-00:0d:ec:a3:8f:bc8081EXT241282000!FWDROOT600a-00:05:9b:7b:84:3c8081
                                                             P2P
                                                             P2P
                                                            P2P
! = Automatic path cost.
_____
Spanning Tree Group 20: On (PVRST)
VLANs: 20
                  Path-Cost Port Hello MaxAge FwdDel
Current Root:
6014 00:0d:ec:a3:8f:bc 2000 EXT22 2 20 15
Parameters: Priority Hello MaxAge FwdDel Aging Topology Change Counts
          61460 2
                      20 15
                                   300
                                                   1
  Port
         Prio Cost State Role Designated Bridge Des Port Type
128 20000! DISC DESG f014-08:17:f4:76:78:00 8020
EXT4
                                                             P2P
EXT221282000!FWDROOT6014-00:0d:ec:a3:8f:bc8081EXT241282000!DISCALTN7014-00:05:9b:7b:84:3c8081
                                                             P2P
                                                             P2P
! = Automatic path cost.
_____
Spanning Tree Group 30: On (PVRST)
VLANs: 30
Current Root:
                  Path-Cost Port Hello MaxAge FwdDel
601e 00:05:9b:7b:84:3c 2000 EXT24 2 20 15
Parameters: Priority Hello MaxAge FwdDel Aging Topology Change Counts
        61470 2 20 15Press q to quit, any other key to cont
                                                        300
1
   Port
          Prio Cost State Role Designated Bridge
                                                 Des Port
                                                          Туре
```

 
 EXT4
 128
 20000!
 DISC
 DESG
 f01e-08:17:f4:76:78:00
 8020
 P2P

 EXT22
 128
 2000!
 DISC
 ALTN
 701e-00:0d:ec:a3:8f:bc
 8081
 P2P

 EXT24
 128
 2000!
 FWD
 R00T
 601e-00:05:9b:7b:84:3c
 8081
 P2P
 ! = Automatic path cost. -----Spanning Tree Group 40: On (PVRST) VLANs: 40 Current Root: Path-Cost Port Hello MaxAge FwdDel 6028 00:0d:ec:a3:8f:bc 2000 EXT22 2 20 15 Parameters: Priority Hello MaxAge FwdDel Aging Topology Change Counts 61480 2 20 15 300 1 Port Prio Cost State Role Designated Bridge Des Port Type 
 EXT4
 128
 20000!
 DISC
 DESG
 f028-08:17:f4:76:78:00
 8020
 P2P

 EXT22
 128
 2000!
 FWD
 R00T
 6028-00:0d:ec:a3:8f:bc
 8081
 P2P

 EXT24
 128
 2000!
 DISC
 ALTN
 7028-00:05:9b:7b:84:3c
 8081
 P2P
 ! = Automatic path cost. \_\_\_\_\_ Spanning Tree Group 128: Off (PVRST), FDB aging timer 300 VLANs: 4095 Port Prio Cost State Role Designated Bridge Des Port Type MGT1 0 0 FWD \* \* = STP turned off for this port.

Example 4-4 Output of show spanning-tree command: STR switch

| str# <b>show sp</b>               | anning-tree                                                                                                    |
|-----------------------------------|----------------------------------------------------------------------------------------------------|
| VLANOOO1<br>Spanning t<br>Root ID | ree enabled protocol rstp<br>Priority 32769<br>Address 0005.9b7b.843c<br>This bridge is the root<br>Hello Time 2 sec Max Age 20 sec Forward Delay 15 sec                |
| Bridge ID                         | Priority 32769 (priority 32768 sys-id-ext 1)<br>Address 0005.9b7b.843c<br>Hello Time 2 sec Max Age 20 sec Forward Delay 15 sec                                          |
| Interface                         | Role Sts Cost Prio.Nbr Type                                                                                                    |
| Eth1/19                           | Desg FWD 2 128.147 P2p                                                                                                    |
| VLANOO1O<br>Spanning t<br>Root ID | r <mark>ree enabled protocol rstp</mark><br>Priority 24586<br>Address 0005.9b7b.843c<br>This bridge is the root<br>Hello Time 2 sec Max Age 20 sec Forward Delay 15 sec |

!--- Compare the address (ID) of the Root with the LLDP output to identify the root switch Bridge ID Priority 24586 (priority 24576 sys-id-ext 10) Address 0005.9b7b.843c Hello Time 2 sec Max Age 20 sec Forward Delay 15 sec Interface Role Sts Cost Prio.Nbr Type 
 Eth1/1
 Desg
 FWD 2
 128.129
 P2p

 Eth1/19
 Desg
 FWD 2
 128.147
 P2p
 VLAN0020 Spanning tree enabled protocol rstp Root ID Priority 24596 Address 000d.eca3.8fbc Cost 2 Port 147 (Ethernet1/19) Hello Time 2 sec Max Age 20 sec Forward Delay 15 sec Bridge ID Priority 28692 (priority 28672 sys-id-ext 20) Address 0005.9b7b.843c Hello Time 2 sec Max Age 20 sec Forward Delay 15 sec Interface Role Sts Cost Prio.Nbr Type 
 Eth1/1
 Desg
 FWD 2
 128.129
 P2p

 Eth1/19
 Root
 FWD 2
 128.147
 P2p
 VLAN0030 Spanning tree enabled protocol rstp Priority 24606 Address 0005.9b7b.843c Root ID This bridge is the root Hello Time 2 sec Max Age 20 sec Forward Delay 15 sec Bridge ID Priority 24606 (priority 24576 sys-id-ext 30) Address 0005.9b7b.843c Hello Time 2 sec Max Age 20 sec Forward Delay 15 sec Interface Role Sts Cost Prio.Nbr Type 
 Eth1/1
 Desg
 FWD 2
 128.129
 P2p

 Eth1/19
 Desg
 FWD 2
 128.147
 P2p
 VLAN0040 Spanning tree enabled protocol rstp Root ID Priority 24616 Address 000d.eca3.8fbc Cost 2 Port 147 (Ethernet1/19) Hello Time 2 sec Max Age 20 sec Forward Delay 15 sec Bridge ID Priority 28712 (priority 28672 sys-id-ext 40) Address 0005.9b7b.843c Hello Time 2 sec Max Age 20 sec Forward Delay 15 sec

| Interface | Role | Sts | Cost | Prio.Nbr | Туре |
|-----------|------|-----|------|----------|------|
| Eth1/1    | Desg | FWD | 2    | 128.129  | P2p  |
| Eth1/19   | Root | FWD | 2    | 128.147  | P2p  |

Example 4-5 Output of show spanning-tree command: VIE switch

| vie# show spa                      | vie# show spanning-tree                                                      |                                                                                |                                                     |                                 |        |  |  |
|------------------------------------|------------------------------------------------------------------------------|--------------------------------------------------------------------------------|-----------------------------------------------------|---------------------------------|--------|--|--|
| VLAN0001<br>Spanning tr<br>Root ID | ree enabled<br>Priority<br>Address<br>Cost<br>Port<br>Hello Time             | protocol rs<br>32769<br>0005.9b7b.<br>2<br>167 (Ether<br>2 sec Ma              | tp<br>843c<br>net1/39)<br>x Age 20 sec              | Forward Delay                   | 15 sec |  |  |
| Bridge ID                          | Priority<br>Address<br>Hello Time                                            | 32769 (pr<br>000d.eca3.<br>2 sec Ma                                            | iority 32768<br>8fbc<br>x Age 20 sec                | sys-id-ext 1)<br>Forward Delay  | 15 sec |  |  |
| Interface                          | Role St                                                                      | s Cost                                                                         | Prio.Nbr Typ                                        | e                               |        |  |  |
| Eth1/39                            | Root FW                                                                      | D 2                                                                            | 128.167 P2p                                         |                                 |        |  |  |
| VLAN0010<br>Spanning tr<br>Root ID | ree enabled<br>Priority<br>Address<br>Cost<br>Port<br>Hello Time             | <mark>protocol rs</mark><br>24586<br>0005.9b7b.<br>2<br>167 (Ether<br>2 sec Ma | <mark>tp</mark><br>843c<br>net1/39)<br>x Age 20 sec | Forward Delay                   | 15 sec |  |  |
| Bridge ID                          | Priority<br>Address<br>Hello Time                                            | 28682 (pr<br>000d.eca3.<br>2 sec Ma                                            | iority 28672<br>8fbc<br>x Age 20 sec                | sys-id-ext 10)<br>Forward Delay | 15 sec |  |  |
| Interface                          | Role St                                                                      | s Cost                                                                         | Prio.Nbr Typ                                        | e                               |        |  |  |
| Eth1/1<br>Eth1/39                  | Desg FW<br>Root FW                                                           | D 2<br>D 2                                                                     | 128.129 P2p<br>128.167 P2p                          |                                 |        |  |  |
| VLAN0020<br>Spanning tr<br>Root ID | <mark>ree enabled</mark><br>Priority<br>Address<br>This bridge<br>Hello Time | protocol rs<br>24596<br>000d.eca3.<br>is the roo<br>2 sec Ma                   | <mark>tp</mark><br>Bfbc<br>t<br>x Age 20 sec        | Forward Delay                   | 15 sec |  |  |
| Bridge ID                          | Priority<br>Address<br>Hello Time                                            | 24596 (pr<br>000d.eca3.<br>2 sec Ma                                            | iority 24576<br>Bfbc<br>x Age 20 sec                | sys-id-ext 20)<br>Forward Delay | 15 sec |  |  |
| Interface                          | Role St                                                                      | s Cost                                                                         | Prio.Nbr Typ                                        | e                               |        |  |  |
|                                    |                                                                              |                                                                                |                                                     |                                 |        |  |  |

| Eth1/1  | Desg | FWD | 2 | 128.129 | P2p |
|---------|------|-----|---|---------|-----|
| Eth1/39 | Desg | FWD | 2 | 128.167 | P2p |

| VLAN0030<br>Spanning to<br>Root ID | r <mark>ee enabled p</mark><br>Priority<br>Address<br>Cost<br>Port<br>Hello Time | <mark>rotocol rstp</mark><br>24606<br>0005.9b7b.843c<br>2<br>167 (Ethernet1/39)<br>2 sec Max Age 20 sec Forward De | lay 15 sec        |
|------------------------------------|----------------------------------------------------------------------------------|----------------------------------------------------------------------------------------------------|-------------------|
| Bridge ID                          | Priority<br>Address<br>Hello Time                                                | 28702 (priority 28672 sys-id-ext<br>DOOd.eca3.8fbc<br>2 sec Max Age 20 sec Forward De                              | 30)<br>lay 15 sec |
| Interface                          | Role St                                                                          | Cost Prio.Nbr Type                                                                                                 |                   |
| Eth1/1<br>Eth1/39                  | Desg FWI<br>Root FWI                                                             | 2 128.129 P2p<br>2 128.167 P2p                                                                                     |                   |
| VLAN0040<br>Spanning to<br>Root ID | ree enabled p<br>Priority<br>Address<br>This bridge<br>Hello Time                | <mark>rotocol rstp</mark><br>24616<br>DOOd.eca3.8fbc<br>is the root<br>2 sec Max Age 20 sec Forward De             | lay 15 sec        |
| Bridge ID                          | Priority<br>Address<br>Hello Time                                                | 24616 (priority 24576 sys-id-ext<br>DOOd.eca3.8fbc<br>2 sec Max Age 20 sec Forward De                              | 40)<br>lay 15 sec |
| Interface                          | Role St                                                                          | Cost Prio.Nbr Type                                                                                                 |                   |
| Eth1/1<br>Eth1/39<br>vie#          | Desg FWI<br>Desg FWI                                                             | 2 128.129 P2p<br>2 128.167 P2p                                                                                     |                   |

### 4.2.3 Show running-config of all switches in Use Case 1

In the following configuration print outs of the IBM Flex System switch and the Cisco Nexus switches, you can comprehend the necessary configuration steps we did during our test. Important parameters and detail are highlighted in red.

**Important:** Sections of the configuration output in Example 4-6 on page 106, Example 4-7 on page 108, and Example 4-8 on page 109 were removed to highlight the important parts of the outputs. The omissions are indicated by "...".

The commands that were run on the three switches produced the following outputs:

- ► Flex System EN2029: Example 4-6 on page 106
- G8264 STR switch: Example 4-7 on page 108
- ► G8264 VIE switch: Example 4-8 on page 109

Important parameters and details are highlighted in red.

Example 4-6 Output of show running-config command: Flex System switch

```
Flex# show running-config
!
version "7.2.2.2"
switch-type "IBM Flex System EN2092 1Gb Ethernet Scalable Switch"
!
!
hostname "Flex"
system idle 60
!
!
access http enable
access telnet enable
!
•••
interface port EXT4
        name "TEST PC"
        tagging
        exit
!
....
interface port EXT21
        tagging
        pvid 10
        exit
!
interface port EXT22
        name "TO_VIE_ETH1/1"
        tagging
        pvid 10
        exit
!
interface port EXT23
        tagging
        pvid 10
        exit
!
interface port EXT24
        name "TO_STR_ETH1/1"
        tagging
        pvid 10
        exit
!
vlan 1
        member INTA1-EXT20
        no member EXT21-EXT24
!
!
vlan 10
        enable
        name "Server"
        member EXT4,EXT21-EXT24
!
!
vlan 20
        enable
        name "Data20"
        member EXT4, EXT21-EXT24
```

```
!
!
vlan 30
        enable
        name "Data30"
        member EXT4,EXT21-EXT24
!
!
vlan 40
        enable
        name "Data40"
        member EXT4,EXT21-EXT24
!
!
!
spanning-tree stp 10 vlan 10
spanning-tree stp 20 vlan 20
spanning-tree stp 30 vlan 30
spanning-tree stp 40 vlan 40
!
!
!
!
!
!
lldp enable
!
!
!
!
!
• • •
end
```

Example 4-7 Output of show running-config command: STR switch

```
str# show running-config
version 5.1(3)N2(1)
hostname str
feature telnet
no feature http-server
feature 11dp
username admin password 5 $1$0c8ULbm7$bRaCJLmRCrkJRU1DcNaaJ0 role network-admin
...
vrf context management
  ip route 0.0.0.0/0 192.168.240.1
vlan 1
vlan 10
 name Server
vlan 20
 name Data20
vlan 30
 name Data30
vlan 40
 name Data40
spanning-tree vlan 10,30 priority 24576
spanning-tree vlan 20,40 priority 28672
interface Ethernet1/1
 description TO_FLEX_EXT24
  switchport mode trunk
  switchport trunk native vlan 10
  switchport trunk allowed vlan 10,20,30,40
...
interface Ethernet1/19
 description TO VIE ETH1/39
  switchport mode trunk
  switchport access vlan 10
interface Ethernet1/20
  shutdown
  switchport mode trunk
  switchport access vlan 10
interface mgmt0
  ip address 192.168.240.30/24
clock timezone MESZ 2 0
line console
line vty
boot kickstart bootflash:/n5000-uk9-kickstart.5.1.3.N2.1.bin
boot system bootflash:/n5000-uk9.5.1.3.N2.1.bin
```

Example 4-8 Output of show running-config command: VIE switch

```
vie# show running-config
version 5.1(3)N2(1)
hostname vie
feature telnet
feature 11dp
username admin password 5 $1$3QkdUbKB$s1Ytem8Ty6FfYtQc9Zs0k1 role network-admin
vrf context management
 ip route 0.0.0.0/0 192.168.240.1
vlan 1
vlan 10
 name Server
vlan 20
 name Data20
vlan 30
 name Data30
vlan 40
 name Data40
spanning-tree vlan 10,30 priority 28672
spanning-tree vlan 20,40 priority 24576
interface Ethernet1/1
 description TO FLEX EXT22
 switchport mode trunk
  switchport trunk native vlan 10
  switchport trunk allowed vlan 10,20,30,40
interface Ethernet1/39
 switchport mode trunk
  switchport access vlan 10
....
interface mgmt0
 no snmp trap link-status
 vrf member management
 ip address 192.168.240.20/24
clock timezone MESZ 2 0
line console
line vty
boot kickstart bootflash:/n5000-uk9-kickstart.5.1.3.N2.1.bin
boot system bootflash:/n5000-uk9.5.1.3.N2.1.bin
```

## 4.3 Use Case 2: PVRST with LACP Channeling

In this use case, we added a second link between each switch pair to test PVRST with LACP channeling (see Figure 4-4).

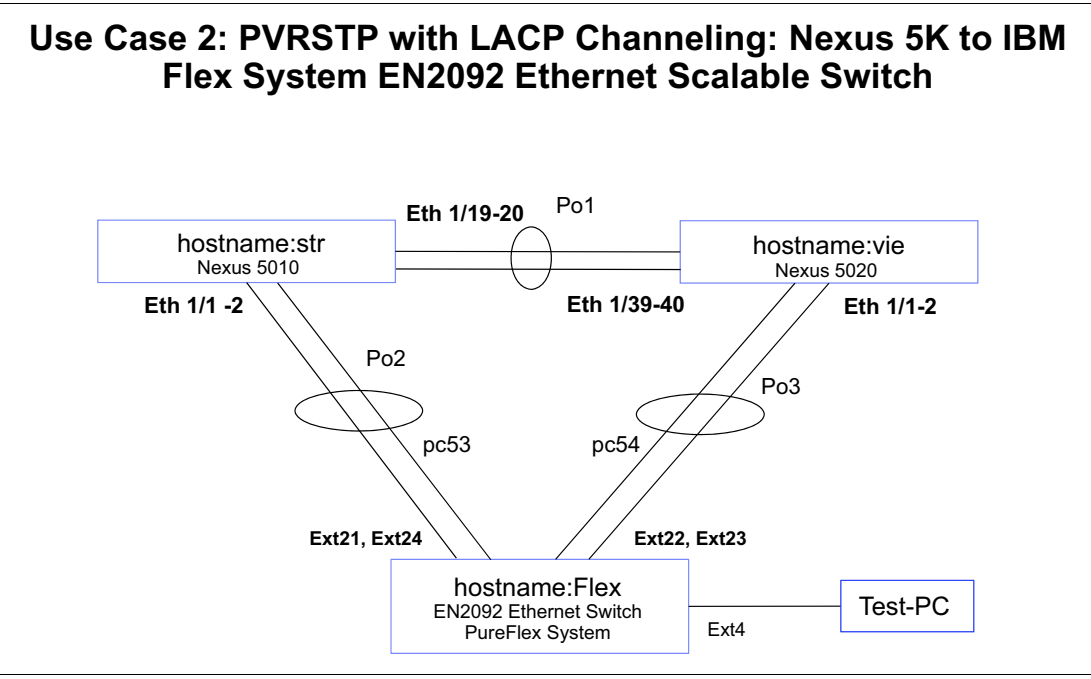

Figure 4-4 Use Case 2

## 4.3.1 Verifying the topology used by using Ildp

As in Use Case 1, we verified the configurations with several show commands on the IBM and on the Cisco switches.

A best practice to check the topology is using **show 11dp remote-device** on the IBM Flex System switch and **show 11dp neighbors** on the Cisco Nexus switch. Important parameters and detail are highlighted in red.

The commands that were run on the three switches produced the following outputs:

- Flex System EN2029: Example 4-9 on page 111
- ► G8264 STR switch: Example 4-10 on page 111
- G8264 VIE switch: Example 4-11 on page 111

Example 4-9 Outpput of show Ildp remote-device on the Flex System switch

| Flex#show lldp remote-device    |       |                   |                   |                    |  |  |  |
|---------------------------------|-------|-------------------|-------------------|--------------------|--|--|--|
| LLDP Remote Devices Information |       |                   |                   |                    |  |  |  |
| LocalPort                       | Index | Remote Chassis ID | Remote Port       | Remote System Name |  |  |  |
| EXT22                           | 1     | 00 0d ec a3 8f 88 | Eth1/1            | vie                |  |  |  |
| EXT24                           | 2     | 00 05 9b 7b 84 08 | Eth1/1            | str                |  |  |  |
| INTA1                           | 3     | 5c f3 fc 5f 43 9d | 5c-f3-fc-5f-43-9d |                    |  |  |  |
| EXT21                           | 4     | 00 05 9b 7b 84 09 | Eth1/2            | str                |  |  |  |
| EXT23                           | 5     | 00 Od ec a3 8f 89 | Eth1/2            | vie                |  |  |  |

Example 4-10 Output of show Ildp neighbor on the STR switch

#### str# show lldp neighbour

| Capability codes:                                              |            |           |            |         |  |  |  |
|----------------------------------------------------------------|------------|-----------|------------|---------|--|--|--|
| (R) Router, (B) Bridge, (T) Telephone, (C) DOCSIS Cable Device |            |           |            |         |  |  |  |
| (W) WLAN Access Point, (P) Repeater, (S) Station, (O) Other    |            |           |            |         |  |  |  |
| Device ID                                                      | Local Intf | Hold-time | Capability | Port ID |  |  |  |
| Flex                                                           | Eth1/1     | 120       | BR         | 52      |  |  |  |
| Flex                                                           | Eth1/2     | 120       | BR         | 49      |  |  |  |
| vie                                                            | Eth1/19    | 120       | В          | Eth1/39 |  |  |  |
| vie                                                            | Eth1/20    | 120       | В          | Eth1/40 |  |  |  |
| Total entries displ                                            | ayed: 4    |           |            |         |  |  |  |

Example 4-11 Output of show Ildp neighbors on the VIE switch

| vie# <b>sh</b> | ow 11 | dp ne | ighbors |
|----------------|-------|-------|---------|
|----------------|-------|-------|---------|

| Capabi | lity codes: |                  |               |              |         |  |
|--------|-------------|------------------|---------------|--------------|---------|--|
| (R)    | Router, (B) | Bridge, (T) Tele | ohone, (C) DO | CSIS Cable D | evice   |  |
| (W)    | WLAN Access | Point, (P) Repea | ter, (S) Stat | ion, (0) Oth | er      |  |
| Device | e ID        | Local Intf       | Hold-time     | Capability   | Port ID |  |
| Flex   |             | Eth1/1           | 120           | BR           | 50      |  |
| Flex   |             | Eth1/2           | 120           | BR           | 51      |  |
| str    |             | Eth1/39          | 120           | В            | Eth1/19 |  |
| str    |             | Eth1/40          | 120           | В            | Eth1/20 |  |

## 4.3.2 Verifying trunks

To review which vlans are active on which trunk, we used the show interface trunk on IBM Flex switch and on the Cisco Nexus switch.

The commands that were run on the three switches produced the following outputs:

- ► Flex System EN2029: Example 4-12
- ► G8264 STR switch: Example 4-13 on page 113
- ► G8264 VIE switch: Example 4-14 on page 114

Important parameters and details are highlighted in red.

| Example 4-12 | Output of show interface trunk on the Flex System switch |
|--------------|----------------------------------------------------------|
|--------------|----------------------------------------------------------|

| Flex# <b>sh</b> | low in | terfa | ace ti | runk |     |      |               |               |
|-----------------|--------|-------|--------|------|-----|------|---------------|---------------|
| Alias           | Port   | Tag   | RMON   | Lrn  | F1d | PVID | NAME          | VLAN(s)       |
| <br>EXT4        | 32     | у     | d      | е    | е   | 1    | TEST_PC       | 1 10 20 30 40 |
| EXT21           | 49     | у     | d      | е    | е   | 10   | TO STR ETH1/2 | 10 20 30 40   |
| EXT22           | 50     | у     | d      | е    | е   | 10   | TO VIE ETH1/1 | 10 20 30 40   |
| EXT23           | 51     | у     | d      | е    | е   | 10   | TO VIE ETH1/2 | 10 20 30 40   |
| EXT24           | 52     | у     | d      | е    | е   | 10   | TO STR ETH1/1 | 10 20 30 40   |
| MGT1            | 53     | у     | d      | е    | е   | 4095 | MGT1          | 4095          |

Example 4-13 Output of show interface trunk on the STR switch

#### str# show interface trunk

| Port                                                 | Native<br>Vlan                                                       | Status                                                                   | Port<br>Channel                   |
|------------------------------------------------------|----------------------------------------------------------------------|--------------------------------------------------------------------------|-----------------------------------|
| Eth1/1<br>Eth1/2<br>Eth1/19<br>Eth1/20<br>Po1<br>Po2 | 10<br>10<br>1<br>1<br>1<br>10                                        | trnk-bndl<br>trnk-bndl<br>trnk-bndl<br>trnk-bndl<br>trunking<br>trunking | Po2<br>Po2<br>Po1<br>Po1<br>      |
| Port                                                 | Vlans A                                                              | llowed on Trun                                                           | K                                 |
| Eth1/1<br>Eth1/2<br>Eth1/19<br>Eth1/20<br>Po1<br>Po2 | 10,20,30<br>10,20,30<br>1-3967,4<br>1-3967,4<br>1-3967,4<br>10,20,30 | D,40<br>D,40<br>4048-4093<br>4048-4093<br>4048-4093<br>0,40              |                                   |
| Port                                                 | Vlans Ei                                                             | rr-disabled on                                                           | Trunk                             |
| Eth1/1<br>Eth1/2<br>Eth1/19<br>Eth1/20<br>Po1<br>Po2 | none<br>none<br>none<br>none<br>none                                 |                                                                          |                                   |
| Port                                                 | STP Forv                                                             | warding                                                                  |                                   |
| Eth1/1<br>Eth1/2<br>Eth1/19<br>Eth1/20<br>Po1<br>Po2 | none<br>none<br>none<br>1,10,20,<br>10,20,30                         | ,30,40<br>),40                                                           |                                   |
| Port                                                 | Vlans in                                                             | n spanning tree                                                          | e forwarding state and not pruned |
| Eth1/1<br>Eth1/2<br>Eth1/19<br>Eth1/20<br>Po1<br>Po2 | <br><br><br>                                                         |                                                                          |                                   |

Example 4-14 Output of show interface trunk on the VIE switch

#### vie# show interface trunk

| Port                                                 | Native<br>Vlan                                                       | Status                                                                   | Port<br>Channel                   |
|------------------------------------------------------|----------------------------------------------------------------------|--------------------------------------------------------------------------|-----------------------------------|
| Eth1/1<br>Eth1/2<br>Eth1/39<br>Eth1/40<br>Po1<br>Po3 | 10<br>10<br>1<br>1<br>1<br>1<br>10                                   | trnk-bndl<br>trnk-bndl<br>trnk-bndl<br>trnk-bndl<br>trunking<br>trunking | Po3<br>Po3<br>Po1<br>Po1<br><br>  |
| Port                                                 | Vlans Al                                                             | lowed on Trunk                                                           | (                                 |
| Eth1/1<br>Eth1/2<br>Eth1/39<br>Eth1/40<br>Po1<br>Po3 | 10,20,30<br>10,20,30<br>1-3967,4<br>1-3967,4<br>1-3967,4<br>10,20,30 | ),40<br>),40<br>!048-4093<br>!048-4093<br>!048-4093<br>!0,40             |                                   |
| Port                                                 | Vlans Er                                                             | rr-disabled on                                                           | Trunk                             |
| Eth1/1<br>Eth1/2<br>Eth1/39<br>Eth1/40<br>Po1<br>Po3 | none<br>none<br>none<br>none<br>none<br>none                         |                                                                          |                                   |
| Port                                                 | STP Form                                                             | varding                                                                  |                                   |
| Eth1/1<br>Eth1/2<br>Eth1/39<br>Eth1/40<br>Po1<br>Po3 | none<br>none<br>none<br>1,10,20,<br>10,20,30                         | 30,40<br>9,40                                                            |                                   |
| Port                                                 | Vlans ir                                                             | spanning tree                                                            | e forwarding state and not pruned |
| Eth1/1<br>Eth1/2<br>Eth1/39<br>Eth1/40<br>Po1<br>Po3 | <br><br><br><br>                                                     |                                                                          |                                   |

## 4.3.3 Verifying PVRST spanning tree configuration

In the next step, we verified the PVRST spanning tree configuration of the switches by executing the **show spanning-tree** command. In Figure 4-5 and Figure 4-6 on page 116, showing even and odd VLANs, you can verify the status on the respective Ethernet interface-referring VLAN, port state, and port role.

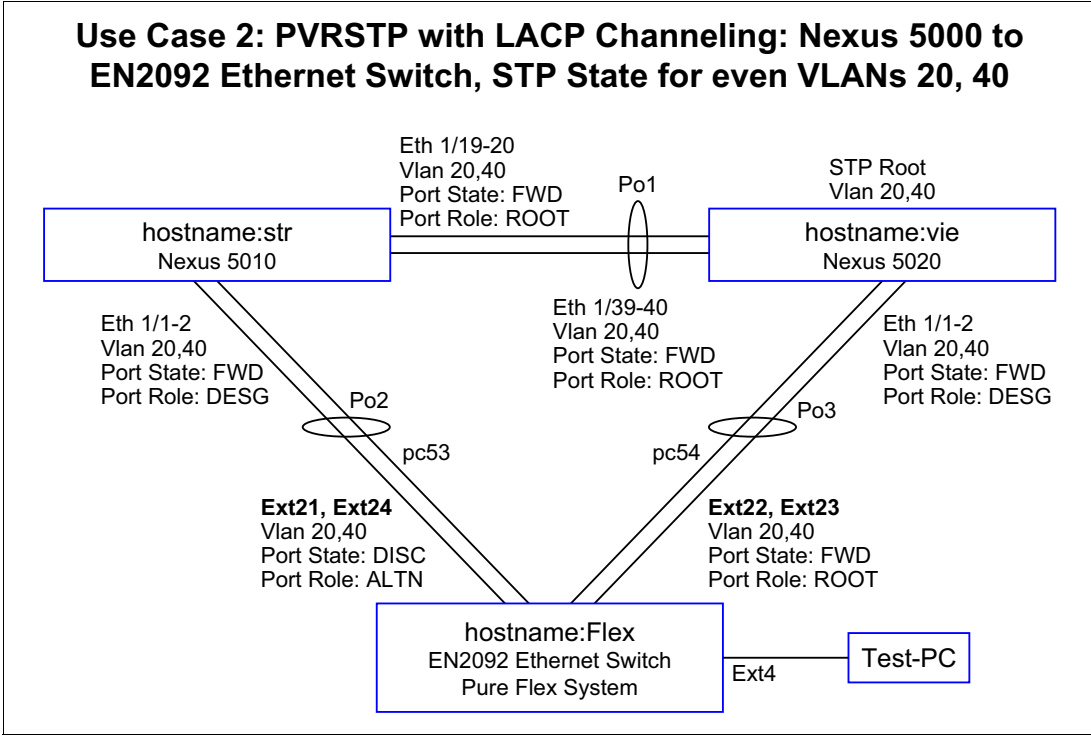

Figure 4-5 Use Case 2: Even-numbered VLANs

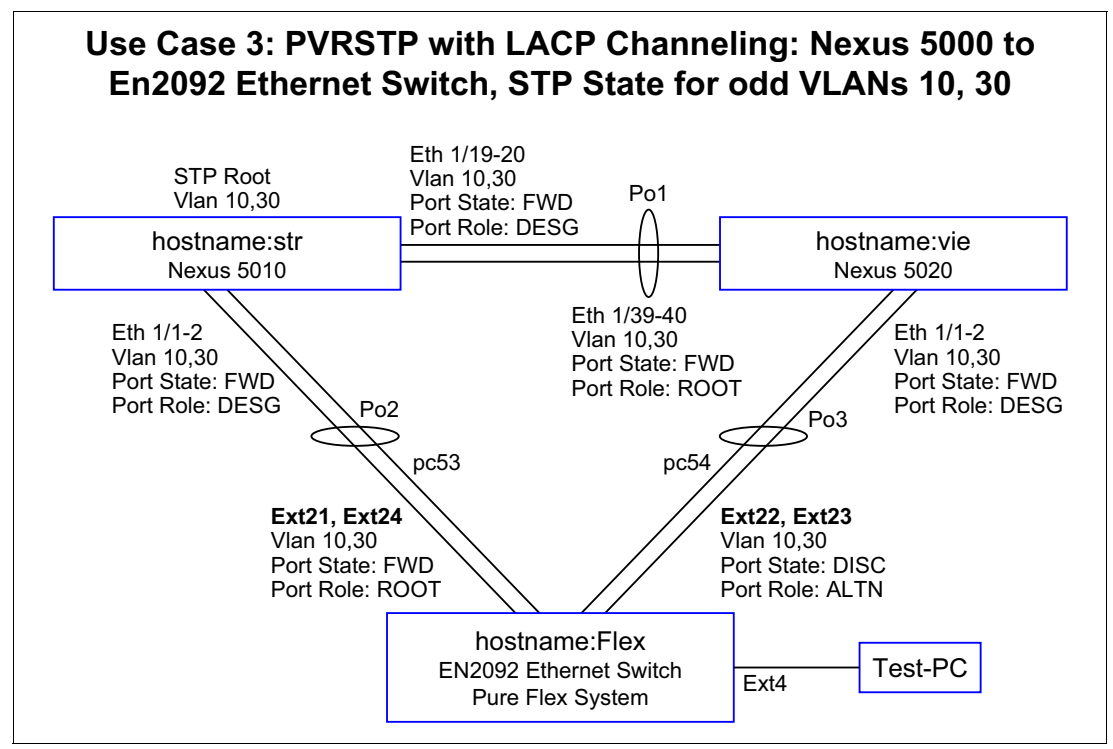

Figure 4-6 Use Case 2: Odd-numbered VLANs

In Example 4-15, the outputs of the show commands of the Flex System and Nexus switches show all of the link pairs are successfully channeled with LACP. The important parameters and details are highlighted in red.

Example 4-15 Configuration output

```
Flex#show spanning-tree
       _____
Pvst+ compatibility mode enabled
    _____
Spanning Tree Group 1: On (PVRST)
VLANs: 1
Current Root:
                    Path-Cost Port Hello MaxAge FwdDel
8000 00:16:ca:a1:c1:00 20000
                             EXT3 2 20
                                              15
Parameters: Priority Hello MaxAge FwdDel Aging Topology Change Counts
           61441
                   2
                        20
                                15
                                      300
                                                       13
                                                               Туре
   Port
           Prio Cost State Role Designated Bridge
                                                     Des Port
INTA1
            0
                    0 FWD *
                         FWD *
INTA2
            0
                      0
            0
                  0
INTA4
                         FWD *
EXT1
            128
                  20000! FWD DESG f001-08:17:f4:76:78:00
                                                         801d
                                                                  P2P
EXT2
            128
                  20000! FWD DESG f001-08:17:f4:76:78:00
                                                        801e
                                                                  P2P
                  20000! FWD ROOT 8000-00:16:ca:a1:c1:00
                                                         8011
                                                                  P2P
EXT3
            128
            128
                  20000! FWD DESG f001-08:17:f4:76:78:00
                                                         8020
                                                                  P2P
EXT4
* = STP turned off for this port.
! = Automatic path cost.
```

```
_____
Spanning Tree Group 10: On (PVRST)
VLANs: 10
Current Root: Path-Cost Port Hello MaxAge FwdDel
 600a 00:05:9b:7b:84:3c 990 EXT21 2 20
                                                         15
Parameters: Priority Hello MaxAge FwdDel Aging Topology Change Counts
              61450 2 20 15
                                               300
                                                                   28
   Port Prio Cost State Role Designated Bridge Des Port Type
EXT4
              128 20000! FWD DESG f00a-08:17:f4:76:78:00
                                                                     8020
                                                                                  P2P
EXT21 (pc53) 128 990!+ FWD ROOT 600a-00:05:9b:7b:84:3c 9001
                                                                                 P2P
EXT22 (pc54) 128
                       990!+ DISC ALTN 700a-00:0d:ec:a3:8f:bc 9002
                                                                                 P2P
EXT23 (pc54)128990!+ DISCALTN700a-00:0d:ec:a3:8f:bc9002EXT24 (pc53)128990!+ FWDROOT600a-00:05:9b:7b:84:3c9001
                                                                                  P2P
                                                                     9001
                                                                                  P2P
! = Automatic path cost.
+ = Portchannel cost, not the individual port cost.
   _____
Spanning Tree Group 20: On (PVRST)
VLANs: 20
Current Root:
                         Path-Cost Port Hello MaxAge FwdDel
 6014 00:0d:ec:a3:8f:bc 990 EXT22 2 20 15
Parameters: Priority Hello MaxAge FwdDel Aging Topology Change Counts
              61460
                       2
                              20
                                       15
                                               300
                                                                   20
   Port
             Prio Cost State Role Designated Bridge Des Port
                                                                             Type
_____

        EXT4
        128
        20000!
        FWD
        DESG
        f014-08:17:f4:76:78:00
        8020
        P2P

        EXT21 (pc53)
        128
        990!+
        DISC
        ALTN
        7014-00:05:9b:7b:84:3c
        9001
        P2P

        EXT22 (pc54)
        128
        990!+
        DISC
        ALTN
        7014-00:05:9b:7b:84:3c
        9001
        P2P

                                                                                P2P
EXT22 (pc54) 128
                       990!+ FWD ROOT 6014-00:0d:ec:a3:8f:bc 9002
EXT23 (pc54)128990!+ FWDROOT 6014-00:0d:ec:a3:8f:bc9002EXT24 (pc53)128990!+ DISCALTN 7014-00:05:9b:7b:84:3c9001
                                                                               P2P
                                                                               P2P
! = Automatic path cost.
+ = Portchannel cost, not the individual port cost.
_____
Spanning Tree Group 30: On (PVRST)
VLANs: 30
Current Root:
                       Path-Cost Port Hello MaxAge FwdDel
 601e 00:05:9b:7b:84:3c 990 EXT21 2 20 15
Parameters: Priority Hello MaxAge FwdDel Aging Topology Change Counts
              61470 2 20 15 300
                                                       18
   Port Prio Cost State Role Designated Bridge Des Port Type
------ ----- ----- ----- -----
EXT4 128 20000! FWD DESG f01e-08:17:f4:76:78:00 8020 P2P

      EXT21 (pc53)
      128
      990!+ FWD
      ROOT 601e-00:05:9b:7b:84:3c
      9001

      EXT22 (pc54)
      128
      990!+ DISC
      ALTN 701e-00:0d:ec:a3:8f:bc
      9002

      EXT23 (pc54)
      128
      990!+ DISC
      ALTN 701e-00:0d:ec:a3:8f:bc
      9002

      EXT24 (pc53)
      128
      990!+ FWD
      ROOT 601e-00:05:9b:7b:84:3c
      9001

                                                                                  P2P
                                                                                  P2P
                                                                                  P2P
                                                                                 P2P
! = Automatic path cost.
+ = Portchannel cost, not the individual port cost.
```

117

```
_____
Spanning Tree Group 40: On (PVRST)
VLANs: 40
Current Root: Path-Cost Port Hello MaxAge FwdDel
6028 00:0d:ec:a3:8f:bc 990 EXT22 2 20 15
Parameters: Priority Hello MaxAge FwdDel Aging Topology Change Counts
          61480 2 20 15 300
                                                   20
   Port Prio Cost State Role Designated Bridge Des Port Type
EXT4 128 20000! FWD DESG f028-08:17:f4:76:78:00 8020
                                                            P2P
EXT21 (pc53)128990!+ DISCALTN7028-00:05:9b:7b:84:3c9001EXT22 (pc54)128990!+ FWDROOT6028-00:0d:ec:a3:8f:bc9002EXT23 (pc54)128990!+ FWDROOT6028-00:0d:ec:a3:8f:bc9002EXT24 (pc53)128990!+ DISCALTN7028-00:05:9b:7b:84:3c9001
                                                             P2P
                                                            P2P
                                                            P2P
                                                            P2P
! = Automatic path cost.
+ = Portchannel cost, not the individual port cost.
Spanning Tree Group 128: Off (PVRST), FDB aging timer 300
VLANs: 4095
  Port Prio Cost State Role Designated Bridge Des Port Type
MGT1 0 FWD *
*= STP turned off for this port.
```

As shown in Example 4-15 on page 116, Ethernet interfaces EXT21-24 are bundled to channels, in which EXT21 and EXT24 form portchannel 53 and EXT22 and EXT23 form portchannel 54.

#### 4.3.4 Bridge priority field in the show spanning tree output

When STP was first used, there was only one spanning tree per physical switch in which the bridge priority was stored as a 16-bit value (0-65535). With the introduction of per VLAN spanning tree, the need to carry the VLAN ID within the bridge priority field became apparent.

The top 4 bits were still used for the bridge priority value, but the remaining 12 bits were used to carry the VLAN ID (1-1046).

Table 4-1 lists the 16 bits translated to decimal.

Table 4-1 Bridge priority field

| Usage     | Bridge | Bridge priority: 4 bits |      |      |      | VLAN ID: 12 bit |     |     |     |    |    |    |   |   |   |   |
|-----------|--------|-------------------------|------|------|------|-----------------|-----|-----|-----|----|----|----|---|---|---|---|
| Bit value | 32768  | 16384                   | 8192 | 4096 | 2048 | 1024            | 512 | 256 | 128 | 64 | 32 | 16 | 8 | 4 | 2 | 1 |

If you configure the bridge priority value at Cisco IOS, you must enter a multiple of 4096 or use the keywords root primary or root secondary. If you configure the bridge priority at IBM OS, you can enter any value and the switch changes it to the next lower value that is divisible by 4096. The output of the show spanning tree command is shown in Example 4-16 on page 119 and Example 4-17 on page 120. The important parameters and details are highlighted in red.

Example 4-16 Output of show spanning-tree command

| str# show sp                       | anning-tree                                                       |                                                 |                                           |                                              |                                |                          |                  |
|------------------------------------|-------------------------------------------------------------------|-------------------------------------------------|-------------------------------------------|----------------------------------------------|--------------------------------|--------------------------|------------------|
| VLANOOO1<br>Spanning t<br>Root ID  | ree enabled p<br>Priority<br>Address<br>This bridge<br>Hello Time | protocol<br>32769<br>0005.9b<br>is the<br>2 sec | rstp<br>7b.843c<br>root<br>Max Age        | 20 sec                                       | Forward                        | Delay                    | 15 sec           |
| VLAN0010<br>Spanning t<br>Root ID  | ree enabled p<br>Priority<br>Address<br>This bridge               | protocol<br>24586<br>0005.9b<br>is the          | rstp<br>7b.843c<br>root                   |                                              |                                |                          |                  |
| For VLAN 10                        | and other odd                                                     | d vlans,                                        | this br                                   | idge is                                      | the root                       |                          |                  |
| Bridge ID                          | Hello Time                                                        | 2 sec                                           | Max Age                                   | 20 sec                                       | Forward                        | Delay                    | 15 sec           |
| billage ib                         | Address<br>Hello Time                                             | 0005.9b<br>2 sec                                | 7b.843c<br>Max Age                        | 20 sec                                       | Forward                        | Delay                    | 15 sec           |
| Interface                          | Role St                                                           | s Cost                                          | Prio                                      | .Nbr Typ                                     | e                              |                          |                  |
| Po1<br><mark>Po2</mark><br>Eth1/16 | Desg FWI<br>Desg FWI<br>Desg FWI                                  | D 1<br>D 1<br>D 2                               | 128.4<br>128.4<br>128.4                   | 4096 P2p<br><mark>4097 P2p</mark><br>144 P2p |                                |                          |                  |
| VLAN0020<br>Spanning t<br>Root ID  | <mark>ree enabled</mark><br>Priority<br>Address<br>Cost<br>Port   | protocol<br>24596<br>000d.ec<br>1<br>4096 (p    | <mark>rstp</mark><br>a3.8fbc<br>ort-chan  | nel1)                                        |                                |                          |                  |
| For VLAN 20                        | and other eve                                                     | en vlans                                        | , Pol le                                  | ads to t                                     | he rootb                       | rigde (                  | Nexus 5000 Vie)  |
| Bridge ID                          | Hello Time<br>Priority<br>Address<br>Hello Time                   | 2 sec<br>28692<br>0005.9b<br>2 sec              | Max Age<br>(priorit<br>7b.843c<br>Max Age | 20 sec<br>y 28672<br>20 sec                  | Forward<br>sys-id-e<br>Forward | Delay<br>xt 20)<br>Delay | 15 sec<br>15 sec |
| Interface                          | Role St                                                           | s Cost                                          | Prio                                      | .Nbr Typ                                     | e                              |                          |                  |
| Po1<br>Po2                         | Root FWI<br>Desg FWI                                              | D 1<br>D 1                                      | 128.4<br>128.4                            | <mark>4096 P2p</mark><br>4097 P2p            |                                |                          |                  |
| VLAN0030<br>Spanning t<br>Root ID  | r <mark>ee enabled  </mark><br>Priority<br>Address                | protocol<br>24606<br>0005.9b                    | rstp<br>7b.843c                           |                                              |                                |                          |                  |

Hello Time 2 sec Max Age 20 sec Forward Delay 15 sec

This bridge is the root

| Bridge ID   | <mark>Priority</mark><br>Address | 24606 (pr<br>0005.9b7b. | iority 2457<br>843c | 76 sys-id-e> | t 30)    |     |
|-------------|----------------------------------|-------------------------|---------------------|--------------|----------|-----|
|             | Hello Time                       | 2 sec Ma                | x Age 20 se         | ec Forward   | Delay 15 | sec |
| Interface   | Role St                          | s Cost                  | Prio.Nbr 1          | Гуре         |          |     |
| Po1         | Desg FWI                         | ) 1                     | 128.4096 F          | °2p          |          |     |
| Po2         | Desg FWI                         | 0 1                     | 128.4097 F          | P2p          |          |     |
| VLAN0040    |                                  |                         |                     |              |          |     |
| Spanning tr | ree enabled p                    | protocol rs             | tp                  |              |          |     |
| Root ID     | Priority                         | 24616                   |                     |              |          |     |
|             | Address                          | 000d.eca3.              | 8fbc                |              |          |     |
|             | Cost                             | 1                       |                     |              |          |     |
|             | Port                             | 4096 (port              | -channell)          |              | D.1. 15  |     |
|             | Hello lime                       | Z SEC Ma                | x Age 20 se         | ec Forward   | Delay 15 | sec |
| Bridge ID   | Priority                         | 28712 (pr               | iority 2867         | 72 svs-id-ex | († 40)   |     |
| biruge ib   | Address                          | 0005.9b7b.              | 843c                | 2 393 14 67  |          |     |
|             | Hello Time                       | 2 sec Ma                | x Age 20 se         | ec Forward   | Delay 15 | sec |
| Interface   | Role St                          | s Cost                  | Prio.Nbr 1          | Гуре         |          |     |
| Po1         | Root FWI                         | ) 1                     | 128.4096 F          | 2p           |          |     |
| Po2         | Desg FWI                         | 01                      | 128.4097 F          | 2p           |          |     |

Example 4-17 Output from show spanning-tree on VIE switch

```
vie# show spanning-tree
VLAN0001
 Spanning tree enabled protocol rstp
 Root ID
          Priority 32769
          Address
                     0005.9b7b.843c
          Cost
                     1
          Port
                     4096 (port-channel1)
          Hello Time 2 sec Max Age 20 sec Forward Delay 15 sec
 Bridge ID Priority
                     32769 (priority 32768 sys-id-ext 1)
          Address
                     000d.eca3.8fbc
          Hello Time 2 sec Max Age 20 sec Forward Delay 15 sec
Interface
              Role Sts Cost
                            Prio.Nbr Type
Root FWD 1
                            128.4096 P2p
Po1
VLAN0010
 Spanning tree enabled protocol rstp
 Root ID
          Priority 24586
                     0005.9b7b.843c
          Address
          Cost
                    1
          Port
                    4096 (port-channel1)
          Hello Time 2 sec Max Age 20 sec Forward Delay 15 sec
 Bridge ID Priority
                     28682 (priority 28672 sys-id-ext 10)
          Address
                     000d.eca3.8fbc
```

Hello Time 2 sec Max Age 20 sec Forward Delay 15 sec

| Interface                          | Role St                                                                         | s Cost                                                         | Prio.Nbr                               | Туре                                           |
|------------------------------------|---------------------------------------------------------------------------------|----------------------------------------------------------------|----------------------------------------|------------------------------------------------|
| Po1<br>Po3<br>Eth1/16              | Root FWI<br>Desg FWI<br>Desg FWI                                                | ) 1<br>) 1<br>) 2                                              | 128.4096<br>128.4098<br>128.144        | P2p<br>P2p<br>P2p<br>P2p                       |
| VLAN0020<br>Spanning tu<br>Root ID | r <mark>ee enabled p</mark><br>Priority<br>Address<br>This bridge<br>Hello Time | 24596<br>000d.eca3.8<br>is the root<br>2 sec Max               | tp<br>3fbc<br>t<br>k Age 20 s          | sec Forward Delay 15 sec                       |
| Bridge ID                          | Priority<br>Address<br>Hello Time                                               | 24596 (pr<br>000d.eca3.8<br>2 sec Max                          | iority 245<br>3fbc<br>k Age 20 s       | 576 sys-id-ext 20)<br>sec Forward Delay 15 sec |
| Interface                          | Role St                                                                         | s Cost                                                         | Prio.Nbr                               | Туре                                           |
| Po1<br>Po3                         | Desg FWI<br>Desg FWI                                                            | ) 1<br>) 1                                                     | 128.4096<br>128.4098                   | P2p<br>P2p                                     |
| VLAN0030<br>Spanning to<br>Root ID | ree enabled p<br>Priority<br>Address<br>Cost<br>Port<br>Hello Time              | 24606<br>24606<br>0005.9b7b.8<br>1<br>4096 (port-<br>2 sec Maa | tp<br>343c<br>-channell)<br>< Age 20 s | )<br>sec Forward Delay 15 sec                  |
| Bridge ID                          | <mark>Priority</mark><br>Address<br>Hello Time                                  | 28702 (pr<br>000d.eca3.8<br>2 sec Max                          | iority 280<br>3fbc<br>< Age 20 s       | 572 sys-id-ext 30)<br>sec Forward Delay 15 sec |
| Interface                          | Role St                                                                         | s Cost                                                         | Prio.Nbr                               | Туре                                           |
| Po1<br>Po3                         | <mark>Root FWI</mark><br>Desg FWI                                               | ) 1<br>) 1                                                     | 128.4096<br>128.4098                   | Р2р<br>Р2р                                     |
| VLAN0040<br>Spanning to<br>Root ID | ree enabled p<br>Priority<br>Address<br>This bridge<br>Hello Time               | 24616<br>24616<br>000d.eca3.8<br>is the root<br>2 sec Max      | tp<br>3fbc<br>t<br>< Age 20 s          | sec Forward Delay 15 sec                       |
| Bridge ID                          | <mark>Priority</mark><br>Address<br>Hello Time                                  | 24616 (pr<br>000d.eca3.8<br>2 sec Max                          | iority 245<br>3fbc<br>< Age 20 s       | 576 sys-id-ext 40)<br>sec Forward Delay 15 sec |
| Interface                          | Role St                                                                         | s Cost                                                         | Prio.Nbr                               | Туре                                           |
| Po1<br>Po3                         | Desg FWI<br>Desg FWI                                                            | ) 1<br>) 1                                                     | 128.4096<br>128.4098                   | Р2р<br>Р2р                                     |

#### 4.3.5 Show running-config of all switches in Use Case 2

In the following configuration print outs of the IBM Flex Switch and the Cisco Nexus switches, you can see the necessary configuration steps that we performed during our test. The important parameters and details are highlighted in red.

The commands that were run on the three switches produced the following outputs:

- Flex System EN2029: Example 4-18
- G8264 STR switch: Example 4-19 on page 124
- G8264 VIE switch: Example 4-20 on page 126

Example 4-18 Output of show running-config command: Flex System switch

```
Flex#sh run
Current configuration:
1
version "7.2.2.2"
switch-type "IBM Flex System EN2092 1Gb Ethernet Scalable Switch"
!
!
hostname "Flex"
system idle 60
!
!
access http enable
access telnet enable
1
interface port EXT4
        name "TEST PC"
        tagging
        exit
!
...
interface port EXT21
        name "TO_STR_ETH1/2"
        tagging
        pvid 10
        exit
!
interface port EXT22
        name "TO_VIE_ETH1/1"
        tagging
        pvid 10
        exit
!
interface port EXT23
        name "TO_VIE_ETH1/2"
        tagging
        pvid 10
        exit
!
interface port EXT24
        name "TO STR ETH1/1"
        tagging
        pvid 10
        exit
```

```
!
vlan 1
        member INTA1-EXT20
        no member EXT21-EXT24
!
!
vlan 10
        enable
        name "Server"
        member EXT4, EXT21-EXT24
!
!
vlan 20
        enable
        name "Data20"
        member EXT4, EXT21-EXT24
!
!
vlan 30
        enable
        name "Data30"
        member EXT4, EXT21-EXT24
!
!
vlan 40
        enable
        name "Data40"
        member EXT4, EXT21-EXT24
!
!
!
spanning-tree stp 10 vlan 10
spanning-tree stp 20 vlan 20
spanning-tree stp 30 vlan 30
spanning-tree stp 40 vlan 40
!
! This configures the LACP portchannels in the IBM PureFlex switch
1
interface port EXT21
        lacp mode active
        lacp key 2
1
interface port EXT22
        lacp mode active
        lacp key 3
1
interface port EXT23
        lacp mode active
        lacp key 3
1
interface port EXT24
        lacp mode active
        lacp key 2
!
!
!
```

```
!
!
lldp enable
!
!
!
!
!
!
!
...
end
```

!

Example 4-19 Output from the show running-config command: STR switch

```
str# show run
version 5.1(3)N2(1)
hostname str
```

feature telnet
no feature http-server

```
! Enables LACP
feature lacp
feature lldp
```

username admin password 5  $1\c 0.01\c 0.01\c 0.00\c 0.00\$ 

```
....
vrf context management
 ip route 0.0.0.0/0 192.168.240.1
vlan 1
vlan 10
 name Server
vlan 20
 name Data20
vlan 30
 name Data30
vlan 40
 name Data40
spanning-tree vlan 10,30 priority 24576
spanning-tree vlan 20,40 priority 28672
interface port-channel1
  description TO VIE PO1
 switchport mode trunk
  switchport access vlan 10
!
!
! Configure Portchannel
1
interface port-channel2
 description TO_FLEX_EXT21,EXT24
 switchport mode trunk
 switchport trunk native vlan 10
  switchport trunk allowed vlan 10,20,30,40
```

#### ! !Configure interface and add it to portchannel2 by use of LACP (keyword = active) ! interface Ethernet1/1 description TO FLEX EXT24 switchport mode trunk switchport trunk native vlan 10 switchport trunk allowed vlan 10,20,30,40 channel-group 2 mode active interface Ethernet1/2 description TO\_FLEX\_EXT21 switchport mode trunk switchport trunk native vlan 10 switchport trunk allowed vlan 10,20,30,40 channel-group 2 mode active ... interface Ethernet1/19 description TO VIE ETH1/39 switchport mode trunk switchport access vlan 10 channel-group 1 mode active interface Ethernet1/20 description TO VIE ETH1/40 switchport mode trunk switchport access vlan 10 channel-group 1 mode active interface mgmt0 ip address 192.168.240.30/24 clock timezone MESZ 2 0 line console line vty boot kickstart bootflash:/n5000-uk9-kickstart.5.1.3.N2.1.bin boot system bootflash:/n5000-uk9.5.1.3.N2.1.bin

Example 4-20 Output of show running-config command: VIE switch

```
vie# show run
version 5.1(3)N2(1)
hostname vie
feature telnet
feature lacp
feature
username admin password 5 $1$3QkdUbKB$s1Ytem8Ty6FfYtQc9Zs0k1 role network-admin
no password strength-check
vrf context management
  ip route 0.0.0.0/0 192.168.240.1
vlan 1
vlan 10
  name Server
vlan 20
  name Data20
vlan 30
  name Data30
vlan 40
 name Data40
spanning-tree vlan 10,30 priority 28672
spanning-tree vlan 20,40 priority 24576
interface port-channel1
  description TO STR PO1
  switchport mode trunk
  switchport access vlan 10
!Configure interface and add it to portchannel3 by use of LACP (keyword = active)
interface port-channel3
  description TO FLEX EXT22, EXT23
  switchport mode trunk
  switchport trunk native vlan 10
  switchport trunk allowed vlan 10,20,30,40
interface Ethernet1/1
  description TO FLEX EXT22
  switchport mode trunk
  switchport trunk native vlan 10
  switchport trunk allowed vlan 10,20,30,40
  channel-group 3 mode active
interface Ethernet1/2
  description TO FLEX EXT23
  switchport mode trunk
  switchport trunk native vlan 10
  switchport trunk allowed vlan 10,20,30,40
  channel-group 3 mode active
```

interface Ethernet1/39

```
description TO STR ETH1/19
  switchport mode trunk
  switchport access vlan 10
  channel-group 1 mode active
interface Ethernet1/40
  description TO STR ETH1/19
  switchport mode trunk
  switchport access vlan 10
  channel-group 1 mode active
interface mgmt0
  no snmp trap link-status
  vrf member management
  ip address 192.168.240.20/24
clock timezone MESZ 2 0
line console
line vty
boot kickstart bootflash:/n5000-uk9-kickstart.5.1.3.N2.1.bin
boot system bootflash:/n5000-uk9.5.1.3.N2.1.bin
```

## 4.4 Use Case 3: MST with LACP Channeling

In this use case, we configured MST instead of PVRST as the spanning tree option with LACP channeling, as shown in Figure 4-7.

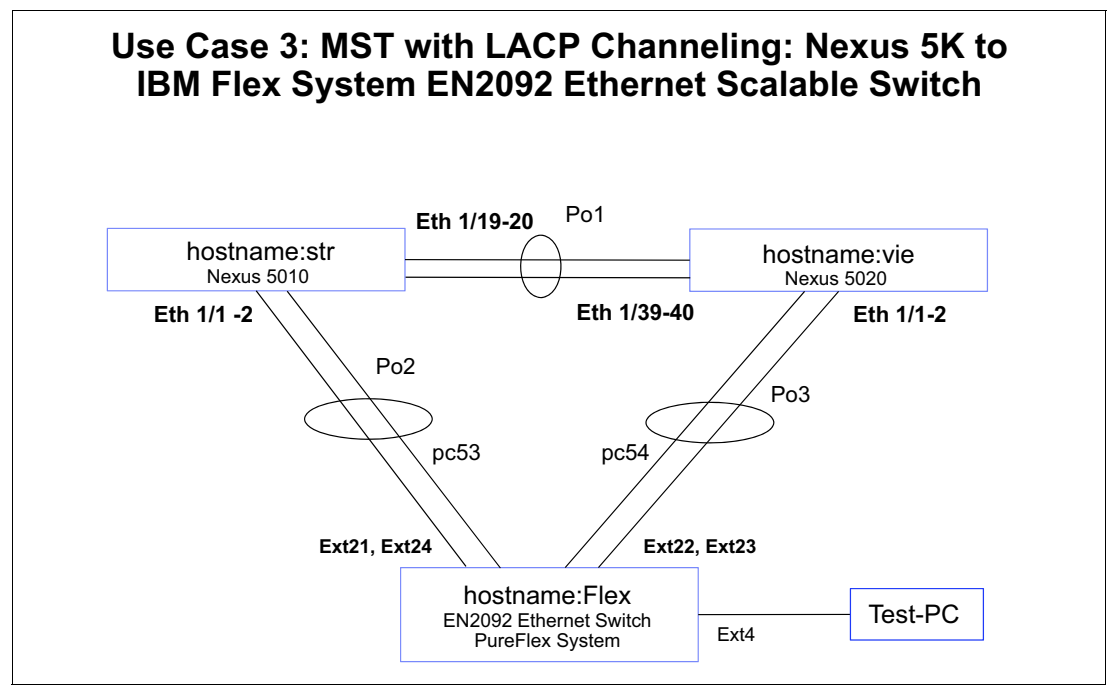

Figure 4-7 Use Case 3: MST with LACP Channeling

## 4.4.1 Verifying the topology used by using lldp

As in the other use cases, we verified the configurations by using several show commands on the IBM and on the Cisco switches.

A best practice to verify the topology is the use of the **show 11dp remote-device** command on the IBM Flex switch and the **show 11dp neighbors** command on the Cisco Nexus switch. First, we verified the topology after the configuration changes were made, as shown in Example 4-21.

| Example 4-21 Verifying the configurations |           |                        |              |               |         |                    |  |  |  |
|-------------------------------------------|-----------|------------------------|--------------|---------------|---------|--------------------|--|--|--|
| Flex#sh 11c                               | dp remot  | e-device               |              |               |         |                    |  |  |  |
| LLUP REMOTE                               | e Devices | s information          |              |               |         |                    |  |  |  |
| LocalPort                                 | Index     | Remote Chassis         | ID           | Remote Port   | :       | Remote System Name |  |  |  |
| <br>FXT22                                 | <br>  1   | <br>  00 0d ec a3 8f 8 | <br>R8       | <br>Fth1/1    |         | <br>  vie          |  |  |  |
| EXT22                                     | 2         | 00 05 9b 7b 84 0       | 08           | Eth1/1        |         | str                |  |  |  |
| INTA1                                     | 3         | 5c f3 fc 5f 43         | 9d           | 5c-f3-fc-5f   | -43-9d  |                    |  |  |  |
| EXT21                                     | 4         | 00 05 9b 7b 84 (       | 09           | Eth1/2        |         | str                |  |  |  |
| EXT23                                     | 5         | 00 0d ec a3 8f 8       | 39           | Eth1/2        |         | vie                |  |  |  |
| str# <b>show</b> ]                        | lldn neid | abbors                 |              |               |         |                    |  |  |  |
| Capability                                | codes:    | gilbor 5               |              |               |         |                    |  |  |  |
| (R) Route                                 | er. (B)   | Bridge, (T) Telep      | none. (C) D( | )CSIS Cable [ | )evice  |                    |  |  |  |
| (W) WLAN                                  | Access I  | Point, (P) Repeate     | er, (S) Stat | tion, (0) Oth | ier     |                    |  |  |  |
| Device ID                                 |           | Local Intf             | Hold-time    | Capability    | Port ID |                    |  |  |  |
| Flex                                      |           | Eth1/1                 | 120          | BR            | 52      |                    |  |  |  |
| Flex                                      |           | Eth1/2                 | 120          | BR            | 49      |                    |  |  |  |
| vie                                       |           | Eth1/19                | 120          | В             | Eth1/39 |                    |  |  |  |
| vie                                       |           | Eth1/20                | 120          | В             | Eth1/40 |                    |  |  |  |
| Total entri                               | ies disp  | layed: 4               |              |               |         |                    |  |  |  |
| vie# <b>show</b> ]                        | lldp nei  | ghbors                 |              |               |         |                    |  |  |  |
| Capability                                | codes:    | -                      |              |               |         |                    |  |  |  |
| (R) Route                                 | er, (B)   | Bridge, (T) Telepl     | none, (C) D( | )CSIS Cable [ | )evice  |                    |  |  |  |
| (W) WLAN                                  | Access    | Point, (P) Repeate     | er, (S) Stat | cion, (0) Oth | ier     |                    |  |  |  |
| Device ID                                 |           | Local Intf             | Hold-time    | Capability    | Port ID |                    |  |  |  |
| Flex                                      |           | Eth1/1                 | 120          | BR            | 50      |                    |  |  |  |
| Flex                                      |           | Eth1/2                 | 120          | BR            | 51      |                    |  |  |  |
| str                                       |           | Eth1/39                | 120          | В             | Eth1/19 |                    |  |  |  |
| str                                       |           | Eth1/40                | 120          | В             | Eth1/20 |                    |  |  |  |
| lotal entri                               | ies disp  | layed: 4               |              |               |         |                    |  |  |  |

#### Example 4-21 Verifying the configurations

#### 4.4.2 Verifying trunks

To verify which VLANs are active on which trunk, we used the **show interface trunk** command on the IBM Flex System switch and the Cisco Nexus switch, as shown in Example 4-22. Important parameters and details are highlighted in red.

Example 4-22 Reviewing active VLANs and trunks

| Flex# <b>sh</b><br>Alias | <b>ow in</b><br>Port | <b>terf</b> a<br>Tag | ace t<br>RMON | <b>runk</b><br>Lrn | Fld | PVID | NAME    | VLAN(s)       |
|--------------------------|----------------------|----------------------|---------------|--------------------|-----|------|---------|---------------|
| EXT4                     | 32                   | у                    |               | e                  | e   | 1    | TEST_PC | 1 10 20 30 40 |
| EXT21 | 49 | У | d | е | е | 10   | TO_STR_ETH1/2 | 10 20 30 4  | 0 |
|-------|----|---|---|---|---|------|---------------|-------------|---|
| EXT22 | 50 | у | d | е | е | 10   | TO_VIE_ETH1/1 | 10 20 30 40 | 0 |
| EXT23 | 51 | у | d | е | е | 10   | TO_VIE_ETH1/2 | 10 20 30 40 | 0 |
| EXT24 | 52 | у | d | е | е | 10   | TO_STR_ETH1/1 | 10 20 30 40 | 0 |
| MGT1  | 53 | у | d | е | е | 4095 | MGT1          | 4095        |   |

#### str# show interface trunk

| Port      | Native<br>Vlan | Status             | Port<br>Channel                     |
|-----------|----------------|--------------------|-------------------------------------|
|           | 10             | trak badl          | Po2                                 |
| E t = 1/2 | 10             | trnk bndl          | F02<br>Po2                          |
| Eth1/10   | 10             | trnk_bnd]          | Po1                                 |
| E + h1/20 | 1              | trnk-bnd]          | Pol                                 |
| Do1       | 1              | trunking           |                                     |
| Po2       | 10             | trunking           |                                     |
| 102       | 10             | erunking           |                                     |
| Port      | Vlans /        | Allowed on Tru     | unk                                 |
| Eth1/1    | 10.20.3        | 30,40              |                                     |
| Eth1/2    | 10,20,3        | 30,40              |                                     |
| Eth1/19   | 1-3967         | ,4048-4093         |                                     |
| Eth1/20   | 1-3967         | 4048-4093          |                                     |
| Po1       | 1-3967         | ,4048-4093         |                                     |
| Po2       | 10,20,3        | 30,40              |                                     |
| Port      | Vlans F        | <br>Frr-disabled ( |                                     |
|           |                |                    |                                     |
| Eth1/1    | none           |                    |                                     |
| Eth1/2    | none           |                    |                                     |
| Eth1/19   | none           |                    |                                     |
| Eth1/20   | none           |                    |                                     |
| Po1       | none           |                    |                                     |
| Po2       | none           |                    |                                     |
| Port      | STP For        | rwarding           |                                     |
|           | none           |                    |                                     |
| Eth1/2    | none           |                    |                                     |
| Fth1/19   | none           |                    |                                     |
| Eth1/20   | none           |                    |                                     |
| Po1       | 1 10 20        | 0 30 40            |                                     |
| Po2       | 10.30          | 5,50,40            |                                     |
|           |                |                    |                                     |
| Port      | Vlans i        | in spanning t      | ree forwarding state and not pruned |
| Eth1/1    |                |                    |                                     |
| Eth1/2    |                |                    |                                     |
| Eth1/19   |                |                    |                                     |
| Eth1/20   |                |                    |                                     |
| Po1       |                |                    |                                     |
| Po2       |                |                    |                                     |

| Port | Vlans | Forwarding | on | FabricPath |
|------|-------|------------|----|------------|
|      |       |            |    |            |

#### vie# show interface trunk

| Port    | Native<br>Vlan | Status        | Port<br>Channel                     |
|---------|----------------|---------------|-------------------------------------|
| Fth1/1  | 10             | trnk-bndl     | Po3                                 |
| Eth1/2  | 10             | trnk-bndl     | Po3                                 |
| Eth1/39 | 1              | trnk-bnd]     | Pol                                 |
| Eth1/40 | 1              | trnk-bndl     | Pol                                 |
| Po1     | -              | trunking      |                                     |
| Po3     | 10             | trunking      |                                     |
| Port    | Vlans /        | Allowed on Tr | unk                                 |
| Eth1/1  | 10.20.3        | 30.40         |                                     |
| Eth1/2  | 10,20,3        | 30,40         |                                     |
| Eth1/39 | 1-3967.        | 4048-4093     |                                     |
| Eth1/40 | 1-3967         | 4048-4093     |                                     |
| Po1     | 1-3967         | 4048-4093     |                                     |
| Po3     | 10,20,3        | 30,40         |                                     |
|         |                |               |                                     |
| Port    | Vlans E        | Err-disabled  | on Trunk                            |
| Eth1/1  | none           |               |                                     |
| Eth1/2  | none           |               |                                     |
| Eth1/39 | none           |               |                                     |
| Eth1/40 | none           |               |                                     |
| Po1     | none           |               |                                     |
| Po3     | none           |               |                                     |
|         |                |               |                                     |
| Port    | STP For        | rwarding      |                                     |
| Eth1/1  | none           |               |                                     |
| Eth1/2  | none           |               |                                     |
| Eth1/39 | none           |               |                                     |
| Eth1/40 | none           |               |                                     |
| Po1     | 1,10,20        | ),30,40       |                                     |
| Po3     | 20,40          |               |                                     |
| Port    | Vlans i        | in spanning t | ree forwarding state and not pruned |
|         |                |               |                                     |
| Lth1/1  |                |               |                                     |
| Lth1/2  |                |               |                                     |
| Eth1/39 |                |               |                                     |
| Eth1/40 |                |               |                                     |
| P01     |                |               |                                     |
| P03     |                |               |                                     |

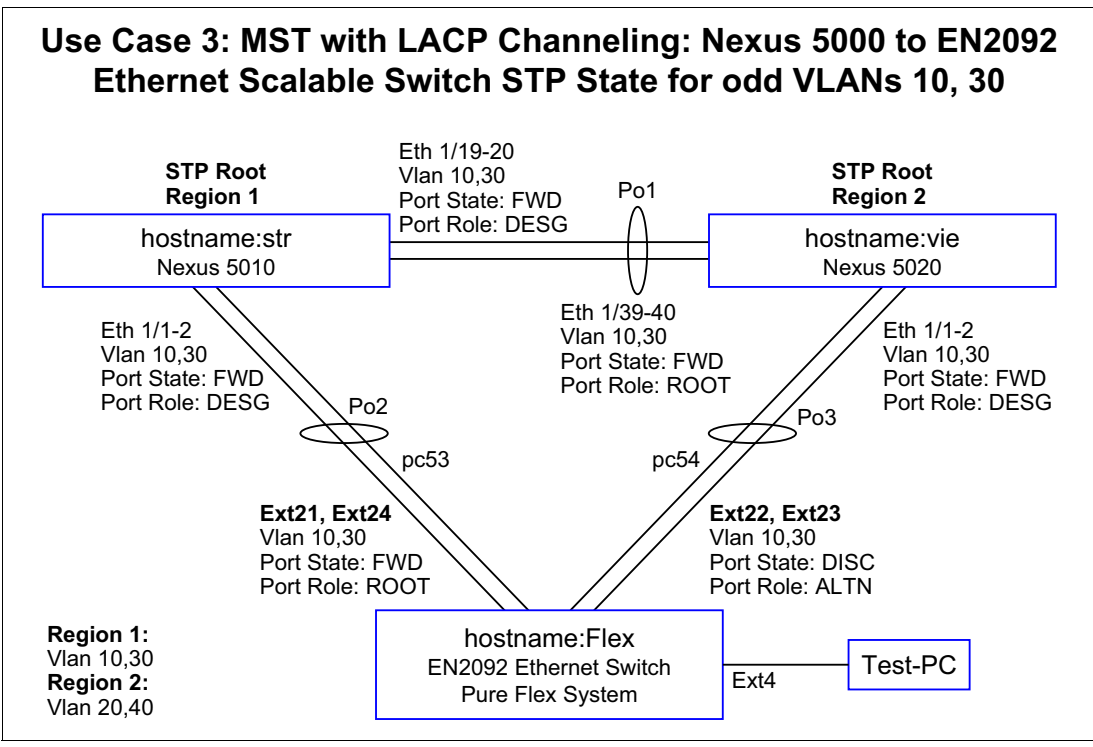

Figure 4-8 shows the odd-numbered VLANs. Figure 4-9 shows the even-numbered VLANs.

Figure 4-8 Use Case 3: VLANs 10, 30

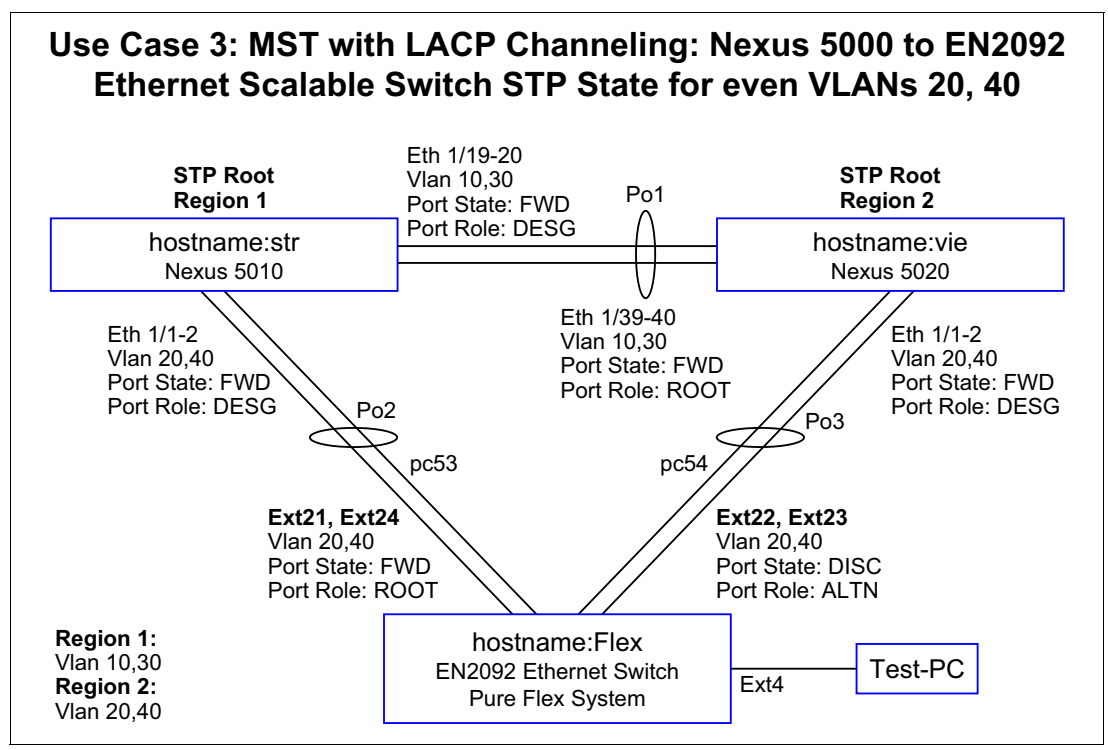

Figure 4-9 Use Case 3: VLANs 20, 40

## 4.4.3 Verifying MST spanning tree configuration

In the following configuration print outs of the IBM Flex System switch and the Cisco Nexus switches, you can see the necessary configuration steps that we performed during our test. We also add some remarks to help explain the configuration that was used.

The commands that were run on the three switches produced the following outputs:

- Flex System EN2029: Example 4-23
- G8264 STR switch: Example 4-24 on page 133
- G8264 VIE switch: Example 4-25 on page 134

The important parameters and details are highlighted in red. As you can see highlighted in red, MST is enabled on all MST instances on both Nexus switches.

Example 4-23 Output of show spanning-tree command: Flex System switch

```
Flex#sh spanning-tree
_____
Pvst+ compatibility mode enabled
Mstp Digest: 0xe821ccee7501115289b37c79a72e07c9
 _____
Spanning Tree Group 1: On (MSTP)
VLANs MAPPED: 10 30
VLANs: 10 30
! Now spanning-tree protocol is MST for odd vlans 10 and 30
Current Root: Path-Cost Port
 6000 00:05:9b:7b:84:3c 990 EXT21
Parameters: Priority Aging Topology Change Counts
           61440 300
                                     2
   Port Prio Cost State Role Designated Bridge Des Port Type
EXT4 128 20000! FWD DESG f000-08:17:f4:76:78:00 8020
                                                                 P2P
EXT21 (pc53)128990!+FWDR00T6000-00:05:9b:7b:84:3c9001P2PEXT22 (pc54)128990!+FWDDESGf000-08:17:f4:76:78:00806bP2PEXT23 (pc54)128990!+FWDDESGf000-08:17:f4:76:78:00806bP2PEXT24 (pc53)128990!+FWDR00T6000-00:05:9b:7b:84:3c9001P2P
! EXT 21 - 24 are portchannels. EXT21 and EXT24 formed portchannel 53, EXT 21 and EXT23
! formed portchannel 54.
! = Automatic path cost.
+ = Portchannel cost, not the individual port cost.
_____
Spanning Tree Group 2: On (MSTP)
VLANs MAPPED: 20 40
VLANs: 20 40
! Now spanning-tree protocol is MST for even vlans 20 and 40
Current Root: Path-Cost Port
6000 00:0d:ec:a3:8f:bc 990 EXT22
Parameters: Priority Aging Topology Change Counts
```

|               | 61440   | 300             |          | 1           |                        |            |              |
|---------------|---------|-----------------|----------|-------------|------------------------|------------|--------------|
| Port          | Prio    | Cost Stat       | te Role  | Designated  | Bridge                 | Des Port   | Туре         |
| EXT4          | 128     | 20000! FWE      | D DESG   | f000-08:17: | f4:76:78:00            | 8020       | P2P          |
| EXT21 (pc53)  | 128     | 990!+ FW[       | D DESG   | f000-08:17: | f4:76:78:00            | 806a       | P2P          |
| EXT22 (pc54)  | 128     | 990!+ FW[       | D ROOT   | 6000-00:0d: | <pre>ec:a3:8f:bc</pre> | 9002       | P2P          |
| EXT23 (pc54)  | 128     | 990!+ FW[       | D ROOT   | 6000-00:0d: | <pre>ec:a3:8f:bc</pre> | 9002       | P2P          |
| EXT24 (pc53)  | 128     | 990!+ FW[       | D DESG   | f000-08:17: | f4:76:78:00            | 806a       | P2P          |
| ! EXT 21 - 24 | are po  | ortchannels. EX | (T21 and | EXT24 forme | d portchanne           | el 53, EXT | 21 and EXT23 |
| ! formed port | channe1 | 54.             |          |             |                        |            |              |
|               |         |                 |          |             |                        |            |              |

! = Automatic path cost. + = Portchannel cost, not the individual port cost.

Example 4-24 Output of show spanning-tree command: STR switch

| str# <b>show sp</b> a              | anning-tree                                                                                                    |                                                                       |
|------------------------------------|----------------------------------------------------------------------------------------------------|-----------------------------------------------------------------------|
| MST0000                            |                                                                                                    |                                                                       |
| <mark>Spanning t</mark><br>Root ID | ree enabled protocol mst<br>Priority 32768<br>Address 0005.9b7b.8<br>This bridge is the root<br>Hello Time 2 sec Max | p<br>43c<br>Age 20 sec Forward Delay 15 sec                           |
| Bridge ID                          | Priority 32768 (pri<br>Address 0005.9b7b.8<br>Hello Time 2 sec Max                                                   | ority 32768 sys-id-ext 0)<br>43c<br>Age 20 sec Forward Delay 15 sec   |
| Interface                          | Role Sts Cost                                                                                                    | Prio.Nbr Type                                                         |
| Po1<br>Po2<br>Eth1/16              | Desg FWD 1000<br>Desg FWD 1000<br>Desg FWD 2000                                                                      | 128.4096 P2p<br>128.4097 P2p<br>128.144 P2p                           |
| MST0001<br>Spanning tr<br>Root ID  | ree enabled protocol mst<br>Priority 24577<br>Address 0005.9b7b.8<br>This bridge is the root<br>Hello Time 2 sec Max | p<br>43c<br>Age 20 sec Forward Delay 15 sec                           |
| Bridge ID                          | Priority 24577 (pri<br>Address 0005.9b7b.8<br>Hello Time 2 sec Max                                                   | ority 24576 sys-id-ext 1)<br>43c<br>. Age 20 sec Forward Delay 15 sec |
| Interface                          | Role Sts Cost                                                                                                    | Prio.Nbr Type                                                         |
| Po1<br>Po2<br>Eth1/16              | Desg FWD 1000<br>Desg FWD 1000<br>Desg FWD 2000                                                                      | 128.4096 P2p<br>128.4097 P2p<br>128.144 P2p                           |

MST0002

Spanning tree enabled protocol mstp

| Root ID   | Priority            | 24578                                                 |
|-----------|---------------------|-------------------------------------------------------|
|           | Address             | 000d.eca3.8fbc                                        |
|           | Cost                | 1000                                                  |
|           | Port                | 4096 (port-channel1)                                  |
|           | Hello Time          | 2 sec Max Age 20 sec Forward Delay 15 sec             |
| Bridge ID | Priority<br>Address | 32770 (priority 32768 sys-id-ext 2)<br>0005.9b7b.843c |
|           | Hello Time          | 2 sec Max Age 20 sec Forward Delay 15 sec             |
| Interface | Role St             | s Cost Prio.Nbr Type                                  |
| Po1       | Root FWI            | 0 1000 128.4096 P2p                                   |
| Po2       | Altn BLI            | ( 1000 128.4097 P2p                                   |

Example 4-25 Output of show spanning-tree command: VIE switch

vie# show spanning-tree

| MST0000     |                     |                          |                                       |
|-------------|---------------------|--------------------------|---------------------------------------|
| Spanning ti | ree enabled         | rotocol mstp             |                                       |
| Root ID     | Priority            | 32768                    |                                       |
|             | Address             | 0005.9b7b.843c           |                                       |
|             | Cost                | 0                        |                                       |
|             | Port                | 4096 (port-channell      | )                                     |
|             | Hello Time          | 2 sec Max Age 20         | sec Forward Delay 15 sec              |
| Bridge ID   | Priority            | 32768 (priority 32       | 768 sys-id-ext 0)                     |
|             | Address             | 000d.eca3.8fbc           |                                       |
|             | Hello Time          | 2 sec Max Age 20         | sec Forward Delay 15 sec              |
| Interface   | Role St             | Cost Prio.Nbr            | Туре                                  |
| Po1         | Root FW             | 1000 128 4096            | P2n                                   |
| Po3         | Altn BL             | 1000 128 4098            | P2n                                   |
| Fth1/16     | Desa FW             | 2000 128 144             | P2n                                   |
| 2011/10     | besgin              | 12000                    | · - P                                 |
| MST0001     |                     |                          |                                       |
| Spanning to | ree enabled         | rotocol mstn             |                                       |
| Root ID     | Priority            | 24577                    |                                       |
|             | Address             | 0005.9b7b.843c           |                                       |
|             | Cost                | 1000                     |                                       |
|             | Port                | 4096 (port-channell      | )                                     |
|             | Hello Time          | 2 sec Max Age 20         | ,<br>sec Forward Delay 15 sec         |
|             | lierro rime         |                          | see formara beray to see              |
| Bridge ID   | Priority            | 32769 (priority 32       | 768 sys-id-ext 1)                     |
| 5           | Address             | 000d.eca3.8fbc           | , , , , , , , , , , , , , , , , , , , |
|             | Hello Time          | 2 sec Max Age 20         | sec Forward Delay 15 sec              |
|             | <b>D</b> 1 01       |                          | -                                     |
| Interface   | Role St             | Cost Prio.Nbr            | Туре                                  |
|             |                     |                          |                                       |
| Pol         | Root FW             | 1000 128.4096            | P2p                                   |
| Pol<br>Po3  | Root FWI<br>Altn BL | 1000128.40961000128.4098 | P2p<br>P2p                            |

| MST0002    |                                   |                                                                                                    |
|------------|-----------------------------------|----------------------------------------------------------------------------------------------------|
| Spanning t | ree enabled                       | protocol mstp                                                                                      |
| Root ID    | Priority                          | 24578                                                                                              |
|            | Address                           | 000d.eca3.8fbc                                                                                     |
|            | This bridge                       | is the root                                                                                        |
|            | Hello Time                        | 2 sec Max Age 20 sec Forward Delay 15 sec                                                          |
| Bridge ID  | Priority<br>Address<br>Hello Time | 24578 (priority 24576 sys-id-ext 2)<br>000d.eca3.8fbc<br>2 sec Max Age 20 sec Forward Delay 15 sec |
| Interface  | Role St                           | s Cost Prio.Nbr Type                                                                               |
|            |                                   |                                                                                                    |
| Pol        | Desg FW                           | ) 1000 128.4096 P2p                                                                                |
| P03        | Desg FW                           | J 1000 128.4098 P2p                                                                                |

## 4.4.4 Show running-config of all switches in Use Case 3

In the following configuration print outs of the IBM Flex System switch and the Cisco Nexus switches, you can see the necessary configuration steps that we performed during our test.

The commands that were run on the three switches produced the following outputs:

- Flex System EN2029: Example 4-26
- ► G8264 STR switch: Example 4-27 on page 137
- G8264 VIE switch: Example 4-28 on page 139

The important parameters and details are highlighted in red.

```
Example 4-26 Output of show running-config command: Flex System switch
```

```
Flex#sh running-config
Current configuration:
!
version "7.2.2.2"
switch-type "IBM Flex System EN2092 1Gb Ethernet Scalable Switch"
!
!
. . .
hostname "Flex"
system idle 60
Т
!
access http enable
access telnet enable
!
interface port EXT4
        name "TEST PC"
        tagging
        exit
!
interface port EXT21
        name "T0_STR_ETH1/2"
        tagging
        pvid 10
        exit
```

```
!
interface port EXT22
        name "TO_VIE_ETH1/1"
        tagging
        pvid 10
        exit
!
interface port EXT23
        name "TO_VIE_ETH1/2"
        tagging
        pvid 10
        exit
!
interface port EXT24
        name "TO_STR_ETH1/1"
        tagging
        pvid 10
        exit
!
vlan 1
        member INTA1-EXT20
        no member EXT21-EXT24
!
!
vlan 10
        enable
        name "Server"
        member EXT4, EXT21-EXT24
!
!
vlan 20
        enable
        name "Data20"
        member EXT4, EXT21-EXT24
!
!
vlan 30
        enable
        name "Data30"
        member EXT4, EXT21-EXT24
!
!
vlan 40
        enable
        name "Data40"
        member EXT4, EXT21-EXT24
!
! Configuration Part to enable MST on the PureFlex Switch
1
spanning-tree mstp version 10
spanning-tree mstp name "PureFlex"
spanning-tree mode mst
spanning-tree mstp cist-add-vlan 1
spanning-tree mstp cist-add-vlan 4095
1
! For odd vlans 10 and 30 we had to configure stp group 1
1
spanning-tree stp 1 vlan 10
spanning-tree stp 1 vlan 30
1
```

```
! For even vlans 20 and 40 we had to configure stp group 2
1
spanning-tree stp 2 vlan 20
spanning-tree stp 2 vlan 40
!
interface port EXT21
        lacp mode active
        lacp key 2
!
interface port EXT22
        lacp mode active
        lacp key 3
!
interface port EXT23
        lacp mode active
        lacp key 3
!
interface port EXT24
        lacp mode active
        lacp key 2
!
!
!
!
!
!
lldp enable
L
!
!
!
!
end
```

Example 4-27 Output of show running-config command: STR switch

```
str# show run
version 5.1(3)N2(1)
hostname str
feature telnet
no feature http-server
feature lacp
feature lldp
username admin password 5 $1$0c8ULbm7$bRaCJLmRCrkJRU1DcNaaJ0 role network-admin
no password strength-check
vrf context management
    ip route 0.0.0.0/0 192.168.240.1
vlan 1
vlan 10
    name Server
```

```
vlan 20
  name Data20
vlan 30
  name Data30
vlan 40
  name Data40
L
! On the Cisco Nexus switch configuration is slightly different. One the str Nexus
spanning-tree ! priority for odd vlan 10 and 10 are lower than for the even vlan 20 and 40.
This has to be vice ! versa on the vie Nexus Switch. Furthermore you have to define a name
for the MST domain.
Т
spanning-tree mode mst
spanning-tree mst 1 priority 24576
spanning-tree vlan 10,30 priority 24576
spanning-tree vlan 20,40 priority 28672
spanning-tree mst configuration
 name PureFlex
  revision 10
  instance 1 vlan 10,30
  instance 2 vlan 20,40
interface port-channel1
  description TO VIE PO1
  switchport mode trunk
  switchport access vlan 10
interface port-channel2
  description TO_FLEX_EXT21,EXT24
  switchport mode trunk
  switchport trunk native vlan 10
  switchport trunk allowed vlan 10,20,30,40
interface Ethernet1/1
  description TO FLEX EXT24
  switchport mode trunk
  switchport trunk native vlan 10
  switchport trunk allowed vlan 10,20,30,40
  channel-group 2 mode active
interface Ethernet1/2
  description TO FLEX EXT21
  switchport mode trunk
  switchport trunk native vlan 10
  switchport trunk allowed vlan 10,20,30,40
  channel-group 2 mode active
interface Ethernet1/19
  description TO VIE ETH1/39
  switchport mode trunk
  switchport access vlan 10
  channel-group 1 mode active
interface Ethernet1/20
  description TO VIE ETH1/40
  switchport mode trunk
  switchport access vlan 10
```

```
channel-group 1 mode active
interface mgmt0
    ip address 192.168.240.30/24
clock timezone MESZ 2 0
line console
line vty
boot kickstart bootflash:/n5000-uk9-kickstart.5.1.3.N2.1.bin
boot system bootflash:/n5000-uk9.5.1.3.N2.1.bin
```

Example 4-28 Output of show running-config command: VIE switch

```
vie# show run
version 5.1(3)N2(1)
hostname vie
feature telnet
feature lacp
feature 11dp
username admin password 5 $1$3QkdUbKB$s1Ytem8Ty6FfYtQc9Zs0k1 role network-admin
no password strength-check
vrf context management
  ip route 0.0.0.0/0 192.168.240.1
vlan 1
vlan 10
  name Server
vlan 20
  name Data20
vlan 30
  name Data30
vlan 40
 name Data40
!
! On the Cisco Nexus switch configuration is slightly different. One the vie Nexus
spanning-tree ! priority for even vlan 20 and 40 are lower than for odd vlan 10 and 30.
This has to be vice ! versa on the vie Nexus Switch. Furthermore you have to define a
name for the MST domain.
spanning-tree mode mst
spanning-tree mst 2 priority 24576
spanning-tree vlan 10,30 priority 28672
spanning-tree vlan 20,40 priority 24576
spanning-tree mst configuration
 name PureFlex
  revision 10
  instance 1 vlan 10,30
  instance 2 vlan 20,40
interface port-channel1
  description TO_STR_P01
  switchport mode trunk
  switchport access vlan 10
```

interface port-channel3
 description T0\_FLEX\_EXT22,EXT23
 switchport mode trunk
 switchport access vlan 10
 switchport trunk native vlan 10
 switchport trunk allowed vlan 10,20,30,40

interface Ethernet1/1
 description T0\_FLEX\_EXT22
 switchport mode trunk
 switchport access vlan 10
 switchport trunk native vlan 10
 switchport trunk allowed vlan 10,20,30,40
 channel-group 3 mode active

interface Ethernet1/2
 description T0\_FLEX\_EXT23
 switchport mode trunk
 switchport access vlan 10
 switchport trunk native vlan 10
 switchport trunk allowed vlan 10,20,30,40
 channel-group 3 mode active

interface Ethernet1/39
 description T0\_STR\_ETH1/19
 switchport mode trunk
 switchport access vlan 10
 channel-group 1 mode active

interface Ethernet1/40
 description TO\_STR\_ETH1/19
 switchport mode trunk
 switchport access vlan 10
 channel-group 1 mode active

...

```
interface mgmt0
  no snmp trap link-status
  vrf member management
  ip address 192.168.240.20/24
clock timezone MESZ 2 0
line console
line vty
boot kickstart bootflash:/n5000-uk9-kickstart.5.1.3.N2.1.bin
boot system bootflash:/n5000-uk9.5.1.3.N2.1.bin
```

## 4.5 Use Case 4: MST with LACP Channeling and vPC

To reach our goal of eliminating the spanning tree, we configured vPC on the Nexus 5000 switches. In this case, MST is still enabled. Multiple physical connections between the switches are still channeled by using LACP, as shown in Figure 4-10.

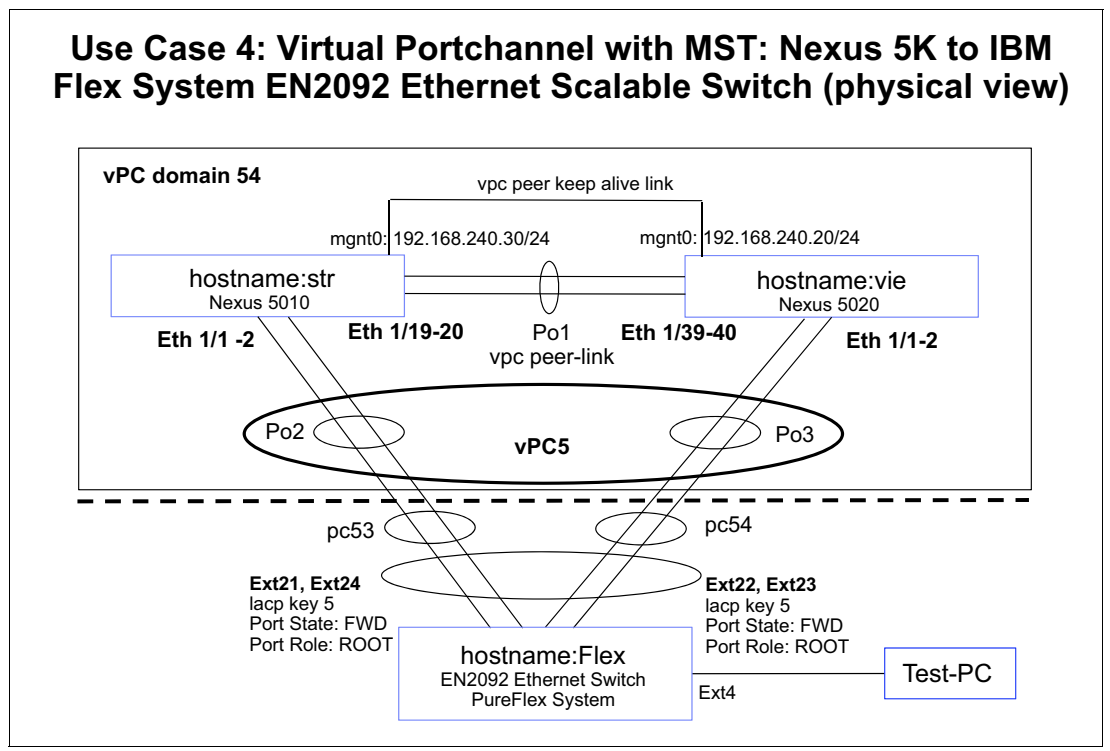

Figure 4-10 Use Case 4: MST with LACP Channeling and vPC

## 4.5.1 Configuring vPC on STR

To configure vPC, the two Nexus 5000 switches are configured with a vPC peer link in between.

To avoid an active-active scenario if there is a failure, a vPC peer keep-alive link is configured. The MGMT Interfaces are directly connected to the out-of-band keep-alive link. The interface that forms the channel across the Nexus 5000 switches must use the same vPC number on both Nexus 5000 switches (vPC 5 in this case), as shown in Example 4-29 on page 142. The important parameters and details are highlighted in red.

Example 4-29 Use Case 4: vPC Config on STR

```
vpc domain 54
  peer-keepalive destination 192.168.240.20 source 192.168.240.30
interface port-channel1
  description TO VIE PO1
  switchport mode trunk
  switchport access vlan 10
  spanning-tree port type network
  vpc peer-link
interface port-channel2
  description TO FLEX EXT21, EXT24
  switchport mode trunk
  switchport access vlan 10
  switchport trunk native vlan 10
  switchport trunk allowed vlan 10,20,30,40
  vpc 5
interface Ethernet1/1
  description TO FLEX EXT24
  switchport mode trunk
  switchport access vlan 10
  switchport trunk native vlan 10
  switchport trunk allowed vlan 10,20,30,40
  channel-group 2 mode active
interface Ethernet1/2
  description T0_FLEX_EXT21
  switchport mode trunk
  switchport access vlan 10
  switchport trunk native vlan 10
  switchport trunk allowed vlan 10,20,30,40
  channel-group 2 mode active
interface Ethernet1/19
  description TO_VIE_ETH1/39
  switchport mode trunk
  switchport access vlan 10
  channel-group 1 mode active
interface Ethernet1/20
  description TO_VIE_ETH1/40
  switchport mode trunk
  switchport access vlan 10
  channel-group 1 mode active
interface mgmt0
  ip address 192.168.240.30/24
```

## 4.5.2 Configuring MST on the STR

The commands that are shown in Example 4-30 were used to configure MST on the STR switch.

Example 4-30 Use Case 4: MST Config STR

```
spanning-tree mode mst
spanning-tree mst 1 priority 24576
spanning-tree vlan 10,30 priority 24576
spanning-tree vlan 20,40 priority 28672
spanning-tree mst configuration
    name PureFlex
    revision 10
    instance 1 vlan 10,30
    instance 2 vlan 20,40
```

## 4.5.3 Configuring vPC on VIE

The commands that are shown Example 4-31 were used to configure vPC on the VIE switch. The important parameters and details are highlighted in red.

Example 4-31 Use Case 4: vPC Config VIE

```
vpc domain 54
 peer-keepalive destination 192.168.240.30 source 192.168.240.20
interface port-channel1
 description TO STR PO1
 switchport mode trunk
 switchport access vlan 10
 spanning-tree port type network
 vpc peer-link
interface port-channel3
 description TO FLEX EXT22, EXT23
 switchport mode trunk
 switchport access vlan 10
 switchport trunk native vlan 10
 switchport trunk allowed vlan 10,20,30,40
 vpc 5
interface Ethernet1/1
 description TO FLEX EXT22
 switchport mode trunk
 switchport access vlan 10
 switchport trunk native vlan 10
 switchport trunk allowed vlan 10,20,30,40
 channel-group 3 mode active
interface Ethernet1/2
 description TO FLEX EXT23
 switchport mode trunk
 switchport access vlan 10
 switchport trunk native vlan 10
 switchport trunk allowed vlan 10,20,30,40
channel-group 3 mode active
```

```
interface Ethernet1/39
 description T0_STR_ETH1/19
 switchport mode trunk
 switchport access vlan 10
 channel-group 1 mode active
interface Ethernet1/40
 description T0_STR_ETH1/19
 switchport mode trunk
 switchport access vlan 10
 channel-group 1 mode active
...
interface mgmt0
 no snmp trap link-status
 vrf member management
 ip address 192.168.240.20/24
```

## 4.5.4 Configuring MST on VIE

•••

The commands that are shown Example 4-32 were used to configure MST on the VIE switch.

```
Example 4-32 Use Case 4: MST Config VIE
```

```
spanning-tree mode mst
spanning-tree mst 2 priority 24576
spanning-tree vlan 10,30 priority 28672
spanning-tree vlan 20,40 priority 24576
spanning-tree mst configuration
    name PureFlex
    revision 10
    instance 1 vlan 10,30
    instance 2 vlan 20,40
```

## 4.5.5 Reviewing the Flex System switch configuration

The Flex System switch is unaware of vPC. The EN2092, like any end system, sees only one Nexus switch, as shown in Example 4-33.

Example 4-33 Use Case 4: Flex System switch

```
interface port EXT21
        name "TO_STR_ETH1/2"
        tagging
        pvid 10
        exit
!
interface port EXT22
        name "TO_VIE_ETH1/1"
        tagging
        pvid 10
        exit
L
interface port EXT23
        name "TO_VIE_ETH1/2"
        tagging
        pvid 10
        exit
!
interface port EXT24
        name "TO_STR_ETH1/1"
        tagging
        pvid 10
        exit
!
....
!
interface port EXT21
        lacp mode active
        lacp key 5
1
interface port EXT22
        lacp mode active
        lacp key 5
!
interface port EXT23
        lacp mode active
        lacp key 5
!
interface port EXT24
        lacp mode active
        lacp key 5
!
```

## 4.5.6 Configuring MST on the Flex System switch

The commands that are shown Example 4-34 were used to configure MST on the Flex System switch.

Example 4-34 Use Case 4: MST Config Flex

```
spanning-tree mstp version 10
spanning-tree mstp name "PureFlex"
spanning-tree mode mst
spanning-tree mstp cist-add-vlan 1
spanning-tree mstp cist-add-vlan 4095
!
spanning-tree stp 1 vlan 10
spanning-tree stp 1 vlan 30
spanning-tree stp 2 vlan 20
spanning-tree stp 2 vlan 40
```

## 4.5.7 Logical view

Figure 4-11 shows the logical view of the setup. To the end system (the IBM Flex System switch), the two Cisco Nexus 5000 switches looks like one switch.

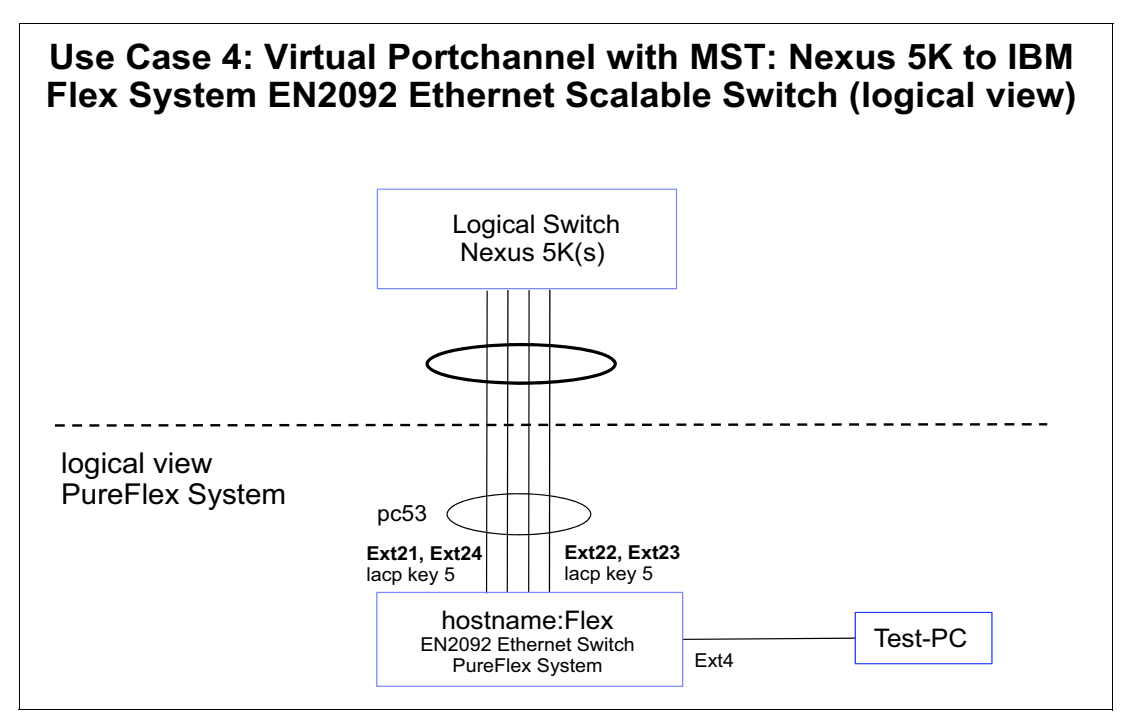

Figure 4-11 Use Case 4: Logical view

## 4.5.8 Verifying the configuration

We used the **show** commands that are shown in Example 4-35 to verify the vPC configuration that was used on the Nexus 5000 switches. The output helps visualize the setup. The important parameters and details are highlighted in red.

Example 4-35 Use Case 4: Verify the configuration

str# show vpc peer-keepalive

| 1 P<br>vPC st<br>id | atus<br>Port                | Status             | Consistenc      | / Reason Active vl               | lans |
|---------------------|-----------------------------|--------------------|-----------------|----------------------------------|------|
| 1 P<br>vPC st       | atus                        |                    |                 |                                  |      |
| 1 P                 |                             |                    |                 |                                  |      |
|                     | Po1 up                      | 1,10,20            | ),30,40         | ·                                |      |
| id P<br>            | Port Status                 | Active             | vlans           |                                  |      |
| vPC Pe              | er-link stat                | us                 |                 |                                  |      |
| Gracef              | ful Consisten               | cy Check           | s :-<br>c :En   | abled                            |      |
| Peer G              | iateway                     |                    | : Di            | sabled                           |      |
| Number              | of vPCs con                 | figured            | : 1             | -                                |      |
| vPC ro              | le                          | Julus              | . su<br>: pr    | imary                            |      |
| Per-vl<br>Type-2    | an consisten<br>Consistency | cy statu<br>status | us : su<br>رونا |                                  |      |
| Config              | uration cons                | istency            | status: su      | ccess                            |      |
| vPC ke              | ep-alive sta                | tus                | : pe            | er is alive                      |      |
| Peer s              | status                      |                    | : pe            | er adjacency formed ok           |      |
| vPC do              | main id                     | ) 1000             | • 54            | , for harding the the peer think |      |
| Legend              | :<br>(*                     | ) - loca           | al vPC is d     | wa forwarding via vPC peer_link  |      |
| str# <              | how vpc brie                | f                  |                 |                                  |      |
| Keep                | alive tos                   |                    | : 19            | 2                                |      |
| Keep                | alive udp po                | rt                 | : 32            | )0                               |      |
| Keep                | alive noid t<br>alive vrf   | Illeout            | : 3<br>• ma     | agement                          |      |
| Keep                | alive timeou                | t<br>imaaut        | : 5             | seconds                          |      |
| Keep                | alive interv                | al                 | : 10            | 00 msec                          |      |
| Dest                | ination                     |                    | : 19            | 2.168.240.20                     |      |
| vPC Ke              | ep-alive par                | ameters            |                 |                                  |      |
| Last                | update from                 | peer               | : (0            | seconds, (753) msec              |      |
| Rece                | ived on inte                | rface              | : mg            | ntO                              |      |
| Last                | receive at                  |                    | : 20            | 12.05.23 19:14:16 992 ms         |      |
| Rece                | ive status                  | C                  | : Su            | ccess                            |      |
| LdSL                | . senu al<br>: on interfac  | ۵                  | : 20<br>• ma    | 12.05.23 19:14:17 134 MS<br>n+0  |      |
| 1 +                 | l status                    |                    | : Su            | CCess                            |      |
| Send                |                             |                    |                 | , , , ,                          |      |
| Peer<br>Send        | 'is alive fo                | r                  | : (3            | 17) seconds, (551) msec          |      |

str# show vpc consistency-parameters global

Legend:

#### Type 1 : vPC will be suspended in case of mismatch

| Name                       | Туре | Local Value                  | Peer Value                     |
|----------------------------|------|------------------------------|--------------------------------|
| QoS                        | 2    | ([], [3], [], [], [],<br>[]) | ([], [3], [], [], [],<br>[])   |
| Network QoS (MTU)          | 2    | (1538, 2240, 0, 0, 0,<br>0)  | (1538, 2240, 0, 0, 0, 0,<br>0) |
| Network Qos (Pause)        | 2    | (F, T, F, F, F, F)           | (F, T, F, F, F, F)             |
| Input Queuing (Bandwidth)  | 2    | (50, 50, 0, 0, 0, 0)         | (50, 50, 0, 0, 0, 0)           |
| Input Queuing (Absolute    | 2    | (F, F, F, F, F, F)           | (F, F, F, F, F, F)             |
| Priority)                  |      |                              |                                |
| Output Queuing (Bandwidth) | 2    | (50, 50, 0, 0, 0, 0)         | (50, 50, 0, 0, 0, 0)           |
| Output Queuing (Absolute   | 2    | (F, F, F, F, F, F)           | (F, F, F, F, F, F)             |
| Priority)                  |      |                              |                                |
| STP Mode                   | 1    | MST                          | MST                            |
| STP Disabled               | 1    | None                         | None                           |
| STP MST Region Name        | 1    | PureFlex                     | PureFlex                       |
| STP MST Region Revision    | 1    | 10                           | 10                             |
| STP MST Region Instance to | 1    |                              |                                |
| VLAN Mapping               |      |                              |                                |
| STP Loopguard              | 1    | Disabled                     | Disabled                       |
| STP Bridge Assurance       | 1    | Enabled                      | Enabled                        |
| STP Port Type, Edge        | 1    | Normal, Disabled,            | Normal, Disabled,              |
| BPDUFilter, Edge BPDUGuard |      | Disabled                     | Disabled                       |
| STP MST Simulate PVST      | 1    | Enabled                      | Enabled                        |
| Allowed VLANs              | -    | 1,10,20,30,40                | 1,10,20,30,40                  |
| Local suspended VLANs      | -    | -                            | -                              |

#### str# show vpc consistency-parameters interface po1

Note: \*\*\*\* Global type-1 parameters will be displayed for peer-link \*\*\*\*\* Legend:

| Name                       | Туре | Local Value                  | Peer Value                   |
|----------------------------|------|------------------------------|------------------------------|
| QoS                        | 2    | ([], [3], [], [], [],<br>[]) | ([], [3], [], [], [],<br>[]) |
| Network QoS (MTU)          | 2    | (1538, 2240, 0, 0, 0,<br>0)  | (1538, 2240, 0, 0, 0,<br>0)  |
| Network Qos (Pause)        | 2    | (F, T, F, F, F, F)           | (F, T, F, F, F, F)           |
| Input Queuing (Bandwidth)  | 2    | (50, 50, 0, 0, 0, 0)         | (50, 50, 0, 0, 0, 0)         |
| Input Queuing (Absolute    | 2    | (F, F, F, F, F, F)           | (F, F, F, F, F, F)           |
| Priority)                  |      |                              |                              |
| Output Queuing (Bandwidth) | 2    | (50, 50, 0, 0, 0, 0)         | (50, 50, 0, 0, 0, 0)         |
| Output Queuing (Absolute   | 2    | (F, F, F, F, F, F)           | (F, F, F, F, F, F)           |
| Priority)                  |      |                              |                              |
| STP Mode                   | 1    | MST                          | MST                          |
| STP Disabled               | 1    | None                         | None                         |
| STP MST Region Name        | 1    | PureFlex                     | PureFlex                     |
| STP MST Region Revision    | 1    | 10                           | 10                           |
| STP MST Region Instance to | 1    |                              |                              |
| VLAN Mapping               |      |                              |                              |
| STP Loopguard              | 1    | Disabled                     | Disabled                     |
| STP Bridge Assurance       | 1    | Enabled                      | Enabled                      |
| STP Port Type, Edge        | 1    | Normal, Disabled,            | Normal, Disabled,            |
| BPDUFilter, Edge BPDUGuard |      | Disabled                     | Disabled                     |
| STP MST Simulate PVST      | 1    | Enabled                      | Enabled                      |
| Allowed VLANs              | -    | 1,10,20,30,40                | 1,10,20,30,40                |

Local suspended VLANs - -

#### str# show vpc consistency-parameters vlan

| Name                       | Туре | Reason Code | Pass Vlans |  |  |  |  |
|----------------------------|------|-------------|------------|--|--|--|--|
|                            |      |             |            |  |  |  |  |
| STP Mode                   | 1    | success     | 0-4095     |  |  |  |  |
| STP Disabled               | 1    | success     | 0-4095     |  |  |  |  |
| STP MST Region Name        | 1    | success     | 0-4095     |  |  |  |  |
| STP MST Region Revision    | 1    | success     | 0-4095     |  |  |  |  |
| STP MST Region Instance to | 1    | success     | 0-4095     |  |  |  |  |
| VLAN Mapping               |      |             |            |  |  |  |  |
| STP Loopguard              | 1    | success     | 0-4095     |  |  |  |  |
| STP Bridge Assurance       | 1    | success     | 0-4095     |  |  |  |  |
| STP Port Type, Edge        | 1    | success     | 0-4095     |  |  |  |  |
| BPDUFilter, Edge BPDUGuard |      |             |            |  |  |  |  |
| STP MST Simulate PVST      | 1    | success     | 0-4095     |  |  |  |  |
| Pass Vlans                 | -    |             | 0-4095     |  |  |  |  |

\_

#### str# show vpc consistency-parameters vpc 5

#### Legend:

| Name                 |             | Туре  | Local Value            | Peer Value             |
|----------------------|-------------|-------|------------------------|------------------------|
|                      |             |       |                        |                        |
| Shut Lan             |             | 1     | No                     | No                     |
| STP Port Type        |             | 1     | Default                | Default                |
| STP Port Guard       |             | 1     | None                   | None                   |
| STP MST Simulate     | e PVST      | 1     | Default                | Default                |
| lag-id               |             | 1     | [(7f9b,                | [(7f9b,                |
|                      |             |       | 0-23-4-ee-be-36, 8005, | 0-23-4-ee-be-36, 8005, |
|                      |             |       | 0, 0), (8000,          | 0, 0), (8000,          |
|                      |             |       | 8-17-f4-76-78-0, 5, 0, | 8-17-f4-76-78-0, 5, 0, |
|                      |             |       | 0)]                    | 0)]                    |
| mode                 |             | 1     | active                 | active                 |
| Speed                |             | 1     | 10 Gb/s                | 10 Gb/s                |
| Duplex               |             | 1     | full                   | full                   |
| Port Mode            |             | 1     | trunk                  | trunk                  |
| Native Vlan          |             | 1     | 10                     | 10                     |
| MTU                  |             | 1     | 1500                   | 1500                   |
| Admin port mode      |             | 1     |                        |                        |
| Allowed VLANs        |             | -     | 10,20,30,40            | 10,20,30,40            |
| Local suspended      | VLANs       | -     | -                      | -                      |
| str# <b>show vpc</b> |             |       |                        |                        |
| Legend:              |             |       |                        |                        |
| 5                    | (*) - local | vPC i | s down, forwarding via | vPC peer-link          |
|                      |             |       |                        | ·                      |

| vPC domain id                    | : | 54                       |
|----------------------------------|---|--------------------------|
| Peer status                      | : | peer adjacency formed ok |
| vPC keep-alive status            | : | peer is alive            |
| Configuration consistency status | : | success                  |
| Per-vlan consistency status      | : | success                  |
| Type-2 consistency status        | : | success                  |
| vPC role                         | : | primary                  |
| Number of vPCs configured        | : | 1                        |
| Peer Gateway                     | : | Disabled                 |
| Dual-active excluded VLANs       | : | -                        |
| Graceful Consistency Check       | : | Enabled                  |

```
vPC Peer-link status
_____
id Port Status Active vlans
--
 ---- -----
1 Po1 up 1,10,20,30,40
vPC status
_____
id
 Port Status Consistency Reason
                         Active vlans
5
 Po2 up success success
                        10,20,30,40
str# show vpc 5
vPC status
_____
id Port Status Consistency Reason
                        Active vlans
Po2
5
      up success success
                         10,20,30,40
str#
```

## 4.5.9 Verifying the vPC configuration on VIE

vie# show vpc peer-keepalive

The commands that are shown Example 4-36 were used to verify the vPC configuration of the VIE switch.

Example 4-36 Output of show commands on VIE

| vPC keep-alive status            | :  | peer is alive                        |
|----------------------------------|----|--------------------------------------|
| Peer is alive for                | :  | (3289) seconds, (742) msec           |
| Send status                      | :  | Success                              |
| Last send at                     | :  | 2012.05.23 19:12:07 422 ms           |
| Sent on interface                | :  | mgmt0                                |
| Receive status                   | :  | Success                              |
| Last receive at                  | :  | 2012.05.23 19:12:07 780 ms           |
| Received on interface            | :  | mgmt0                                |
| Last update from peer            | :  | (0) seconds, (559) msec              |
| NDC Kasa alina anna tara         |    |                                      |
| VPL Keep-alive parameters        |    | 100 100 010 00                       |
| Destination                      | :  | 192.168.240.30                       |
| Keepalive interval               | :  | 1000 msec                            |
| Keepalive timeout                | :  | 5 seconds                            |
| Keepalive hold timeout           | :  | 3 seconds                            |
| Keepalive vrf                    | :  | management                           |
| Keepalive udp port               | :  | 3200                                 |
| Keepalive tos                    | :  | 192                                  |
| vie# show vpc brief              |    |                                      |
| legend:                          |    |                                      |
| (*) - local vPC                  | i  | s down, forwarding via vPC peer-link |
|                                  |    |                                      |
| vPC domain id                    | :  | 54                                   |
| Peer status                      | :  | peer adjacency formed ok             |
| vPC keep-alive status            | :  | peer is alive                        |
| Configuration consistency status | :: | success                              |
| Configuration consistency status | 5: | success                              |

Per-vlan consistency status : success Type-2 consistency status : success vPC role : secondary Number of vPCs configured : 1 Peer Gateway : Disabled Dual-active excluded VLANs : -Graceful Consistency Check : Enabled vPC Peer-link status \_\_\_\_\_ id Port Status Active vlans ------ -----Po1 up 1,10,20,30,40 1 vPC status \_\_\_\_\_ id Port Status Consistency Reason Active vlans Po3 up success success 5 10,20,30,40 vie# show vpc Legend: (\*) - local vPC is down, forwarding via vPC peer-link vPC domain id : 54 Peer status : peer adjacency formed ok vPC keep-alive status : peer is alive Configuration consistency status: success Per-vlan consistency status : success Type-2 consistency status : success vPC role : secondary Number of vPCs configured : 1 Peer Gateway : Disabled Dual-active excluded VLANs :-Graceful Consistency Check : Enabled vPC Peer-link status \_\_\_\_\_ id Port Status Active vlans ------ -----1 Po1 up 1,10,20,30,40 vPC status \_\_\_\_\_ id Port Status Consistency Reason Active vlans Po3 up success success 5 10,20,30,40 vie# show vpc consistency-parameters global Legend: Type 1 : vPC will be suspended in case of mismatch Name Type Local Value Peer Value ---------2 ([], [3], [], [], [], ([], [3], [], [], [], QoS []) []) Network QoS (MTU) 2 (1538, 2240, 0, 0, 0, (1538, 2240, 0, 0, 0, 0) 0) Network Qos (Pause) 2 (F, T, F, F, F, F) (F, T, F, F, F, F)

| Input Queuing (Bandwidth)  | 2 | (50, 50, 0, 0, 0, 0) | (50, 50, 0, 0, 0, 0) |
|----------------------------|---|----------------------|----------------------|
| Input Queuing (Absolute    | 2 | (F, F, F, F, F, F)   | (F, F, F, F, F, F)   |
| Priority)                  |   |                      |                      |
| Output Queuing (Bandwidth) | 2 | (50, 50, 0, 0, 0, 0) | (50, 50, 0, 0, 0, 0) |
| Output Queuing (Absolute   | 2 | (F, F, F, F, F, F)   | (F, F, F, F, F, F)   |
| Priority)                  |   |                      |                      |
| STP Mode                   | 1 | MST                  | MST                  |
| STP Disabled               | 1 | None                 | None                 |
| STP MST Region Name        | 1 | PureFlex             | PureFlex             |
| STP MST Region Revision    | 1 | 10                   | 10                   |
| STP MST Region Instance to | 1 |                      |                      |
| VLAN Mapping               |   |                      |                      |
| STP Loopguard              | 1 | Disabled             | Disabled             |
| STP Bridge Assurance       | 1 | Enabled              | Enabled              |
| STP Port Type, Edge        | 1 | Normal, Disabled,    | Normal, Disabled,    |
| BPDUFilter, Edge BPDUGuard |   | Disabled             | Disabled             |
| STP MST Simulate PVST      | 1 | Enabled              | Enabled              |
| Allowed VLANs              | - | 1,10,20,30,40        | 1,10,20,30,40        |
| Local suspended VLANs      | - | -                    | -                    |

#### vie# show vpc consistency-parameters interface port-channel 1

Note: \*\*\*\* Global type-1 parameters will be displayed for peer-link \*\*\*\*\* Legend:

Type 1 : vPC will be suspended in case of mismatch

| Name                                       | Туре | Local Value                  | Peer Value                     |  |  |
|--------------------------------------------|------|------------------------------|--------------------------------|--|--|
| QoS                                        | 2    | ([], [3], [], [], [],<br>[]) | ([], [3], [], [], [],<br>[])   |  |  |
| Network QoS (MTU)                          | 2    | (1538, 2240, 0, 0, 0, 0, 0)  | (1538, 2240, 0, 0, 0, 0,<br>0) |  |  |
| Network Qos (Pause)                        | 2    | (F, T, F, F, F, F)           | (F, T, F, F, F, F)             |  |  |
| Input Queuing (Bandwidth)                  | 2    | (50, 50, 0, 0, 0, 0)         | (50, 50, 0, 0, 0, 0)           |  |  |
| Input Queuing (Absolute<br>Priority)       | 2    | (F, F, F, F, F, F)           | (F, F, F, F, F, F)             |  |  |
| Output Queuing (Bandwidth)                 | 2    | (50, 50, 0, 0, 0, 0)         | (50, 50, 0, 0, 0, 0)           |  |  |
| Output Queuing (Absolute                   | 2    | (F, F, F, F, F, F)           | (F, F, F, F, F, F)             |  |  |
| Priority)                                  |      |                              |                                |  |  |
| STP Mode                                   | 1    | MST                          | MST                            |  |  |
| STP Disabled                               | 1    | None                         | None                           |  |  |
| STP MST Region Name                        | 1    | PureFlex                     | PureFlex                       |  |  |
| STP MST Region Revision                    | 1    | 10                           | 10                             |  |  |
| STP MST Region Instance to<br>VLAN Mapping | 1    |                              |                                |  |  |
| STP Loopguard                              | 1    | Disabled                     | Disabled                       |  |  |
| STP Bridge Assurance                       | 1    | Enabled                      | Enabled                        |  |  |
| STP Port Type, Edge                        | 1    | Normal, Disabled,            | Normal, Disabled,              |  |  |
| BPDUFilter, Edge BPDUGuard                 |      | Disabled                     | Disabled                       |  |  |
| STP MST Simulate PVST                      | 1    | Enabled                      | Enabled                        |  |  |
| Allowed VLANs                              | -    | 1,10,20,30,40                | 1,10,20,30,40                  |  |  |
| Local suspended VLANs                      | -    | -                            | -                              |  |  |

#### vie# show vpc consistency-parameters vlan

| Туре | Reason Code                  | Pass Vlans           |
|------|------------------------------|----------------------|
|      |                              |                      |
| 1    | success                      | 0-4095               |
| 1    | success                      | 0-4095               |
| 1    | success                      | 0-4095               |
| 1    | success                      | 0-4095               |
|      | Туре<br><br>1<br>1<br>1<br>1 | Type Reason Code<br> |

| 1 | success               | 0-4095                                   |
|---|-----------------------|------------------------------------------|
|   |                       |                                          |
| 1 | success               | 0-4095                                   |
| 1 | success               | 0-4095                                   |
| 1 | success               | 0-4095                                   |
|   |                       |                                          |
| 1 | success               | 0-4095                                   |
| - |                       | 0-4095                                   |
|   | 1<br>1<br>1<br>1<br>1 | 1success1success1success1success1success |

#### vie# show vpc consistency-parameters vpc 5

#### Legend:

Type 1 : vPC will be suspended in case of mismatch

| Name       |              |        | Туре    | Local Value            | Peer Value             |  |  |  |
|------------|--------------|--------|---------|------------------------|------------------------|--|--|--|
| Shut Lan 1 |              | <br>No | No      |                        |                        |  |  |  |
| STP Por    | rt Type      |        | 1       | Default                | Default                |  |  |  |
| STP Por    | rt Guard     |        | 1       | None                   | None                   |  |  |  |
| STP MS     | T Simulate P | VST    | 1       | Default                | Default                |  |  |  |
| lag-id     |              |        | 1       | [(7f9b,                | [(7f9b,                |  |  |  |
| -          |              |        |         | 0-23-4-ee-be-36, 8005, | 0-23-4-ee-be-36, 8005, |  |  |  |
|            |              |        |         | 0, 0), (8000,          | 0, 0), (8000,          |  |  |  |
|            |              |        |         | 8-17-f4-76-78-0, 5, 0, | 8-17-f4-76-78-0, 5, 0, |  |  |  |
|            |              |        |         | 0)]                    | 0)]                    |  |  |  |
| mode       |              |        | 1       | active                 | active                 |  |  |  |
| Speed      |              |        | 1       | 10 Gb/s                | 10 Gb/s                |  |  |  |
| Duplex     |              | 1      | full    | full                   |                        |  |  |  |
| Port Mode  |              | 1      | trunk   | trunk                  |                        |  |  |  |
| Native     | Vlan         |        | 1       | 10                     | 10                     |  |  |  |
| MTU        |              |        | 1       | 1500                   | 1500                   |  |  |  |
| Admin µ    | port mode    |        | 1       |                        |                        |  |  |  |
| Allowe     | d VLANs      |        | -       | 10,20,30,40            | 10,20,30,40            |  |  |  |
| Local :    | suspended VL | ANs    | -       | -                      | -                      |  |  |  |
| vie# sl    | how vpc 5    |        |         |                        |                        |  |  |  |
|            |              |        |         |                        |                        |  |  |  |
|            |              |        |         |                        |                        |  |  |  |
| vPC sta    | atus         |        |         |                        |                        |  |  |  |
| id         | Port         | Status | Consist | ency Reason            | Active vlans           |  |  |  |
| 5          | <br>РоЗ      | <br>up | success | success                | 10,20,30,40            |  |  |  |
| vio#       |              |        |         |                        |                        |  |  |  |
| VICT       |              |        |         |                        |                        |  |  |  |

The Flex System switch now includes one port channel that consists of four links to the Cisco switches, instead of two port channels that consist of two links each to two N5000 switches, as shown in Example 4-37 on page 154. The vPC 5 on Cisco does not need to be the same vPC 5 that was used in the Flex System configuration. These values are significant only to Cisco and the IBM Flex System switch.

Example 4-37 Output of show lacp command

| Flex# <b>sh lacp aggregator</b><br>Aggregator Id 5 | 5                   |
|----------------------------------------------------|---------------------|
| Aggregator MAC address                             | - 08:17:f4:76:78:89 |
| Actor System Priority                              | - 32768             |
| Actor System ID                                    | - 08:17:f4:76:78:00 |
| Individual                                         | - FALSE             |
| Actor Oper Key                                     | - 5                 |
| Partner System Priority                            | - 32667             |
| Partner System ID                                  | - 00:23:04:ee:be:36 |
| Partner Oper Key                                   | - 32773             |
| ready                                              | - TRUE              |
| Min-Links                                          | - 1                 |
| Number of Ports in aggr                            | - 4                 |
| index 0 port EXT24                                 |                     |
| index 1 port EXT21                                 |                     |
| index 2 port EXT22                                 |                     |
| index 3 port EXT23                                 |                     |

MST spanning tree is still configured, as shown in Example 4-38. In contrast to the configurations that do not include vPC, all four ports are in spanning tree status forwarding because they all belong to the same LCAP channel.

Example 4-38 Output of show spanning-tree commands

```
Flex#sh spanning-tree
Pvst+ compatibility mode enabled
Mstp Digest: 0xe821ccee7501115289b37c79a72e07c9
_____
Spanning Tree Group 1: On (MSTP)
VLANs MAPPED: 10 30
VLANs: 10 30
Current Root: Path-Cost Port
 6000 00:05:9b:7b:84:3c 490 EXT21
Parameters: Priority Aging Topology Change Counts
            61440 300
                                        21
    Port Prio Cost State Role Designated Bridge Des Port Type
EXT412820000!FWDDESGf000-08:17:f4:76:78:008020P2PEXT21 (pc53)128490!+FWDROOT6000-00:23:04:ee:be:369001P2PEXT22 (pc53)128490!+FWDROOT6000-00:23:04:ee:be:369001P2PEXT23 (pc53)128490!+FWDROOT6000-00:23:04:ee:be:369001P2PEXT24 (pc53)128490!+FWDROOT6000-00:23:04:ee:be:369001P2PEXT24 (pc53)128490!+FWDROOT6000-00:23:04:ee:be:369001P2P
! = Automatic path cost.
+ = Portchannel cost, not the individual port cost.
_____
Spanning Tree Group 2: On (MSTP)
VLANs MAPPED: 20 40
VLANs: 20 40
Current Root:
                       Path-Cost Port
```

6000 00:0d:ec:a3:8f:bc 1490 EXT21

Parameters: Priority Aging Topology Change Counts 61440 300 18

Port Prio Cost State Role Designated Bridge Des Port Туре 128 20000! FWD DESG f000-08:17:f4:76:78:00 P2P EXT4 8020 490!+ FWD ROOT 8000-00:23:04:ee:be:36 EXT21 (pc53) 128 9001 P2P 490!+ FWD ROOT 8000-00:23:04:ee:be:36 EXT22 (pc53) LX122 (pc53)128490!+FWDROOT8000-00:23:04:ee:be:36EXT23 (pc53)128490!+FWDROOT8000-00:23:04:ee:be:36 128 9001 P2P 9001 P2P EXT24 (pc53) 128 str# show spanning-tree No spanning tree instance exists.

#### str# show vpc peer-keep

| vPC keep-alive status | : peer is alive              |
|-----------------------|------------------------------|
| Peer is alive for     | : (5012) seconds, (175) msec |
| Send status           | : Success                    |
| Last send at          | : 2012.05.23 19:40:51 754 ms |
| Sent on interface     | : mgmtO                      |
| Receive status        | : Success                    |
| Last receive at       | : 2012.05.23 19:40:51 941 ms |
| Received on interface | : mgmtO                      |
| Last update from peer | : (0) seconds, (428) msec    |
|                       |                              |

```
vPC Keep-alive parameters
--Destination : 192.168.240.20
--Keepalive interval : 1000 msec
--Keepalive timeout : 5 seconds
--Keepalive hold timeout : 3 seconds
--Keepalive vrf : management
--Keepalive udp port : 3200
--Keepalive tos : 192
```

## str# show vpc brief Legend:

(\*) - local vPC is down, forwarding via vPC peer-link

| vPC                       | domain   | id       |               | :        | 54   |           |    |      |    |      |   |  |
|---------------------------|----------|----------|---------------|----------|------|-----------|----|------|----|------|---|--|
| Peer                      | r status |          |               | :        | peer | adjacency | fo | rmed | ok |      |   |  |
| vPC                       | keep-al  | ive stat | cus           | :        | peer | is alive  |    |      |    |      |   |  |
| Cont                      | figurati | on const | stency status | 5:       | succ | ess       |    |      |    |      |   |  |
| Per-                      | -vlan co | nsistend | cy status     | :        | succ | success   |    |      |    |      |   |  |
| Type-2 consistency status |          | :        | succ          | ess      |      |           |    |      |    |      |   |  |
| vPC role                  |          | :        | prim          | ary      |      |           |    |      |    |      |   |  |
| Number of vPCs configured |          | :        | 1             |          |      |           |    |      |    |      |   |  |
| Peer Gateway              |          | :        | Disa          | Disabled |      |           |    |      |    |      |   |  |
| Dual                      | l-active | exclude  | ed VLANs      | :        | -    |           |    |      |    |      |   |  |
| Grad                      | ceful Co | nsistend | cy Check      | :        | Enab | led       |    |      |    |      |   |  |
| vPC                       | Peer-li  | nk statı | IS            |          |      |           |    |      |    | <br> | _ |  |
| id                        | Port     | Status   | Active vlans  |          |      |           |    |      |    |      |   |  |
| 1                         | Po1      | up       | 1,10,20,30,40 | )        |      |           |    |      |    | <br> | - |  |
| vPC                       | status   |          |               |          |      |           |    |      |    |      |   |  |
|                           |          |          |               |          |      |           |    |      |    | <br> |   |  |

id Port Status Consistency Reason Active vlans

Legend:

Type 1 : vPC will be suspended in case of mismatch

| Name                       | Туре | Local Value                  | Peer Value                   |
|----------------------------|------|------------------------------|------------------------------|
| QoS                        | 2    | ([], [3], [], [], [],<br>[]) | ([], [3], [], [], [],<br>[]) |
| Network QoS (MTU)          | 2    | (1538, 2240, 0, 0, 0,<br>0)  | (1538, 2240, 0, 0, 0,<br>0)  |
| Network Qos (Pause)        | 2    | (F, T, F, F, F, F)           | (F, T, F, F, F, F)           |
| Input Queuing (Bandwidth)  | 2    | (50, 50, 0, 0, 0, 0)         | (50, 50, 0, 0, 0, 0)         |
| Input Queuing (Absolute    | 2    | (F, F, F, F, F, F)           | (F, F, F, F, F, F)           |
| Priority)                  |      |                              |                              |
| Output Queuing (Bandwidth) | 2    | (50, 50, 0, 0, 0, 0)         | (50, 50, 0, 0, 0, 0)         |
| Output Queuing (Absolute   | 2    | (F, F, F, F, F, F)           | (F, F, F, F, F, F)           |
| Priority)                  |      |                              |                              |
| STP Mode                   | 1    | Rapid-PVST                   | Rapid-PVST                   |
| STP Disabled               | 1    | VLANs 1,10,20,30,40          | VLANs 1,10,20,30,40          |
| STP MST Region Name        | 1    | PureFlex                     | PureFlex                     |
| STP MST Region Revision    | 1    | 10                           | 10                           |
| STP MST Region Instance to | 1    |                              |                              |
| VLAN Mapping               |      |                              |                              |
| STP Loopguard              | 1    | Disabled                     | Disabled                     |
| STP Bridge Assurance       | 1    | Enabled                      | Enabled                      |
| STP Port Type, Edge        | 1    | Normal, Disabled,            | Normal, Disabled,            |
| BPDUFilter, Edge BPDUGuard |      | Disabled                     | Disabled                     |
| STP MST Simulate PVST      | 1    | Enabled                      | Enabled                      |
| Allowed VLANs              | -    | 1,10,20,30,40                | 1,10,20,30,40                |
| Local suspended VLANs      | -    | -                            | -                            |

### ${\tt str}{\tt \#}\ {\tt show}\ {\tt vpc}\ {\tt consistency-parameters}\ {\tt interface}\ {\tt pol}$

Note: \*\*\*\* Global type-1 parameters will be displayed for peer-link \*\*\*\*\* Legend:

| Name                       | Туре | Local Value                  | Peer Value                   |
|----------------------------|------|------------------------------|------------------------------|
|                            |      |                              |                              |
| QoS                        | 2    | ([], [3], [], [], [],<br>[]) | ([], [3], [], [], [],<br>[]) |
| Network QoS (MTU)          | 2    | (1538, 2240, 0, 0, 0,<br>0)  | (1538, 2240, 0, 0, 0,<br>0)  |
| Network Qos (Pause)        | 2    | (F, T, F, F, F, F)           | (F, T, F, F, F, F)           |
| Input Queuing (Bandwidth)  | 2    | (50, 50, 0, 0, 0, 0)         | (50, 50, 0, 0, 0, 0)         |
| Input Queuing (Absolute    | 2    | (F, F, F, F, F, F)           | (F, F, F, F, F, F)           |
| Priority)                  |      |                              |                              |
| Output Queuing (Bandwidth) | 2    | (50, 50, 0, 0, 0, 0)         | (50, 50, 0, 0, 0, 0)         |
| Output Queuing (Absolute   | 2    | (F, F, F, F, F, F)           | (F, F, F, F, F, F)           |
| Priority)                  |      |                              |                              |
| STP Mode                   | 1    | Rapid-PVST                   | Rapid-PVST                   |
| STP Disabled               | 1    | VLANs 1,10,20,30,40          | VLANs 1,10,20,30,40          |
| STP MST Region Name        | 1    | PureFlex                     | PureFlex                     |
| STP MST Region Revision    | 1    | 10                           | 10                           |
| STP MST Region Instance to | 1    |                              |                              |
| VLAN Mapping               |      |                              |                              |
| STP Loopguard              | 1    | Disabled                     | Disabled                     |

| STP Bridge Assurance       | 1 | Enabled           | Enabled           |
|----------------------------|---|-------------------|-------------------|
| STP Port Type, Edge        | 1 | Normal, Disabled, | Normal, Disabled, |
| BPDUFilter, Edge BPDUGuard |   | Disabled          | Disabled          |
| STP MST Simulate PVST      | 1 | Enabled           | Enabled           |
| Allowed VLANs              | - | 1,10,20,30,40     | 1,10,20,30,40     |
| Local suspended VLANs      | - | -                 | -                 |

#### str# show vpc consistency-parameters vlan

| Туре | Reason Code                                                          | Pass Vlans           |
|------|----------------------------------------------------------------------|----------------------|
|      |                                                                      |                      |
| 1    | success                                                              | 0-4095               |
| 1    | success                                                              | 0-4095               |
| 1    | success                                                              | 0-4095               |
| 1    | success                                                              | 0-4095               |
| 1    | success                                                              | 0-4095               |
|      |                                                                      |                      |
| 1    | success                                                              | 0-4095               |
| 1    | success                                                              | 0-4095               |
| 1    | success                                                              | 0-4095               |
|      |                                                                      |                      |
| 1    | success                                                              | 0-4095               |
| -    |                                                                      | 0-4095               |
|      | Type<br><br>1<br>1<br>1<br>1<br>1<br>1<br>1<br>1<br>1<br>1<br>1<br>- | Type Reason Code<br> |

#### str# show vpc consistency-parameters vpc 5

Legend:

| Name                                          | Туре  | Local Value                             | Peer Value                              |
|-----------------------------------------------|-------|-----------------------------------------|-----------------------------------------|
| Shut Lan                                      | 1     | <br>No                                  | <br>No                                  |
| STP Port Type                                 | 1     | Default                                 | Default                                 |
| STP Port Guard                                | 1     | None                                    | None                                    |
| STP MST Simulate PVST                         | 1     | Default                                 | Default                                 |
| lag-id                                        | 1     | [(7f9b,                                 | [(7f9b,                                 |
|                                               |       | 0-23-4-ee-be-36, 8005,<br>0, 0), (8000, | 0-23-4-ee-be-36, 8005,<br>0, 0), (8000, |
|                                               |       | 8-17-f4-76-78-0, 5, 0,<br>0)]           | 8-17-f4-76-78-0, 5, 0,<br>0)]           |
| mode                                          | 1     | active                                  | active                                  |
| Speed                                         | 1     | 10 Gb/s                                 | 10 Gb/s                                 |
| Duplex                                        | 1     | full                                    | full                                    |
| Port Mode                                     | 1     | trunk                                   | trunk                                   |
| Native Vlan                                   | 1     | 10                                      | 10                                      |
| MTU                                           | 1     | 1500                                    | 1500                                    |
| Admin port mode                               | 1     |                                         |                                         |
| Allowed VLANs                                 | -     | 10,20,30,40                             | 10,20,30,40                             |
| Local suspended VLANs<br>str# <b>show vpc</b> | -     | -                                       | -                                       |
| (*) - local                                   | vPC i | s down, forwarding via                  | vPC peer-link                           |

| vPC domain id                    | :  | 54                      |   |
|----------------------------------|----|-------------------------|---|
| Peer status                      | :  | peer adjacency formed o | k |
| vPC keep-alive status            | :  | peer is alive           |   |
| Configuration consistency status | :: | success                 |   |
| Per-vlan consistency status      | :  | success                 |   |
| Type-2 consistency status        | :  | success                 |   |
| vPC role                         | :  | primary                 |   |

```
Number of vPCs configured: 1Peer Gateway: DisabledDual-active excluded VLANs: -Graceful Consistency Check: Enabled
```

```
vPC Peer-link status
```

id Port Status Active vlans

```
1 Po1 up 1,10,20,30,40
```

vPC status

| id | Port | Status | Consistency | Reason  | Active vlans |
|----|------|--------|-------------|---------|--------------|
|    |      |        |             |         |              |
| 5  | Po2  | up     | success     | success | 10,20,30,40  |

#### str# show spanning-tree

No spanning tree instance exists.

#### str# show vpc peer-keep

| vPC keep-alive status<br>Peer is alive for<br>Send status<br>Last send at<br>Sent on interface<br>Receive status<br>Last receive at<br>Received on interface                                            | : peer is alive<br>: (5012) seconds, (175) msec<br>: Success<br>: 2012.05.23 19:40:51 754 ms<br>: mgmt0<br>: Success<br>: 2012.05.23 19:40:51 941 ms<br>: mgmt0<br>: (0) seconds (428) msec |
|----------------------------------------------------------------------------------------------------|----------------------------------------------------------------------------------------------------|
| Last update from peer                                                                                                    | . (0) seconds, (420) insec                                                                                                    |
| vPC Keep-alive parameters<br>Destination<br>Keepalive interval<br>Keepalive timeout<br>Keepalive hold timeout<br>Keepalive vrf<br>Keepalive udp port<br>Keepalive tos<br>str# show vpc brief<br>Legend: | : 192.168.240.20<br>: 1000 msec<br>: 5 seconds<br>: 3 seconds<br>: management<br>: 3200<br>: 192                                                                                            |

(\*) - local vPC is down, forwarding via vPC peer-link

| vPC domain id                    | : | 54                       |
|----------------------------------|---|--------------------------|
| Peer status                      | : | peer adjacency formed ok |
| vPC keep-alive status            | : | peer is alive            |
| Configuration consistency status | : | success                  |
| Per-vlan consistency status      | : | success                  |
| Type-2 consistency status        | : | success                  |
| vPC role                         | : | primary                  |
| Number of vPCs configured        | : | 1                        |
| Peer Gateway                     | : | Disabled                 |
| Dual-active excluded VLANs       | : | -                        |
| Graceful Consistency Check       | : | Enabled                  |
|                                  |   |                          |
| vPC Peer-link status             |   |                          |
|                                  |   |                          |
| id Port Status Active vlans      |   |                          |
|                                  |   |                          |

#### 1 Po1 up 1,10,20,30,40

vPC status

| id | Port | Status | Consistency | Reason  | Active vlans |
|----|------|--------|-------------|---------|--------------|
|    |      |        |             |         |              |
| 5  | Po2  | up     | success     | success | 10,20,30,40  |

#### str# show vpc consistency-parameters global

#### Legend:

Type 1 : vPC will be suspended in case of mismatch

| Name                                 | Туре | Local Value                  | Peer Value                   |
|--------------------------------------|------|------------------------------|------------------------------|
| QoS                                  | 2    | ([], [3], [], [], [],<br>[]) | ([], [3], [], [], [],<br>[]) |
| Network QoS (MTU)                    | 2    | (1538, 2240, 0, 0, 0,<br>0)  | (1538, 2240, 0, 0, 0,<br>0)  |
| Network Qos (Pause)                  | 2    | (F, T, F, F, F, F)           | (F, T, F, F, F, F)           |
| Input Queuing (Bandwidth)            | 2    | (50, 50, 0, 0, 0, 0)         | (50, 50, 0, 0, 0, 0)         |
| Input Queuing (Absolute<br>Priority) | 2    | (F, F, F, F, F, F)           | (F, F, F, F, F, F)           |
| Output Queuing (Bandwidth)           | 2    | (50, 50, 0, 0, 0, 0)         | (50, 50, 0, 0, 0, 0)         |
| Output Queuing (Absolute             | 2    | (F, F, F, F, F, F)           | (F, F, F, F, F, F)           |
| Priority)                            |      |                              |                              |
| STP Mode                             | 1    | Rapid-PVST                   | Rapid-PVST                   |
| STP Disabled                         | 1    | VLANs 1,10,20,30,40          | VLANs 1,10,20,30,40          |
| STP MST Region Name                  | 1    | PureFlex                     | PureFlex                     |
| STP MST Region Revision              | 1    | 10                           | 10                           |
| STP MST Region Instance to           | 1    |                              |                              |
| VLAN Mapping                         |      |                              |                              |
| STP Loopguard                        | 1    | Disabled                     | Disabled                     |
| STP Bridge Assurance                 | 1    | Enabled                      | Enabled                      |
| STP Port Type, Edge                  | 1    | Normal, Disabled,            | Normal, Disabled,            |
| BPDUFilter, Edge BPDUGuard           |      | Disabled                     | Disabled                     |
| STP MST Simulate PVST                | 1    | Enabled                      | Enabled                      |
| Allowed VLANs                        | -    | 1,10,20,30,40                | 1,10,20,30,40                |
| Local suspended VLANs                | -    | -                            | -                            |

str# show vpc consistency-parameters interface po1
Note: \*\*\*\* Global type-1 parameters will be displayed for peer-link \*\*\*\*\* Legend:

| Name                       | Туре | Local Value                  | Peer Value                   |
|----------------------------|------|------------------------------|------------------------------|
| QoS                        | 2    | ([], [3], [], [], [],<br>[]) | ([], [3], [], [], [],<br>[]) |
| Network QoS (MTU)          | 2    | (1538, 2240, 0, 0, 0,<br>0)  | (1538, 2240, 0, 0, 0,<br>0)  |
| Network Qos (Pause)        | 2    | (F, T, F, F, F, F)           | (F, T, F, F, F, F)           |
| Input Queuing (Bandwidth)  | 2    | (50, 50, 0, 0, 0, 0)         | (50, 50, 0, 0, 0, 0)         |
| Input Queuing (Absolute    | 2    | (F, F, F, F, F, F)           | (F, F, F, F, F, F)           |
| Priority)                  |      |                              |                              |
| Output Queuing (Bandwidth) | 2    | (50, 50, 0, 0, 0, 0)         | (50, 50, 0, 0, 0, 0)         |
| Output Queuing (Absolute   | 2    | (F, F, F, F, F, F)           | (F, F, F, F, F, F)           |
| Priority)                  |      |                              |                              |
| STP Mode                   | 1    | Rapid-PVST                   | Rapid-PVST                   |
| STP Disabled               | 1    | VLANs 1,10,20,30,40          | VLANs 1,10,20,30,40          |
| STP MST Region Name        | 1    | PureFlex                     | PureFlex                     |

| STP MST Region Revision    | 1 | 10                | 10                |
|----------------------------|---|-------------------|-------------------|
| STP MST Region Instance to | 1 |                   |                   |
| VLAN Mapping               |   |                   |                   |
| STP Loopguard              | 1 | Disabled          | Disabled          |
| STP Bridge Assurance       | 1 | Enabled           | Enabled           |
| STP Port Type, Edge        | 1 | Normal, Disabled, | Normal, Disabled, |
| BPDUFilter, Edge BPDUGuard |   | Disabled          | Disabled          |
| STP MST Simulate PVST      | 1 | Enabled           | Enabled           |
| Allowed VLANs              | - | 1,10,20,30,40     | 1,10,20,30,40     |
| Local suspended VLANs      | - | -                 | -                 |
|                            | - | -                 |                   |

str# show vpc consistency-parameters vlan

| Name                       | Туре | Reason Code | Pass Vlans |
|----------------------------|------|-------------|------------|
|                            |      |             |            |
| STP Mode                   | 1    | success     | 0-4095     |
| STP Disabled               | 1    | success     | 0-4095     |
| STP MST Region Name        | 1    | success     | 0-4095     |
| STP MST Region Revision    | 1    | success     | 0-4095     |
| STP MST Region Instance to | 1    | success     | 0-4095     |
| VLAN Mapping               |      |             |            |
| STP Loopguard              | 1    | success     | 0-4095     |
| STP Bridge Assurance       | 1    | success     | 0-4095     |
| STP Port Type, Edge        | 1    | success     | 0-4095     |
| BPDUFilter, Edge BPDUGuard |      |             |            |
| STP MST Simulate PVST      | 1    | success     | 0-4095     |
| Pass Vlans                 | -    |             | 0-4095     |

#### str# show vpc consistency-parameters vpc 5

Legend:

| Name                        | Туре   | Local Value                             | Peer Value                              |  |
|-----------------------------|--------|-----------------------------------------|-----------------------------------------|--|
| Shut Lan                    | 1      | <br>No                                  | <br>No                                  |  |
| STP Port Type               | 1      | Default                                 | Default                                 |  |
| STP Port Guard              | 1      | None                                    | None                                    |  |
| STP MST Simulate PVST       | 1      | Default                                 | Default                                 |  |
| lag-id                      | 1      | [(7f9b,                                 | [(7f9b,                                 |  |
|                             |        | 0-23-4-ee-be-36, 8005,<br>0, 0), (8000, | 0-23-4-ee-be-36, 8005,<br>0, 0), (8000, |  |
|                             |        | 8-17-f4-76-78-0, 5, 0,<br>0)]           | 8-17-f4-76-78-0, 5, 0,<br>0)]           |  |
| mode                        | 1      | active                                  | active                                  |  |
| Speed                       | 1      | 10 Gb/s                                 | 10 Gb/s                                 |  |
| Duplex                      | 1      | full                                    | full                                    |  |
| Port Mode                   | 1      | trunk                                   | trunk                                   |  |
| Native Vlan                 | 1      | 10                                      | 10                                      |  |
| MTU                         | 1      | 1500                                    | 1500                                    |  |
| Admin port mode             | 1      |                                         |                                         |  |
| Allowed VLANs               | -      | 10,20,30,40                             | 10,20,30,40                             |  |
| Local suspended VLANs       | -      | -                                       | -                                       |  |
| str# <b>show vpc</b>        |        |                                         |                                         |  |
| Legend:                     |        |                                         |                                         |  |
| (*) - local                 | vPC i  | s down, forwarding via                  | vPC peer-link                           |  |
| vPC domain id               | :      | 54                                      |                                         |  |
| Peer status                 | :      | peer adjacency formed ok                |                                         |  |
| vPC keep-alive status       | :      | peer is alive                           |                                         |  |
| Configuration consistency s | tatus: | success                                 |                                         |  |

| Per-vlan consistency status<br>Type-2 consistency status<br>vPC role<br>Number of vPCs configured<br>Peer Gateway<br>Dual-active excluded VLANs<br>Graceful Consistency Check |                                                                                                    |        |         | succe<br>succe<br>prima<br>1<br>Disab<br>-<br>Enabl | ess<br>ess<br>ary<br>bled<br>led |         |  |              |  |
|----------------------------------------------------------------------------------------------------|----------------------------------------------------------------------------------------------------|--------|---------|-----------------------------------------------------|----------------------------------|---------|--|--------------|--|
| vPC Peer-link status                                                                                                    |                                                                                                    |        |         |                                                     |                                  |         |  |              |  |
| id                                                                                                    | Port                                                                                                    | Status | Active  | Active vlans                                        |                                  |         |  |              |  |
| 1                                                                                                    | Po1                                                                                                    | up     | 1,10,20 | 1,10,20,30,40                                       |                                  |         |  |              |  |
| vPC s                                                                                                    | tatus                                                                                                    |        |         |                                                     |                                  |         |  |              |  |
| id                                                                                                    | Port                                                                                                    |        | Status  | Consiste                                            | ncy R                            | Reason  |  | Active vlans |  |
| <br>5                                                                                                    | Po2                                                                                                    |        | <br>ир  | success                                             | <br>S                            | success |  | 10,20,30,40  |  |
| str#<br>! = A<br>+ = P                                                                                                    | str# 490!+ FWD ROOT 8000-00:23:04:ee:be:36 9001 P2P<br>= Automatic path cost.<br>+ = Portchannel cost, not the individual port cost. |        |         |                                                     |                                  |         |  |              |  |

# 4.6 Use Case 5: LACP Channeling and vPC without spanning tree

We can switch off spanning tree because we now have two switches that are connected with one cable. The physical setup still consists of two Nexus 5000 switches and four 10 GE links, as shown in Figure 4-12.

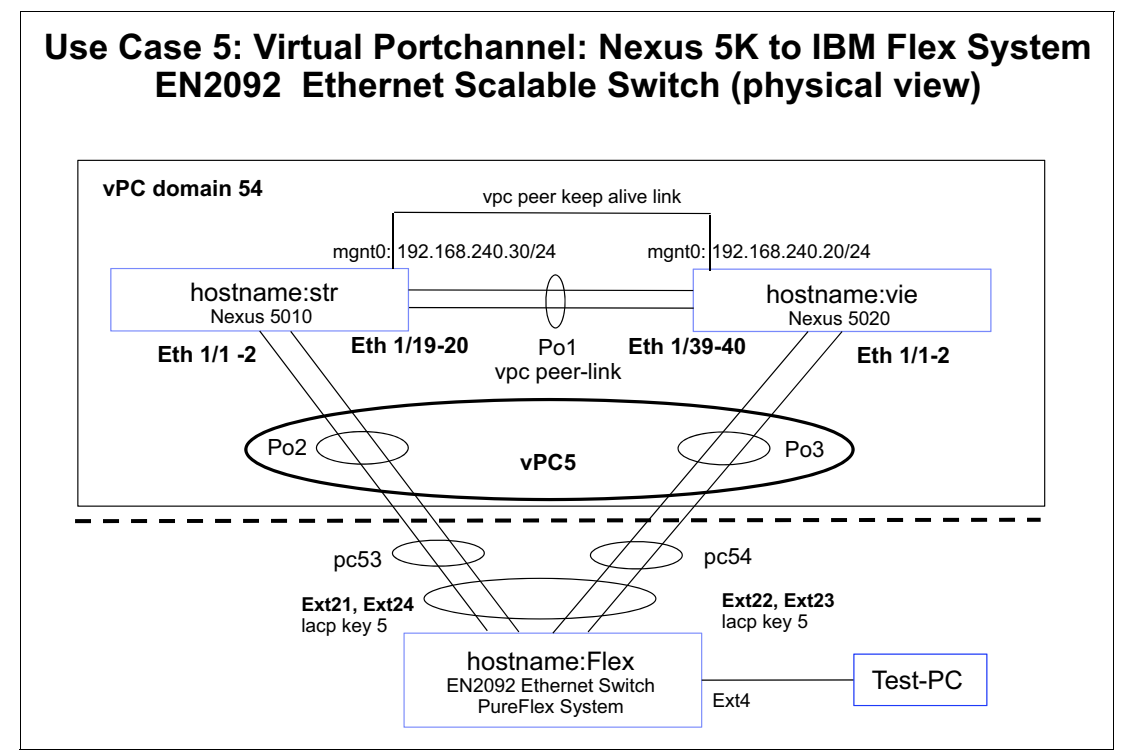

Figure 4-12 Use Case 5

We disabled STP for VLANs 10, 20, 30, and 40.

After STP is switched off and LACP and vPC are used, the logical setup looks like two switches that are connected by one cable. Because of this configuration, there is no need for an STP to run to block redundant links, as shown in Figure 4-13 on page 163.

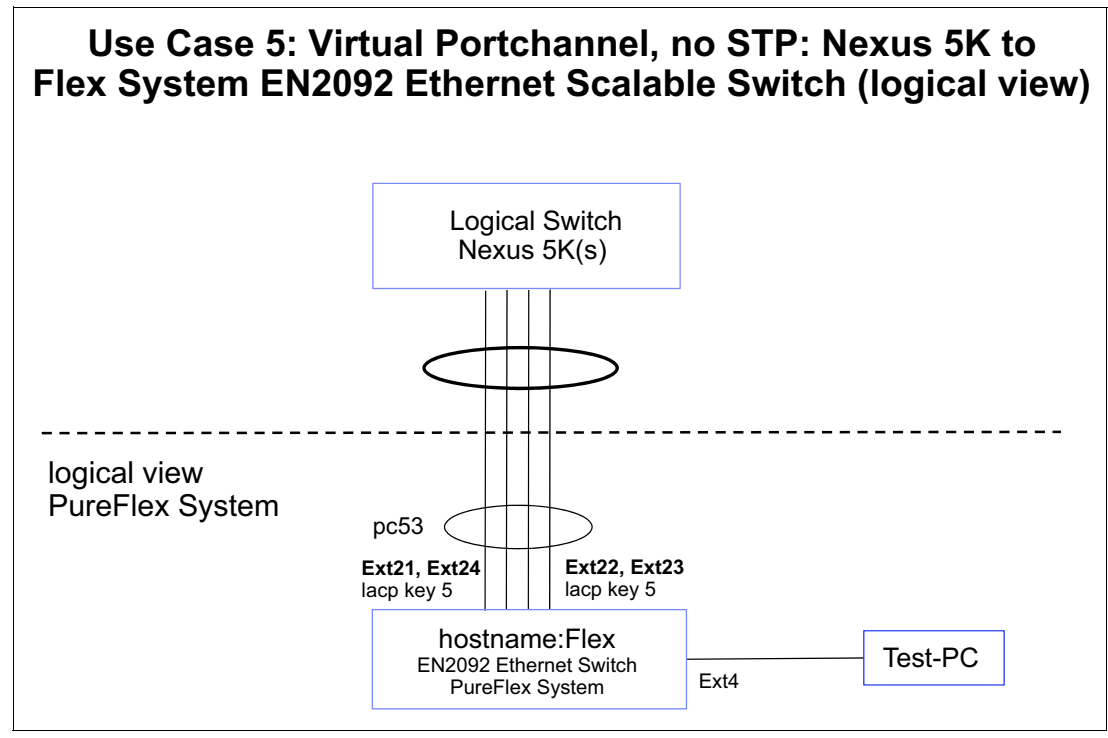

Figure 4-13 Use Case 5: Logical view

## 4.6.1 Configuring vPC on STR

The commands that are shown Example 4-39 were used to configure vPC on STR. The important parameters and details are highlighted in red.

Example 4-39 Use Case 5

```
str# show spanning-tree
No spanning tree instance exists.
str# show vpc peer-keepalive
vPC keep-alive status
                              : peer is alive
--Peer is alive for
                              : (5012) seconds, (175) msec
--Send status
                              : Success
--Last send at
                             : 2012.05.23 19:40:51 754 ms
--Sent on interface
                             : mgmt0
--Receive status
                             : Success
--Last receive at
                             : 2012.05.23 19:40:51 941 ms
--Received on interface
                              : mgmt0
--Last update from peer
                              : (0) seconds, (428) msec
vPC Keep-alive parameters
--Destination
                              : 192.168.240.20
--Keepalive interval
                              : 1000 msec
                              : 5 seconds
--Keepalive timeout
--Keepalive hold timeout
                              : 3 seconds
--Keepalive vrf
                              : management
--Keepalive udp port
                              : 3200
--Keepalive tos
                              : 192
str# show vpc brief
Legend:
```

(\*) - local vPC is down, forwarding via vPC peer-link

| vPC domain id                    | : | 54                       |
|----------------------------------|---|--------------------------|
| Peer status                      | : | peer adjacency formed ok |
| vPC keep-alive status            | : | peer is alive            |
| Configuration consistency status | : | success                  |
| Per-vlan consistency status      | : | success                  |
| Type-2 consistency status        | : | success                  |
| vPC role                         | : | primary                  |
| Number of vPCs configured        | : | 1                        |
| Peer Gateway                     | : | Disabled                 |
| Dual-active excluded VLANs       | : | -                        |
| Graceful Consistency Check       | : | Enabled                  |
|                                  |   |                          |

vPC Peer-link status

id Port Status Active vlans

| 1 | Po1 | up | 1,10,20,30,40 |
|---|-----|----|---------------|

vPC status

| id | Port | Status | Consistency | Reason  | Active vlans |
|----|------|--------|-------------|---------|--------------|
|    |      |        |             |         |              |
| 5  | Po2  | up     | success     | success | 10,20,30,40  |

#### str# show vpc consistency-parameters global

Legend:

| Name                                                                      | Туре | Local Value                  | Peer Value                   |  |  |  |  |  |  |
|---------------------------------------------------------------------------|------|------------------------------|------------------------------|--|--|--|--|--|--|
| QoS                                                                       | 2    | ([], [3], [], [], [],<br>[]) | ([], [3], [], [], [],<br>[]) |  |  |  |  |  |  |
| Network QoS (MTU)                                                         | 2    | (1538, 2240, 0, 0, 0, 0, 0)  | (1538, 2240, 0, 0, 0,<br>0)  |  |  |  |  |  |  |
| Network Qos (Pause)                                                       | 2    | (F, T, F, F, F, F)           | (F, T, F, F, F, F)           |  |  |  |  |  |  |
| Input Queuing (Bandwidth)                                                 | 2    | (50, 50, 0, 0, 0, 0)         | (50, 50, 0, 0, 0, 0)         |  |  |  |  |  |  |
| Input Queuing (Absolute<br>Priority)                                      | 2    | (F, F, F, F, F, F)           | (F, F, F, F, F, F)           |  |  |  |  |  |  |
| Output Queuing (Bandwidth)                                                | 2    | (50, 50, 0, 0, 0, 0)         | (50, 50, 0, 0, 0, 0)         |  |  |  |  |  |  |
| Output Queuing (Absolute                                                  | 2    | (F, F, F, F, F, F)           | (F, F, F, F, F, F)           |  |  |  |  |  |  |
| Priority)                                                                 |      |                              |                              |  |  |  |  |  |  |
| STP Mode                                                                  | 1    | Rapid-PVST                   | Rapid-PVST                   |  |  |  |  |  |  |
| STP Disabled                                                              | 1    | VLANs 1,10,20,30,40          | VLANs 1,10,20,30,40          |  |  |  |  |  |  |
| STP MST Region Name                                                       | 1    | PureFlex                     | PureFlex                     |  |  |  |  |  |  |
| STP MST Region Revision                                                   | 1    | 10                           | 10                           |  |  |  |  |  |  |
| STP MST Region Instance to VLAN Mapping                                   | 1    |                              |                              |  |  |  |  |  |  |
| STP Loopguard                                                             | 1    | Disabled                     | Disabled                     |  |  |  |  |  |  |
| STP Bridge Assurance                                                      | 1    | Enabled                      | Enabled                      |  |  |  |  |  |  |
| STP Port Type, Edge                                                       | 1    | Normal, Disabled,            | Normal, Disabled,            |  |  |  |  |  |  |
| BPDUFilter, Edge BPDUGuard                                                |      | Disabled                     | Disabled                     |  |  |  |  |  |  |
| STP MST Simulate PVST                                                     | 1    | Enabled                      | Enabled                      |  |  |  |  |  |  |
| Allowed VLANs                                                             | -    | 1,10,20,30,40                | 1,10,20,30,40                |  |  |  |  |  |  |
| Local suspended VLANs                                                     | -    | -                            | -                            |  |  |  |  |  |  |
| <pre>str# show vpc consistency-parameters int po1</pre>                   |      |                              |                              |  |  |  |  |  |  |
| Note: **** Global type-1 parameters will be displayed for peer-link ***** |      |                              |                              |  |  |  |  |  |  |
| Legend:                                                                   |      |                              | Legend:                      |  |  |  |  |  |  |
#### Type 1 : vPC will be suspended in case of mismatch

| Name                                  | Туре | Local Value                  | Peer Value                   |  |
|---------------------------------------|------|------------------------------|------------------------------|--|
| QoS                                   | 2    | ([], [3], [], [], [],<br>[]) | ([], [3], [], [], [],<br>[]) |  |
| Network QoS (MTU)                     | 2    | (1538, 2240, 0, 0, 0,<br>0)  | (1538, 2240, 0, 0, 0, 0, 0)  |  |
| Network Qos (Pause)                   | 2    | (F, T, F, F, F, F)           | (F, T, F, F, F, F)           |  |
| Input Queuing (Bandwidth)             | 2    | (50, 50, 0, 0, 0, 0)         | (50, 50, 0, 0, 0, 0)         |  |
| Input Queuing (Absolute               | 2    | (F, F, F, F, F, F)           | (F, F, F, F, F, F)           |  |
| Priority)                             |      |                              |                              |  |
| Output Queuing (Bandwidth)            | 2    | (50, 50, 0, 0, 0, 0)         | (50, 50, 0, 0, 0, 0)         |  |
| Output Queuing (Absolute              | 2    | (F, F, F, F, F, F)           | (F, F, F, F, F, F)           |  |
| Priority)                             |      |                              |                              |  |
| STP Mode                              | 1    | Rapid-PVST                   | Rapid-PVST                   |  |
| STP Disabled                          | 1    | VLANs 1,10,20,30,40          | VLANs 1,10,20,30,40          |  |
| STP MST Region Name                   | 1    | PureFlex                     | PureFlex                     |  |
| STP MST Region Revision               | 1    | 10                           | 10                           |  |
| STP MST Region Instance to            | 1    |                              |                              |  |
| VLAN Mapping                          |      |                              |                              |  |
| STP Loopguard                         | 1    | Disabled                     | Disabled                     |  |
| STP Bridge Assurance                  | 1    | Enabled                      | Enabled                      |  |
| STP Port Type, Edge                   | 1    | Normal, Disabled,            | Normal, Disabled,            |  |
| BPDUFilter, Edge BPDUGuard            |      | Disabled                     | Disabled                     |  |
| STP MST Simulate PVST                 | 1    | Enabled                      | Enabled                      |  |
| Allowed VLANs                         | -    | 1,10,20,30,40                | 1,10,20,30,40                |  |
| Local suspended VLANs                 | -    | -                            | -                            |  |
| · · · · · · · · · · · · · · · · · · · |      |                              |                              |  |

str# show vpc consistency-parameters vlan

| Name                         | Туре    | Reason Code | Pass Vlans |  |  |
|------------------------------|---------|-------------|------------|--|--|
|                              |         |             |            |  |  |
| STP Mode                     | 1       | success     | 0-4095     |  |  |
| STP Disabled                 | 1       | success     | 0-4095     |  |  |
| STP MST Region Name          | 1       | success     | 0-4095     |  |  |
| STP MST Region Revision      | 1       | success     | 0-4095     |  |  |
| STP MST Region Instance to   | 1       | success     | 0-4095     |  |  |
| VLAN Mapping                 |         |             |            |  |  |
| STP Loopguard                | 1       | success     | 0-4095     |  |  |
| STP Bridge Assurance         | 1       | success     | 0-4095     |  |  |
| STP Port Type, Edge          | 1       | success     | 0-4095     |  |  |
| BPDUFilter, Edge BPDUGuard   |         |             |            |  |  |
| STP MST Simulate PVST        | 1       | success     | 0-4095     |  |  |
| Pass Vlans                   | -       |             | 0-4095     |  |  |
| str# show vpc consistency-pa | aramete | ers vpc 5   |            |  |  |

Legend:

Type 1 : vPC will be suspended in case of mismatch

| Name                                                                           | Туре             | Local Value                                                                                                    | Peer Value                                                                                                    |
|--------------------------------------------------------------------------------|------------------|----------------------------------------------------------------------------------------------------|----------------------------------------------------------------------------------------------------|
| Shut Lan<br>STP Port Type<br>STP Port Guard<br>STP MST Simulate PVST<br>lag-id | 1<br>1<br>1<br>1 | No<br>Default<br>None<br>Default<br>[(7f9b,<br>0-23-4-ee-be-36, 8005,<br>0, 0), (8000,<br>8-17-f4-76-78-0, 5, 0,<br>0)] | No<br>Default<br>None<br>Default<br>[(7f9b,<br>0-23-4-ee-be-36, 8005,<br>0, 0), (8000,<br>8-17-f4-76-78-0, 5, 0,<br>0)] |

```
mode
                  1 active
                                      active
Speed
                  1 10 Gb/s
                                      10 Gb/s
Duplex
                 1 full
                                      full
Port Mode
                 1 trunk
                                      trunk
Native Vlan
                 1 10
                                      10
MTU
                 1
                     1500
                                      1500
                 1
Admin port mode
                  - 10,20,30,40 10,20,30,40
Allowed VLANs
Local suspended VLANs
                  -
                      _
                                      -
str# show vpc
Legend:
          (*) - local vPC is down, forwarding via vPC peer-link
vPC domain id
                     : 54
Peer status
                    : peer adjacency formed ok
vPC keep-alive status : peer is alive
Configuration consistency status: success
Per-vlan consistency status : success
Type-2 consistency status
                    : success
                    : primary
vPC role
vPC role
Number of vPCs configured
                     : 1
Peer Gateway
                     : Disabled
Dual-active excluded VLANs
                    : -
Graceful Consistency Check
                    : Enabled
vPC Peer-link status
_____
id Port Status Active vlans
   _____
   Po1 up 1,10,20,30,40
1
vPC status
_____
id
  Port Status Consistency Reason
                                           Active vlans
5
   Po2 up success success
                                           10,20,30,40
str#
```

#### 4.6.2 Configuring vPC on VIE

The commands that are shown Example 4-40 were used to configure vPC on the VIE switch.

Example 4-40 Use Case 5: vPC config VIE

vie# show vpc peer-keepalive

```
vPC keep-alive status : peer is alive
--Peer is alive for : (5140) seconds, (176) msec
--Send status : Success
--Last send at : 2012.05.23 19:42:58 751 ms
--Sent on interface : mgmt0
--Receive status : Success
--Last receive at : 2012.05.23 19:42:58 563 ms
--Received on interface : mgmt0
--Last update from peer : (0) seconds, (210) msec
vPC Keep-alive parameters
--Destination : 192.168.240.30
```

```
--Keepalive interval
                        : 1000 msec
--Keepalive hold timeout
                        : 5 seconds
                       : 3 seconds
--Keepalive vrf
                        : management
                      : 3200
--Keepalive udp port
--Keepalive tos
                        : 192
vie# show vpc brief
Legend:
            (*) - local vPC is down, forwarding via vPC peer-link
vPC domain id
                         : 54
Peer status
                        : peer adjacency formed ok
vPC keep-alive status : peer is alive
Configuration consistency status: success
Per-vlan consistency status : success
Type-2 consistency status
                        : success
vPC role
                        : secondary
Number of vPCs configured
                        : 1
Peer Gateway
                        : Disabled
Dual-active excluded VLANs
                        : -
Graceful Consistency Check
                        : Enabled
vPC Peer-link status
_____
id Port Status Active vlans
--
   _____
1
   Po1 up 1,10,20,30,40
vPC status
_____
id Port Status Consistency Reason Active vlans
5
     Po3
              up
                 success
                             success
                                                  10,20,30,40
vie# show vpc consistency-parameters global
   Legend:
      Type 1 : vPC will be suspended in case of mismatch
Name
                      Type Local Value
                                            Peer Value
                      ---- ------
-----
                          ([], [3], [], [], [], ([], [3], [], [], [],
QoS
                     2
                          [])
                                             [])
Network QoS (MTU)
                     2
                          (1538, 2240, 0, 0, 0, 0, )
                                            (1538, 2240, 0, 0, 0,
                          0)
                                            0)
                     2
                          (F, T, F, F, F, F)
                                            (F, T, F, F, F, F)
Network Qos (Pause)
Input Queuing (Bandwidth)
                     2
                          (50, 50, 0, 0, 0, 0)
                                            (50, 50, 0, 0, 0, 0)
Input Queuing (Absolute
                     2
                          (F, F, F, F, F, F)
                                            (F, F, F, F, F, F)
Priority)
Output Queuing (Bandwidth) 2
                          (50, 50, 0, 0, 0, 0)
                                            (50, 50, 0, 0, 0, 0)
Output Queuing (Absolute
                     2
                          (F, F, F, F, F, F)
                                            (F, F, F, F, F, F, F)
Priority)
STP Mode
                     1
                          Rapid-PVST
                                            Rapid-PVST
STP Disabled
                     1
                          VLANs 1,10,20,30,40
                                            VLANs 1,10,20,30,40
STP MST Region Name
                    1
                          PureFlex
                                            PureFlex
STP MST Region Revision 1
                          10
                                            10
STP MST Region Instance to 1
VLAN Mapping
STP Loopguard
                          Disabled
                                            Disabled
                     1
                    1
STP Bridge Assurance
                          Enabled
                                            Enabled
```

| STP Port Type, Edge1Normal, Disabled,<br>DisabledNormal, Disabled,<br>DisabledBPDUFilter, Edge BPDUGuardDisabledDisabledSTP MST Simulate PVST1EnabledEnabledAllowed VLANs-1,10,20,30,401,10,20,30,40Local suspended VLANsvie# show vpc consistency-parameters int po 1Note: **** Global type-1 parameters will be displayed for peer-link *****Legend:Type 1 : vPC will be suspended in case of mismatch |        |                                  |                              |  |  |  |
|----------------------------------------------------------------------------------------------------|--------|----------------------------------|------------------------------|--|--|--|
| Name                                                                                                    | Туре   | Local Value                      | Peer Value                   |  |  |  |
| QoS                                                                                                    | 2      | ([], [3], [], [], [], [],<br>[]) | ([], [3], [], [], [],<br>[]) |  |  |  |
| Network QoS (MTU)                                                                                                    | 2      | (1538, 2240, 0, 0, 0, 0, 0)      | (1538, 2240, 0, 0, 0, 0, 0)  |  |  |  |
| Network Qos (Pause)                                                                                                    | 2      | (F, T, F, F, F, F)               | (F, T, F, F, F, F)           |  |  |  |
| Input Queuing (Bandwidth)                                                                                                    | 2      | (50, 50, 0, 0, 0, 0)             | (50, 50, 0, 0, 0, 0)         |  |  |  |
| Input Queuing (Absolute<br>Priority)                                                                                                    | 2      | (F, F, F, F, F, F)               | (F, F, F, F, F, F)           |  |  |  |
| Output Queuing (Bandwidth)                                                                                                    | 2      | (50, 50, 0, 0, 0, 0)             | (50, 50, 0, 0, 0, 0)         |  |  |  |
| Output Queuing (Absolute Priority)                                                                                                    | 2      | (F, F, F, F, F, F)               | (F, F, F, F, F, F)           |  |  |  |
| STP Mode                                                                                                    | 1      | Rapid-PVST                       | Rapid-PVST                   |  |  |  |
| STP Disabled                                                                                                    | 1      | VLANs 1,10,20,30,40              | VLANs 1,10,20,30,40          |  |  |  |
| STP MST Region Name                                                                                                    | 1      | PureFlex                         | PureFlex                     |  |  |  |
| STP MST Region Revision                                                                                                    | 1      | 10                               | 10                           |  |  |  |
| STP MST Region Instance to                                                                                                    | 1      |                                  |                              |  |  |  |
| VLAN Mapping                                                                                                    |        |                                  |                              |  |  |  |
| STP Loopguard                                                                                                    | 1      | Disabled                         | Disabled                     |  |  |  |
| STP Bridge Assurance                                                                                                    | 1      | Enabled                          | Enabled                      |  |  |  |
| STP Port Type, Edge                                                                                                    | 1      | Normal, Disabled,                | Normal, Disabled,            |  |  |  |
| BPDUFilter, Edge BPDUGuard                                                                                                    |        | Disabled                         | Disabled                     |  |  |  |
| STP MST Simulate PVST                                                                                                    | 1      | Enabled                          | Enabled                      |  |  |  |
| Allowed VLANs                                                                                                    | -      | 1,10,20,30,40                    | 1,10,20,30,40                |  |  |  |
| Local suspended VLANs                                                                                                    | -      | -                                | -                            |  |  |  |
| vie# show vpc consistency-pa                                                                                                    | aramet | ers vlan                         |                              |  |  |  |
| Name                                                                                                    | Туре   | Reason Code                      | Pass Vlans                   |  |  |  |
| STP Mode                                                                                                    | 1      | success                          | 0-4095                       |  |  |  |
| STP Disabled                                                                                                    | 1      | success                          | 0-4095                       |  |  |  |
| STP MST Region Name                                                                                                    | 1      | success                          | 0-4095                       |  |  |  |
| STP MST Region Revision                                                                                                    | 1      | success                          | 0-4095                       |  |  |  |
| STP MST Region Instance to                                                                                                    | 1      | success                          | 0-4095                       |  |  |  |
| VLAN Mapping                                                                                                    |        |                                  |                              |  |  |  |
| STP Loopguard                                                                                                    | 1      | success                          | 0-4095                       |  |  |  |
| STP Bridge Assurance                                                                                                    | 1      | success                          | 0-4095                       |  |  |  |
| STP Port Type, Edge                                                                                                    | 1      | success                          | 0-4095                       |  |  |  |
| BPDUFilter, Edge BPDUGuard                                                                                                    |        |                                  |                              |  |  |  |
| STP MST Simulate PVST                                                                                                    | 1      | success                          | 0-4095                       |  |  |  |
| Pass Vlans                                                                                                    | -      |                                  | 0-4095                       |  |  |  |
| vie# show vpc consistency-pa                                                                                                    | aramet | ers vpc 5                        |                              |  |  |  |
| Legend:                                                                                                    |        |                                  |                              |  |  |  |

Type 1 : vPC will be suspended in case of mismatch

| Name     | Туре | Local Value | Peer Value |
|----------|------|-------------|------------|
|          |      |             |            |
| Shut Lan | 1    | No          | No         |

| STP Port Type         | 1 | Default                | Default                |
|-----------------------|---|------------------------|------------------------|
| STP Port Guard        | 1 | None                   | None                   |
| STP MST Simulate PVST | 1 | Default                | Default                |
| lag-id                | 1 | [(7f9b,                | [(7f9b,                |
|                       |   | 0-23-4-ee-be-36, 8005, | 0-23-4-ee-be-36, 8005, |
|                       |   | 0, 0), (8000,          | 0, 0), (8000,          |
|                       |   | 8-17-f4-76-78-0, 5, 0, | 8-17-f4-76-78-0, 5, 0, |
|                       |   | 0)]                    | 0)]                    |
| mode                  | 1 | active                 | active                 |
| Speed                 | 1 | 10 Gb/s                | 10 Gb/s                |
| Duplex                | 1 | full                   | full                   |
| Port Mode             | 1 | trunk                  | trunk                  |
| Native Vlan           | 1 | 10                     | 10                     |
| MTU                   | 1 | 1500                   | 1500                   |
| Admin port mode       | 1 |                        |                        |
| Allowed VLANs         | - | 10,20,30,40            | 10,20,30,40            |
| Local suspended VLANs | - | -                      | -                      |

#### 4.6.3 Disabling STP on the Flex System switch

The commands that are shown Example 4-41 were used to disable STP on the Flex System switch. The important parameters and details are highlighted in red.

Example 4-41 Use Case 5: Flex System switch

```
!
spanning-tree mstp version 10
spanning-tree mstp name "PureFlex"
spanning-tree mode disable
!
spanning-tree stp 1 vlan 1
spanning-tree stp 1 vlan 10
spanning-tree stp 1 vlan 20
spanning-tree stp 1 vlan 30
spanning-tree stp 1 vlan 40
!
Show spanning tree on Flex
 _____
Spanning Tree is shut down.
          -----
_____
MSTP is not on.
```

# 5

# Cisco Catalyst 6500 switch connectivity

Many customers still use the Cisco Catalyst 6500 switch in their data center. This chapter describes the use case that we performed with the IBM Flex System chassis and the Catalyst 6500 switch.

## 5.1 Use Case 1: LACP channeling and vPC without spanning tree

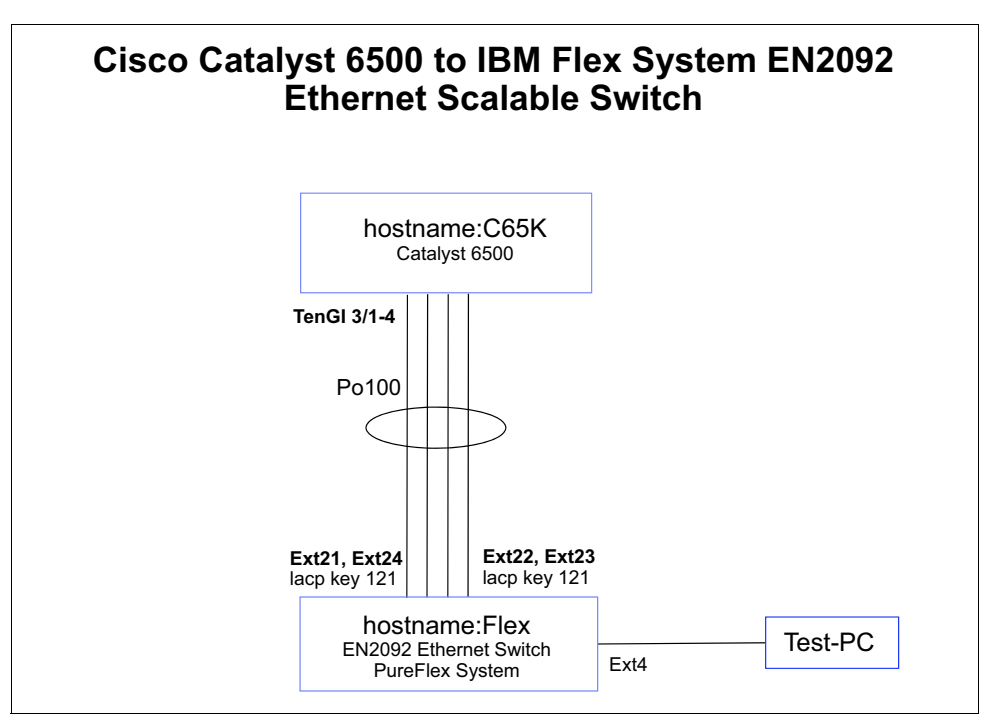

We had only one Catalyst 6500 switch available for this use case. We connected the one Flex System switch to one Catalyst 6500 switch by using four parallel links, as shown in Figure 5-1.

Figure 5-1 Catalyst 6500 Use Case

#### 5.1.1 Catalyst 6500 switch configuration

The Catalyst 6500 switch configuration that was used in this use case is shown in Example 5-1. The important parameters and details are highlighted in red.

Example 5-1 Catalyst 6500 switch configuration

lldp run

```
interface Port-channel100
 switchport
 switchport trunk encapsulation dot1q
 switchport trunk native vlan 10
 switchport trunk allowed vlan 10,20,30,40
switchport mode trunk
!
. . .
interface TenGigabitEthernet3/1
 description TO_Flex_EXT21
switchport
 switchport trunk encapsulation dot1q
 switchport trunk native vlan 10
switchport trunk allowed vlan 10,20,30,40
 switchport mode trunk
 channel-group 100 mode active
```

```
!
interface TenGigabitEthernet3/2
 description TO Flex EXT22
 switchport
 switchport trunk encapsulation dot1q
 switchport trunk native vlan 10
 switchport trunk allowed vlan 10,20,30,40
 switchport mode trunk
 channel-group 100 mode active
!
interface TenGigabitEthernet3/3
 description T0_Flex_EXT23
 switchport
 switchport trunk encapsulation dot1q
 switchport trunk native vlan 10
 switchport trunk allowed vlan 10,20,30,40
 switchport mode trunk
 channel-group 100 mode active
!
interface TenGigabitEthernet3/4
 description TO Flex EXT24
 switchport
 switchport trunk encapsulation dot1q
 switchport trunk native vlan 10
 switchport trunk allowed vlan 10,20,30,40
 switchport mode trunk
 channel-group 100 mode active
```

#### C6K#**sh lldp neighbors**

```
Capability codes:
    (R) Router, (B) Bridge, (T) Telephone, (C) DOCSIS Cable Device
    (W) WLAN Access Point, (P) Repeater, (S) Station, (0) Other
Device ID
                     Local Intf
                                     Hold-time Capability
                                                                  Port ID
Flex [Variable]
                     Te3/1
                                     120
                                                B,R
                                                                  49
                                     120
                                                                 52
Flex
                     Te3/4
                                                B,R
                                     120
                                                B,R
                                                                 51
Flex
                     Te3/3
Flex
                     Te3/2
                                     120
                                                B,R
                                                                  50
Total entries displayed: 4Te3/2
                                           120
                                                       B,R
                                                                        50
```

#### 5.1.2 Flex System switch configuration

The Flex System switch configuration that was used in this use case is shown in Example 5-2. The important parameters and details are highlighted in red.

Example 5-2 Flex System switch configuration

```
!
spanning-tree mstp version 10
spanning-tree mstp name "PureFlex"
spanning-tree mode disable
Т
spanning-tree stp 1 vlan 1
spanning-tree stp 1 vlan 10
spanning-tree stp 1 vlan 20
spanning-tree stp 1 vlan 30
spanning-tree stp 1 vlan 40
1
interface port EXT21
        name "TO_C6K_TEN3/1"
        tagging
        pvid 10
        exit
!
interface port EXT22
        name "TO_C6K_TEN3/2"
        tagging
        pvid 10
        exit
!
interface port EXT23
        name "TO_C6K_TEN3/3"
        tagging
        pvid 10
        exit
!
interface port EXT24
        name "TO C6K TEN3/4"
        tagging
        pvid 10
        exit
!
...
!
interface port EXT21
        lacp mode active
        lacp key 121
Т
interface port EXT22
        lacp mode active
        lacp key 121
Т
interface port EXT23
        lacp mode active
        lacp key 121
1
interface port EXT24
        lacp mode active
```

```
Flex#sh lldp remote-device
```

! !

LLDP Remote Devices Information

| LocalPort                        | Index                        | Remote Chassis ID                                                                                     | Remote Port                                                                       | Remote System Name                                               |
|----------------------------------|------------------------------|----------------------------------------------------------------------------------------------------|-----------------------------------------------------------------------------------|------------------------------------------------------------------|
| EXT21<br>EXT22<br>EXT23<br>EXT24 | <br>  6<br>  7<br>  8<br>  9 | 00 la 2f 00 a0 d6<br>00 la 2f 00 a0 d7<br>00 la 2f 00 a0 d7<br>00 la 2f 00 a0 d8<br>00 la 2f 00 a0 d9 | T0_Flex_EXT21<br>T0_Flex_EXT22<br>T0_Flex_EXT23<br>T0_Flex_EXT23<br>T0_Flex_EXT24 | C6K.cisco.com<br>C6K.cisco.com<br>C6K.cisco.com<br>C6K.cisco.com |

#### Flex#sh lacp aggregator

Aggregator Id 49

| Aggregator MAC address  | - 08:17:f4:76:78:86 |
|-------------------------|---------------------|
| Actor System Priority   | - 32768             |
| Actor System ID         | - 08:17:f4:76:78:00 |
| Individual              | - FALSE             |
| Actor Oper Key          | - 121               |
| Partner System Priority | - 32768             |
| Partner System ID       | - 00:19:07:a9:07:00 |
| Partner Oper Key        | - 100               |
| ready                   | - TRUE              |
| Min-Links               | - 1                 |
| Number of Ports in aggr | - 4                 |
| index 0 port EXT21      |                     |
| index 1 port EXT22      |                     |
| index 2 port EXT23      |                     |
| index 3 port EXT24      |                     |
|                         |                     |

#### Flex#sh int status

| Alias<br>      | Port<br> | Speed         | Duplex       | Flow C<br>TX | trl<br>-RX | Link     | Name                           |
|----------------|----------|---------------|--------------|--------------|------------|----------|--------------------------------|
| <br>EXT21      | 49       | 10000         | full         | no           | no         | αυ       | TO C6K TEN3/1                  |
| EXT22<br>FXT23 | 50<br>51 | 10000         | full<br>full | no           | no         | up       | T0_C6K_TEN3/2<br>T0_C6K_TEN3/3 |
| EXT24<br>MGT1  | 52<br>53 | 10000<br>1000 | full<br>full | no<br>no     | no<br>no   | up<br>up | TO_C6K_TEN3/4<br>MGT1          |

#### Flex#sh lacp information

| port  | mode   | adminkey | operkey | selected | prio  | aggr | trunk | status | minlinks |
|-------|--------|----------|---------|----------|-------|------|-------|--------|----------|
|       |        |          |         |          |       |      |       |        |          |
| EXT21 | active | 121      | 121     | yes      | 32768 | 49   | 53    | up     | 1        |
| EXT22 | active | 121      | 121     | yes      | 32768 | 49   | 53    | up     | 1        |
| EXT23 | active | 121      | 121     | yes      | 32768 | 49   | 53    | up     | 1        |
| EXT24 | active | 121      | 121     | yes      | 32768 | 49   | 53    | up     | 1        |

Flex#sh lacp aggregator

Aggregator Id 49 -----Aggregator MAC address - 08:17:f4:76:78:86 Actor System Priority - 32768 Actor System ID- 08:17:f4:76:78:00Individual- FALSEActor Oper Key- 121 Partner System Priority - 32768 Partner System ID - 00:19:07:a9:07:00 Partner Oper Key - 100 - TRUE - 1 ready Min-Links Number of Ports in aggr - 4 index 0 port EXT21 index 1 port EXT22 index 2 port EXT23 index 3 port EXT24 Flex#show spanning-tree Spanning Tree is shut down.

# Α

## Troubleshooting

The methodology and commands that are used for troubleshooting connectivity problems are described in this appendix. A sample of network documentation also is provided.

In this Redpaper, the focus thus far has been placed on Layer 2. Therefore, the focus of this appendix is on problems about Ethernet, VLANs, and spanning tree.

In the first part, we describe a useful troubleshooting methodology. In the second part, you find the most common commands to show and verify the status of the configuration, which help you to track down the root cause of your problem. The last part of the appendix shows a sample of network documentation, which is the information you need with which to troubleshoot.

This appendix includes the following topics:

- Basic troubleshooting for connectivity problems
- Baseline documentation
- ► Firmware update of IBM Flex System network switches

**Nexus 5000 switch upgrades:** For more information about how to upgrade NX-OS for the Nexus 5000 Series switches, see this website:

http://www.cisco.com/en/US/products/ps9670/products\_configuration\_example09186a
0080b4b9dd.shtml

#### **Basic troubleshooting for connectivity problems**

This section describes basic troubleshooting techniques.

#### Approach

This basic Layer 2 troubleshooting guideline supports you when you are looking for connectivity problems of adjacent devices. These devices are devices that should be able to communicate with each other on Layer 2. This configuration might be two hosts in the same VLAN or a host and its default gateway.

The following symptoms often indicate a problem:

- ► Failing application or failing pings between adjacent devices.
- ► Address resolution protocol (ARP) failures (missing or "incomplete" ARP entry).
- Missing packets on the receiving host that are shown with a packet sniffer.

#### Verify connectivity

Before you are start troubleshooting on Layer 2, you should verify the following connectivity configurations on Layer 3:

Ping the two devices from each other. Do you receive an Internet Control Message Protocol (ICMP) echo in one or other direction?

If you do not receive an echo, the following causes for a ping failure are possible:

- A Firewall or personal firewall on a host
- Wrong or missing default gateway (DGW)
- Wrong IP subnet mask
- Verify that the ARP caches on the devices. Even if a ping does not work, it is possible that the address resolution protocol (ARP) did work. This status indicates a working Layer 2 link and a problem on the IP level (Layer 3). Even if the ping fails, the ARP entries should be verified.

#### **Determine the Layer 2 path**

When you are at the point that your problem seems to be a Layer 2 or Layer 1 problem, you want to reduce the scope of the potential failures. This common troubleshooting method might help you to diagnose your problem.

In the first step, it is useful to determine the expected Layer 2 path that is based on documentation, baselines, and general knowledge of the network. Determining the Layer 2 path shows the path that the traffic is expected to take between the two affected hosts. The analysis results indicate a good starting point for the next steps of gathering information about what is happening in the network, and make it easier to detect abnormal behavior.

#### Track the traffic flow across the Layer 2 path

The second step is to follow the expected path and verify that the links are up and forwarding traffic. If the actual path is different from the expected path, this conflict can indicate where to proceed with troubleshooting, what links and protocols are involved, and might cause the failure. Often included in this process is comparing the spanning tree topology against the expected Layer 2 topology. If the actual topology differs from the expected, this difference might give some clue about the cause of the problem.

Verification of traffic flows can be done by showing MAC address tables, interface statistics, and so on.

#### **Analyze links**

After you find a divergence between the expected and the current traffic path, you should examine the links to determine where the expected path is broken. You can start to target troubleshooting commands to narrow down the root cause of the problem. Even if you cannot figure out on yourself the root cause, you can establish a good base of information and documentation for problem escalation.

Figure A-1 shows an overview of the troubleshooting steps.

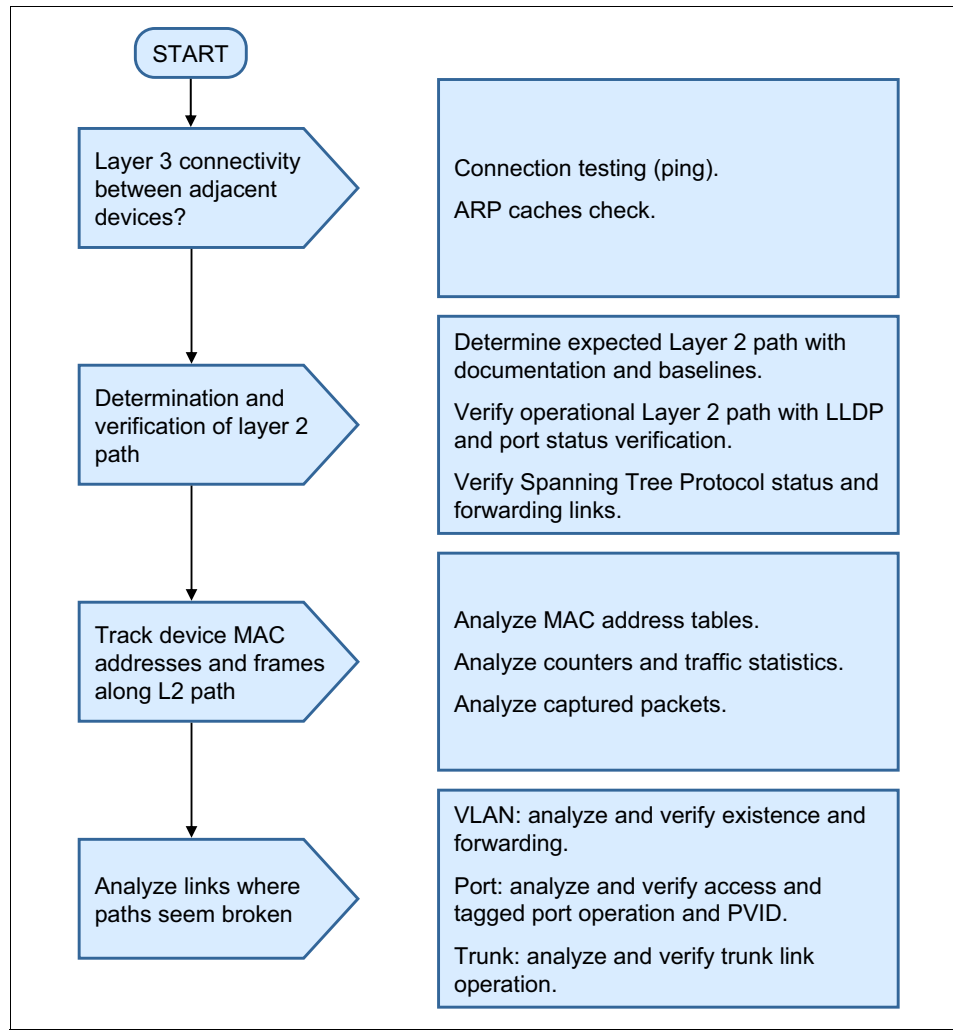

Figure A-1 Troubleshooting flowchart

#### Layer 2 troubleshooting commands

The following commands are listed according to the workflow that we described in the previous section.

#### Verify connectivity

Verify the connectivity by using the following ping:

ping 10.1.1.1

#### Verify the ARP cache

When you start a ping, the host needs to know the destination MAC address first so it can address the Ethernet frame properly. To determine the destination MAC address, the host sends an ARP request frame, which is responded to with an ARP reply. The ARP reply contains the destination IP and MAC address. This information is stored in the ARP cache, often for a few minutes.

If the ping failed and you can find the destination MAC address in the ARP cache, this result is a strong indication that your Layer 2 connectivity is working. You might experience problems with a firewall or other security measures on a device.

Use the following commands to display the ARP cache:

- ► On a Windows host: arp -a
- ► On the switch: show ip arp

#### **Determination of Layer 2 path**

You use the existing network documentation and compare the current network condition against it. If the documentation is missing, you document the current network situation by using the following command results as input:

- ► Use the following commands to verify which interfaces are up, duplex, speed, and so on:
  - IBM: show interface link
  - Cisco: show interfaces status
- ► Use the following commands to verify the mapping of ports and VLANs:
  - IBM: show interface information
  - Cisco: show interface trunk
- Use the following commands to verify the interconnection of switches and routers:
  - IBM: show lldp remote-device
  - Cisco: show lldp neighbors
- Use the following commands to verify the forwarding of traffic on links:
  - IBM and Cisco: show spanning-tree
  - IBM and Cisco: show interface counters
- Use the following commands to verify the LACP trunks:
  - IBM: show portchannel information
  - Cisco: show etherchannel summary

#### Tracking traffic along L2 path

After you know what your actual network looks like, you can track the flow of traffic across it. This tracking is best done by tracking MAC addresses. Every switch holds a table of MAC addresses. The table is built and updated with every new Ethernet frame that crosses the switch by putting the source MAC address and the switchport ID where the frame entered the switch into the MAC address table. This information is needed by the switch when an Ethernet frame is forwarded to the specific MAC address. Any destination MAC address can be mapped to a switchport.

If a frame is to be forwarded but there is no valid entry in the MAC address table, the frame is broadcasted on all ports, except the port where the frame entered the switch. There are instances in which this configuration makes sense to clear the table, initiate some traffic, and verify it again.

Reviewing this table shows you where the switch sees the device with that specific MAC address connected.

Use the following commands to show the current content of the table:

- ► IBM: show mac-address-table
- Cisco: show mac address-table

Use the following commands to clear the current content of the table:

- ► IBM: clear mac-address-table
- Cisco: clear mac address-table

#### Analyze links where path seems broken

When you find a path that seems to be broken, the following commands can help to analyze the root cause of the problem:

- Use the following commands to verify the existence and the correct forwarding of the VLANs:
  - IBM and Cisco: show vlan
  - IBM: show interface information
  - Cisco: show interface switchport
  - IBM and Cisco: show spanning-tree
- Use the following commands to verify the correct membership and tagging on the switch ports and interswitch links:
  - IBM: show interface information
  - Cisco: show interface trunk
  - Cisco: show interface status

#### **Baseline documentation**

Experience shows that documenting a network is a difficult task. Often there is too much or not enough information, or the information is not what you need.

To simplify the effort of creating and reading the documentation of a network, it might make sense to separate the documentation by OSI Layers 1, 2 and 3. Each of these layers is reflected by its own configuration in the network devices. You also can trouble shoot the layers individually. The following drawings shall show a simple network:

Figure A-2 on page 182 shows the cabling, devices, naming convention that is used, and ports of OSI Layer 1.

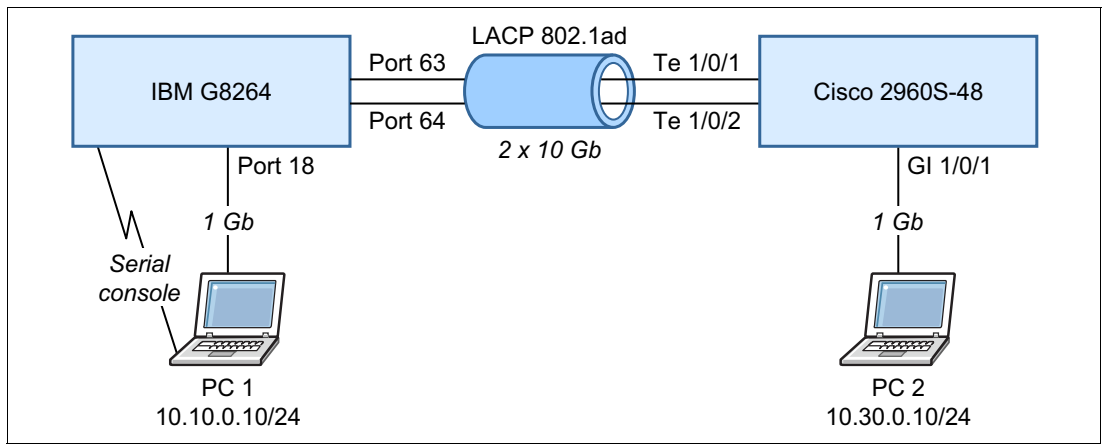

Figure A-2 OSI Layer 1

Figure A-3 shows the VLANs, ports, VLAN membership, tagging, and PVID of OSI Layer 2.

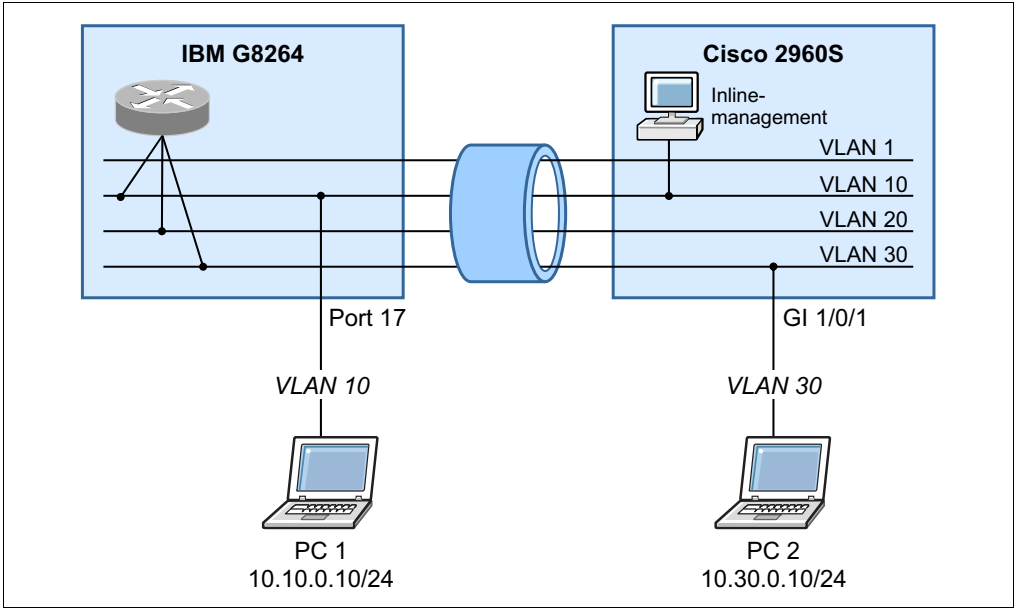

Figure A-3 OSI Layer 2

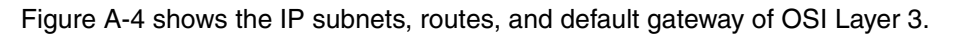

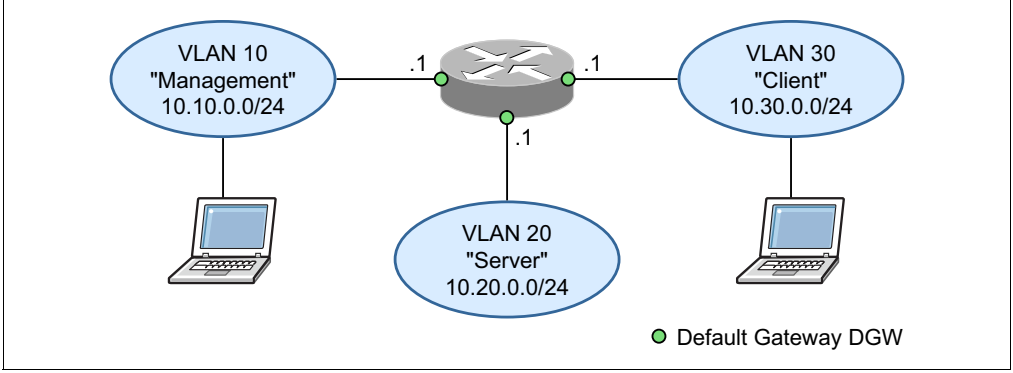

Figure A-4 OSI Layer 3

#### Additional useful information for baseline documentation

The following useful information also is used in baseline documentation:

- ► Average and peak bandwidth for switch-to-switch links and switch-to-server links.
- Average rate of broadcasts and multicasts in the network.
- Software version that is used and the date of last firmware update.

#### Firmware update of IBM Flex System network switches

The Ethernet switch firmware can be updated by using one of the following methods:

- ► The use of a graphical user interface (GUI)
- Through Flex System Manager (FSM) by using the Update Manager
- ► The use of the Command-line Interface (CLI)

If there an FSM module is not installed, you can use one of the following ways to update the firmware of the integrated network switches.

For more information, see the IBM Flex System Information Center at this website:

http://publib.boulder.ibm.com/infocenter/flexsys/information/topic/com.ibm.acc.net workdevices.doc/network\_iomodule.html

#### Update the switch by using the web-based GUI

Complete the following steps to update the switch by using the browser-based GUI:

- 1. Go to the IBM Fix Central website: http://ibm.com/support/fixcentral/options
- 2. Select the choices as shown in Figure A-5 on page 184 and click Continue.

| Fix Central                                                                                                    |
|----------------------------------------------------------------------------------------------------|
| Fix Central provides fixes and updates for your system's software, hardware, and operating<br>system.          |
| For additional information, click on the following link.  Getting started with Fix Central                     |
| Select product         Find product           Select the product below.         Find product below.            |
| When using the keyboard to navigate the page, use the Alt and down arrow keys to navigate the selection lists. |
| Product Group PureSystems                                                                                      |
| Select from Pure Systems PureFlex System                                                                       |
| Select from PureFlex System Chassis                                                                            |
| Select from Chassis<br>Enterprise Chassis                                                                      |
| Select from Enterprise Chassis                                                                                 |
| Operating system Operating system independent / None                                                           |
| Continue                                                                                                    |

Figure A-5 Fix Central window

3. Select the products that you want to install and click **Continue**, as shown in Figure A-6.

| BM Mex System Fabric EN4093 10Gb Scalable Switch Firmware Update →                          |          |                               |  |  |
|---------------------------------------------------------------------------------------------|----------|-------------------------------|--|--|
| Change History                                                                              | 🕒 Readme |                               |  |  |
| IBM Flex System EN4091 10Gb Ethernet Passthru →<br>ibm_fw_scsw_en4091-1.0.6.0_anyos_noarch  |          | Мау                           |  |  |
| 🕒 Change History                                                                            | 🕒 Readme |                               |  |  |
| ✓ IBM Flex EN2092 1Gb Ethernet Scalable Switch →<br>ibm_fw_scsw_en2092-7.2.2.2_anyos_noarch |          | Мау                           |  |  |
| 🗗 Change History                                                                            | 🗗 Readme |                               |  |  |
|                                                                                             |          | 🕇 Bac                         |  |  |
| Continue Clear selections                                                                   | ack      | Show fix details   Hide fix d |  |  |
| Figure A-6 Selecting fixes                                                                  |          |                               |  |  |

4. Log in by using your IBM ID and select your preferred download, as shown in Figure A-7 on page 185.

| Download options<br>Enterprise Chassis, 7893 (Operating system independent / None)                                                                                                    |                                       |  |  |  |  |
|----------------------------------------------------------------------------------------------------|---------------------------------------|--|--|--|--|
| Select download options                                                                                                    |                                       |  |  |  |  |
| Select the download method to be used to download fixes.                                                                                                    |                                       |  |  |  |  |
| RDownload using Download Director<br>(requires Java enabled browser)                                                                                                    | 🕒 What is this?                       |  |  |  |  |
| O Download using bulk FTP                                                                                                    | 🕒 What is this?                       |  |  |  |  |
| Download using your browser (HTTP)                                                                                                    |                                       |  |  |  |  |
| CAUTION: Do not assume that Fix Central will show you all the prerequisites you need.<br>Be sure to always click the More information link for additional prerequisite and other<br>important fix information. Click <u>here</u> for an explanation of what prerequisites you can expect Fix<br>Central to provide. |                                       |  |  |  |  |
| ☑ Include prerequisites and co-requisite fixes (you calater)                                                                                                    | an de-select the ones you do not need |  |  |  |  |
| 📀 Continue 📀 Back                                                                                                    |                                       |  |  |  |  |

Figure A-7 Download options

- 5. Accept the terms and conditions.
- 6. Download the Firmware package.
- 7. Check the readme file for updates of the update process.
- 8. Extract the boot and OS image files into a directory.

The compressed file that contains the following files and directories:

- Boot image: ibm\_fw\_scsw\_en2092-7.2.2.2\_anyos\_noarch\_Boot.img
- OS image: ibm\_fw\_scsw\_en2092-7.2.2.2\_anyos\_noarch\_0S.img
- A directory that contains the MIB files
- 9. Establish a connection between the Ethernet port of the Chassis Management Module (CMM) and the machine that is running the browser.

For more information about how to configure an IP address on a Switch module, see the CMM documentation.

- 10. Enter the IP address of the Switch and log in to the browser-based user interface (BBI) by using the following credentials:
  - Username (default): admin (or USERID)
  - Password (default): admin (or PASSW0RD)
- 11. Click the **Configure** tab, as shown in Figure A-8 on page 186.
- 12. From the left-tree view, click IBM Flex System EN2092 10 Gb Switch  $\rightarrow$  System  $\rightarrow$  Config/Image Control.
- 13.Scroll down to the Image Settings group, as shown in Figure A-8 on page 186, and complete the following steps:
  - a. In the Image for Transfer menu, select the wanted OS image bank.
  - b. Click **Browse** and browse to your local file system to select the OS image file: ibm\_fw\_scsw\_en2092-7.x.x.x\_anyos\_noarch\_OS.img.
  - c. Click Download via Browser.

| • 9.152.152.229 - Remote Desktop                                |                                                                                            |          |
|-----------------------------------------------------------------|--------------------------------------------------------------------------------------------|----------|
| Mozilla Firefox                                                 |                                                                                            | <b>^</b> |
|                                                                 | <u> </u>                                                                                   |          |
| C X 🛆 📋 http://192.168.10.201/index.html                        | भि <del>।</del>                                                                            |          |
| IBM Flex System Manager 💿 🖒 Loading                             |                                                                                            |          |
| <b>EXA</b> Configure Statistics Das                             | shboard Networking OS                                                                      |          |
| Apply Save Revert Diff                                          | Dump Show Log Help Logout                                                                  |          |
| 178. May 21 5:23:08 192.168.10.201 NOTICE ntp: System clock upd | dated                                                                                      |          |
| BM Flex System EN2092 1Gb ScSE                                  | FIP/TFTP Settings                                                                          |          |
| System                                                          | Hostname or IP Address of FTP/TFTP server                                                  |          |
| General                                                         | Username for FTP Server or Blank for TFTP Server                                           |          |
| ErrDisable                                                      | Password for FTP Server                                                                    |          |
| 🕒 User Table                                                    | Port for Transfer MGT                                                                      |          |
| Radius                                                          |                                                                                            | =        |
| Tacacs+                                                         |                                                                                            |          |
|                                                                 | Image Settings                                                                             |          |
|                                                                 | Image for transfer                                                                         |          |
| Boot Schedule                                                   |                                                                                            |          |
| Software Licensing Key                                          | Tinge Filerane (or Server) Manifest D1000 viet Mu - Comment                                |          |
| Syslog/Trap Features                                            | Image Filename (on HTTP Client) [[//sclient/P/TGDSwitch/tc Browse]] [Download via Browser] |          |
| Config/Image Control                                            |                                                                                            |          |
| Management Network                                              |                                                                                            |          |
| Transceiver                                                     | Config/Dump Settings                                                                       |          |
| Protected Mode                                                  | Configuration Filename Get Config Put Config                                               |          |
| Chassis                                                         | TS Dump Filename Put TS Dump                                                               |          |
| Switch Ports                                                    | FLASH Dump Filename Put FLASH Dump Clear FLASH Dump                                        |          |
|                                                                 |                                                                                            |          |
| RMON Menu                                                       |                                                                                            |          |
| Layer 3                                                         | Certificate Settings                                                                       |          |
| G QoS                                                           | Certificate/Key for Transfer CA certificate                                                |          |
| Carl Access Control                                             | Private Key Filename (on server) (Blank for CA)                                            |          |
| Virtualization                                                  |                                                                                            | ~        |
| <                                                               | m                                                                                          | >        |

Figure A-8 Updating the firmware

The file transfer begins, followed by flashing non-volatile memory on the Switch. When the operation completes, the browser window returns and you see the following message at the bottom of the page:

```
Status of Previous Transfer ...
... Image downloaded via Browser ibm_fw_scsw_en2092-7.x.x.x_anyos_noarch_OS.img
- Successful
***If you want to update both image banks, repeat step e above for the second
image bank before updating the boot image below.
```

Do not reset: Do not reset or boot the switch between the OS and boot upgrades.

14. Repeat step 13 on page 185 and select the boot image from the menu and select the ibm\_fw\_scsw\_en2092-7.x.x.x\_anyos\_noarch\_Boot.img file.

The file transfer begins, followed by flashing non-volatile memory on the Switch. When the operation completes, the browser window returns and you see the following message at the bottom of the page:

```
Status of Previous Transfer ...
... Image downloaded via Browser ibm_fw_scsw_en2092-7.x.x.x_anyos_noarch
Boot.img - Successful
```

- 15. Set the **Next Boot Image Selection** to the image bank (1 or 2) that contains the new firmware, as shown in Figure A-9 on page 187.
- 16. Click **Submit** at the bottom of the page.
- 17.Click **REBOOT!** at the bottom of the page.
- 18. Wait for the switch to reboot.

| 1 9.152.152.229 - Remote Desktop                |                                                  |                                                       |  |  |
|-------------------------------------------------|--------------------------------------------------|-------------------------------------------------------|--|--|
| <b>TEM</b> Configure Statistics Das             | hboard Networking OS                             | <u>^</u>                                              |  |  |
| Apply Save Revert Diff                          | Dump Show Log Help Logout                        |                                                       |  |  |
| 201 May 11 12:09:37 192 168 10 201 INEO mgmt */ | Dump Show Log Help Logour                        |                                                       |  |  |
|                                                 |                                                  |                                                       |  |  |
| IBM Flex System EN2092 1Gb ScSw                 |                                                  |                                                       |  |  |
| 📹 System                                        | Switch Im                                        | age and Configuration Management                      |  |  |
| 💼 General                                       |                                                  |                                                       |  |  |
| ErrDisable                                      | Image 1 Version                                  | version 7.2.2.2, downloaded 23:32:03 Mon May 21, 2012 |  |  |
| 🗈 User Table                                    | Image 2 Version                                  | version 6.8.1, downloaded 16:08:09 Sat Dec 31, 2000   |  |  |
| 📑 🗈 Radius                                      | Boot Version                                     | version 7.2.2.2                                       |  |  |
| Tacacs+                                         | Active Image Version                             | 7.2.2.2                                               |  |  |
| DAP LDAP                                        | Next Boot Image Selection                        | mage 1 💌                                              |  |  |
| T NTP                                           |                                                  |                                                       |  |  |
| SFLOW                                           | Active C                                         | Configuration Block active config                     |  |  |
| 🖆 Boot Schedule                                 | Next Bo                                          | ot Configuration Block Selection active config 💌      |  |  |
| 🗈 Software Licensing Key                        | Next CL                                          | I Boot Mode Selection IBMNOS CLI 💌                    |  |  |
| E Features on Demand Activation Key             | Prompt                                           | for selectable boot mode ENABLE -                     |  |  |
| 🔲 Syslog/Trap Features                          |                                                  |                                                       |  |  |
| Config/Image Control                            | NetBoot                                          |                                                       |  |  |
| Management Network                              | NotConfi                                         |                                                       |  |  |
| Transceiver                                     | Neconi                                           |                                                       |  |  |
| Protected Mode                                  | TETP IP                                          | Address 0.0.0                                         |  |  |
| Chassis                                         | Config fil                                       | le l                                                  |  |  |
| Switch Ports                                    |                                                  |                                                       |  |  |
| Port-Based Port Mirroring                       | FTP/TFTP Settings                                |                                                       |  |  |
| Layer 2                                         | Hostname or IP Addres                            | s of FTP/TFTP server                                  |  |  |
|                                                 | Username for FTP Server or Blank for TETP Server |                                                       |  |  |
| Layer 3                                         | Proword for ETP Coru                             |                                                       |  |  |
| QUS Assess Cantral                              |                                                  |                                                       |  |  |
| Access control                                  | Port tor Transfer                                |                                                       |  |  |
| wituanzall01                                    |                                                  |                                                       |  |  |
|                                                 |                                                  |                                                       |  |  |
| Done                                            |                                                  |                                                       |  |  |
| 🐮 Start 🛛 🧭 🏠 🏉 🔯 Mozilla Firefox               |                                                  |                                                       |  |  |
| < ]                                             | m                                                |                                                       |  |  |

Figure A-9 Completing the firmware update

#### **Using SSHv2 or Telnet**

This method uses a Trivial File Transfer Protocol (TFTP) or File Transfer Protocol (FTP) server to update the switch firmware. Often, this server is installed on a machine that is reachable from the switch through the management module. However, when the switch is appropriately configured, the server can be attached to the external management port or an external or internal data port.

Important: Telnet is disabled by default. Unless you previously enabled telnet, use SSHv2.

Complete the following steps to use SSHv2 or Telnet:

- 1. Download the compressed VFSS software package file to the machine where the TFTP (or FTP) server is located.
- 2. Extract the boot and OS image files into a directory. Enable the server and set its default directory to the one in which the image files is located.
- 3. Establish a connection between the Ethernet port of the Management Module and the TFTP Server. For more information about configuring an IP address on a Switch module, see the CMM documentation.
- 4. Open a session by using the IP address of the Switch and log in to the VFSS Command Line Interface (CLI) by using the following credentials:
  - Username (default): admin (or USERID)
  - Password (default): admin (or PASSW0RD)

5. Upgrade the OS image by entering the following command:

/boot/gtimg X TADDR Ibm\_fw\_scsw\_en2092-7.x.x.x\_anyos\_noarch\_0S.img

Where:

- X = 1 or 2 (determined by the image bank you want to use)
- TADDR = IP address of the TFTP Server

It is recommended that you retain the previous OS version by loading the upgrade into the other image block and then reset the switch by using the new image. Use the /boot/image command to select the preferred image. Leave the user name blank for TFTP (press Enter and answer "Y" to the confirmation question). Wait for the upgrade to complete successfully.

Important: Do not reset the switch between the OS and boot upgrades.

6. Upgrade the boot image by entering the following command:

/boot/gtimg boot TADDR Ibm\_fw\_scsw\_en2092-7.x.x.x\_anyos\_noarch\_Boot.img

Leave the user name blank for TFTP (press Enter and answer 'Y' to the confirmation question). Wait for the upgrade to complete successfully.

7. After the boot upgrade completes, reset the switch by using the following command:

#### /boot/reset

You must reset the switch to activate the new image.

When you reset the switch, it boots by using the selected image (1 or 2). Ensure that you are booting from the upgraded image by running the /boot/cur command.

A switch reset completes in approximately 60 seconds.

8. After rebooting, you can verify the firmware version by using the show version command, as shown in Example A-1 on page 189.

Example: A-1 Verifying the firmware version

```
Router>show version
System Information at 23:48:16 Mon May 21, 2012
Time zone: America/US/Pacific
Daylight Savings Time Status: Disabled
IBM Flex System EN2092 1Gb Ethernet Scalable Switch
Switch has been up for 0 days, 0 hours, 4 minutes and 9 seconds.
Last boot: 23:46:05 Mon May 21, 2012 (reset from Telnet/SSH)
MAC address: 08:17:f4:76:78:00 IP (If 1) address: 0.0.0.0
Management Port MAC Address: 08:17:f4:76:78:ef
Management Port IP Address (if 128): 192.168.10.201
Software Version 7.2.2.2 (FLASH image1), active configuration.
Hardware Part Number
                               : 49Y4295
Hardware Revision
                               : 00
Serial Number
                               : Y050VT16E0AK
Manufacturing Date (WWYY) : 3711
PCBA Part Number : BAC-00079-00
PCBA Revision
                               : 0
PCBA Number
                             : 00
PCBA Number: 00Board Revision: 00PLD Firmware Version: 1.3
Temperature Warning: 36 C (Warn at 60 C/Recover at 55 C)Temperature Shutdown: 36 C (Shutdown at 65 C/Recover at 60 C)
                               : 33 C
Temperature Inlet
Temperature Exhaust
                               : 36 C
Temperature Local
                               : 35 C
Temperature Remote 1: 54 CTemperature Remote 2: 42 CTemperature Remote 3: 42 CTemperature Phy 0x01: 54 CTemperature Phy 0x09: 45 CTemperature Phy 0x11: 45 C
Power Consumption
                         : 37.980 W (12.408 V, 3.061 A)
Switch is in I/O Module Bay 1
Router>
```

## Abbreviations and acronyms

| ARP    | Address Resolution Protocol                          | OUI       | organizationally unique identifier |
|--------|------------------------------------------------------|-----------|------------------------------------|
| BBI    | browser-based interface                              | PC        | personal computer                  |
| BPDU   | Bridge protocol data unit                            | PDU       | power distribution unit            |
| CDP    | Cisco Discovery Protocol                             | PVRST     | Per VLAN Rapid Spanning Tree       |
| CLI    | command-line interface                               | PVST      | Per-VLAN Spanning Tree             |
| СММ    | Chassis Management Module                            | RMON      | Remote Monitoring                  |
| DA     | destination address                                  | RSS       | Receive-side scaling               |
| DGW    | default gateway                                      | RSTP      | Rapid Spanning Tree Protocol       |
| DOCSIS | Data Over Cable Service Interface<br>Specification   | SA<br>STP | source address                     |
| FDB    | forwarding database                                  |           | Target Channel Adapter             |
| FSM    | Flex System Manager                                  |           | Topology Change Notification       |
| FTP    | File Transfer Protocol                               | TETP      | Trivial File Transfer Protocol     |
| GE     | Gigabit Ethernet                                     | тті       |                                    |
| GUI    | graphical user interface                             | VLAG      | Virtual Link Aggregation Groups    |
| ICMP   | Internet control message protocol                    |           | virtual LAN                        |
| ID     | identifier                                           |           |                                    |
| IEEE   | Institute of Electrical and<br>Electronics Engineers |           |                                    |
| IGMP   | Internet Group Management<br>Protocol                |           |                                    |
| IP     | Internet Protocol                                    |           |                                    |
| ISCLI  | industry standard command line interface             |           |                                    |
| ISL    | Inter-Switch Link                                    |           |                                    |
| ITSO   | International Technical Support<br>Organization      |           |                                    |
| LACP   | Link Aggregation Control Protocol                    |           |                                    |
| LACPDU | LACP Data Units                                      |           |                                    |
| LAG    | link aggregate group                                 |           |                                    |
| LAN    | local area network                                   |           |                                    |
| LCAP   | Link Aggregation Control Protocol                    |           |                                    |
| LLDP   | Link Layer Discovery Protocol                        |           |                                    |
| MAC    | media access control                                 |           |                                    |
| MEC    | Multichassis Ether Channel                           |           |                                    |
| MIB    | management information base                          |           |                                    |
| MLT    | Master Latency Timer                                 |           |                                    |
| MST    | Multiple Spanning Tree                               |           |                                    |
| MSTP   | Multiple Spanning Tree Protocol                      |           |                                    |
| MTU    | maximum transmission unit                            |           |                                    |
| OS     | operating system                                     |           |                                    |

**Open Systems Interconnect** 

OSI

### **Related publications**

The publications that are listed in this section are considered particularly suitable for a more detailed discussion of the topics that are covered in this paper.

#### **IBM Redbooks**

The following IBM Redbooks publications provide additional information about the topics in this document. Note that some publications referenced in this list might be available in softcopy only:

- Implementation of IBM j-type Ethernet Switches and Routers, SG24-7882
- IBM Flex System Networking in an Enterprise Data Center, REDP-4834
- IBM PureFlex System and IBM Flex System Products and Technology, SG24-7984
- IBM Flex System EN2092 1Gb Ethernet Scalable Switch, TIPS0861
- ► IBM Flex System Fabric EN4093 10Gb Scalable Switch, TIPS0864

You can search for, view, download, or order these documents and other Redbooks, Redpapers, Web Docs, draft, and additional materials at the following website:

http://www.ibm.com/redbooks

#### Other publications

The following publications are also relevant as further information sources:

► IBM RackSwitch G8264 Application Guide (6.8):

http://ibm.com/support/docview.wss?uid=isg3T7000464

Virtual PortChannel Quick Configuration Guide:

http://www.cisco.com/en/US/prod/collateral/switches/ps9441/ps9670/configuration
\_guide\_c07-543563.html

 Cisco Nexus 5000 Series NX-OS Software Configuration Guide, Configuring Multiple Spanning Tree:

http://www.cisco.com/en/US/docs/switches/datacenter/nexus5000/sw/configuration/ guide/cli\_rel\_4\_0\_1a/MST.html

#### **Online resources**

The following websites are also relevant as further information sources:

ProCurve & Cisco Spanning Tree Interoperability

http://cdn.procurve.com/training/Manuals/ProCurve-and-Cisco-STP-Interoperabilit
y.pdf

► Best Practice for configuring HP procurve with Cisco switch forum

http://h30499.www3.hp.com/t5/Switches-Hubs-Modems-Legacy-ITRC/Best-Practice-for -configuring-HP-procurve-with-Cisco-switch/td-p/4701340

Radia Perlman, Intel Labs, Donald Eastlake, Huawei Technologies, Introduction to Trill, The Internet Protocol Journal, Volume 14, No. 3:

http://www.cisco.com/web/about/ac123/ac147/archived\_issues/ipj\_14-3/143\_trill.h
tml

#### **Help from IBM**

IBM Support and downloads **ibm.com**/support IBM Global Services **ibm.com**/services

**194** Deploying IBM Flex System into a Cisco Network

## Deploying IBM Flex System into a Cisco Network

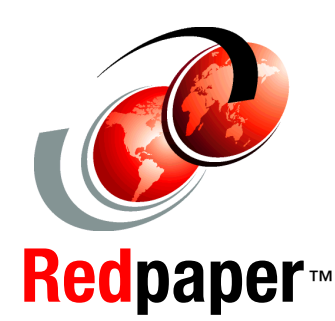

#### Learn how to integrate IBM Flex System into your network

See real life Layer 2 configurations with Flex System switches

Find out how easy it is to connect network devices This IBM Redpaper publication provides information on how to integrate IBM Flex System into an existing customer network. It focuses on interoperability and seamless integration from the network perspective.

The paper describes the complete configuration of the most common scenarios. It guides you through several setups, and shows in detail how to configure the network switches, and how to verify the functionality and proper operation.

This paper can help you to easily configure and monitor your Layer 2 setup. Typical well established Layer 2 Network setups use combinations of Spanning Tree Protocol, VLANs and link aggregation.

Scenarios described in this paper includes the use of these switching products:

- ► Cisco Nexus 5000 (including vPC)
- Cisco Catalyst 6500
- IBM RackSwitch (including VLAG)
- IBM Flex System Ethernet Scalable Switch (including VLAG)

We describe the use of these switches with each of the following Spanning Tree Protocol (STP) configurations:

- RSTP (Rapid STP)
- MSTP (Multiple STP)
- PVRST (Per VLAN Rapid STP)
- STP disabled

The paper is aimed at network administrators familiar with Cisco network products. It uses the industry standard command-line interface (isCLI) as management interface and we assume the reader is familiar with Cisco products and the use of isCLI. INTERNATIONAL TECHNICAL SUPPORT ORGANIZATION

#### BUILDING TECHNICAL INFORMATION BASED ON PRACTICAL EXPERIENCE

IBM Redbooks are developed by the IBM International Technical Support Organization. Experts from IBM, Customers and Partners from around the world create timely technical information based on realistic scenarios. Specific recommendations are provided to help you implement IT solutions more effectively in your environment.

For more information: ibm.com/redbooks

REDP-4901-00